# ソリッドステートメモリーカムコーダー

取扱説明書

PXW-FX9V

お買い上げいただきありがとうございます。

⚠警告

電気製品は安全のための注意事項を守らないと、火災や人身事故になることがあります。 この取扱説明書には、事故を防ぐための重要な注意事項と製品の取り扱いかたを示してあります。

この取扱説明書をよくお読みのうえ、製品を安全にお使いください。お読みになったあとは、いつでも見られるところに必ず保管してください。

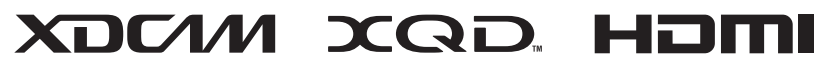

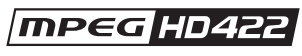

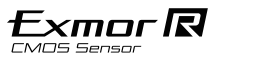

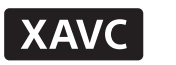

# 目次

2

# 1章 概要 システム構成例......3 各部の名称と働き.....4 画面表示....10 2章 準備 電源の準備......10 機器の取り付け・調整......11 機器の取り付け・調整......18 本機の基本動作を設定する......24 XQDメモリーカードを使う.......25 Utility SD/MSカードを使う.......28 3章 撮影

| 基本操作手順29            |  |
|---------------------|--|
| フォーカスを調節する31        |  |
| 明るさを調節する36          |  |
| 自然な色合いに調節する(ホワイトバラン |  |
| ス)39                |  |
| 収録する音声を設定する 40      |  |
| 便利な機能42             |  |
|                     |  |

# 4章 ネットワーク機能

| デバイスとLAN接続する 50     |
|---------------------|
| インターネット接続する54       |
| ファイルを転送する56         |
| ネットワーククライアントモードを使用す |
| వ58                 |
| Webリモコンを使用する60      |

| 5章 | サムネイル画面            |
|----|--------------------|
|    | サムネイル画面64          |
|    | クリップの再生65          |
|    | クリップ操作 66          |
| 6章 | メニュー表示と詳細設定        |
|    | セットアップメニューの構成と階層67 |
|    | セットアップメニューの操作方法 69 |
|    | Userメニュー71         |
|    | Edit Userメニュー72    |
|    | Shootingメニュー73     |
|    | Projectメニュー82      |
|    | Paintメニュー89        |
|    | TC/Mediaメニュー93     |
|    | Monitoringメニュー95   |
|    | Audioメニュー98        |
|    | Thumbnailメニュー100   |
|    | Technicalメニュー102   |
|    | Networkメニュー105     |
|    | Maintenanceメニュー110 |
|    | 設定データの保存と読み込み 111  |
| 7章 | 外部機器接続             |

外部モニターや記録装置を接続

する......113 外部同期......114 コンピューターでクリップ管理・編集

する......115

| 付録                |     |
|-------------------|-----|
| 使用上のご注意           | 116 |
| 出力のフォーマットと制限      | 118 |
| トラブル時の対処          | 119 |
| エラー / 警告表示        | 121 |
| ファイルに保存される項目      | 123 |
| ブロックダイヤグラム        | 133 |
| Eマウントレンズのソフトウェアをア | ップ  |
| デートする             | 136 |
| ライセンスについて         | 137 |
| 保証書とアフターサービス      | 140 |
| 仕様                | 141 |

8章

# システム構成例

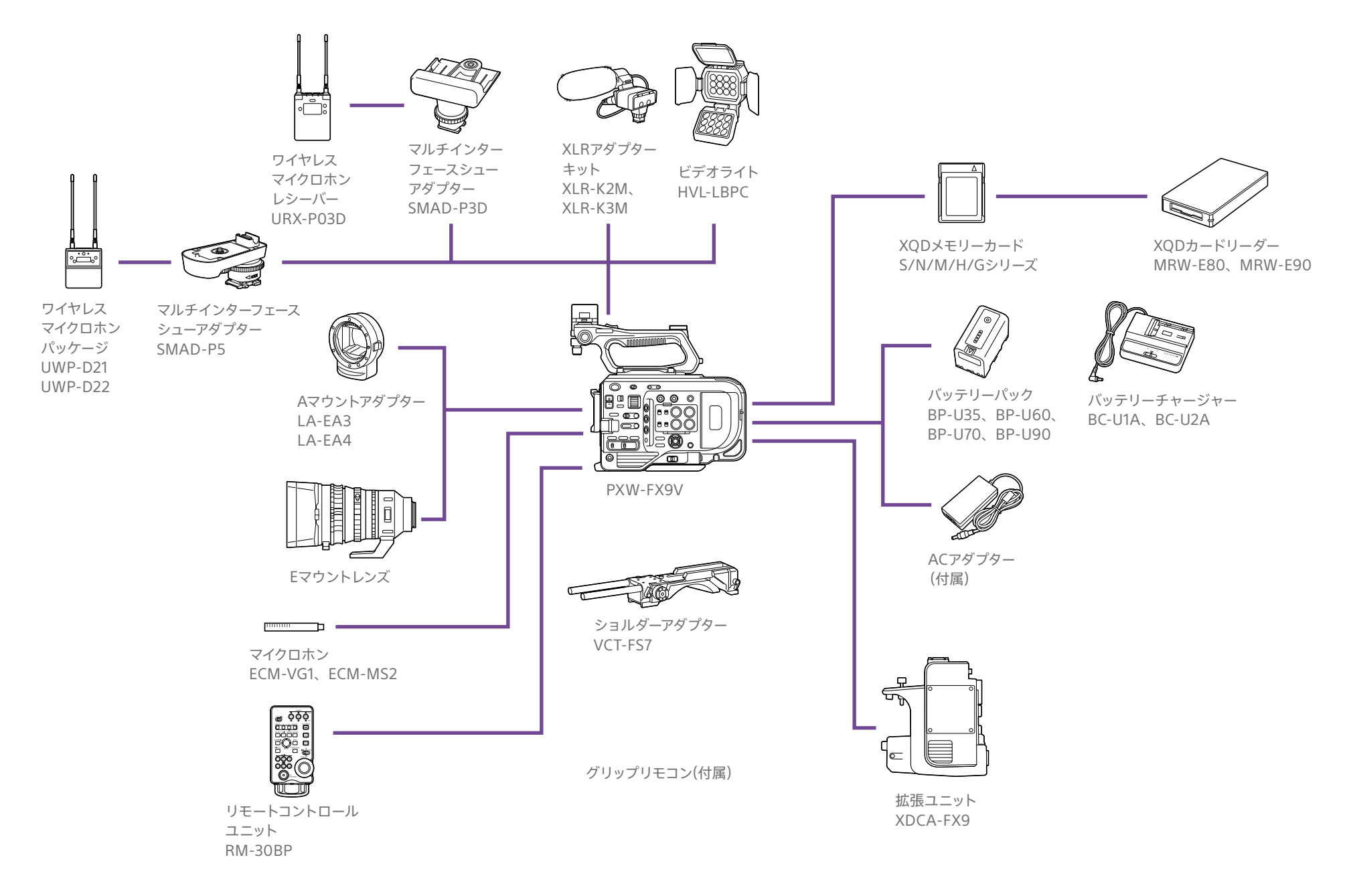

# 各部の名称と働き

# 左側面・前面・ハンドル部

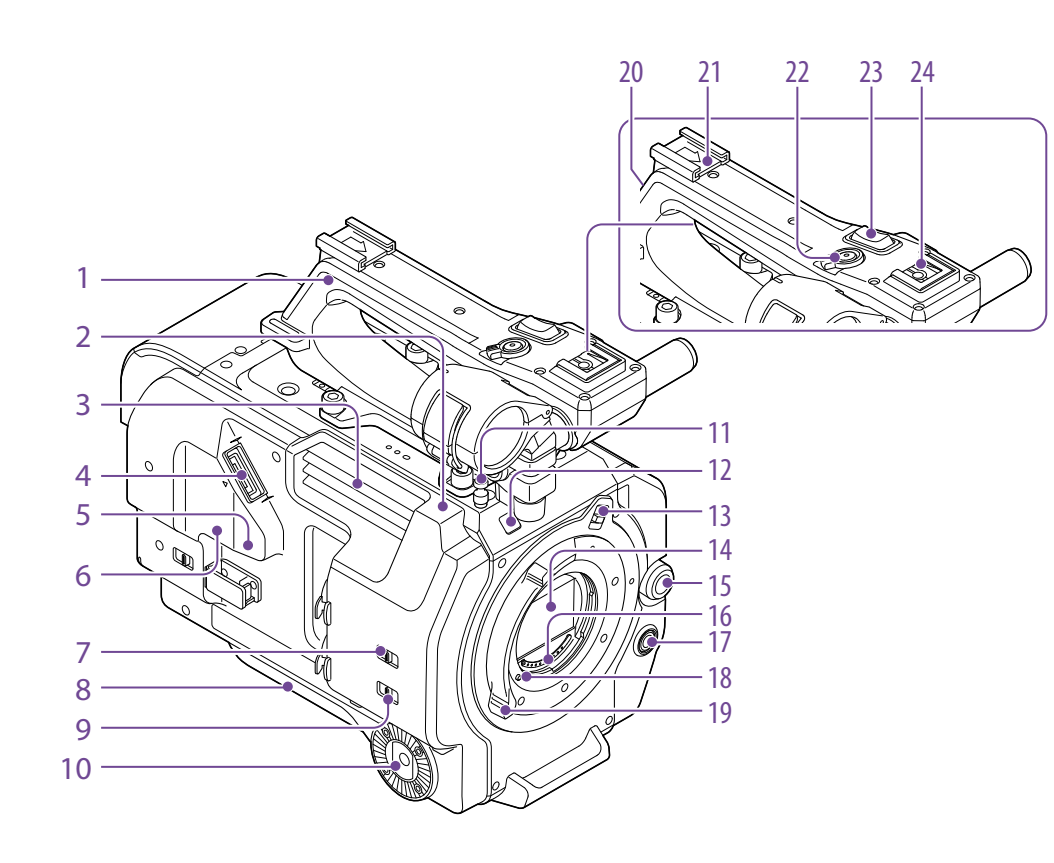

- 1. ハンドル(5ページ)
- 2. Wi-Fiアンテナ(50ページ)

#### 3. 排気口

#### [ご注意]

排気口をふさがないでください。

4. ビューファインダー接続端子(18ページ)

#### 5. REMOTE端子

汎用のLANC端子アクセサリーを接続します。

#### 11. メジャーフック

メジャーフックがイメージセンサー面の位置となります。本機から被写体までの距離を正確に測るには、メジャーフックの位置を参考にしてください。メジャーフックにメジャーの先端をかけて、 被写体からの距離を実測できます。

**12. 記録/タリーランプ(Front) (29ページ)** 記録メディアやバッテリー残量が少なくなると点滅します。

13. レンズロックリングストッパー (20ページ)

14. イメージセンサー

#### 15. マルチファンクションダイヤル

ビューファインダーに映像が表示されていると きに押すとダイレクトメニューが表示されます (42ページ)。

ビューファインダーに各種メニューが表示されて いるときに回すとカーソルが上下に移動して、メ ニュー項目や設定値を選択できます。押すと選択 している項目を確定します。

メニュー表示していないときは、アサイナブルダ イヤルのように機能させることができます(42 ページ)。

#### 16. レンズ信号接点

Eマウントレンズを接続します。

- 17. WB SET(ホワイトバランスセット) ボタン (39ページ)
- 18. レンズロックピン(20ページ)
- 19. レンズロックリング(20ページ)

**20. GPSモジュールアンテナ** この部分にGPSアンテナと周辺回路が内蔵され ています。 21. アクセサリーシュー (4ページ)

22. ハンドル録画START/STOPボタン ロックレバーをロック位置にすると録画ボタンが 効かなくなります。

23. ハンドルズームレバー (102ページ)

24. マルチインターフェースシュー

Multi Interface Shoe

マルチインターフェースシュー対応アクセサリーに ついて詳しくは販売店にお問い合わせください。

# アクセサリーシューを取り付ける

シューバネの先端を持ち上げ、刻印された 矢印の向きと反対方向へ引き抜く。

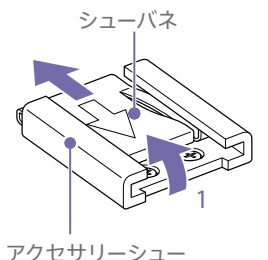

- 2 アクセサリーシューの凸部とアクセサリー シュー取り付け部の凹部を合わせて取り付け、4本のネジを締める。
- 3 シューバネを矢印の方向に挿入し、コの字部 分がアクセサリーシューの端部にはまるよう に取り付ける。

- 6. USB/マルチ端子(21ページ)
- 7. INPUT1スイッチ(LINE/MIC/MIC+48V) (40ページ)
- 8. ショルダーパッド(22ページ)
- INPUT2スイッチ(LINE/MIC/MIC+48V) (40ページ)
- 10. グリップ取り付け部(21ページ)

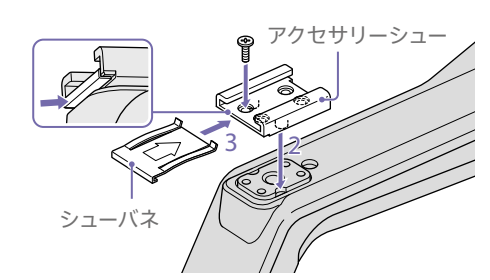

# アクセサリーシューを取り外す

「アクセサリーシューを取り付ける」の手順1と同 様にシューバネを外し、ネジを緩めてアクセサ リーシューを外す。

## ハンドルを取り外す

4本のハンドル取り付けネジを外し、ハンドルを 本機から取り外す。

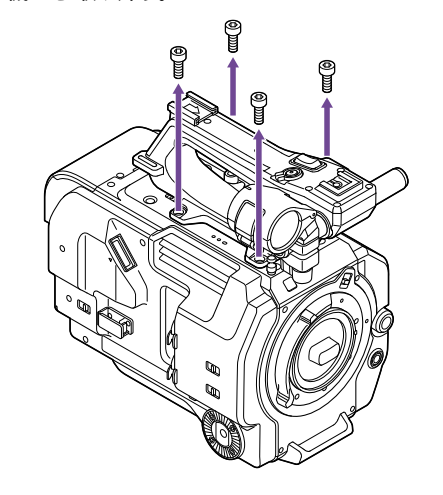

ハンドルコネクター保護キャップ(付属 品)の使いかた

ハンドルを外して本機を使用するときは、付属 の保護キャップを使って端子部を保護してくださ い。

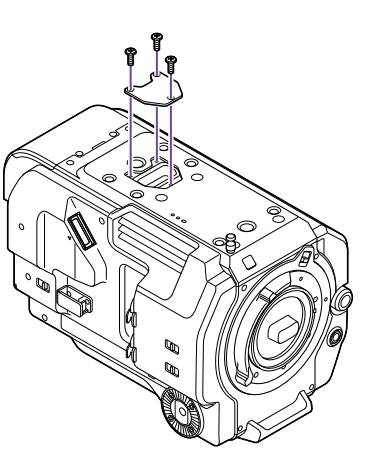

## 接続端子の保護について

接続端子を保護するために、使用しない端子類 にはカバーを装着してください。

#### -- 00 $\bigcirc$ 0 $\bigcirc$ $\bigcirc$ $\bigcirc$ IC $\bigcirc$ -2 $\bigcirc$ $\bigcirc$ $\bigcirc$ 000 0 1 3

#### 1. 拡張ネジ穴(3/8インチ)

上面

3/8-16UNCのネジ(長さ10.0 mm以下) に対応し ています。

**2. 拡張ネジ穴(1/4インチ)** 1/4-20UNCのネジ(長さ7.0 mm以下) に対応し ています。

3. ハンドル接続端子

# 右側面前部/上部/下部

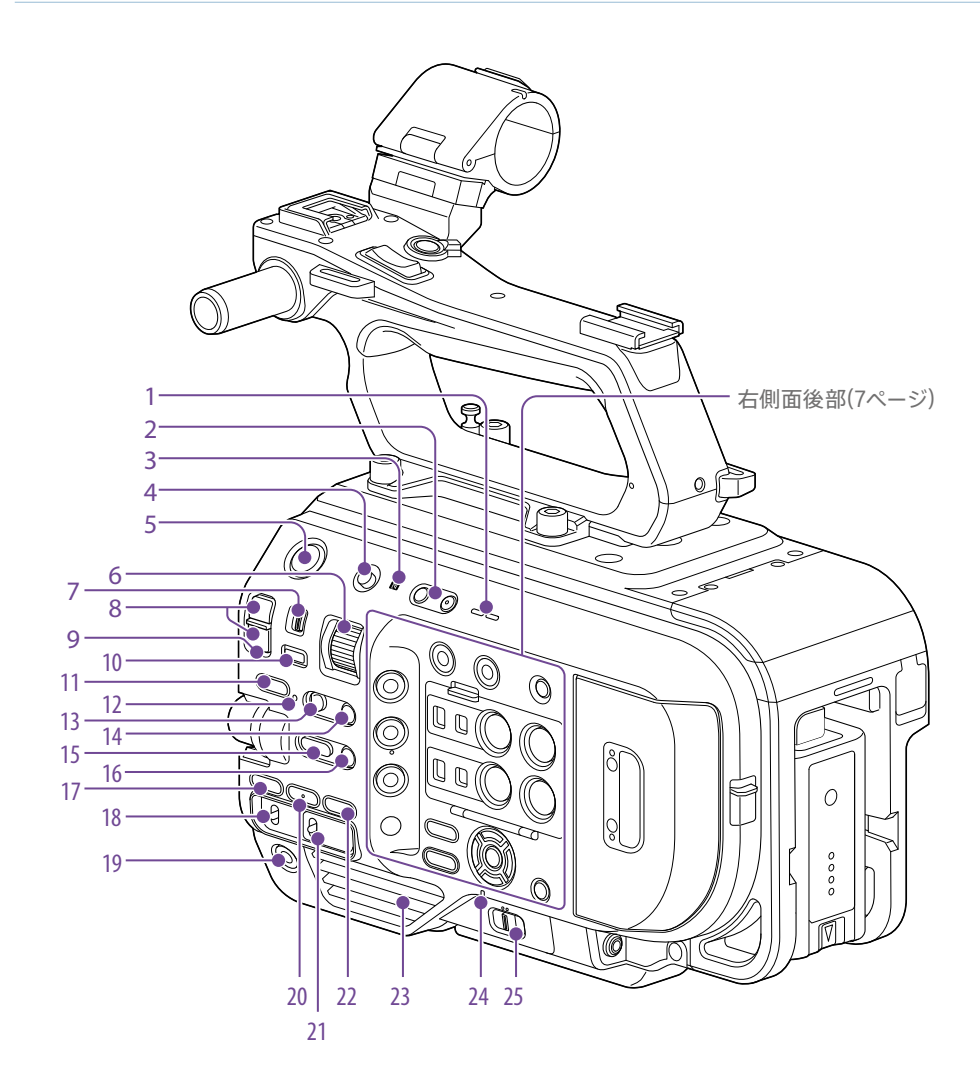

- 1. 本体内蔵スピーカー (29ページ)
- **2. VOLUME(モニター音量調節) ボタン** モニター音量やアラーム音量を調整します。
- 3. 🕅 (Nマーク)
- NFC機能搭載のスマートフォンと本機を無線接続するときにタッチします(50ページ)。
   一部のおサイフケータイ対応のスマートフォンはNFCに対応しています。詳しくはスマートフォンの取扱説明書でご確認ください。
- NFC(Near Field Communication) は近距離 無線通信技術の国際標準規格です。
- 4. HOLDスイッチ(102ページ)
- 5. 録画START/STOPボタン
- 6. ND VARIABLEダイヤル(37ページ)
- 7. ND PRESET/VARIABLEスイッチ(37 ページ)
- 8. ND FILTER POSITION上下ボタン(37 ページ)
- 9. ND CLEAR LED(37ページ)
- 10. ND VARIABLE AUTOボタン(37ページ)
- **11.** STATUSボタン(13ページ)
- 12. FOCUS AUTO LED(31ページ)
- 13. FOCUSスイッチ(31ページ)
- 14. PUSH AUTO FOCUS(ワンプッシュオート フォーカス) ボタン(33ページ)
- 15. IRISファンクションボタン(36ページ)
- 16. PUSH AUTO IRIS(プッシュオートアイリス) ボタン(36ページ)

- 17. ISO/GAINファンクションボタン(36ペー ジ)
- 18. ISO/GAIN(ゲイン切り替え) スイッチ(36 ページ)
- 19. ASSIGN(アサイナブル) 9ボタン(42ペー ジ)
- 20. WHT BAL(ホワイトバランス) ファンクション ボタン(39ページ)
- 21. WHT BAL(ホワイトバランスメモリー切り替 え) スイッチ(39ページ)
- 22. SHUTTER(シャッター) ファンクションボタン (37ページ)

#### 23. 吸気口

<mark>[ご注意]</mark> 吸気口をふさがないでください。

- 24. POWERランプ(29ページ)
- 25. POWERスイッチ(29ページ)

# 右側面後部

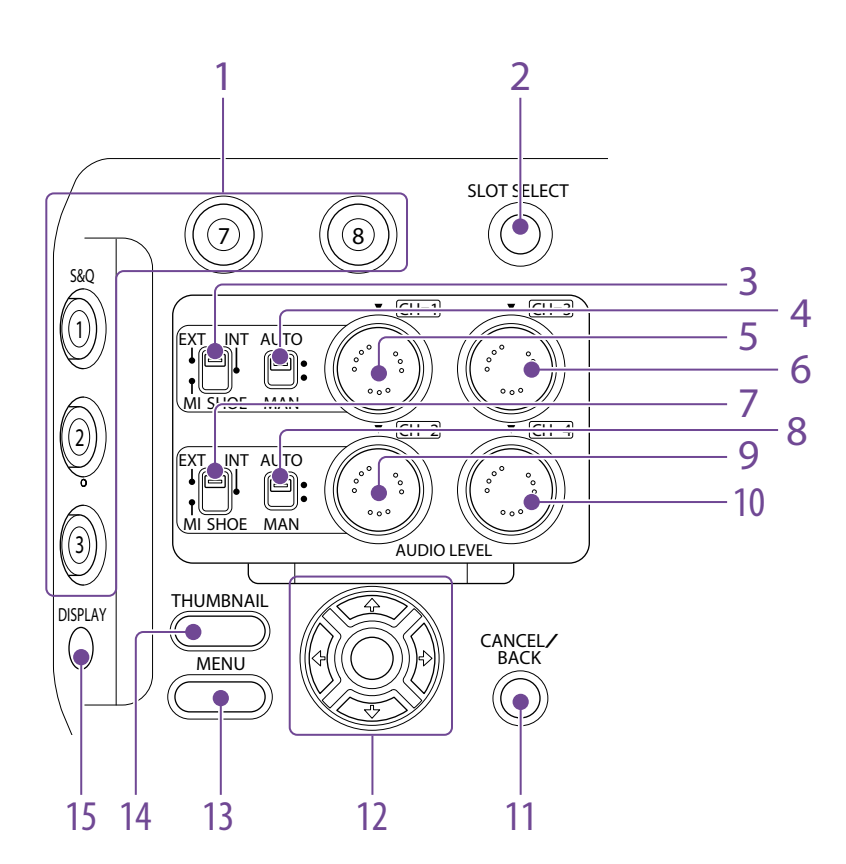

8. CH2(AUTO/MAN) スイッチ(40ページ)

9. AUDIO LEVEL(CH2) ダイヤル(40ペー

ジ)

- **1.** ASSIGN(アサイナブル)1~3、7~8ボタン 6. AUDIO LEVEL(CH3) ダイヤル(40ペー (42ページ) ジ)
- 2. SLOT SELECT(XQDメモリーカード選択) ボ 7. CH2 INPUT切り替えスイッチ(40ページ) タン(29ページ)
- 3. CH1 INPUT切り替えスイッチ(40ページ)
- **4.** CH1(AUTO/MAN) スイッチ(40ページ)
- 5. AUDIO LEVEL(CH1) ダイヤル(40ページ)

- 10. AUDIO LEVEL(CH4) ダイヤル(40ペー ジ)
- 11. CANCEL/BACKボタン(65ページ)
- 12. 矢印(↑/↓/←/→)とSETボタン(65ペー ジ)
- 13. MENU(メニュー) ボタン(67ページ)
- 14. THUMBNAIL(サムネイル) ボタン(64ペー ジ)
- 15. DISPLAY(画面表示) ボタン(10ページ)

# カードスロット部・背面・端子部

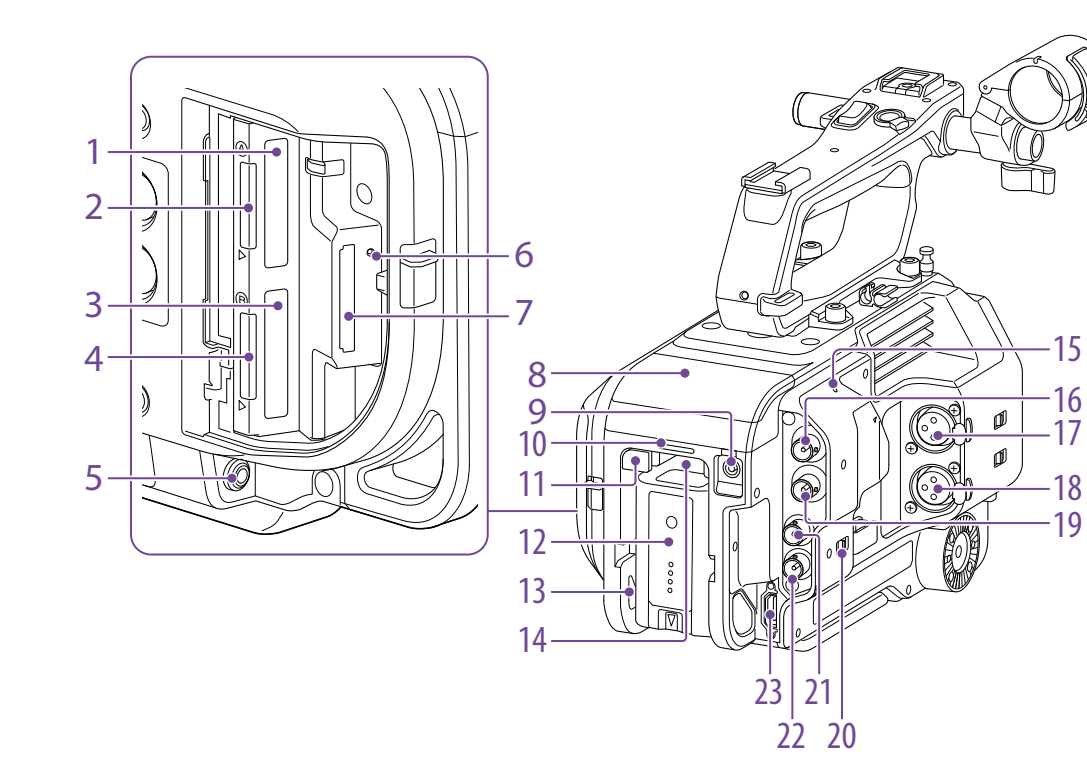

- 1. XQDカードスロット(A) (25ページ)
- 2. アクセスランプ(XQD A) (26ページ)
- 3. XQDカードスロット(B) (26ページ)
- **4.** アクセスランプ(XQD B) (26ページ)
- 5. ヘッドホン端子(29ページ)
- 6. アクセスランプ(SDカード) (28ページ)
- 7. UTILITY SD/MSカードスロット(28ペー ジ)

- 8. 拡張ユニット接続端子(内部) (23ページ)
- 9. DC IN端子(17ページ)
- 10. 記録/タリーランプ(Rear)(29ページ)
- 11. BATT RELEASEボタン(16ページ)
- 12. バッテリー (16ページ)
- 13. バッテリーパック装着部(16ページ)

#### 14. 吸気口

[ご注意]

吸気口をふさがないでください。

- 15. 本体内蔵マイク(40ページ) 環境音収録用のナレーションマイクです。
- 16. SDI OUT 1端子(113ページ)
- 17. INPUT1(オーディオ入力1) 端子(40ペー ジ)
- 18. INPUT2(オーディオ入力2) 端子(40ペー ジ)
- 19. SDI OUT 2端子(113ページ)
- 20. IN/OUT切り替えスイッチ(114ページ)
- 21. TC IN/TC OUT(タイムコード入力/出力) 端子 (114ページ)
- 22. GENLOCK IN(Genlock用入力)/REF OUT (同期信号出力) 端子(114ページ)
- 23. HDMI OUT端子(113ページ)

## 底面

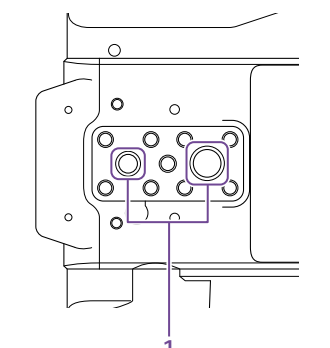

三脚用ネジ穴(1/4インチ、3/8インチ)
 1/4-20UNCネジ、3/8-16UNCネジに対応三脚(別)

売、ネジの長さ5.5 mm以下)を取り付けます。

# ビューファインダー

ビューファインダー(付属)の取り付けについては、 18ページをご覧ください。

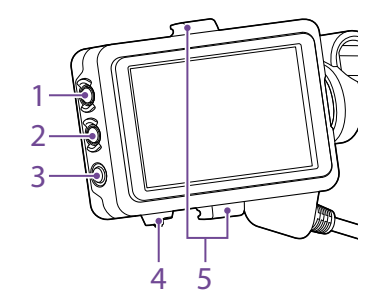

- **1.** PEAKINGボタン
- 2. ZEBRAボタン
- ASSIGN(アサイナブル) 10ボタン(42ページ)
- **4.** MIRRORスイッチ
- 5. アイピース取り付けフック

# アイピース

アイピース(付属)の取り付けについては、 20ページをご覧ください。

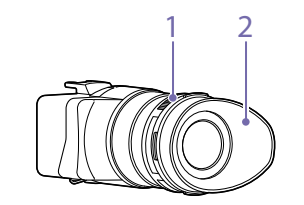

1. 視度調節つまみ

2. アイカップ

# グリップリモコン

グリップリモコン(付属)の取り付けについては、 21ページをご覧ください。

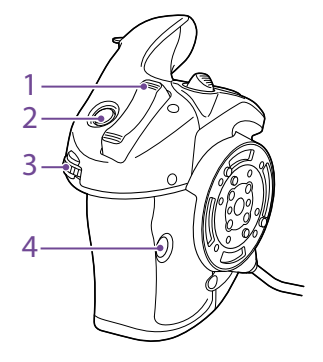

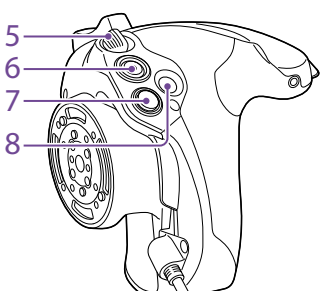

- 1. ズームレバー
- 2. ASSIGN(アサイナブル) 4ボタン
- 3. アサイナブルダイヤル
- 4. ASSIGN(アサイナブル) 6ボタン
- 5. グリップ回転レバー
- 6. 録画START/STOPボタン
- 7. マルチセレクター (8方向/SETボタン)
- 8. ASSIGN(アサイナブル) 5ボタン

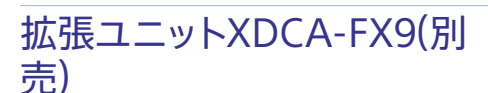

拡張ユニットXDCA-FX9(別売)の取り付けにつ いては、23ページをご覧ください。

# 前面

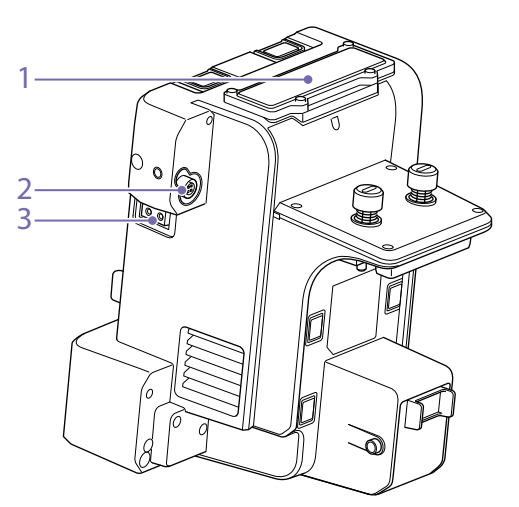

1. ワイヤレスレシーバー挿入部

**2. DC OUT端子(丸型4ピン)** 12V DC電源出力用端子です。

**3. LIGHT端子(2ピン)** 12V DC電源出力用端子です。

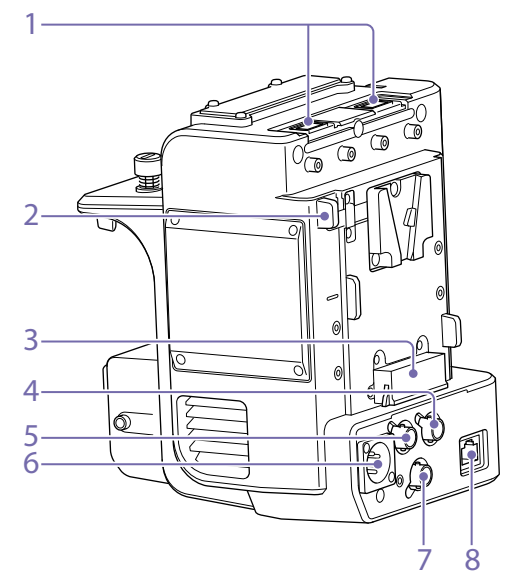

1. USB端子(A型)

後面

- 2. バッテリーリリースレバー
- 3. バッテリー取り付け端子
- 4. TC OUT端子(BNC型)
- 5. REF OUT端子(BNC型)
- 6. DC IN端子(XLR型、4ピン)
- 7. RAW OUT端子(BNC型)
- 8. 有線LAN端子

#### [ご注意]

RAW OUT端子とワイヤレスレシーバーは将来対応予定の 機能です。

# 画面表示

撮影中(記録中/記録待機中) および再生中は、ビューファインダー画面の映像に本機の状態や設定が 重ねて表示されます。

表示/非表示の切り替えは、DISPLAYボタンで行います。

また、項目ごとに表示/非表示を選択することもできます(95ページ)。

# 撮影中の画面に表示される情報

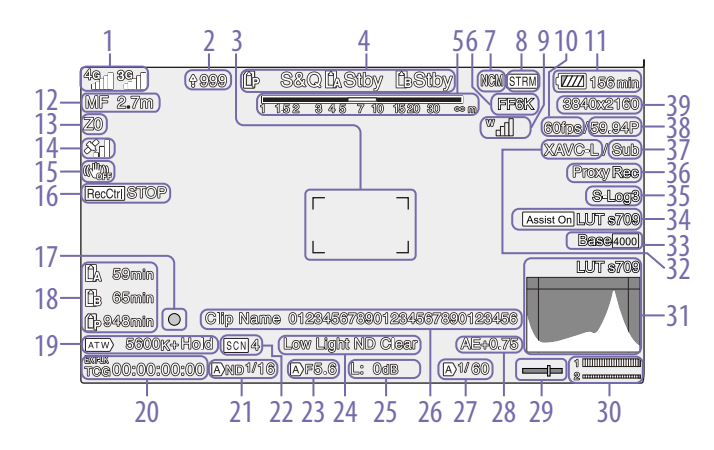

1. ネットワーク状態表示(12ページ)

ネットワーク接続の状態がアイコンで表示されます。

- アップロード中表示/転送ファイル残数表示 (56ページ)
- 3. フォーカスエリア表示(31ページ)

オートフォーカスでフォーカスを合わせる領域が 表示されます。

 記録モード/スロットA/B/動作状態表示、インターバルレック記録間隔時間表示(44 ページ)

| 表示   | 意味    |
|------|-------|
| ●Rec | 記録中   |
| Stby | 記録待機中 |

#### 5. 被写界深度表示

イメージャースキャンモード表示(24ページ)

使用レンズのイメージサークルサイズと、イメージャースキャンモードの有効画サイズに不一致がある場合は、!!マークが表示されます。

7. ネットワーククライアントモード状態表示 (12ページ) ネットワーククライアントモード時の接続状態を 表示します。 8. ストリーミング状態表示

**9. UWP-Dシリーズの状態表示(12ページ)** UWP-DシリーズをMIシューにデジタルオーディ オ伝送の設定で接続したとき、電波強度を示す RFレベルなどがアイコンで表示されます。

- 10. スロー&クイックモーション撮像フレーム レート表示(43ページ)
- 11. バッテリー残量/DC IN電圧表示(16ペー ジ)
- 12. フォーカスモード表示(35ページ)

| 意味                                  | 表示         |
|-------------------------------------|------------|
| Focus Holdモード                       | Focus Hold |
| MFモード                               | MF         |
| AFモード                               | AF         |
|                                     | ·/!)       |
| 顔検出アイコン                             | ß          |
| 顔限定AFアイコン                           | Only       |
| 登録顔ありアイコン                           | 쓚          |
| 顔限定AF中のAF一時<br>停止アイコン <sup>1)</sup> | !          |

額が登録されていない状態で顔が検出されないとき、または顔が登録されているが登録顔が検出されないときに表示されます。

#### 13. ズームポジション表示

ズームの位置が0(広角端) ~ 99(望遠端)の範 囲で表示されます。(ズーム設定表示対応レンズ 装着時のみ)

バー表示または焦点距離表示に変えることもで きます(103ページ)。

- **14. GPS状態表示(46ページ)** GPSの状態を表示します。
- 15. 手ブレ補正モード表示

- SDI出力/HDMI出力のRec Control状態表示(113ページ)
   RECコントロール信号の出力状態を表示します。
   フォーカスインジケーター表示(34ページ)
- 18. メディア残量表示

19. ホワイトバランスモード表示

| 表示       | 意味         |
|----------|------------|
| ATW      | 自動モード      |
| ATW Hold | 自動モードー時停止  |
| W:P      | プリセットモード   |
| W:A      | メモリー Α モード |
| W:B      | メモリー B モード |

# 20. タイムコード外部ロック表示/タイムデータ表示(29ページ)

他機のタイムコードにロックさせると「EXT-LK」と 表示されます。

21. NDフィルター表示(37ページ)

22. シーンファイル表示(111ページ)

23. アイリスポジション表示 アイリスの位置が表示されます。(アイリス設定 表示対応レンズ装着時のみ)

#### 24. 映像レベル注意表示

#### 25. ゲイン表示(36ページ)

ProjectメニューのBase SettingのShooting Mode(82ページ) が「Cine El」のときは、El 値を表示します。

| 表示           | 意味        |
|--------------|-----------|
| $\mathbb{A}$ | 自動モード     |
| Н            | プリセットHモード |

| 表示 | 意味        |
|----|-----------|
| Μ  | プリセットMモード |
| L  | プリセットLモード |
| *  | 一時調節モード   |

26. クリップ名表示(64ページ)

 シャッターモード/シャッタースピード表示 (37ページ)

28. AEモード/AEレベル表示(36ページ)

29. 水準器表示

本機の水平方向の傾きが土1°刻みで土15°まで表示されます。

**30. オーディオレベルメーター** CH1とCH2のオーディオレベルを表示します。 CH3とCH4はステータス画面で確認できます。

**31. 映像信号モニター (46ページ)** ウェーブフォーム、ベクトルスコープ、ヒストグラ ムを表示します。 ProjectメニューのBase SettingのShooting Mode(82ページ) が「Cine El」のときは、表 示の上にモニター対象としているMonitor LUTの 種類などが表示されます。

32. 記録フォーマット(コーデック) 表示(82 ページ) XQDメモリーカードに記録されるフォーマット名 称を表示します。

33. Base Sensitivity表示/Base ISO表示 (36ページ)
ProjectメニューのBase SettingのShooting Mode(82ページ) が「Custom」のときは、
ShootingメニューのISO/Gain/ElのBase
Sensitivityで設定されている基準感度が表示さ

#### れます。

ProjectメニューのBase SettingのShooting Mode(82ページ) が「Cine El」のときは、 ShootingメニューのISO/Gain/ElのBase ISO で設定されているBase ISO感度が表示されま す。

34. ガンマ表示アシスト/モニター LUT表示 ガンマ表示アシストの状態を表示します。ガ ンマ表示アシストの表示/非表示は、Gamma Display Assistが割り当てられたアサイナブルボ タン(42ページ) で切り替えることができます。 ProjectメニューのBase SettingのShooting Mode(82ページ) が「Cine El」のときは、 XQDメモリーカードに記録される映像のモニター LUTの設定を表示します(80ページ)。

**35. ガンマ表示(89ページ)** ガンマ設定値を表示します。

36. プロキシ状態表示

37.4K & HD(Sub) 記録表示

38. 記録フォーマット(フレームレートとスキャン 方式)

39. 記録フォーマット(画サイズ)表示(82ページ)
 XODメモリーカードに記録される画サイズを表示

します。

# 再生中の画面に表示される情報

再生画像には、次のような情報が重ねて表示されます。

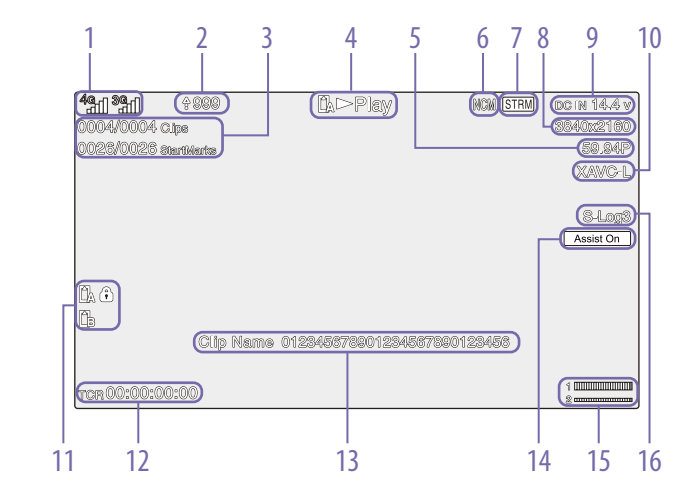

 

 1. ネットワーク状態表示
 12. タイムデータ表示

 2. アップロード中表示/転送ファイル残数表示
 13. クリップ名表示

 3. クリップ番号/クリップ総数
 14. ガンマ表示アシスト表示

 4. 再生動作状態表示
 15. オーディオレベルメーター

 5. 再生フォーマット(フレームレートとスキャン 方式)表示
 16. ガンマ表示

 6. ネットワーククライアントモード状態表示
 16. ガンマ表示

10. 再生フォーマット(コーデック)表示
 11. メディア表示
 メモリーカードがプロテクトされている場合は、
 マークが表示されます。

8. 再生フォーマット(画サイズ)表示

**9**. バッテリー残量/DC IN電圧表示

# アイコン表示について

# ネットワーク接続のアイコン表示

| ネットワークモード         | 接続状態                 | アイコン                                                                                                    |
|-------------------|----------------------|----------------------------------------------------------------------------------------------------|
| アクセスポイントモード       | アクセスポイントとして動作中       | AP                                                                                                    |
|                   | アクセスポイント動作エラー        | AR                                                                                                    |
| ステーションモード         | Wi-Fi接続中             | <b>A A A</b>                                                                                                    |
|                   | 電波強度によりアイコンが変化(4段階)  |                                                                                                    |
|                   | Wi-Fi接続断(準備中含む)      | <b>P</b>                                                                                                    |
|                   | Wi-Fi接続エラー           | R                                                                                                    |
| モデム <sup>1)</sup> | 3G/4G接続中電波強度によりアイコンが | 3G接続中                                                                                                    |
|                   | 変化(5段階)              | <b>39 - 39</b>                                                                                                    |
|                   | 電波強度を通知しないモデムの場合、接   | 4G接続中                                                                                                    |
|                   | 統中は強度3のアイコンを表示       |                                                                                                    |
|                   |                      | 3G/4Gが判別できないネット                                                                                                    |
|                   |                      | ワークに接続中                                                                                                    |
|                   |                      | a <b>n</b> – an                                                                                                    |
|                   | 3G/4G接続断(準備中含む)      | all                                                                                                    |
|                   | 3G/4G接続エラー           | and the second second s |
| 有線LAN             | LAN接続中               | р<br>66                                                                                                    |
|                   | LAN接続断(準備中含む)        |                                                                                                    |
|                   | LAN接続エラー             |                                                                                                    |

# ネットワーククライアントモードのアイコン表示

| ネットワーククライアントモード接続状態     | アイコン |
|-------------------------|------|
| ネットワーククライアントモードで接続済みの状態 | MDM  |
| ネットワーククライアントモードで接続待機状態  | NGM  |
| ネットワーククライアントモードで接続エラー状態 | NCX  |

# UWP-Dシリーズのアイコン表示

| 送信機の状態             | 受信状態       | アイコン                                |
|--------------------|------------|-------------------------------------|
| 電源OFF              | 未受信        | ₩                                   |
| 通常送信状態             | 受信中        | <sup>W</sup>                        |
| ミュート状態             | 受信中(ミュート中) | Mal                                 |
| バッテリー残量警告状態        | 受信中        | <sup>₩</sup> <sub>-</sub> [(アイコン点滅) |
| ミュート、かつバッテリー残量警告状態 | 受信中        | ∭(アイコン点滅)                           |

1) 本機に取り付けたXDCA-FX9(別売) にモデムを2台接続できます。モデムを2台接続したとき、モデムの状態によりアイ コンは次のように変化します。

| 接続状態                    | アイコン       |
|-------------------------|------------|
| モデムを2台接続して、Modem 1のみ使用中 | 4 <u>6</u> |
| モデムを2台接続して、Modem 2のみ使用中 | <b>3</b> 6 |
| モデムを2台接続して、両方とも使用中      | 4 <b>9</b> |

# ステータス画面

ステータス画面では、本機の設定や状態を確認 することができます。

#### ステータス画面を表示させるには

STATUSボタンを押す

#### ステータス画面を切り替えるには

- マルチファンクションダイヤルを回す
- 矢印ボタンの↑/↓ボタンを押す

#### ステータス画面を消すには

• STATUSボタンを押す

#### メインステータス画面

カメラの主な機能の設定やメディアの空き状態を 表示します。

| 表示項目                | 説明                                   |
|---------------------|--------------------------------------|
| S&Q Frame Rate      | スロー&クイックモーション撮<br>影時のフレームレートの設定<br>値 |
| Frequency/<br>Scan  | システム周波数と走査方式の<br>設定値                 |
| Imager Scan         | イメージセンサーの読み出し<br>モード                 |
| Media Remain<br>(A) | Slot Aのメディアの空き容量                     |
| ND Filter           | NDフィルターの設定値                          |
| ISO/Gain/El         | ISO/Gain/Exposure Index<br>の設定値      |
| Base ISO/           | Base ISO/Base Sensitivity            |
| Sensitivity         | の設定値                                 |
| Codec               | 記録するコーデックの設定値                        |
| Media Remain<br>(B) | <br>Slot Bのメディアの空き容量                 |

|                                | モニター LUTの設定値                     |
|--------------------------------|----------------------------------|
| Shutter                        | シャッタースピードまたは<br>シャッター角度の設定値      |
| lris                           | アイリスの設定値                         |
| Picture Size                   | XQDメモリーカードに記録す<br>る画サイズ          |
| White Balance                  | ホワイトバランスの設定値                     |
| カメラステータ<br><sub>カメラの設定を表</sub> | クス画面<br>示します。                    |
| 表示項目                           | 説明                               |
| White<br>Switch <b></b>        | ホワイトバランスのメモリー<br>の設定値            |
| White<br>Switch <a></a>        | ホワイトバランスのメモリー<br>の設定値            |
| White<br>Switch <p></p>        | Preset Whiteの設定値                 |
| ND <preset></preset>           | NDフィルターのPreset1~:<br>の設定値        |
| ISO / Gain <l></l>             | ISO/Gain <l>の設定値</l>             |
| ISO / Gain <m></m>             | ISO/Gain <m>の設定値</m>             |
| ISO / Gain <h></h>             | ISO/Gain <h>の設定値</h>             |
| Base ISO/<br>Sensitivity       | Base ISO/Base Sensitivit<br>の設定値 |
| Zebra1                         | ゼブラ1のOn/Offと設定レ/<br>ル            |
|                                | ゼブラ2のOn/Offと設定レ                  |
| Zebra2                         | ル                                |
| Zebra2<br>Gamma                | ル<br>ガンマカテゴリーとカーブ                |

説明

表示項目

# オーディオステータス画面

各チャンネルの入力設定、オーディオレベルメー ターと風音低減フィルターの設定状態を表示しま す。 <u>表示項目</u>説明

| CH1のレベルメー<br>ター      | CH1のレベルメーター                     |
|----------------------|---------------------------------|
| CH1 Source           | CH1の入力ソース                       |
| CH1 Ref. /Sens.      | CH1に入力されたINPUTのリ<br>ファレンスレベル    |
| CH1 Wind Filter      | CH1に入力されたマイクのウ<br>インドフィルターの設定状態 |
| CH2のレベルメー<br>ター      | CH2のレベルメーター                     |
| CH2 Source           | CH2の入力ソース                       |
| CH2 Ref. /Sens.      | CH2に入力されたINPUTのリ<br>ファレンスレベル    |
| CH2 Wind Filter      | CH2に入力されたマイクのウ<br>インドフィルターの設定状態 |
| CH3のレベルメー<br>ター      | CH3のレベルメーター                     |
| CH3 Source           | CH3の入力ソース                       |
| CH3 Wind Filter      | CH3に入力されたマイクのウ<br>インドフィルターの設定状態 |
| CH4のレベルメー<br>ター      | CH4のレベルメーター                     |
| CH4 Source           | CH4の入力ソース                       |
| CH4 Wind Filter      | CH4に入力されたマイクのウ<br>インドフィルターの設定状態 |
| Audio Input<br>Level | 音声入力レベル(マスターボ<br>リューム) の設定状態    |
| Monitor CH           | モニターするチャンネルの設<br>定状態            |
| HDMI Output          | HDMIに出力される音声チャ                  |

ンネルの設定状態

Headphone Out ヘッドホン出力方式の設定状 態

CH

## システムステータス画面

ビデオ信号の設定を表示します。

| 表示項目                 | 説明                               |
|----------------------|----------------------------------|
| Frequency/<br>Scan   | システム周波数と走査方式の<br>設定値             |
| Codec                | 記録するコーデックの設定値                    |
| Rec Function         | Onになっている特殊記録とそ<br>の設定            |
| Simul Rec            | 2スロット同時記録機能の<br>On/Off状態         |
| Title Prefix         | クリップ名のタイトル部分                     |
| lmager Scan          | イメージセンサーの読み出し<br>モード             |
| Picture Size         | XQDメモリーカードに記録す<br>る画サイズ          |
| Picture Cache<br>Rec | ピクチャーキャッシュレック機<br>能のOn/Off状態と設定値 |
| Number               | クリップ名の最後の数値部分                    |
| Shooting Mode        | 撮影モードの設定値                        |
| 4K & HD (Sub)<br>Rec | 4K & HD (Sub) 記録機能の<br>On/Off状態  |
| Proxy Rec            | プロキシ記録のOn/Off状態<br>と設定値          |
| Genlock              | ゲンロックの状態                         |

# ビデオアウトプットステータス画面

SDI、HDMI、ビデオ出力の設定を表示します。

| 表示項目        | 説明                       |
|-------------|--------------------------|
| SDI1        | 出力画サイズ                   |
|             | 出力On/Off                 |
|             | 色域の設定値/モニター LUT<br>の適用状態 |
| SDI2        | 出力画サイズ                   |
|             | 出力On/Off                 |
|             | 色域の設定値/モニター LUT<br>の適用状態 |
| HDMI        | 出力画サイズ                   |
|             | 出力On/Off                 |
|             | 色域の設定値/モニター LUT<br>の適用状態 |
| Streaming   | ストリーミングのフォーマット<br>情報     |
|             | ストリーミング出力の状態             |
|             | 色域の設定値/モニター LUT<br>の適用状態 |
| VF          | ガンマ表示アシストの設定値/           |
|             | モニター LUTの適用状態/色域<br>の設定値 |
| Monitor LUT | モニター LUTの設定値             |

# アサイナブルボタンステータス画面

各アサイナブルボタンに割り当てた機能を表示し ます。

| 表示項目 | 説明                         |
|------|----------------------------|
| 1    | ASSIGN1ボタンに割り当てら<br>れている機能 |
| 2    | ASSIGN2ボタンに割り当てら<br>れている機能 |
| 3    | ASSIGN3ボタンに割り当てら<br>れている機能 |

| 表示項目            | 説明                         |
|-----------------|----------------------------|
| 4               | ASSIGN4ボタンに割り当てら           |
|                 | れている機能                     |
| 5               | ASSIGN5ボタンに割り当てら           |
|                 | れている機能                     |
| 6               | ASSIGN6ボタンに割り当てら           |
|                 | れている機能                     |
| 7               | ASSIGN7ボタンに割り当てら           |
|                 |                            |
| 8               | ASSIGN8ホタンに割り当てら<br>わている機能 |
| 0               |                            |
| 9               | ASSIGN9ホタンに割り当てら<br>わている機能 |
| 10              |                            |
| 10              | らわている機能                    |
| Focus Hold      | <u>しい</u> ズのFocus Holdボタンに |
| Button          | 割り当てられている機能                |
| Multi Function  | マルチファンクションダイヤル             |
| Dial            | に割り当てられている機能               |
| Assignable Dial | アサイナブルダイヤルに割り              |
|                 | 当てられている機能                  |
|                 |                            |
| バッテリーステ         | ータス画面                      |
| バッテリーまたはD       | CIN電源の情報を表示します。            |
|                 |                            |
|                 |                            |
| Battery         |                            |
| Remaining       | 残容量(%)                     |
| Charge Count    |                            |
| Capacity        |                            |
| Voltage         | 電圧(V)                      |
| Manufacture     | バッテリーの製造年月日                |
| Date            |                            |
| Video Light     | ビデオライトバッテリー残量              |
| Remaining       | 表示                         |
| Power Source    | 電源供給源                      |
| Supplied        | 供給電源電圧                     |
| Voltage         |                            |

# メディアステータス画面

記録メディアの残量および残記録可能時間を表 示します。

| 表示項目              | 説明                                                                               |
|-------------------|----------------------------------------------------------------------------------|
| メディアAのメディ<br>ア情報  | Aスロットにメディアが挿入さ<br>れているとき、メディアアイコ<br>ンを表示する                                       |
| メディアAの残量<br>メーター  | Aスロットに挿入されている記<br>録メディアの残容量を、残比<br>率で表したバーで表示する                                  |
| メディアAの残時<br>間     | 現在と同じ状態でAスロット<br>に挿入されている記録メディ<br>アに記録したときの予測残時<br>間を分単位で表示する                    |
| メディアBのメディ<br>ア情報  | Bスロットにメディアが挿入さ<br>れているとき、メディアアイコ<br>ンを表示する                                       |
| メディアBの残量<br>メーター  | Bスロットに挿入されている記<br>録メディアの残容量を、残比<br>率で表したバーで表示する                                  |
| メディアBの残時<br>間     | 現在と同じ状態でBスロット<br>に挿入されている記録メディ<br>アに記録したときの予測残時<br>間を分単位で表示する                    |
| SDカードのメディ<br>ア情報  | UTILITY SD/MSカードスロッ<br>トにメディアが挿入されてい<br>るとき、メディアアイコンを表<br>示する                    |
| SDカードのプロテ<br>クト情報 | UTILITY SD/MSカードスロッ<br>トに挿入されている記録メ<br>ディアがプロテクトされてい<br>るとき、Protectアイコンを表<br>示する |
| SDカードの残量<br>メーター  | UTILITY SD/MSカードスロッ<br>トに挿入されている記録メ<br>ディアの残容量を、残比率で<br>表したバーで表示する               |

| 表示項目          | 説明                                                                    |
|---------------|-----------------------------------------------------------------------|
| SDカードの残容<br>量 | UTILITY SD/MSカードスロッ<br>トに挿入されている記録メ<br>ディアに記録したときの予測<br>残時間を分単位で表示。また |
|               | は残容量を単位GBで表示す<br>る                                                    |

# 録画ボタン設定表示画面

録画START/STOPボタンとハンドル録画 START/STOPボタンの設定状態を表示します (46ページ)。

| 表示項目              | 説明                                          |
|-------------------|---------------------------------------------|
| Rec Button        | 録画START/STOPボ<br>タンで記録操作するス<br>ロットを表示する     |
| Handle Rec Button | ハンドル録画START/<br>STOPボタンで記録操作<br>するスロットを表示する |

## GPSステータス画面

GPSの測位状態と情報を表示します。

| 表示項目                         | 説明            |
|------------------------------|---------------|
| GPS                          | GPS信号の測位状態    |
| Dilution Of<br>Precision     | 測位精度の情報       |
| Latitude                     | 緯度情報          |
| Longitude                    | 経度情報          |
| Altitude                     | 高度情報          |
| Positioning<br>date and time | 測位日時          |
| Current date<br>and time     | 現在日時          |
| Time Zone                    | Time Zoneの設定値 |

# ネットワークステータス画面

# ファイル転送ステータス画面

ネットワーク接続の接続状態を表示します。

ファイル転送の情報を表示します。

| 表示項目         | 説明                                     |
|--------------|----------------------------------------|
| Wireless LAN | ワイヤレスネットワークの設<br>定、接続状態                |
| Wired LAN    | 有線LANネットワークの設定、<br>接続状態                |
| Modem 1      | モデム(別売) によるワイヤレス<br>ネットワークの設定、接続状<br>態 |
| Modem 2      | モデム(別売) によるワイヤレス<br>ネットワークの設定、接続状<br>態 |

# NCM/ ストリーミングステータス画面

ネットワーククライアントモードの接続状態とス トリーミングの状態を表示します。

| 表示項目                          | 説明                                    |
|-------------------------------|---------------------------------------|
| Network Client<br>Mode Status | ネットワーククライアントモー<br>ドの状態                |
| CCM Name                      | ネットワーククライアントモー<br>ド時に接続中のCCMの名称       |
| CCM Address                   | ネットワーククライアントモー<br>ド時に接続中のCCMのアドレ<br>ス |
| QoS Streaming1<br>Bit Rate    | ストリーミングの配信ビット<br>レート1                 |
| QoS Streaming2<br>Bit Rate    | ストリーミングの配信ビット<br>レート2                 |
| Streaming<br>Status           | ストリーミングの配信状態                          |
| Streaming Type                | 現在選択しているストリーミング設定の種別                  |

| 表示項目                                 | 説明                               |
|--------------------------------------|----------------------------------|
| Auto Upload<br>(Proxy)               | Auto Upload (Proxy)のOn/<br>Off状態 |
| Job Status<br>(Remain / Total)       | 総ジョブ数と残りのジョブ数                    |
| Total Transfer<br>Progress           | 総ジョブの転送進捗状況                      |
| Default Upload<br>Server             | Auto Upload (Proxy)の転送<br>先サーバー名 |
| Current File<br>Transfer<br>Progress | 転送中ファイルの転送進捗状<br>況               |
| Current<br>Transferring File<br>Name | 転送中のファイル名                        |
| Server Address                       | ファイル転送先サーバーのア<br>ドレス             |
| Destination<br>Directory             | ファイル転送先サーバーの転<br>送先ディレクトリー       |
|                                      |                                  |

# 電源の準備

バッテリーパック、またはACアダプターを介して AC電源を使用できます。 安全のため、下記ソニー純正以外のバッテリー パックを使用しないでください。

## リチウムイオンバッテリーパック

BP-U35 BP-U60 BP-U70 BP-U90

#### バッテリーチャージャー

BC-U1A BC-U2A

#### ACアダプター(付属)

拡張ユニットXDCA-FX9装着時にはVシューバッ テリーが使用できます。 安全のため、下記ソニー純正以外のバッテリー

パックおよびACアダプターを使用しないでください。

# リチウムイオンバッテリーパック

BP-GL95B

#### ACアダプター

AC-DN10A

# ▲警告

直射日光の下や火気の近くなど、高温のところに バッテリーを置かないでください。

#### [ご注意]

 AC電源につないで使うときは、付属のACアダプターを ご使用ください。

- バッテリーパックやACアダプターは、必ず本機の POWERスイッチをOffの位置にしてから脱着してください。POWERスイッチをOnの位置のまま脱着した場合、まれに起動しなくなることがあります。もし起動しなくなった場合には、POWERスイッチをOffの位置にしてからバッテリーパックおよびACアダプターを一旦取り外し、約30秒放置した後に取り付けてください。(バッテリーパックで動作中の本機にACアダプターを着脱する場合は、POWERスイッチはOnの位置のままで問題ありません。)
- AC-DN10A使用時、周辺機器を装着して使用する場合は、周辺機器の消費電力の合計が25 W以内になるようにしてください。

# バッテリーパックを使う

バッテリーパックをバッテリーパック装着部 (8ページ)の奥まで差し込んで、下にスライ ドさせてロックします。

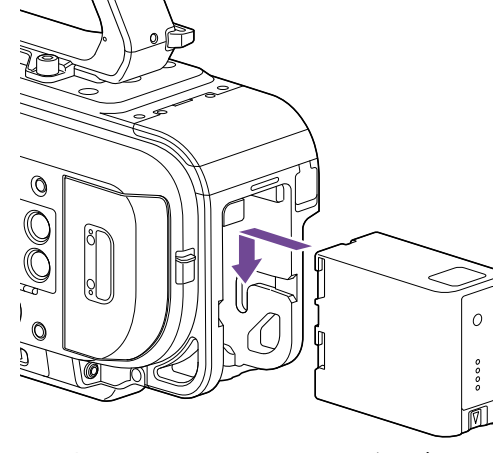

取り外すときは、BATT RELEASEボタン(8 ページ)を押しながらバッテリーパックを上にスラ イドさせてロックを外し、引き抜きます。

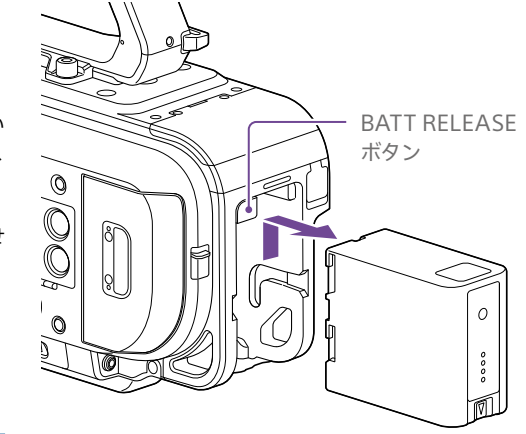

#### [ご注意]

- 装着する前に、専用のバッテリーチャージャー BC-U1A またはBC-U2Aを使用して充電してください。
- 使用直後でバッテリーパックの温度が上昇した状態で充 電すると、完全に充電されないことがあります。

# 残量を確認する

バッテリーパックを使用して撮影・再生している ときは、ビューファインダー画面(10ページ) にバッテリー残量が表示されます。

| アイコン                                   | 意味        |
|----------------------------------------|-----------|
| ٩ <u>////</u>                          | 100%~ 91% |
|                                        | 90%~71%   |
| ٩ ــــــــــــــــــــــــــــــــــــ | 70%~ 51%  |
|                                        | 50%~ 31%  |
| c A                                    | 30%~11%   |
| d                                      | 10%~0%    |

残量は、現在の消費電流のペースで本機を継続 使用した場合のバッテリーパックの使用可能時間 を計算して、分単位で表示されます。

# 拡張ユニット使用時について

拡張ユニットXDCA-FX9使用時は、使用するバッ テリーによってバッテリー電圧またはバッテリー 残量が表示されます。

#### [ご注意]

本機にXDCA-FX9を取り付けている場合は、本機にバッ テリーパックは装着できません。XDCA-FX9にバッテリー パックを装着するか、または電源を接続する必要がありま す。

# バッテリーパックの容量が低下すると

使用中にバッテリーパックの容量が一定の値まで 低下すると(Low Battery状態)、バッテリーパッ クの残りが少ないことを知らせるメッセージが画 面に表示され、記録/タリーランプの点滅とブザー 音で警告します。

さらに容量が減り、動作が継続不可能な状態に なると(Battery Empty状態)、バッテリーパック の残りがないことを知らせるメッセージに切り替 わります。

充電されたバッテリーパックに交換してください。

# 警告残量を変更する

工場出荷時には、Low Batteryはフル充電の 10%、Battery Emptyは3%に設定されています。 これらの設定は、TechnicalメニューのCamera Battery Alarm(103ページ) で変更することも できます。

# AC電源を使う

バッテリーが切れることを心配しないで使えま す。

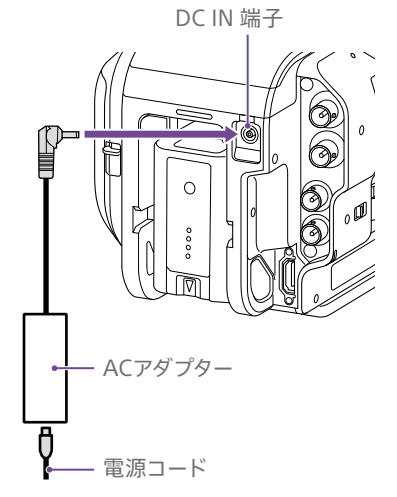

ACアダプターを本体のDC IN端子につなぎ、電 源コード(付属)をAC電源に接続します。

## ACアダプターの出力電圧が低下する と

使用中にACアダプターの出力電圧が一定の値ま で低下すると(DC Low Voltage1状態)、ACアダ プターの出力電圧が低下していることを知らせる メッセージが画面に表示され、記録/タリーラン プの点滅とブザー音で警告します。 さらに電圧が低下し、動作が継続不可能な状態 になると(DC Low Voltage2状態)、ACアダプ ターの出力電圧が不足していることを知らせる メッセージに切り替わります。 ACアダプターが故障している可能性があります ので、必要に応じて点検を行ってください。

#### [メモ]

バッテリー装着状態でAC電源を使うと、ACアダプターの 出力電圧が低下した場合に電源が自動的にバッテリーに切 り替わります。

#### 警告残量を変更する

工場出荷時には、DC Low Voltage1は16.5 V、 DC Low Voltage2は15.5 Vに設定されています。 これらの設定は、TechnicalメニューのCamera DC IN Alarm(103ページ) で変更することもで きます。

# ACアダプターについて

- ACアダプターを壁との隙間などの狭い場所に 設置して使用しないでください。
- ACアダプターは手近なAC電源を使用してください。本機を使用中、不具合が生じたときはすぐにAC電源からプラグを抜き、電源を遮断してください。
- ACアダプターのプラグを金属類でショートさ せないでください。故障の原因になります。
- ACアダプターをつないでも本機に装着した バッテリーを充電することはできません。

# 機器の取り付け・調整

# クランプレバーの操作につい 7

マイクホルダーとビューファインダーの取り付け や取り外し、位置調節をするときはクランプレ バーを操作します。

取り付けるときは、クランプレバーを時計方向に 回してロッドを固定します。

取り外すときや位置調節するときは、クランプレ バーを反時計方向に回し、クランプレバーを緩め ます。

クランプレバーが回しにくい位置にある場合は、 クランプレバーを引き出してから操作しやすい位 置まで回します。位置を決めたらクランプレバー を元の位置に戻します。

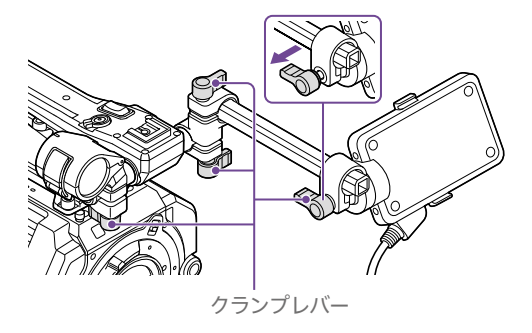

マイクホルダーの位置を調節 する

クランプレバーを緩め、マイクホルダーを前後に 回して位置を調節します。

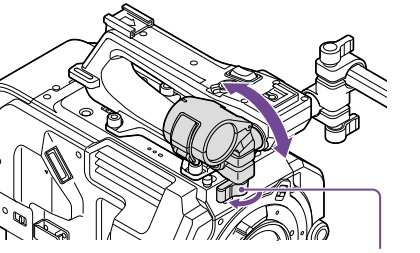

クランプレバー

# マイクホルダーとマイクの取り付け方 向について

マイクホルダーとマイクは下図のように取り付け てください。

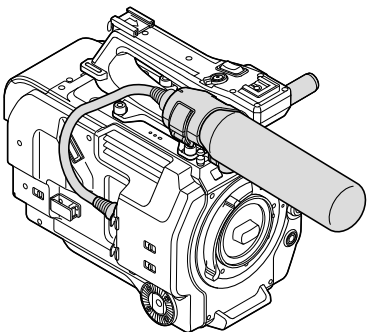

マイクロッドを交換する

#### [ご注意]

- マイクロッドは取り付けた状態で出荷されています。
- マイクロッドの取り付け・取り外しは、本機の電源を切っ た状態で行ってください。
- マイクロッドの取り付け・取り外しは、イメージセンサー を傷つけないようボディキャップを装着して行ってくださ い。

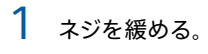

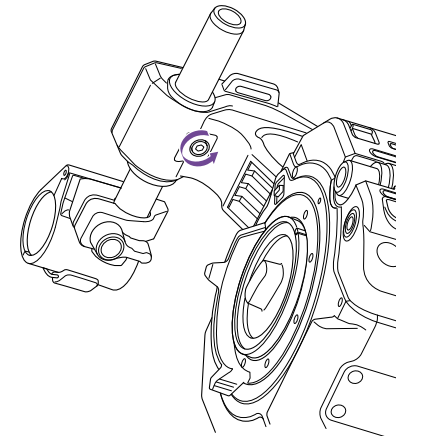

ビューファインダーを取り付 ける

#### [ご注意]

ビューファインダーの取り付け/取り外しは、本機の電源を 切った状態で行ってください。通電状態でビューファイン ダーを取り外すと本機が自動的に再起動します。

1 ビューファインダーのクランプレバーを緩め、 マイクロッドに差し込んで取り付ける。

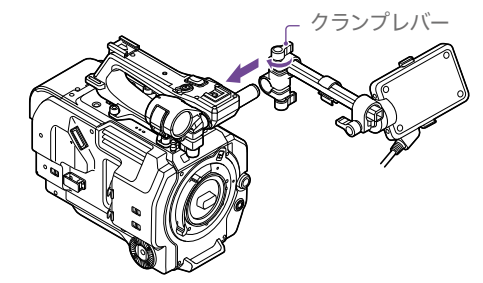

2 ビューファインダーの左右位置が決まったら クランプレバーを回して締め、ビューファイ ンダーケーブルを本機のビューファインダー 接続端子に接続し、ケーブルクランパーに ビューファインダーケーブルを取り付ける。

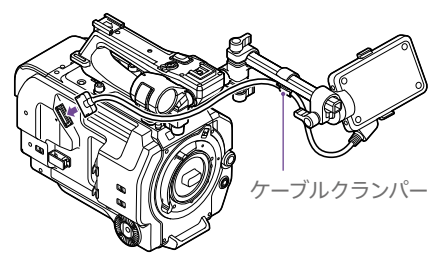

[ご注意]

確実にビューファインダーが取り付けられていることを 確認してください。クランプレバーが緩んでいると、撮 影中にビューファインダーが抜け落ちる恐れがありま す。

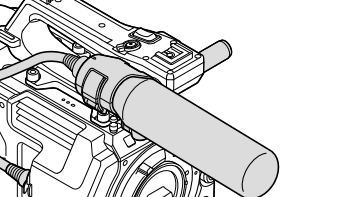

2 マイクロッドを引き抜く。

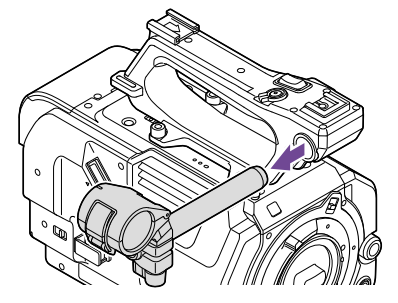

3 逆の手順でマイクロッドを取り付ける。

# ビューファインダーの向きを調節する

ビューファインダーを上下方向に回して、見やす い角度に調節します。

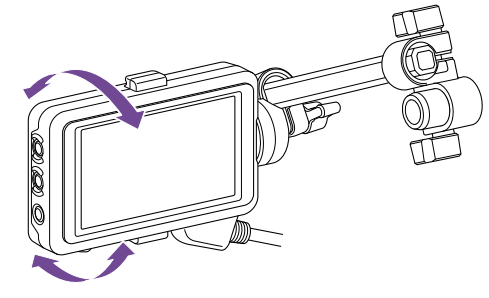

対面撮影にも活用できます。MIRRORスイッチを B/Tの位置にすると液晶画面には左右反転して映 りますが、実際には左右正しく録画されます。

# ビューファインダーの位置を調節する

#### 90°単位で調節する

ロッドの接続部に角形クランプスペーサーが取り 付けられている場合は、90°単位でビューファイ ンダーの位置を調節できます。 一度ビューファインダーを取り外し、角度を変え て取り付けます。

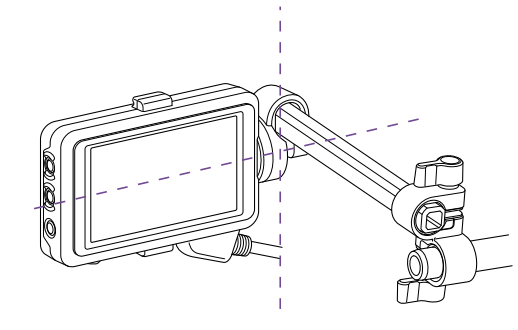

任意の角度で調節する ロッドの接続部に丸形クランプスペーサーが取り 付けられている場合は、ロッドを軸にビューファ インダーを回転して位置を調節できます。

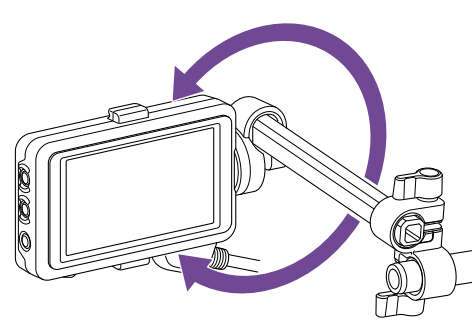

下図のようにビューファインダーを180°回転させ た場合はMIRRORスイッチをROTの位置にして、 撮影画面と情報表示を上下左右に反転します。

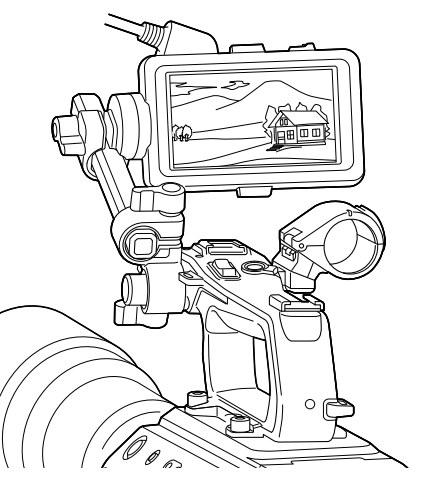

#### [ご注意]

丸形クランプスペーサーを取り付けた場合は、ロッドも市 販のφ15 mmのロッドに付け替えてください。

#### [メモ]

初期状態では角形クランプスペーサーが取り付けられています。

# クランプスペーサーを付け替える

下図のようにクランプスペーサーを取り外して、 角形または丸形クランプスペーサーの突起部をク ランプの溝に合わせて取り付けます。

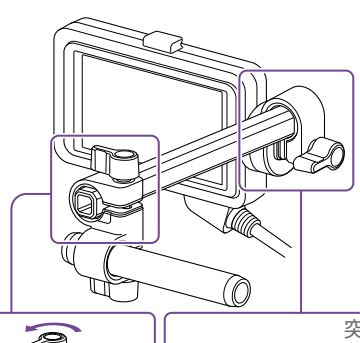

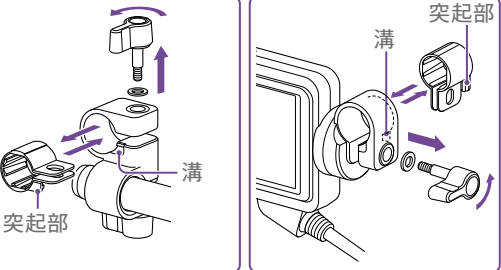

#### [ご注意]

ワッシャーを必ず取り付けてください。ワッシャーがないと、 ロッドの締め付け不足になり、ビューファインダーが落下す るおそれがあります。

スペーサーの形状は、下図のように見分けること ができます。

#### 角形クランプスペーサー

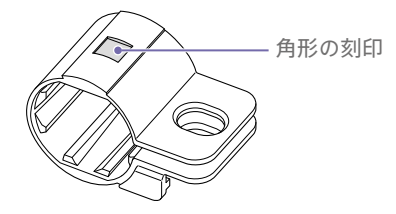

## 丸形クランプスペーサー

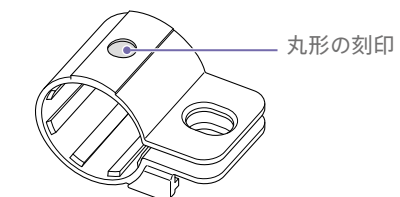

# ビューファインダーを取り外す

ビューファインダーのクランプレバーを緩め、 ビューファインダーを取り付けたときと逆の方向 に抜き取ります。

# アイピースを取り付ける

[ご注意]

アイピースの取り付け/取り外しは、本機の電源を切った 状態で行ってください。

 ビューファインダー上部の取り付けフックに アイピース上部のフックをひっかけてから、 下部の取り付けフックにアイピース下部の金 具をひっかける。

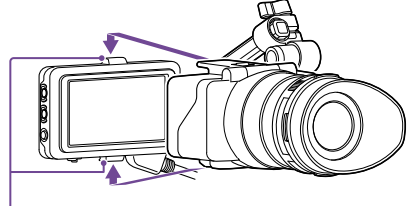

取り付けフック

2 アイピース下部のロック板を矢印の方向に押 し上げてアイピースをロックする。

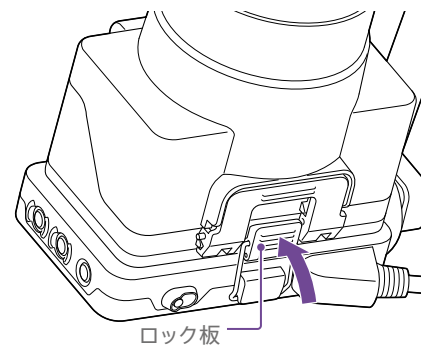

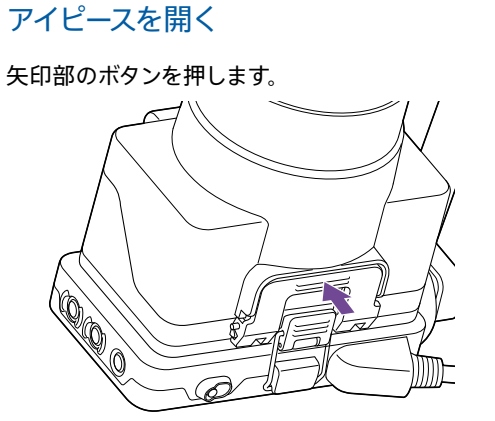

ロックが外れて、アイピースが上方に開きます。 アイピースをつけたままビューファインダーを直視 できます。

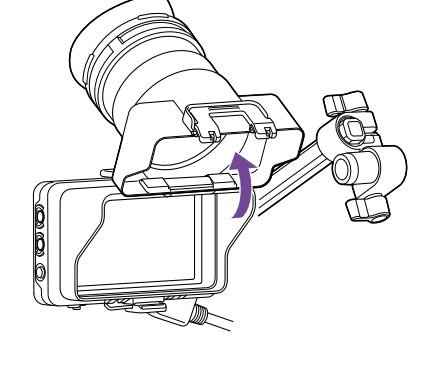

上方に開いたアイピース後部を取り外 す

アイピースを上方に開いた状態で、アイピース後 部のロックを矢印(①)の方向に解除し、アイピー ス後部を矢印(②)の方向にスライドさせて取り 外します。アイピース後部を取り外すことでアイ ピース前部をフード代わりに使用することができ ます。

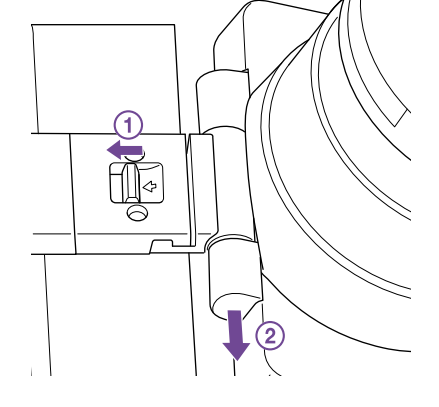

#### アイピース後部を取り付けるには

アイピース後部を取り付けるときは、ヒンジの突 起をガイド溝に合わせ、ロックするまで下図の矢 印の方向に押し込んでください。

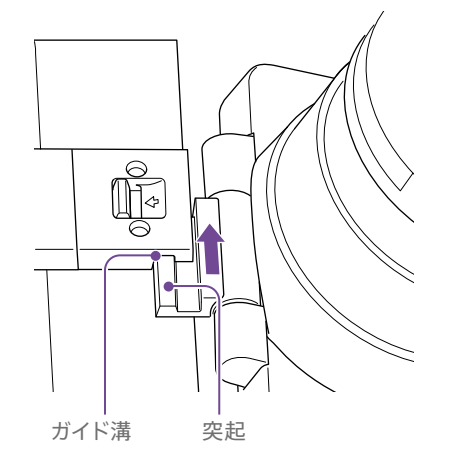

# アイピースを取り外す

アイピースのロックを解除してビューファインダー からアイピースを取り外します。

# レンズを取り付ける

# ⚠警告

レンズを太陽に向けて放置しないでください。太 陽光がレンズを通して機器内部に焦点を結び、 火災の原因となることがあります。

#### [ご注意]

- レンズの取り付け/取り外しは、本機の電源を切った状態で行ってください。
- レンズは精密部品です。レンズは、マウント部側を下にして直に置かないでください。必ず付属のキャップをかぶせてください。

#### [メモ]

本機で使用できるレンズについて詳しくは、ソニーのサー ビス窓口にご相談ください。

## Eマウントレンズを取り付ける

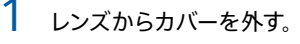

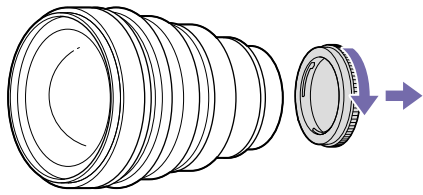

2 レンズロックリングストッパーを解除し、レンズロックリングを時計方向に回して、本体からボディキャップを外す。

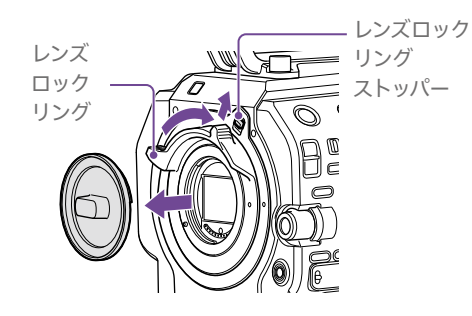

3 本体とレンズのマウント標点(白色)を合わせて、レンズを軽く本体に押し付けながら、レンズロックリングを反時計方向にゆっくり回して、レンズをしっかり締め付け装着する。

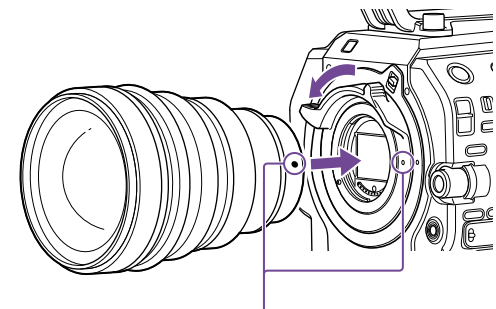

マウント標点(白色)

#### [ご注意]

- レンズを取り付けたときに、レンズロックリングストッパーがロック位置になっていない場合は、手動でロック 位置にしてください。
- レンズを取り付けるときは、レンズロックリングの標点(白色)と本体の標点(白色)を揃えてください。

# Aマウントレンズを取り付ける

Aマウントレンズを取り付けて使用する場合は、 マウントアダプター (別売)を取り付けてからAマ ウントレンズを装着してください。

#### [ご注意]

Aマウントレンズ使用時は、アイリスがマニュアルに、フォー カスがMFになります。

#### レンズを取り外す

次の手順で取り外してください。

レンズロックリングストッパーを解除し、レンズをしっかりと支えながらレンズロックリングを時計方向に回す。

# 2 レンズを前方に引き抜く。

#### [ご注意]

- レンズを取り外すときは、レンズロックリングの標点と本体の標点を揃えてください。
- レンズを落とさないように、レンズを手でしっかりと持って取り外してください。
- 別のレンズをすぐに取り付けないときは、必ずボディ キャップを取り付けてください。

## レンズにAuto Irisスイッチがついてい る場合のアイリス調整について

- レンズのAuto IrisをAUTOにすると、アイリスの自動調整、または本機からの手動調節操作が可能です。
- レンズのAuto IrisをMANUALにすると、レンズリング操作のみ可能となり、本機からのアイリス操作を受け付けなくなります。

# レンズにフォーカス切り替えスイッチがついている場合のフォーカス調節について

- レンズのフォーカス切り替えスイッチを「AF/ MF」または「AF」にすると、フォーカスの自動 調節、またはリモートコントロールユニットか らの手動調節が可能です。
- レンズのフォーカス切り替えスイッチを「MF」に すると、レンズリング操作、またはリモートコ ントロールユニットからの手動調節が可能で す。

#### [ご注意]

Aマウントレンズ使用時はリモートコントロールユニット からの手動調節ができない場合があります。

 レンズのフォーカス切り替えスイッチを「Full MF」にすると、レンズリング操作のみ可能となり、本機からのフォーカス操作を受け付けなくなります。

#### 三脚の取り付けについて

三脚に取り付けるときは、本機の三脚用ネジ穴を ご使用ください。レンズの三脚座を使用すると、 破損することがあります。

# グリップリモコンを取り付け る

#### [ご注意]

グリップリモコンの取り付け/取り外しは、本機の電源を 切った状態で行ってください。

グリップ取り付け部にアームを取り付け、ネ ジを締めて固定する。

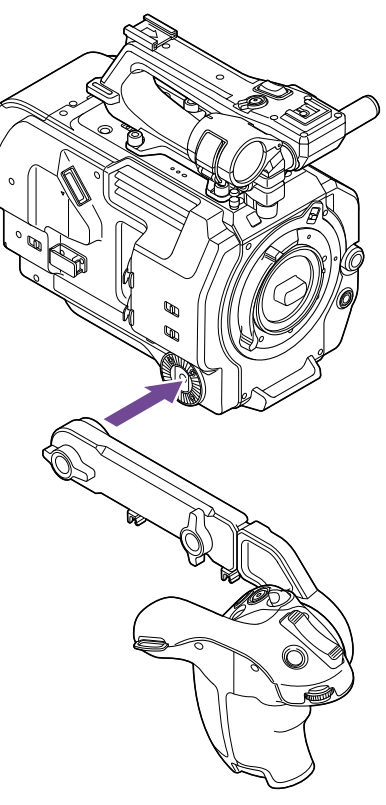

 グリップリモコンのケーブルを本機のUSB/ マルチ端子に接続し、クランパーを締めて固 定する。

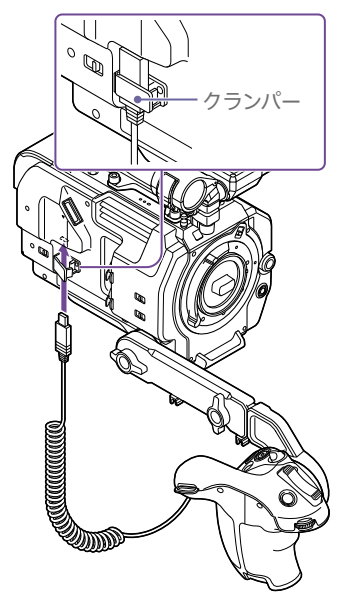

#### [ご注意]

- グリップリモコンのケーブルを取り付けるときは、破損 防止のため、クランパーを締めてケーブルを固定してくだ さい。
- 確実に本機とアームが取り付けられていることを確認してください。ネジが緩んでいると、撮影中に本機が落ちる恐れがあります。
- グリップリモコンだけで本機の重量を支えないようにしてください。
- グリップリモコンのケーブルを接続したら、必ずクランパーをロックしてください。使用中に強く引っ張ると、端子破損の原因になります。
- グリップのケーブルが邪魔になる場合は、アーム中央部 にあるケーブルクランパーに固定してください。

# グリップリモコンの位置を調節する

アーム取り付けネジを緩めて、アームの角度(1)
 を調節し、調節後ネジをしっかり締め付ける。

- アーム伸縮ネジを緩めて、アームの長さ(2)を 調節し、調節後ネジをしっかり締め付ける。
- グリップ回転レバー (9ページ)を押してグ リップリモコンの角度(3)を調節する。

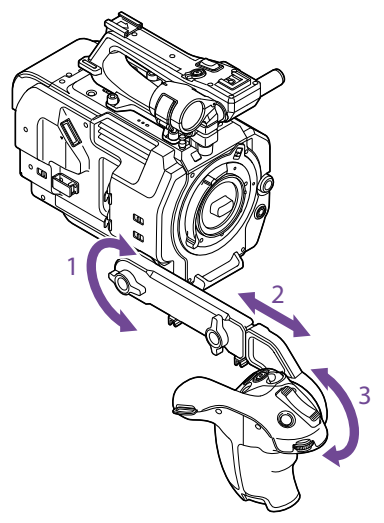

# グリップを本機の近くに取り付ける

- アーム取り付けネジを取り外す(1)。
- 2 アーム伸縮ネジ(2)を緩めて、穴が現れるまでアームを伸ばす(3)。

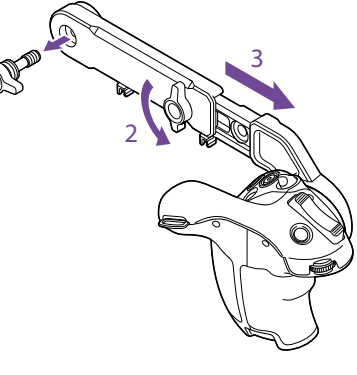

#### [ご注意]

アームを伸ばした後、ネジをしっかり締め付けて固定 してください。

- グリップリモコンのケーブルを本機のUSB/ マルチ端子に接続する。
- 4 グリップ取り付け部の凹みとアームの凸部を 合わせてから、手順1で取り外したネジで固 定する。

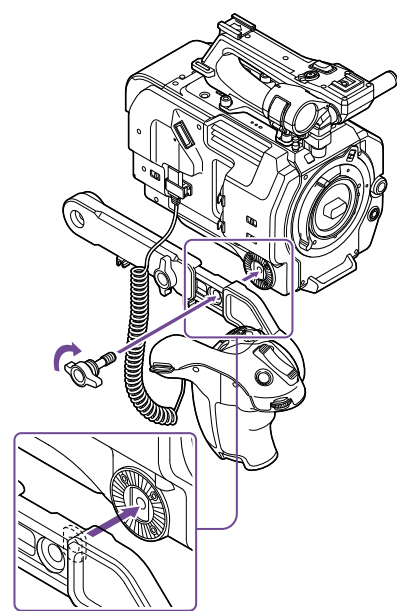

# ショルダーパッドの位置を調 整する

ショルダーパッドは、前後にスライドさせること ができます。本機を肩にのせた状態で操作しやす くなるように、ショルダーパッドの位置を調整し てください。

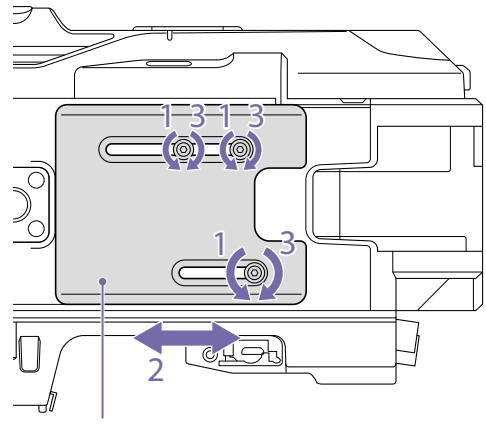

- ショルダーパッド
- ショルダーパッドのネジ(3本) を緩める。
- 2 前後方向にスライドして、適当な位置に調整 する。
- 3 ネジを締めて固定する。

# XDCA-FX9を取り付ける

本機に拡張ユニットXDCA-FX9(別売)を取り付けると、Vシューバッテリーや有線LANの使用など、本機の機能を拡張することができます。

#### [ご注意]

- 本機にXDCA-FX9を取り付けている場合は、本機にバッ テリーパックは装着できません。XDCA-FX9にバッテ リーパックを装着するか、または電源を接続する必要が あります。
- XDCA-FX9の取り付け/取り外しは、本機の電源を切った状態で行ってください。
- 本機に装着されているバッテリーパックを取り外す(16ページ)。
- 2 2本のネジを外し、拡張ユニット接続端子部 のカバーを本機から取り外す。

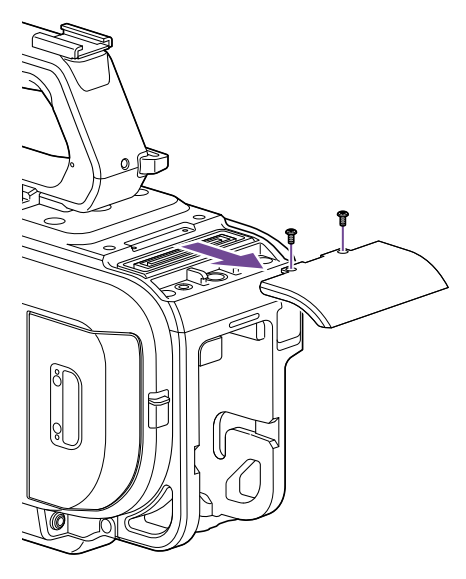

3 本機の左右の溝にXDCA-FX9の凸部を合わ せ奥までスライドさせてから、下にスライド させて接続端子部を合わせる。

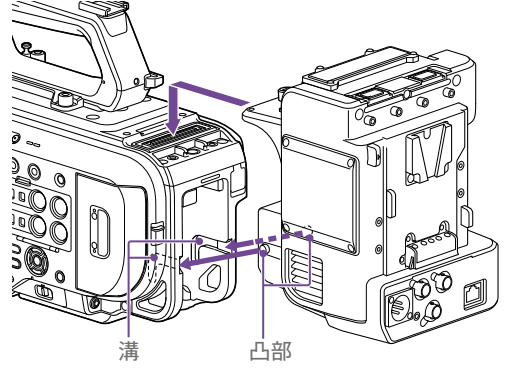

4 XDCA-FX9上部のネジ2本を回して締め、 XDCA-FX9を固定する。

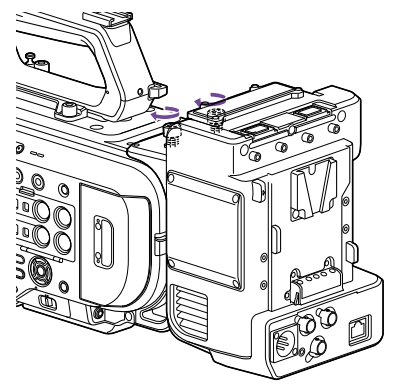

## XDCA-FX9を取り外す

XDCA-FX9上部のネジ2本を回して緩め、 XDCA-FX9を本機から取り外します。 Vシューバッテリーを取り付け る

VシューバッテリーをXDCA-FX9のバッテリー装 着部に差し込みます。

# Vシューバッテリーを取り外す

取り外すときは、バッテリーリリースレバーを押 しながらVシューバッテリーをXDCA-FX9のバッ テリー装着部から引き抜きます。

# ドングルガードを取り付ける

USB端子に装着したモデムなどのUSB機器を保 護するためのドングルガードを取り付けることが できます。

ドングルガードとドングルガード固定版を拡張ユ ニットに取り付け、固定版固定用ネジで固定しま す。

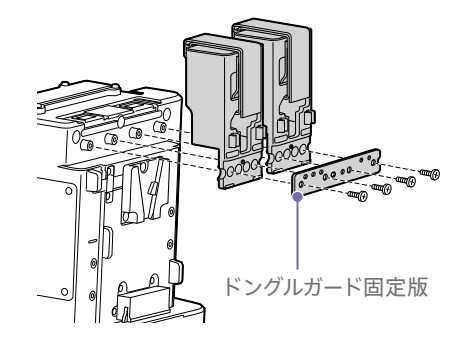

# マジックテープを取り付けるには

USB機器を固定するためのマジックテープをドン グルガードに取り付けます。 マジックテープの輪っか部を、接着部を上にして ドングルガードの背面に取り付け、下図のように マジックテープを取り付けます。

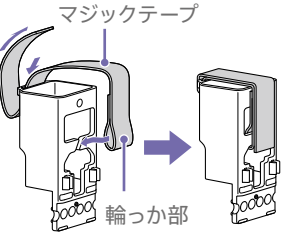

# 本機の基本動作を設定する

本機を初めて使用するときやバックアップ電池が 放電してしまった後に、初めて本機の電源を入れ るとビューファインダー画面に初回設定画面が表 示されます。

この画面を使用して内蔵時計の日付/時刻を設定 してください。

また、撮影を始める前に、使用する運用形態に 合わせて、基本動作の設定を行います。

#### Time Zone について

UTC(協定世界時)からの時差を設定します。必要に応じて変更してください。

# 日付/時刻を設定する

矢印ボタン(7ページ) またはマルチファンク ションダイヤル(4ページ) で項目や数値を選 び、SETボタンまたはマルチファンクションダイヤ ルを押して決定すると、時計が動き始めます。 設定画面が消えた後は、Maintenanceメニュー のClock Set(110ページ) を使用してTime Zoneおよび日時の設定を変更することができま す。

#### [ご注意]

- 動作電源が供給されていない(バッテリーパックもDC IN 電源も接続されていない)状態でバックアップ電池が消 耗するなどして現在日時の情報が失われた場合は、次に 電源を入れると初回設定画面が表示されます。
- 初回設定画面が表示されている状態では、この画面での設定が完了するまで電源を切る以外の操作はできません。
- 本機は日時や各種の設定を電源の入/切と関係なく保持 するために、充電式電池を内蔵しています。内蔵の充電 式電池については、116ページをご覧ください。

# 撮影モード

本機では、現場で自在に映像の作りこみができる 「Customモード」と、ポストプロダクション処理 を前提とし、現場では画作りを行わないフィルム カメラと同等の使いかたができる「Cine EIモード」 を切り替えて使用できます。 ProjectメニューのBase Setting(82ページ) のShooting Modeで切り替えます。

#### [ご注意]

- Cine EIモードでは以下の制約があります。
   自動調節(追尾)できない機能

  - シャッター
  - 設定変更できない機能
  - ISO感度/ゲイン(基準ISO感度に固定) — Paint メニューの設定(すべて無効) — Scene File(無効)
- 以下の機能はCine EIモードでのみ使用可能です。
   Exposure Index
  - Exposure mue
  - Monitor LUT

撮影モードがCine EIモードのときは、記録信号 および出力信号のベースとなる色域を選択しま す。ここで選択した色域がMLUTをOffに設定し た映像出力の色域となります。

ProjectメニューのCine El SettingのColor Gamut(83ページ) で切り替えます。

- S-Gamut3.Cine/SLog3: デジタルシネマの 色域(DCIP3) への調整がしやすい色域
- S-Gamut3/SLog3: ソニー独自の画像歪補正 技術により最適化され、今後規格化される色 域に対応可能な広い色域

# システム周波数

ProjectメニューのRec FormatのFrequency (82ページ)で切り替えます。設定値によって は、切り替えを実行すると本機が自動的に再起 動します。

#### [ご注意]

記録・再生中にシステム周波数を切り替えることはできま せん。

# イメージャースキャンモード

イメージセンサーの有効画サイズと解像度の設 定を行います。

ProjectメニューのRec FormatのImager Scan Mode(82ページ) で切り替えます。

- FF 6K: フルサイズの6K解像度で使用します。
- S35 4K : Super 35mmサイズの4K解像度で 使用します。
- FF 2K: フルサイズの2K解像度で使用します。
- S35 2K : Super 35mmサイズの2K解像度で 使用します。

#### [ご注意]

- 記録・再生中にイメージャースキャンモードを切り替える ことはできません。
- イメージャースキャンモードの設定がFF 2KまたはS35 2Kのときは、記録フォーマットの設定は1920x1080解 像度に制限されます。

# コーデック

ProjectメニューのRec FormatのCodec(82 ページ) で切り替えます。

#### [ご注意]

記録・再生中にコーデックを切り替えることはできません。

# ビデオフォーマット

記録するビデオフォーマットの設定を行いま す。ProjectメニューのRec FormatのVideo Format(82ページ) で切り替えます。

#### [ご注意]

- 記録・再生中にビデオフォーマットを切り替えることは できません。
- ビデオフォーマットの設定によって、SDI OUTおよび HDMI OUT端子からの信号も制限されます。

# XQDメモリーカードを使う

本機では、撮影した映像・音声を、カードスロット内のXQDメモリーカード(別売)に記録します。

# XQDメモリーカードについて

本機では、下記のソニー製XQDメモリーカードをご使用ください。

他社製メディアの動作については、各社メディアの取扱説明書やメーカー情報をご確認ください。

XQDメモリーカード Sシリーズ(QD-S64E/S32E/S64/S32)

XQDメモリーカード Hシリーズ(QD-H32/H16)

XQDメモリーカード Nシリーズ(QD-N64)

XQDメモリーカード Mシリーズ(QD-M128A/M64A/M32A)

XQDメモリーカード Gシリーズ(QD-G240F/G120F/G256E/G128E/G64E/G32E/G128A/G64A/ G32A)

ソニー製XQDメモリーカード以外のメモリーカードをご使用の場合、動作の保証はいたしかねます。

#### [メモ]

XQDメモリーカードの使いかたや使用上のご注意について詳しくは、XQDメモリーカードの取扱説明書をご覧ください。

# 推奨メディアについて

動作保証条件はRec FormatやRecording設定によって異なります。

Yes : 動作を保証

No : 保証しない

| 記録フォーマッ           | ۲ <b>ト</b>  |                                     |                                              | Gシリーズ<br>Sシリーズ<br>(QD-S64E/<br>S32E) | Nシリーズ<br>Mシリーズ | Hシリーズ<br>Sシリーズ<br>(QD-S64/<br>S32) |
|-------------------|-------------|-------------------------------------|----------------------------------------------|--------------------------------------|----------------|------------------------------------|
| XAVC Intra<br>422 | 3840 x 2160 | Normal<br>mode or<br>S&Q(60P以<br>下) | 59.94P/<br>50P/<br>29.97P/<br>25P/<br>23.98P | Yes                                  | No             | No                                 |
|                   | 1920 x 1080 | Normal<br>mode or                   | 59.94P/<br>50P                               | Yes                                  | No             | No                                 |
|                   |             | S&Q(60P以<br>下)                      | 59.94i/<br>50i/<br>29.97P/<br>25P/<br>23.98P | Yes                                  | Yes            | No                                 |
|                   |             | S&Q(60Pよ<br>り上)                     | 59.94P/<br>50P/<br>29.97P/<br>25P/<br>23.98P | Yes                                  | No             | No                                 |

| 記録フォーマッ          | אע          |                                     |                                                                 | Gシリーズ<br>Sシリーズ<br>(QD-S64E/<br>S32E) | Nシリーズ<br>Mシリーズ            | Hシリーズ<br>Sシリーズ<br>(QD-S64/<br>S32) | XQDメモリーカードを入れる                                                                                                    |
|------------------|-------------|-------------------------------------|-----------------------------------------------------------------|--------------------------------------|---------------------------|------------------------------------|----------------------------------------------------------------------------------------------------|
| XAVC Long<br>422 | 3840 x 2160 | Normal<br>mode or<br>S&Q(60P以<br>下) | 59.94P/<br>50P/<br>29.97P/<br>25P/<br>23.98P                    | Yes                                  | Yes                       | No                                 | <ul> <li>コ カートスロット部のメティア蓋を用ける。</li> <li>2 XQDメモリーカードを、XQDのラベルを左にして差し込む。</li> <li>コクトスニンプ(0.% ご) がまくたがし</li> </ul>                               |
|                  | 1920 x 1080 | Normal<br>mode or<br>S&Q(60P以<br>下) | 59.94P/<br>50P/<br>59.94i/<br>50i/<br>29.97P/<br>25P/<br>23.98P | Yes                                  | Yes                       | Yes                                | <ul> <li>アウセスランフ(8ペーシ) か赤く点灯し、</li> <li>使用可能な状態になると緑で点灯します。</li> <li>メディア蓋を閉める。</li> <li>[ご注意]</li> <li>・ 誤った向きで無理に入れると、メモリーカードやメモリー</li> </ul> |
|                  |             | S&Q(60Pよ<br>り上)                     | 59.94P/<br>50P                                                  | Yes                                  | Yes                       | No                                 | <ul> <li>カードスロット、画像データが破損することがあります。</li> <li>XQDカードスロットA/B両方にメディアを挿入して記録</li> <li>た行う際には、どちらのフロットにも、記録するフォーマット</li> </ul>                       |
|                  |             |                                     | 29.97P                                                          | Yes                                  | 50 Mbps:No<br>35 Mbps:Yes | No                                 | - そううにに、ころらの人口ッドにも、記録するクォーマットに対して動作が推奨されているメディアを挿入してください。                                                                                       |
|                  |             |                                     | 25P/<br>23.98P                                                  | Yes                                  | No                        | No                                 | -                                                                                                    |
| MPEG2 HD<br>422  | 1920 x 1080 | Normal<br>mode                      | 59.94i/<br>50i/<br>29.97P/<br>25P/<br>23.98P                    | Yes                                  | Yes                       | Yes                                | XQDメモリーカードを取り出<br>す                                                                                                    |
|                  |             |                                     |                                                                 |                                      |                           |                                    | カードスロット部のメディア蓋を開け、XODメモ                                                                                                    |

を入れる XQDメモリーカードをフォー マット(初期化) する

> フォーマットされていないXQDメモリーカード、 または別の仕様でフォーマットされたXQDメモ リーカードを装着すると、メッセージ「フォーマッ トが必要なメディアです」がビューファインダー画 面に表示されます。

下記の手順に従ってフォーマットしてください。

- TC/MediaメニューのFormat Media (94ページ)を選択する。
- Media(A) (スロットA) またはMedia(B) (ス ロットB) を選択して、Executeを選択する。
   確認メッセージが表示されます。
- 3 Executeを選択する。 実行中はメッセージが表示され、アクセスラ ンプが赤く点灯します。 フォーマットが終了すると、完了メッセージ が表示されますので、SETボタンまたはマル チファンクションダイヤルを押して消します。

#### [ご注意]

リーカードを軽く1回押して取り出します。

• メモリーカードにアクセス中に本機の電源を切ったりメ

モリーカードを抜いた場合はデータは保証されません。 カードに記録されたすべてのデータが壊れる可能性があ

ります。電源を切ったり、カードを抜くときは、必ず使 用するメモリーカードのアクセスランプが緑で点灯また

は消灯していることを確認してから操作してください。 • 記録終了後にXQDメモリーカードを取り出した際、XQD

メモリーカードが熱くなっている場合がありますが故障

[ご注意]

ではありません。

メモリーカードをフォーマットすると、記録された映像デー タ、セットアップファイルなどを含む、すべてのデータが消 去されます。

#### フォーマットできなかったときは

本機で使用できないメモリーカードはフォーマットできません。

警告メッセージが表示されますので、メッセージ に従って、使用できるXQDメモリーカードに交換 してください。

# 残りの記録可能時間を確認 する

撮影中(記録中/記録待機中) は、ビューファイン ダー画面(10ページ)のA/Bスロットメディア 残量表示部で、各スロットに装着したXQDメモ リーカードの残量を確認することができます。 現在設定されているビデオフォーマット(記録ビッ トレート)で撮影した場合に記録可能な時間を、 それぞれのスロット内のメディアの残量から計算 して分単位で表示します。

#### XQDメモリーカードの交換時期

- 記録中に2枚のメモリーカードの残記録可能時間の合計が5分を切ると、警告メッセージ「メディア残量がわずかです」(Media Near Full)が表示され、記録/タリーランプの点滅とブザー音(ヘッドホン出力)で警告します。
   空きのあるメディアに交換してください。
- 記録を継続して、残記録可能時間の合計が0 になると、メッセージが「メディア残量がありま せん」(Media Full)に変わり記録が停止しま す。

#### [ご注意]

1枚のXQDメモリーカードに約600個までのクリップを記録 できます。

記録できるクリップ数の上限に達すると、残時間表示が「0」 になり、上限に達した旨のメッセージが表示されます。

# XQDメモリーカードを修復す る

何らかの原因でメモリーカード内のデータに異常 が発生した場合は、メモリーカードの修復が必 要になります。

修復が必要なXQDメモリーカードを挿入したとき は、修復を実行するかどうかを確認するメッセー ジがビューファインダー画面に表示されます。

#### 修復を実行する

矢印ボタン(7ページ) またはマルチファンク
ションダイヤル(4ページ) でExecuteを選択
し、SETボタンまたはマルチファンクションダイヤ
ルを押します。
実行中メッセージと進捗状況(%) が表示され、
アクセスランプが赤く点灯します。

修復が終了すると、完了メッセージが表示されま す。

#### 修復できなかったときは

- エラーが発生したXQDメモリーカードは修復で きません。警告メッセージが表示されますので、 メッセージに従って別のXQDメモリーカードに 交換してください。
- エラーが発生したXQDメモリーカードは、 フォーマットをし直すと再利用できる場合があ ります。
- 一部のクリップのみが修復できない場合もあり ます。修復できたクリップは再生可能になりま す。
- 修復を実行しても繰り返し「一部修復ができませんでした」とメッセージが表示されるようになったXQDメモリーカードは、以下の手順で

#### 正常に戻せる場合があります。

- 1 ThumbnailメニューのCopy Clip(100 ページ) で必要なクリップを他のXQDメモ リーカードへコピーする。
- 2 問題のあるXQDメモリーカードを本機で フォーマットする。
- 3 フォーマットしたXQDメモリーカードに必要 なクリップをコピーして戻す。

#### [ご注意]

- 本機で記録されたメディアは、本機で修復してください。
- 本機以外で記録されたメディアや、本機と同一機種で あってもバージョンが異なる機器で記録されたメディア は、本機では修復できない場合があります。
- 2秒以下のクリップは修復できません。

# Utility SD/MSカードを使う

UTILITY SD/MSカードは、プロキシ記録、設定 内容の保存・読み出しと、将来のバージョンアッ プ(ソフトウェアアップデート)時に使用します。

# 本機で使用可能なSD/MS カード

SDXCメモリーカード<sup>\*</sup>

SDHCメモリーカード<sup>\*</sup>

SDメモリーカード<sup>\*</sup>

"メモリースティックPRO-HGデュオ"\*\*

"メモリースティックPROデュオ"\*\*

- \*本書ではまとめてSDカードと表現しています。
- \*\* 本書ではまとめて"メモリースティック"と表現していま す。

#### [ご注意]

"メモリースティック"にはプロキシ記録はできません。

# SD/MSカードを入れる

# 1 カードスロット部のメディア蓋を開ける。

2 SDカードまたは"メモリースティック"のラベルを右にしてカードスロットに差し込む。 アクセスランプ(8ページ)が赤く点灯し、 使用可能な状態になると消灯します。

3 メディア蓋を閉める。

# SD/MSカードを取り出す

カードスロット部のメディア蓋を開け、SDカード または"メモリースティック"を軽く1回押して取り 出します。

#### [ご注意]

- SDカードまたは"メモリースティック"にアクセス中に本機の電源を切ったりSDカードまたは"メモリースティック"を抜いた場合はデータは保証されません。カードに記録されたすべてのデータが壊れる可能性があります。電源を切ったり、カードを抜くときは、必ず使用するSDカードまたは"メモリースティック"のアクセスランプが消灯していることを確認してから操作してください。
- 出し入れ時にはSDカードまたは"メモリースティック"の 飛び出しにご注意ください。

# SD/MSカードをフォーマット (初期化)する

本機で初めてSDカードまたは"メモリースティッ ク"を使用するときは、フォーマットが必要です。 本機で使用するSDカードまたは"メモリース ティック"は、本機のフォーマット機能を使用して フォーマットしてください。

- TC/MediaメニューのFormat Media (94ページ)を選択する。
- Utility SD/MSを指定し、Executeを選択 する。
   確認メッセージが表示されます。

# 3 Executeを選択する。 実行中はメッセージと進捗状況が表示され、 アクセスランプが赤く点灯します。

フォーマットが終了すると、完了メッセージ が表示されますので、SETボタンまたはマル チファンクションダイヤルを押して画面を消 します。

#### [ご注意]

SDカードまたは"メモリースティック"をフォーマットすると、 すべてのデータが消去され、復元できません。

# 残容量を確認する

メディアステータス画面(14ページ) を表示さ せると、SDカードまたは"メモリースティック"の 残量を確認することができます。 プロキシ記録がOnのとき、撮影中(記録中 /記録待機中) は、ビューファインダー画面 (10ページ) のメディア残量表示部でSDカー ドの残量を確認することができます。

#### [ご注意]

SDカードがプロテクトされている場合は、 🖥 マークが表示 されます。

# 本機でフォーマットしたメディアを他 の機器で使用するには

あらかじめバックアップを取り、お使いになる機器でフォーマットし直して使用してください。

# 基本操作手順

#### 基本的な撮影は次の手順で行います。

- 1 必要な機器が取り付けられ、電源が供給されていることを確認する。
- 2 メモリーカードを入れる。
- 3 POWERスイッチをOnにする。 POWERランプが点灯して、ビューファイン ダーに撮影画面が表示されます。
- 4 録画ボタン(4ページ)を押す。 記録/タリーランプが点灯して、記録が始まります。
- 5 記録を終了するときは、もう一度録画ボタン を押す。 記録が停止し、本機はSTBY(記録待機) モー ドになります。

#### [ご注意]

電源を入れてから数秒以内に録画ボタンを押すと、記録/ タリーランプが点灯し録画状態になりますが、選択してい る記録フォーマットによっては最初の数秒間はメディアに記 録されない場合があります。

# XQDメモリーカードを切り替 える

XQDメモリーカードが2枚装着されているとき は、SLOT SELECTボタン(7ページ)を押し て切り替えます。

撮影中にメモリーカードA(またはメモリーカード B)の残量がなくなる直前に、自動的にもう一方 のメモリーカードへの記録に切り替わります(リ レー記録)。メモリーカードが切り替わるたびに、 記録済みのメモリーカードを新しいメモリーカー ドに交換することで、中断することなく撮影を続 けられます。

#### [ご注意]

再生中にXQDメモリーカードを切り替えることはできません。またスロットAとスロットBをまたぐ連続再生はできません。

#### クリップ(記録データ)

記録を停止すると、開始から停止までの画像・音 声と付随データが、1つの「クリップ」としてXQD メモリーカードに記録されます。

#### クリップ名について

本機で記録されるクリップの名前は、TC/Media メニューのClip Name Format(93ページ) で 設定された形式でつけられます。

#### クリップの最大時間

1クリップあたり6時間までです。 動画の連続撮影可能時間は、クリップの最大記 録時間と同様です。録画時間がクリップの最大時 間を超える場合、録画を継続したまま自動的に新 しいクリップが作られます。新しいクリップはサム ネイル画面で別のクリップとして確認できます。 リレー記録では複数のクリップに連続記録します が、約24時間で自動的に停止します。

#### [ご注意]

- 記録中のメモリーカードを取り出さないでください。記録中にメモリーカードを入れ替えるときは、スロットのランプが消灯しているスロットのみ行ってください。
- 記録中のメモリーカードの残量が1分未満のときに、もう一方のスロットに記録可能なメモリーカードが入っていると、メッセージ「まもなくスロットを切り替えます」が表示されます。メモリーカードスロットが切り替わると消えます。
- メモリーカードの残量が1分未満のときに記録を始めると、リレー記録ができない場合があります。リレー記録を正しく行うには、記録開始時にメモリーカードの残量が1分以上あることを確認してください。
- 本機を使ってリレー記録した動画は、本機上ではシーム レス再生できません。
- 本機を使ってリレー記録した動画を結合するには、ソフトウェア「Catalyst Browse」を使用してください。

# 音声を聞く

記録される音声をヘッドホンでモニターできます。 ヘッドホン端子(8ページ) にヘッドホンをつ なぐと、記録される音声をモニターできます。また、 再生時(65ページ) は内蔵スピーカー (6 ページ) またはヘッドホンでモニターできます。 モニターする音声の音量の調整は、VOLUME(モ ニター音量調節) ボタン(6ページ) で行いま す。

モニターするチャンネルの選択は、Audioメ ニューのAudio OutputのMonitor CH(99 ページ) で行います。

タイムデータ

## タイムコードを設定する

記録されるタイムコードは、TC/MediaメニューのTimecode(93ページ)で設定します。

## ユーザービットを設定する

8桁の16進数をユーザービットとして記録映像に 付加できます。ユーザービットを現在時刻に設 定することも可能です。TC/Mediaメニューの Users Bit(93ページ)で設定します。

#### タイムデータを表示する

表示するタイムコードは、TC/Mediaメニューの TC Display(93ページ)のDisplay Selectで 設定します。

DURATION/TC/U-BIT機能が割り当てられたア サイナブルボタン(42ページ)を押すと、表示 がタイムコード、ユーザービット、経過時間の順 に切り替わります。

### タイムコードの入力/出力を切り替える

IN/OUT切り替えスイッチ(8ページ)で、タ イムコードの入力/出力を切り替えることができ ます。

詳しくは114ページをご覧ください。

記録内容を確認する(レック レビュー)

#### [メモ]

撮影した複数のクリップから任意のクリップを確認したい 場合は、THUMBNAILボタンを押してサムネイル画面から クリップを選択して再生を開始することができます。

直前に記録したクリップの映像を画面で確認 (レックレビュー)できます。

ご注意〕
 記録後にビデオフォーマットを変更したときは、レックレビューはできません。

# レックレビューの方法

事前にアサイナブルボタンのいずれかにRec
 Reviewを割り当てておきます。
 記録を停止したら、Rec Reviewが割り当てられ
 たアサイナブルボタン(42ページ)を押します。
 すると、直前に記録したクリップの再生が始まり
 ます。
 クリップの終わりまで再生すると、レックレビュー
 は終了し、STBY(記録待機)モードに戻ります。

# レックレビューを中止するには

Rec Reviewが割り当てられたアサイナブルボタ ンまたはCANCEL/BACKボタンを押します。

## レックレビューの設定

TechnicalメニューのRec Review(102ペー ジ)の設定により、再生開始位置を次のいずれか に設定できます。

- クリップの最後の3秒
- クリップの最後の10秒
- クリップの先頭から

# フォーカスを調節する

撮影時の状況に応じて、フォーカスを自動または 手動で調整します。

フォーカスを手動調節する(マ ニュアルフォーカス)

フォーカスを手動調整するには、FOCUSスイッチ (6ページ)を「MAN」に設定します。 撮影状況に応じて、手動でフォーカス合わせが できます。

以下のようなときに使います。

- 水滴の多い被写体
- 背景とコントラストの弱い被写体
- 意図的にフォーカスを手前の被写体から奥の 被写体に送るとき

フォーカスを自動調節する (オートフォーカス)

本機は、高速性に優れる位相差AF方式と、高い 精度でフォーカスを合わせることに優れるコント ラストAF方式を採用しています。 これらの2つのAF方式を掛け合わせて利用する ことで、高速性・高精度を両立したオートフォー カスを実現しています。 フォーカスを自動調整するには、本機のFOCUS スイッチ(6ページ)を「AUTO」に設定しま す。レンズにフォーカス切り替えスイッチがある 場合はあらかじめ「AF/MF」または「AF」に設定し てください。「Full MF」または「MF」の場合、レン ズは本機からのフォーカス指示を受け付けません (21ページ)。

AF時はFOCUS AUTO LEDが点灯します。

#### [メモ]

ShootingメニューのFocusのAF Assist(79ページ) を Onに設定すると、オートフォーカス中でもレンズのフォーカ スリングでフォーカスを動かすことができます。

#### [ご注意]

- オートフォーカスに対応したレンズが必要です。
- 撮影状況により精度が出ない場合があります。
- Aマウントレンズではフォーカスを自動調節できません。

オートフォーカスの対象領域/位置を 設定する(フォーカスエリア)

ShootingメニューのFocusのFocus Area (79ページ) でオートフォーカスの対象とする 領域を設定できます。

#### Flexible Spot :

映像の指定した位置にフォーカスを合わせます。

選択後、矢印ボタン(7ページ)またはマルチ セレクター (9ページ)で位置を指定します。 SETボタン(7ページ)またはマルチセレクター を長押しすると中央の位置に戻ります。

|--|

#### Zone:

指定したゾーン内から自動でフォーカスを合わせ る位置を探します。

選択後、矢印ボタン(7ページ)またはマルチ セレクター (9ページ)で位置を指定します。 SETボタン(7ページ)またはマルチセレクター を長押しすると中央の位置に戻ります。

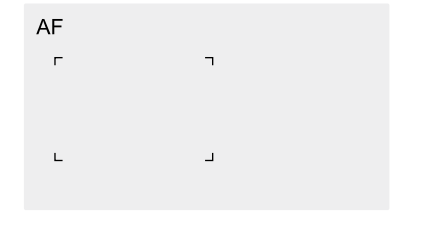

#### Wide:

映像全域からフォーカスを合わせる位置を探しま す。枠は表示されません。

AF

#### [メモ]

Focus Areaを割り当てたアサイナブルボタン(42ペー ジ) でも同様の動作が可能です。 MonitoringメニューのDisplay On/OffのFocus Area Indicator(95ページ) で、フォーカスエリア枠表示を On/Offすることができます。

#### [ご注意]

フォーカスエリア枠はDISPLAYボタンでは非表示になりません。

# フォーカスエリアをすばやく変更する (フォーカスセット)

アサイナブルボタン(42ページ) にFocus Settingを割り当てると、撮影中などにオート フォーカスの対象領域(フォーカスエリア) の位置 や大きさをすばやく変更することができます。 フォーカスエリアの設定により動作が変わりま す。

# ShootingメニューのFocusのFocus Area (79ページ) がFlexible Spotまたは Zoneの場合:

Focus Settingを割り当てたアサイナブルボタン を押すと、矢印ボタン(7ページ)またはマル チセレクター (9ページ)でフォーカスエリア の位置を変更することができます。 位置変更中にSETボタン(7ページ)またはマ ルチセレクターを長押しすると、フォーカスエリ アの位置が中央に戻ります。 Focus Settingを割り当てたアサイナブルボタン を長押しするとフォーカスエリアの大きさを変更 することができます。 大きさを変更後、SETボタンまたはマルチセレク ターを押すとフォーカスエリアの位置を設定しま

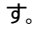

設定の変更が終了したら、Focus Settingを割 り当てたアサイナブルボタンを押して元の画面に 戻ります。

# ShootingメニューのFocusのFocus Area (79ページ) がWideの場合:

Focus Settingを割り当てたアサイナブルボタン の長押しによるフォーカスエリアの大きさ変更の み可能です。種別をFlexible SpotまたはZone に変更すれば、続けて位置変更も可能です。

#### [メモ]

ShootingメニューのFocusのPush AF Mode(79 ページ) がSingle-shot AF(AF-S)の場合は、Focus Area(AF-S)(79ページ) のフォーカスエリア位置を変更 することができます。

オートフォーカスの動作の調節をする (AFトランジション速度、AF乗り移り 感度)

#### AFトランジション速度

ShootingメニューのFocusのAF Transition Speed(79ページ)で、被写体が移り変わる 際のフォーカス駆動の速さを設定することができ ます。

低速側に設定すると被写体の移り変わり時に ゆっくりとフォーカス送りし、印象的な映像表現 を可能にします。

高速側に設定すると被写体間のフォーカス送り がすばやくなります。フレームに入った被写体に すぐにフォーカスが合うので、すばやいフォーカ ス合わせが要求されるドキュメンタリー撮影など に効果的です。 奥の被写体に合焦している

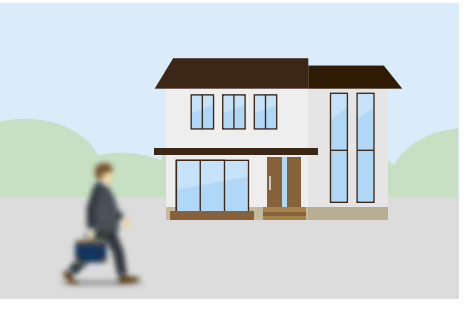

乗り移り中 1(低速):フォーカスがゆっくり動く ・ ・ ・ 7(高速):フォーカスがすばやく動く

手前の被写体に合焦

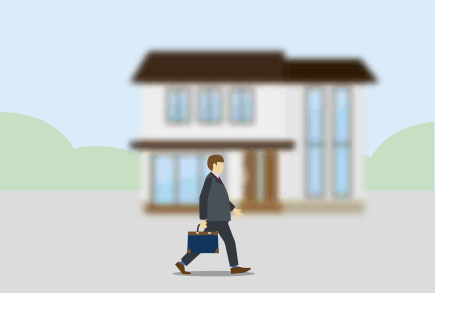

#### AF乗り移り感度

ShootingメニューのFocusのAF Subj. Shift Sens.(79ページ)で、被写体の乗り移り感度 を設定することができます。 粘る側に設定するとフォーカスの合っている被写 体の前に別の被写体が来てもフォーカスが移りに くくなり、敏感側に設定すると手前に来た被写体 を優先してフォーカスが移りやすくなります。

#### AF Subj. Shift Sens.: 1(粘る)

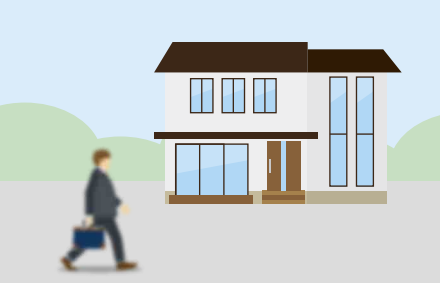

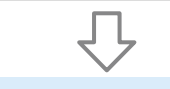

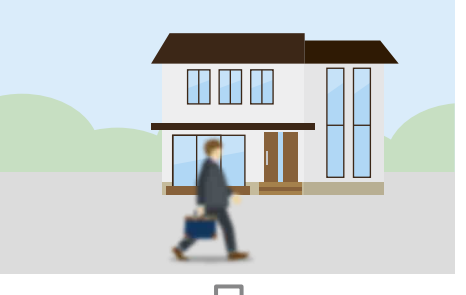

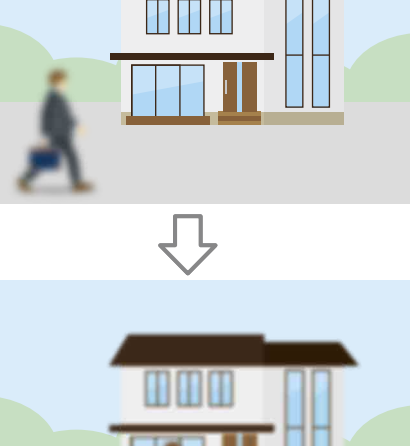

AF Subj. Shift Sens.: 5(敏感)

# 手動でフォーカス対象を変更 する(AF Assist)

ShootingメニューのFocusのAF Assist(79 ページ)をOnに設定すると、オートフォーカス 中でもレンズのフォーカスリングを使ってオート フォーカス対象の被写体を任意に選ぶことがで きます。

フォーカスリングを動かすのを止めるとオート フォーカス動作に戻ります。

ShootingメニューのFocusのAF Subj. Shift Sens.(79ページ) で被写体の乗り移り感度を 1(Locked On) 側に設定しておくと、距離の違う 被写体にフォーカス位置を移動させて、そのまま オートフォーカス動作を継続させたいときに特に 有効です。

# ー時的に手動でフォーカスを 合わせる(プッシュマニュアル フォーカス)

オートフォーカス中に、PUSH AUTO FOCUSボ タン(6ページ)を押すと、そのボタンを押し ている間はマニュアルフォーカスになります。 ボタンから指を離すと、オートフォーカスに戻り ます。

被写体の手前を撮影対象でないものが横切ると きなどに、一時的にオートフォーカスを止めて手 動でフォーカスを合わせることができます。

#### [メモ]

Push AF/Push MFが割り当てられたアサイナブルボタン (42ページ)でも同様の動作が可能です。

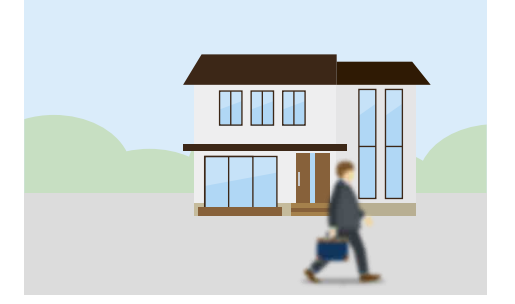

別の被写体にフォーカスが移りにくい

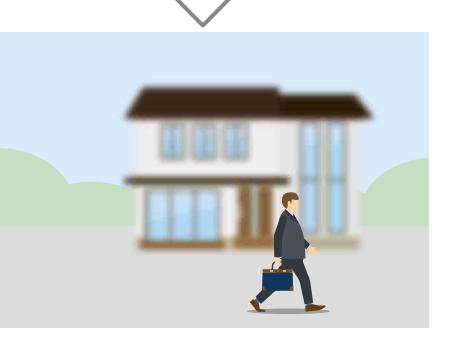

#### 別の被写体にフォーカスが移りやすい

# 一時的に自動でフォーカス を合わせる(プッシュオート $7\pi - 7\pi (AF)$

ShootingメニューのFocusのPush AF Mode (79ページ)でAFを選択し、マニュアルフォー カス中にPUSH AUTO FOCUSボタン(6ペー ジ)を押すと、そのボタンを押している間はオー トフォーカスになります。 ShootingメニューのFocusのFocus Area

(79ページ)で設定したフォーカスエリア内で フォーカスを合わせます。

ボタンから指を離すと、マニュアルフォーカスに 戻ります。

マニュアルフォーカス中に、ある被写体から別の 被写体にゆっくりとフォーカス送りするような場 合に有効です。

#### [XE]

Push AF/Push MFが割り当てられたアサイナブルボタン (42ページ)でも同様の動作が可能です。

#### [ご注意]

レンズ側でマニュアルフォーカスに設定されていると、プッ シュオートフォーカスは動作しません。

#### [X+]

- Push AF/Push MFが割り当てられたアサイナブルボタ ン(42ページ)でも同様の動作が可能です。
- を割り当てることもできます。
- Ind.(AF-S)(95ページ) で、フォーカスエリア枠表示 をOn/Offすることができます。
- ピント拡大中は拡大表示している位置にフォーカスを合 わせます。

#### [ご注意]

 レンズ側でマニュアルフォーカスに設定されていると、 プッシュオートフォーカスは動作しません。

• フォーカスエリア枠はDISPLAYボタンでは非表示になり ません。

# 拡大表示をしてフォーカスを 合わせる(ピント拡大)

工場出荷時はグリップリモコンのASSIGN4ボ タンとビューファインダーのASSIGN10ボタンに Focus Magnifier ×3/×6が割り当てられてい ます(42ページ)。

ASSIGN4ボタンまたはASSIGN10ボタンを押す と、ピント拡大画面に切り替わり、画面中央が 約3倍に拡大され、もう一度押すと約6倍に拡大 されます。フォーカスが合っているかを確認する ときに便利です。

#### もう一度押すと元に戻ります。

ピント拡大中に矢印ボタン(7ページ)または マルチセレクター (9ページ) で拡大位置を 移動できます。SETボタン(7ページ) または マルチセレクターを押し込むと中央に戻ります。 ピント拡大中にプッシュオートフォーカス(AF) を実行すると、ShootingメニューのFocusの Focus Area(79ページ) で設定したフォーカ スエリア内でフォーカスを合わせます。 ピント拡大中にプッシュオートフォーカス(AF-S) を実行すると、ピント拡大表示している位置に フォーカスを合わせます。

#### [ご注意]

- ピント拡大で表示されていても、記録される画像やSDI 出力、HDMI出力の画像は拡大されません。
- ピント拡大中は、STATUSボタンやメニューボタン操作 など、無効になる操作があります。
- 拡大位置は本機の電源を切ると画面中央に戻ります。

カス(AF-S)) ShootingメニューのFocusのPush AF Mode (79ページ) でSingle-shot AF(AF-S)を 選択し、ShootingメニューのFocusのFocus Area(AF-S)(79ページ) でフォーカスをあわせ

迅速に自動でフォーカスを合

わせる(プッシュオートフォー

## る位置を設定します。

- マニュアルフォーカス中にPUSH AUTO FOCUS ボタンを押すと、最速でオートフォーカスを行い ます。なお、合焦前に離すと中止します。 フォーカスインジケーター表示にてフォーカス合 わせの状況を表示します。
- 点灯: フォーカスが合焦した位置で固定されて います。
- 点滅:フォーカスが合っていません。自動で フォーカスを合わせられないので、構図や フォーカス設定などを変更してください。 ボタンから指を離すとマニュアルフォーカスに戻 ります。

撮影する前にフォーカスをさっと合わせておきた いときに使うと便利です。

- アサイナブルボタン(42ページ) にFocus Area(AF-S)
- MonitoringメニューのDisplay On/OffのFocus Area

# 顔を検出してフォーカスを合わせる(顔検出AF)

人物の顔を検出して、フォーカスエリア内にある 顔にフォーカスを合わせることができます。 フォーカス調節がAFモードまたはプッシュオート フォーカス中のみ使用できます。 顔を検出すると灰色の顔検出枠が表示され、オー トフォーカス可能と判断されると枠が白色になり ます。複数の人物を検出したときは、主な被写体 は自動的に決定します。

#### [メモ]

- フォーカスエリアがZoneまたはFlexible Spotに設定されているときは、設定したフォーカスエリアの範囲に顔検出枠が重なっているときに、顔検出枠が白色になり、その顔へのオートフォーカスが可能となります。
- プッシュオートフォーカス(AF-S) 実行時、フォーカスが 合った顔検出枠は緑色になります。

ShootingメニューのFocusのFace Detection AF(79ページ)で、顔検出AFの動作を設定し ます。

#### Face Only AF:

【顔限定AF】カメラが被写体(人物)の顔を検出し たとき、人の顔にフォーカスを合わせます。顔を 検出しない間は、AFが一時停止し(MF)、顔限 定AF中のAF一時停止アイコン ①(10ページ) が表示されます。顔だけにフォーカスを合わせた いときに有効なモードです。

#### Face Priority AF:

【顔優先AF】カメラが被写体(人物)の顔を検出し たとき、人の顔に優先的にフォーカスを合わせま す。顔を検出しないときは、AFモードになります (初期設定)。

#### Off: 顔検出AF機能を無効にします。

#### [ご注意]

- Face Only AFに設定しているときでも、プッシュオート フォーカス実行中は、Face Priority AFになります。
- FOCUSスイッチが「MAN」のときは、顔検出AFできません(プッシュオートフォーカス実行中を除く)。
- Face Only AFに設定した状態で本機の電源を切った場合、次に電源を入れると自動的にFace Priority AFになります。

#### 顔検出枠を消す

顔検出枠の表示/非表示は、Monitoringメ ニューのDisplay On/OffのFace Detection Frame(95ページ) で設定できます。

#### [ご注意]

DISPLAYボタンで非表示、またはFace Detection FrameをOffに設定しているときでも、プッシュオート フォーカス(AF-S)でフォーカスが合った顔には緑色の顔検 出枠が表示されます。

# 登録した顔にフォーカスを合わせる

顔検出AFの動作時、フォーカスを合わせたい被
 写体(人物)の顔を登録することができます。
 登録できる顔は1つで、既に登録されている場合
 は、上書きされます。
 顔を登録すると顔検出枠が二重(登録顔枠)に

なり、登録が完了すると登録顔ありアイコン ↔ (10ページ) が表示されます。

顔検出AFは、登録顔と顔検出AFの動作モード との組み合わせによって、次のように動作します。

#### Face Priority AF時:

【登録顔優先AF】登録顔を検出した場合、その 顔にフォーカスを合わせます。登録顔が検出され ない場合、顔優先AFとして動作します。

#### Face Only AF時:

【登録顔限定AF】登録顔を検出した場合のみ、 その顔にフォーカスを合わせます。登録顔が検出 されない間は、AFが一時停止し(MF)、顔限定 AF中のAF一時停止アイコン II (10ページ) が 表示されます。登録した人にのみオートフォーカ スしたいときに有効なモードです。

#### 登録顔の設定

矢印ボタン(7ページ) またはマルチセレクター (9ページ) で顔選択カーソル(オレンジ色の 下線) を登録する顔に移動して、SETボタン(7 ページ) を押すかマルチセレクターを押し込む。 他の顔検出枠(灰色) 登録顔枠(白色二重)

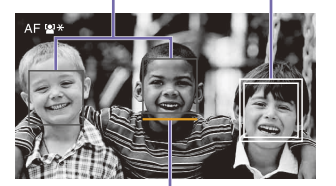

顔選択カーソル(オレンジ)

#### 登録顔の解除

矢印ボタン(7ページ) またはマルチセレクター (9ページ) で登録顔枠に選択カーソルを移 動して、SETボタン(7ページ) を押すかマル チセレクターを押し込む。 登録顔が解除され、顔検出枠が一重枠となり、 登録顔ありアイコンが消えます。 登録顔枠がない場合は、顔を検出し、顔選択カー ソル(オレンジ) が表示された状態でSETボタンま たはマルチセレクターを2回押すことで、登録顔 が解除されます。

#### [ご注意]

• 撮影環境や、被写体の状態、設定によっては、顔を検 出できないことがあります。

- 撮影環境によっては、正しい効果が得られない場合や、 人物以外を顔として検出する場合があります。この場合は、顔検出AF機能をOffに設定してください。
- 顔の登録は、実際に撮影する人物の顔を撮影直前に登録することをお勧めします。
- 顔の登録時に、髪型や装飾、正面を向いていないなどの理由により、登録が完了しないことがあります。その場合、顔検出枠は二重枠になりますが、登録顔アイコンは表示されず、登録顔なしの動作となります。
- 既に顔が登録されている場合は、一旦登録を解除して から登録することをお勧めします。

# アサイナブルボタンで顔検出AFの動作を切り替える

アサイナブルボタン(42ページ) にFace Detection AFを割り当てると、そのボタンを押 すたびに、顔検出AFの動作がFace Priority AF、 Face Only AF、Offの順に切り替わります。

# ダイレクトメニューで設定する

顔検出AFの動作は、ダイレクトメニュー (42 ページ) でも切り替えることができます。

# 明るさを調節する

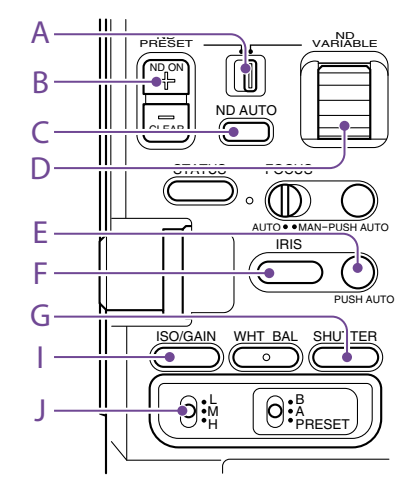

アイリス、ゲイン、シャッタースピードを調節した り、NDフィルターを使って光量を調節したりして、 明るさを調節できます。自動調節することもでき ます。

明るさを自動調節するときの目標レベルは、 ShootingメニューのAuto Exposure(76 ページ)のLevelで設定します。アサイナブルボタ ン(42ページ) にAuto Exposure Levelを割 り当てることもできます。

#### [ご注意]

Cine EIモードではゲインを調節できません。基準感度に固 定されます。また、シャッタースピードによる明るさの自動 調節はできません。アイリスやNDフィルターによる明るさ の自動調節は可能です。

# 基準感度を選択する

本機では2種類の基準感度を選択することがで きます。

CustomモードではShootingメニューのBase SensitivityでHighまたはLow、Cine EIモード ではShootingメニューのBase ISOでISO 4000 またはISO 800から選択します。

通常の照明下ではLowまたはISO 800、低照度 の条件ではHighまたはISO 4000を選択するこ とで、ノイズ感を粗くせずバランスの取れた撮影 を行うことができます。

# アイリスを調節する

アイリスを調節して、明るさを調節できます。

#### アイリスを自動調節する

被写体に応じて明るさを調整します。対応するレ ンズが必要です。

1 レンズにAuto Irisスイッチがついている場 合、AUTOにする。

2 IRISファンクションボタン(F) を長押ししてダ イレクトメニュー (42ページ)を表示させ、 Autoを選ぶ。

#### [XE]

アサイナブルボタンにAuto Irisを割り当てることもで きます(42ページ)。

#### [ご注意]

Aマウントレンズではアイリスを自動調節できません。

# アイリスを手動調節する

- 1 IRISファンクションボタン(F) を長押ししてダ イレクトメニュー (42ページ)を表示させ、 Manualを選ぶ。
- 2 IRISファンクションボタン(F)を押して、アイ リス値が白背景で表示された状態にする。
- 3 マルチファンクションダイヤルを回して調節 する。

#### [メモ]

- マルチファンクションダイヤルにIRISを割り当てる と、マルチファンクションダイヤルを常時IRISとして 動作させることもできます(42ページ)。
- アサイナブルダイヤルにIRISを割り当てることもでき ます(42ページ)。

## 一時的に自動調節する

PUSH AUTO IRISボタン(E) を押している間、ア イリスを自動調節します。 指を離すと手動アイリスに戻ります。

#### [メモ]

アサイナブルボタンにPush Auto Irisを割り当てることもで きます(42ページ)。

#### [ご注意]

レンズのAuto IrisスイッチをMANUALにすると、本機から のAuto IrisやPush Auto Irisを受け付けなくなります。ま た、本機からのアイリス手動調節操作も受け付けなくなり ます。

# ゲインを調節する

Customモードではゲインを調節して、明るさを 調節できます。

# ゲインを自動調節する

ISO/GAINファンクションボタン(I) を長押しして ダイレクトメニュー (42ページ)を表示させ、 Autoを選ぶ。

#### [メモ]

- ShootingメニューのAuto Exposure(76ページ)の AGCをOnにしても同様の調節が可能です。
- アサイナブルボタンにAGCを割り当てることもできます (42ページ)。

# ゲインを手動調節する

アイリスを固定したまま露出調整したいときや、 AGCによるゲインアップを行いたくないときなど に使用します。

ISO/GAINファンクションボタン(I) を長押し してダイレクトメニュー (42ページ)を表 示させ、Manualを選ぶ。

2 ISO/GAINスイッチ(J) でH/M/Lを選択する。

#### [XE]

アサイナブルボタンにPush AGCを割り当てると、そのボタ ンを押している間だけAGCをOnにできます。

# ゲインを微調整する

- ISO/GAINファンクションボタン(I)を押して、 ゲイン値が白背景で表示された状態にする。
- マルチファンクションダイヤルを回して調節 する。
#### [メモ]

ISO/GAINスイッチ(J) の設定に応じたゲインプリセット値 を変更します。

### ゲインを一時的に微調整する

アサイナブルダイヤル(42ページ)にISO/ Gain/Elを割り当てると、ISO/GAINスイッチ(J) で設定した値からダイヤルで調整することができ ます。

被写界深度を変えずにもう一歩露出を追い込み たいときに便利です。

ー時的に微調整した結果は、ISO/GAINスイッチ (J) および基準感度の切り替えやAGCをOn、電 源をOffにすると無効になります。

#### [メモ]

マルチファンクションダイヤルに割り当てることもできます (42ページ)。

## Exposure Indexを調整する

Cine EIモードではMLUTをOffに設定した映像 出力を本線として記録することを想定しており、 El値に合わせてMLUT On側の映像の明るさを変 化させることで、ポストプロダクション処理での 増感減感処理結果を撮影時に確認することがで きます。

EI値の変更は、ISO/GAINスイッチ(J) でH/M/L を選択することで行えます。

#### [メモ]

ShootingメニューのISO/Gain/ElのExposure Index<H>/<M>/<L>(75ページ) で各スイッチポジショ ンでのEl値を変更できます。

#### Exposure Indexを微調整する

- ISO/GAINファンクションボタン(I)を押して、 EI値が白背景で表示された状態にする。
- マルチファンクションダイヤルを回して調節 する。

#### [メモ]

ISO/GAINスイッチ(J) の設定に応じたEIプリセット値を変 更します。

## シャッターを調節する

#### シャッターを調節して、明るさを調節できます。

#### シャッターを自動調節する

SHUTTERファンクションボタン(G) を長押しして ダイレクトメニュー (42ページ) からAutoを 選ぶと、映像の明るさに応じて自動でシャッター 速度または開角度を調整できます。

#### [メモ]

ShootingメニューのAuto ExposureのAuto Shutter (77ページ)をOnにしても同様の調節が可能です。

#### シャッターを手動調節する

SHUTTERファンクションボタン(G) を長押 しして、ダイレクトメニュー (42ページ) からSpeedまたはAngleを選ぶ。

- 2 SHUTTERファンクションボタン(G)を押して、シャッター値が白背景で表示された状態にする。
- 3 マルチファンクションダイヤルを回してシャッ ター速度を調節する。

#### [メモ]

- 露光時間をフレーム周期に合わせる場合は、手順1で Offを選択します。
- 角度で設定したり、周波数で細かく設定することもできます(75ページ)。

## 光量を調節する(NDフィル ター)

撮影状況が明るすぎるときは、NDフィルターを 変更して適切な明るさにすることができます。 本機は2つのNDフィルターモードを備えていま す。2つのモードはND PRESET/VARIABLEスイッ チで切り替えます。

#### プリセットモードで調節する

ND PRESET/VARIABLEスイッチ(A) をPRESET の位置にして、ND FILTER POSITION上下ボタン (B) で切り替えます。 Clear:NDなし 1:ShootingメニューのND FilterのPreset1 (75ページ)で設定した透過率。 2:ShootingメニューのND FilterのPreset2 (75ページ)で設定した透過率。 3:ShootingメニューのND FilterのPreset3 (75ページ)で設定した透過率。

#### バリアブルモードで調節する

ND PRESET/VARIABLEスイッチ(A) を VARIABLEの位置にします。ND FILTER POSITION上下ボタン(B) でCLEARとOnを切り 替えます。

#### 光量を自動調節する

オートNDフィルターをOnにすると、NDフィル ターを使った自動露出調節を行います。

ND FILTER POSITION上下ボタン(B) の+を 押して、NDフィルターをOnにする。 2 ND VARIABLE AUTOボタン(C) をAutoに なるまで長押しする。

#### 光量を手動調節する

- ND FILTER POSITION上下ボタン(B)の+を 押して、NDフィルターをOnにする。
- 2 ND VARIABLE AUTOボタン(C) をManual になるまで長押しする。
- 3 ND VARIABLEダイヤル(D) を回してフィル ターの透過率を調節する。

#### [メモ]

アサイナブルダイヤルにND Filterを割り当てることもできます(42ページ)。

#### 一時的に自動調節する

Push Auto NDが割り当てられたアサイナブルボ タン(42ページ)を押している間、オートNDフィ ルターがOnになります。指を離すとオートNDフィ ルターがOffに戻ります。 ND FILTER POSITION上下ボタン(B)の+を押し て、NDフィルターをOnの状態にしておいてくだ さい。

#### [ご注意]

撮影中にCLEARをまたいでNDフィルターを切り替えたと き、画像内にNDフィルターの枠が入り、音声に動作音が入 ります。

#### [メモ]

- ND VARIABLEダイヤル(D) をND1/4からさらに下に 回すと、CLEARにすることができます。また、CLEAR からある程度上に回すと、ND1/4にすることができま す。TechnicalメニューのND DialのCLEAR with Dial (102ページ)で、この動作を無効にすることができま す。
- ND FILTER POSITION上下ボタンの代わりに、ND Filter Positionが割り当てられたアサイナブルボタン

(42ページ)を押して設定を変更することもできます。
 プリセットモード: Clear→Preset1→Preset2→
 Preset3→Clear・・・
 バリアブルモード: Clear→On→Clear・・・

• Auto ND Filterが割り当てられたアサイナブルボタン

- (42ページ)を押してオートNDフィルターをOn/Off することもできます。
- 明るい被写体を撮影するとき、アイリスを極端に絞ると 回折現象が生じフォーカスが甘くなることがあります(ビ デオカメラでは一般的に起こる現象です)。NDフィルター を使うことでこの現象を抑え、より良好な撮影結果を得 ることができます。

# 自然な色合いに調節する(ホワイトバランス)

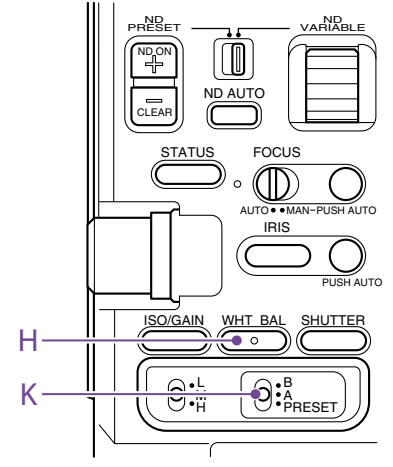

撮影状況に応じて調整モードを選択できます。

## ATW(自動追尾ホワイトバラ ンス)

常に適切なホワイトバランスになるように自動的 に調整します。 光源の色温度が変化すると、ホワイトバランスを

自動的に調整し直します。

WHT BALファンクションボタン(H)を長押しして、 ダイレクトメニュー (42ページ) からATWを 設定します。

ShootingメニューのWhite SettingのATW Speed(78ページ) で、5段階の調整速度を選 択できます。

#### [メモ]

アサイナブルボタン(42ページ) にATW Hold機能を割 り当てておくと、このボタンを押すことによって、ATWモー ドでも一時的にATWを停止させ、ホワイトバランスを固定 することができます。

### [ご注意]

- Cine EIモードのとき、ATWは使えません。
- ・照明や被写体の条件によっては、ATWを使用しても適切な色に調整できないことがあります。
   例:
- 空、海、地面、草花など単一色の被写体が大部分を 占める場合

- 色温度が非常に高い/非常に低い光源下の被写体 ATWの自動追従の時間が遅い場合や、適切な効果が得 られない場合は、オートホワイトバランスを実行してくだ さい。

## ホワイトバランスを手動調節 する

- ホワイトバランスがATWモードになっている ときは、WHT BALファンクションボタン(H) を長押ししてダイレクトメニュー (42ペー ジ) からManualを選ぶ。
- 2 WHT BALスイッチ(K) でB/A/PRESETを選択する。
   B: メモリー Bモード
   A: メモリー Aモード
   PRESET: プリセットモード

#### [メモ]

ShootingメニューのWhite SettingのWhite Switch<B> (78ページ)でATWを選択すると、メモリー BにATW が割り当てられます。

### メモリー Α/メモリー Β モード

メモリー A またはメモリー B に保存されたホワ イトバランスに調整します。

### プリセットモード

色温度をプリセット値(工場出荷時 : 3200K) に 調整するモードです。

### 既定のプリセット値に変更する

プリセットモードでは既定のプリセット値に直接 変更することができます。 WHT BALファンクションボタン(H)を長押しして、 ダイレクトメニューで以下から選択する。 Custom モード:  $\rightarrow$  3200K、 $\rightarrow$  4300K、  $\rightarrow$  5600K、 $\rightarrow$  6300K Cine El モード:  $\rightarrow$  3200K、 $\rightarrow$  4300K、  $\rightarrow$  5500K

#### [メモ]

Preset White Selectが割り当てられたアサイナブルボタン (42ページ)を押して設定を変更することもできます。 Customモード: 3200K→4300K→5600K→6300K→ 3200K・・

Cine EIモード: 3200K→4300K→5500K→3200K · · ·

## 任意の色温度に変更する

- WHT BALファンクションボタン(H)を押して、
   色温度が白背景で表示された状態にする。
- マルチファンクションダイヤルを回して調節 する。

#### [メモ]

- プリセットモードでは100K単位で設定できます。
- メモリーモードでは20K単位で設定できます。また、 ShootingメニューのWhite(78ページ)でTintの調 節ができます。

## オートホワイトバランスを実行する

メモリー A/メモリー Bモードで保存するホワイト バランスを自動で設定します。

- メモリー Aモードまたはメモリー Bモードを 選択する。
- 2 被写体の照明光源と同じ条件のところに白い紙などを置き、ズームアップして画面に白を映す。
- 3 明るさを調整する。 「アイリスを手動調節する」(36ページ) に従って、アイリスを調整してください。
- 4 WB SETボタン(4ページ)を押す。
  - メモリーモードで実行した場合は、調整値 は手順1で選択したメモリー (AまたはB) に 保存されます。
  - ATWモードで実行した場合は、調整が終わるとATWモードでのホワイトバランス調整に戻ります。

#### [ご注意]

正常に終了しなかったときは画面に約3秒間エラーメッセー ジが表示されます。繰り返し調整を試みてもエラーメッセー ジが表示されるときは、ソニーのサービス担当者にご相談 ください。

## 収録する音声を設定する

本機の入力端子やスイッチ、ダイヤルなどを使い、 収録する音声を設定します。

#### 外部音声の入力端子と切り替えスイッ チ

INPUT1端子(8ページ) INPUT2端子(8ページ) マルチインターフェースシュー (4ページ) CH1 INPUT切り替えスイッチ(7ページ) CH2 INPUT切り替えスイッチ(7ページ) INPUT1スイッチ(LINE/MIC/MIC+48V) (4 ページ) INPUT2スイッチ(LINE/MIC/MIC+48V) (4

ページ)

### 録音レベルの設定用スイッチ

CH1(AUTO/MAN) スイッチ(7ページ) CH2(AUTO/MAN) スイッチ(7ページ) AUDIO LEVEL(CH1) ダイヤル(7ページ) AUDIO LEVEL(CH2) ダイヤル(7ページ) AUDIO LEVEL(CH3) ダイヤル(7ページ) AUDIO LEVEL(CH4) ダイヤル(7ページ)

## 音声入力機器を選ぶ

音声入力を切り替える。
 CH1/CH2の場合は、CH1 INPUT切り替えス
 イッチ/CH2 INPUT切り替えスイッチで音声
 入力を切り替えます。
 INPUT1端子/INPUT2端子を使う場合は、
 EXTを設定します。

また、シューマイク、XLRアダプターまたは UWP(UHFワイヤレスマイクロフォン)を使 う場合は、同様にMI SHOEを設定します。 XLRアダプターについては「オーディオ入力端 子を増設する」(41ページ)をご覧くださ い。

CH3/CH4の場合は、Audioメニューの Audio InputのCH3 Input Select(98 ページ)、CH4 Input Select(98ページ) で音声入力を切り替えます。

#### [メモ]

CH2は、AudioメニューのAudio InputのCH2 EXT Input Select(98ページ) でINPUT1を選択するこ ともできます。

#### [ご注意]

本機は環境音収録用のナレーションマイクを内蔵して います。他機器とのタイミング合わせなどにご利用い ただけます。その場合はINTまたはInternal MICを設 定します。

 入力する音源を選ぶ。
 INPUT1/INPUT2端子に接続する機器に 合わせて、INPUT1/INPUT2(LINE/MIC/ MIC+48V) スイッチを設定します。

# 接続機器 スイッチの位置 外部音声機器(ミキサーな LINE ど) ダイナミックマイクや電池内

タイテミックマイクや竜池内 MIC 蔵のマイク +48V電源(ファンタム電源) MIC+48V

対応のマイク

- MIC+48Vにしたままで+48V電源に対応していない機器を接続すると、接続した機器の故障の原因になります。接続前にご確認ください。
- 接続しない端子の雑音が気になるときは、 INPUT1/INPUT2(LINE/MIC/MIC+48V) スイッチを「LINE」にしてください。

## 録音レベルを自動調節する

自動調整するチャンネルのCH1/CH2(AUTO/ MAN) スイッチを「AUTO」にします。 CH3/CH4の場合は、AudioメニューのAudio InputのCH3 Level Control、CH4 Level ControlをAutoに設定します(98ページ)。

## 録音レベルを手動調節する

CH1/CH2の録音レベルを手動調整する場合は、 以下の手順で行います。

- 調節するチャンネルのCH1/CH2(AUTO/ MAN) スイッチを「MAN」にする。
- 2 撮影中またはスタンバイ中に、調節するチャ ンネルのAUDIO LEVEL(CH1) /(CH2) ダイ ヤルを回して、音量を調節する。
  - CH3/CH4の場合は、AudioメニューのAudio InputのCH3 Level Control、CH4 Level ControlをManualに設定し、AUDIO LEVEL(CH3)/(CH4)ダイヤルで録音レベルを調節します。
  - CH1 ~ CH4を一括してレベル調整することもできます。Audio Input Levelが割り当てられたアサイナブルダイヤル(42ページ)やAudioメニューのAudio InputのAudio Input Levelで調節します。

#### [メモ]

音声入力レベルの確認には、オーディオステータス画面が 便利です(13ページ)。

- Audioメニューの設定の組み合わせによりAudio Input Levelの設定が無効になる場合があります。詳細は 133ページの図をご覧ください。
- CH1 INPUT切り替えスイッチ、CH2 INPUT切り替え スイッチがどちらもINTに設定されている場合は、CH1 (AUTO/MAN)スイッチの設定に連動してCH2の自動・ 手動も切り替わります。また、AUDIO LEVEL(CH1)ダ イヤルの設定に連動してCH2の録音レベルも変わりま す。
- 本機では組み合わせによりさまざまな設定ができます。
   詳細は133ページの図をご覧ください。

## オーディオ入力端子を増設す る

XLRアダプター XLR-K2M(別売)、XLR-K3M(別 売)を使うと、同時に4系統のXLR音声機器を本 機に接続することができます。 マルチインターフェースシューにXLRアダプター を装着して、AudioメニューのAudio Inputの CH3 Input SelectをShoe CH1に、CH4 Input SelectをShoe CH2に設定してください。 入力にXLRアダプターを選択したチャンネルで は、重複する本機の機能は無効になります。 XLRアダプターのスイッチやダイヤルで調節してく ださい。

- 本機はXLR-K3Mのデジタルオーディオインターフェース には非対応です。
- AudioメニューのAudio InputのCH3 LevelやCH4 LevelをAudio Input Levelに設定した場合は、XLRア ダプターで調節したレベルに本機のAudio Input Level が掛け合わされます。
   XLRアダプターのスイッチをAUTOに設定した場合も Audio Input Levelが有効になります。
   Throughに設定した場合は、XLRアダプターで調節した レベルで記録されます(134ページ)。
- XLRアダプターXLR-K2M(別売)、XLR-K3M(別売)を 本機に取り付ける場合は、本機のマイクホルダーを取り 外してください。

## 便利な機能

## ダイレクトメニュー操作

ビューファインダー画面に表示される本機の状態 や設定を、直接選択して変更することができます。 設定できる項目は、以下のとおりです。

- Face Detection AF
- Steady Shot
- White Mode
- Color Temp
- Scene File
- ND Filter Position / Auto ND Filter
- ND Filter Value
- Auto Iris
- Iris Value
- AGC
- Gain Value
- ISO Value
- El Gain Value
- Auto Shutter
- Shutter Value
- Auto Exposure Mode
- Auto Exposure Level
- S&Q Motion Frame Rate
- マルチファンクションダイヤル、または Direct Menuが割り当てられたアサイナブル ボタンを押す。 ダイレクトメニュー操作のできる項目のいず れかにオレンジのカーソルが表示されます。
- 2 マルチファンクションダイヤルで操作したい 項目にカーソルを合わせ、マルチファンクショ ンダイヤルを押す。 メニューが表示されるか、または項目が白 背景で表示されます。

3 マルチファンクションダイヤルで設定を選び、 マルチファンクションダイヤルを押す。 メニューまたは白背景が消えて、新しい設定 がオレンジのカーソルで表示されます。 再びDirect Menuが割り当てられたアサイ ナブルボタンを押すか、何も操作しないで3 秒経過すると、ダイレクトメニューが終了し ます。

#### [メモ]

- 各種ファンクションボタン(6ページ)を長押しして、直接設定をする状態にすることもできます。
- ・
   白背景で表示された状態では、マルチファンクショ ンダイヤルをアサイナブルダイヤルのように使うことができます。
- 選択操作はマルチセレクター (9ページ) でも行 えます。

## アサイナブルボタン/ダイヤル

本機には、機能を割り当てて使用できるアサイナ ブルボタンが10個(6、9ページ)ありま す。

グリップリモコンのアサイナブルダイヤル(9 ページ)と、本体のマルチファンクションダイヤル にも機能を割り当てることができます。

### ボタンの機能を変更する

ProjectメニューのAssignable Button(84 ページ) を使用します。 割り当てられた機能は、アサイナブルボタンス テータス画面(14ページ) で確認することがで きます。

- 工場出荷時にアサイナブルボタンに割り当 てられている機能 ボタン1 S&Q Motion ボタン2 Off ボタン3 Off
- ボタン4 Focus Magnifier x3/x6 ボタン5 Direct Menu
- ボタン5 Direct M ボタン6 Off
- ボタン7 Off
- ボタン8 Off
- ボタン9 Off
- ボタン10 Focus Magnifier x3/x6 Focus Holdボタン Focus Hold

#### 割り当てられる機能

- Off
- Base ISO/Sensitivity
- AGC
- Push AGC
- ND Filter Position
- Auto ND Filter
- Push Auto NDAuto Iris
- Push Auto Iris
- Auto Shutter
- Auto Shutter
- Auto Exposure Level
- Backlight
- Spotlight
- Preset White Select
- ATW
- ATW Hold
- Focus Setting
- Focus Area
- Focus Area(AF-S)
- Face Detection AF

- Push AF Mode
- Push AF/Push MF
- Focus Hold
- Focus Magnifier x3/x6
- Focus Magnifier x3
- Focus Magnifier x6
- S&Q Motion
- SteadyShot
- Rec
- Picture Cache Rec
- Rec Review
- Last Clip Del.
- Shot Mark1
- Shot Mark2
- Clip Flag OK
- Clip Flag NG
- Clip Flag Keep
- Color Bars
- Tally [Front]
- DURATION/TC/U-BIT
- Display
- Lens Info
- Video Signal Monitor
- Marker
- VF Adjust
- VF Mode
- Gamma Display Assist
- Peaking
- Zebra
- Thumbnail
- Handle Zoom
- NFC
- Network Client Mode
- Auto Upload (Proxy)
- Direct Menu

- User Menu
- Menu

割り当てられた機能は、アサイナブルボタンス テータス画面(14ページ)で確認することがで きます。

#### ダイヤルの機能を変更する

本体のマルチファンクションダイヤルと、グリップ リモコンのアサイナブルダイヤルの機能を変更す ることができます。 マルチファンクションダイヤルはProjectメ ニューのMulti Function Dial(86ページ)の Default Functionで設定します。 工場出荷時にはOffが割り当てられています。

### マルチファンクションダイヤルに割り当て

#### られる機能

- Off
- IRIS
- ISO/Gain/El
- Audio Input Level

#### [ご注意]

メニューなどを表示しているときは、本設定は無効になります。

アサイナブルダイヤルはProjectメニューの Assignable Dial(86ページ) で設定します。 工場出荷時にはIRISが割り当てられています。

#### アサイナブルダイヤルに割り当てられる機

#### 能

• Off

• ISO/Gain/El

- ND Filter
- IRIS

• Audio Input Level

## スロー&クイックモーション

記録フォーマット(82ページ)が下記に設定されているときは、撮像時のフレームレートを再生時の フレームレートと異なる値に設定することができます。

|                   |                                                                                      |                                                           | フレームレート                                                                                                    |
|-------------------|--------------------------------------------------------------------------------------|-----------------------------------------------------------|----------------------------------------------------------------------------------------------------|
| イメージャースキャ<br>ンモード | コーデック                                                                                | ビデオフォーマット                                                 |                                                                                                    |
| S35 4K            | XAVC-I                                                                               | 3840x2160P                                                | 1-60                                                                                                    |
|                   |                                                                                      | 1920x1080P                                                | 1-60                                                                                                    |
|                   | XAVC-L                                                                               | 3840x2160P                                                | 1-60                                                                                                    |
|                   |                                                                                      | 1920x1080P                                                | 1-60                                                                                                    |
| FF 2K             | XAVC-I                                                                               | 1920x1080P                                                | 1-60、100、120                                                                                                    |
|                   | XAVC-L                                                                               | 1920x1080P                                                | 1-60、100、120                                                                                                    |
| S35 2K            | XAVC-I                                                                               | 1920x1080P                                                | 1-60、100、120                                                                                                    |
|                   | XAVC-L                                                                               | 1920x1080P                                                | 1-60、100、120                                                                                                    |
| FF 6K             | XAVC-I                                                                               | 3840x2160P                                                | 1-30                                                                                                    |
|                   |                                                                                      | 1920x1080P                                                | 1-30                                                                                                    |
|                   | XAVC-L                                                                               | 3840x2160P                                                | 1-30                                                                                                    |
|                   |                                                                                      | 1920x1080P                                                | 1-30                                                                                                    |
| S35 4K            | XAVC-I                                                                               | 3840x2160P                                                | 1-60                                                                                                    |
|                   |                                                                                      | 1920x1080P                                                | 1-60                                                                                                    |
|                   | XAVC-L                                                                               | 3840x2160P                                                | 1-60                                                                                                    |
|                   |                                                                                      | 1920x1080P                                                | 1-60                                                                                                    |
| FF 2K             | XAVC-I                                                                               | 1920x1080P                                                | 1-60、100、120                                                                                                    |
|                   | XAVC-L                                                                               | 1920x1080P                                                | 1-60、100、120                                                                                                    |
| S35 2K            | XAVC-I                                                                               | 1920x1080P                                                | 1-60、100、120                                                                                                    |
|                   | XAVC-L                                                                               | 1920x1080P                                                | 1-60、100、120                                                                                                    |
|                   | イメージャースキャ<br>ンモード<br>S35 4K<br>FF 2K<br>S35 2K<br>FF 6K<br>S35 4K<br>FF 2K<br>S35 2K | $ \begin{array}{c c}                                    $ | $ \begin{array}{c c} \begin{array}{c} \label{eq:constraint} & \exists - \vec{r} \lor \mbox{\boldmath${2$}\mbox{\boldmath${2$}\mbox{\boldmath${1$}\mbox{\boldmath${2$}\mbox{\boldmath${2$}\boldmath$$ |

S&Q Motionが割り当てられたアサイナブルボタ ン(42ページ)を押すと、スロー&クイックモー ションモードをOn/Offできます。 ボタンを長押しすると、撮像時のフレームレート を設定できます。 スロー&クイックモーションモードでは、音声は記録できません。

 スロー&クイックモーションモードでは、オートフォーカ ス機能とオートアイリス機能、オートシャッター機能が 無効になります。

#### [ご注意]

記録中、再生中、サムネイル表示中は、スロー&クイックモーションモードにできません。

## 間欠的に映像を記録する(インターバルレック機能)

本機のメモリーを利用して間欠的に映像を取り込 み、記録するインターバルレック機能は、主に動 きの少ない被写体を撮影するときに有効です。 記録を開始すると、設定したフレーム数(Number of Frames)分の映像を、任意のインターバル (Interval Time)で自動記録できます。

撮影の間隔(Interval Time)

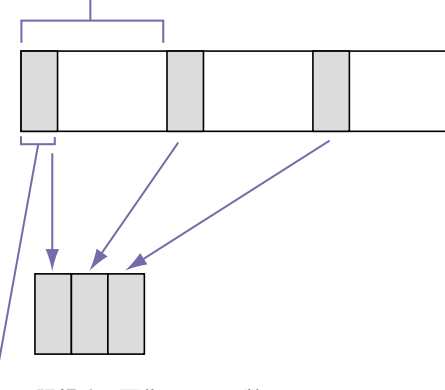

1回に記録する画像フレーム数 (Number of Frames)

インターバルレックを有効にしているときは、撮 影開始前にビデオライトHVL-LBPC(別売)を自 動的に点灯させ、光量、色温度を安定させた状 態で撮影を行うことができます(プリライティン グ機能)。

#### [ご注意]

- インターバルレックなどの特殊記録機能を複数同時に使用できません。
- インターバルレック使用中に他の特殊記録機能を有効に すると、インターバルレックは自動的に解除されます。
- ビデオフォーマットなどのシステム設定を変更すると、 インターバルレックモードは自動的に解除されます。
- 記録中や再生中、サムネイル画面表示中にインターバル レックの設定を変更することはできません。

## 設定するには

ProjectメニューのInterval Rec(83ページ) でSettingをOnに設定し、Number of Frames とInterval Timeを設定してください。 ビデオライトHVL-LBPC(別売)を使用する場合 は、必要に応じてProjectメニューのInterval RecのPre-Lightingで記録開始前のビデオライ ト点灯時間を設定してください。

#### [ご注意]

- ビデオライトを記録前に点灯させる場合は、ビデオラ イトのスイッチをAUTOに設定してください。このとき TechnicalメニューのVideo Light Set(103ページ) の設定に従ってビデオライトが自動点灯/消灯します。
- ビデオライトのスイッチをONに設定すると、ビデオライトは常時点灯します。(ビデオライトは自動点灯/消灯しません。)
- 各設定により消灯時間が5秒以下になる場合は、ビデオ ライトは消灯しません。

本機の電源を切るとインターバルレックモー ドは解除されますが、Number of Frames、 Interval Time、Pre-Lightingの設定は保持さ れます。次回インターバルレックモードで撮影す るときに再設定する必要はありません。

#### 撮影するには

録画ボタンを押すと記録が開始され、ビューファ インダー画面上に「Int●Rec」と「Int●Stby」が交 互に表示されます。 プリライティング機能を使用する場合は、記録

が始まる前にビデオライトが点灯します。

#### 撮影を終了するには

記録停止の操作を行います。 撮影を終了すると、その瞬間までメモリーに蓄え られていた映像がメディアに記録されます。

#### インターバルレックモードを解除する には

次のいずれかを実行します。

- POWERスイッチをOffにする。
- 記録待機中に、ProjectメニューのInterval RecのSettingをOffに設定する。
   また、本機が再起動した場合もインターバルレッ クモードは解除されます。

#### 記録中の動作制限

- 音声は記録されません。
- レックレビュー操作は行えません。
- ゲンロックはかかりません。

#### 本機の電源が切れた場合

- 本機のPOWERスイッチをOffにした場合は、 その瞬間までメモリーに蓄えられていた映像を 記録するため、メディアにアクセスしてから、 自動的に電源が切れます。
- 記録中にバッテリーを取り外したり、DC電源 コードを引き抜いたり、ACアダプター側の電 源を切ったりした場合は、その瞬間以前に撮 影したショット(最大10秒)が記録されないこ とがあります。バッテリー交換の際は充分ご注 意ください。

## 数秒前の映像から記録する (ピクチャーキャッシュレック 機能)

ピクチャーキャッシュレック機能を使用すると、 撮影している映像を、指定した時間内蔵キャッ シュメモリーに蓄えておくことによって、記録開 始以前にさかのぼって映像をXQDメモリーカー ドに記録することができます。ピクチャーキャッ シュレックの蓄積時間は、Projectメニューの Picture Cache RecのCache Rec Time(84 ページ) で設定できます。

#### 対応記録フォーマットについて

| コーデック  | ビデオ<br>フォーマッ<br>ト | システム周<br>波数 | キャッシュ<br>時間[秒] |
|--------|-------------------|-------------|----------------|
| XAVC-I | 3840×             | 59.94       | 0-4 sec        |
|        | 2160P             | 50          |                |
|        |                   | 29.97       |                |
|        |                   | 25          | 0-4/           |
|        |                   | 23.98       | 4-8 sec        |
|        | 1920×             | 59.94       | 0-4/           |
|        | 1080P             | 50          | 4-8 sec        |
|        |                   | 29.97       | 0-4/           |
|        |                   | 25          | 4-8/           |
|        |                   |             | 8-12/          |
|        |                   |             | 12-16/         |
|        |                   |             | 16-20/         |
|        |                   |             | 20-24 sec      |
|        |                   | 23.98       | 0-4/           |
|        |                   |             | 4-8/           |
|        |                   |             | 8-12/          |
|        |                   |             | 12-16/         |
|        |                   |             | 16-20/         |
|        |                   |             | 20-24/         |
|        |                   |             | 24-28 sec      |

| コーデック  | ビデオ<br>フォーマッ<br>ト | システム周<br>波数 | キャッシュ<br>時間[秒]                               |        | コーデック                                                                | ビデオ<br>フォーマッ<br>ト         | システム周<br>波数           | キャッシュ<br>時間[秒]                |                                           |
|--------|-------------------|-------------|----------------------------------------------|--------|----------------------------------------------------------------------|---------------------------|-----------------------|-------------------------------|-------------------------------------------|
| XAVC-I | 1920×<br>1080i    | 59.94       | 0-4/<br>4-8/<br>8-12/<br>12-16/<br>16-20 sec | XAVC-L | XAVC-L                                                               | XAVC-L                    | 1920×<br>1080i 50     | 59.94<br>50                   | 0-4/<br>4-8/<br>8-12/<br>12-16/<br>16-20/ |
|        | 1920×<br>1080i    | 50          | 0-4/<br>4-8/                                 |        |                                                                      |                           |                       | 20-247<br>24-28 sec           |                                           |
|        |                   |             | 8-12/                                        |        |                                                                      | 1920×                     | 59.94                 | 0-4/                          |                                           |
|        |                   |             | 12-16/<br>16-20/<br>20-24 sec                |        |                                                                      | 1080i 35                  | 50                    | 4-8/<br>8-12/<br>12-16/       |                                           |
| XAVC-L | 3840×<br>2160P    | 59.94<br>50 | 0-4/<br>4-8/<br>8-12/                        |        |                                                                      |                           |                       | 16-20/<br>20-24/<br>24-28 sec |                                           |
|        |                   |             | 12-16 sec                                    |        |                                                                      | 1920×                     | 59.94                 | 0-4/                          |                                           |
|        |                   | 29.97       | 0-4/                                         |        |                                                                      | 1080i 25                  | 50                    | 4-8/<br>8-12/                 |                                           |
|        |                   | 25          | 4-8/<br>- 8-12/                              |        |                                                                      |                           |                       | 12-16/                        |                                           |
|        |                   | 23.98       | 12-16/                                       |        |                                                                      |                           |                       | 16-20/                        |                                           |
|        |                   |             | 16-20/<br>20-24/                             |        |                                                                      |                           |                       | 20-247<br>24-28 sec           |                                           |
|        |                   |             | 24-28 sec                                    |        | MPEG                                                                 | 1920×                     | 59.94                 | 0-4/                          |                                           |
|        | 1920×<br>1080P 50 | 59.94       | 0-4/<br>                                     |        | ND422                                                                | 10801.30                  | 50                    | - 8-12/                       |                                           |
|        | 10001 50          | 50          | - 8-12/                                      |        |                                                                      |                           | 29.97                 | - 12-16/                      |                                           |
|        |                   | 29.97       | - 12-16/                                     |        |                                                                      |                           | 20                    | _ 16-20/                      |                                           |
|        |                   | 23 98       | _16-20/                                      |        |                                                                      |                           | 25.90                 | 20-247<br>24-28 sec           |                                           |
|        |                   | 25.50       | 20-247<br>24-28 sec                          |        |                                                                      |                           |                       |                               |                                           |
|        | 1920×             | 59.94       | 0-4/                                         |        | <ul> <li>しこ注息」</li> <li>● ピクチャー:</li> </ul>                          | キャッシュレッ                   | クけ インター               | バルレック フ                       |                                           |
|        | 1080P 35          | 50          | 4-8/<br>- 8-12/                              |        | ロー&クイ:                                                               | ックモーション                   | と同時にOnにす              | することはでき                       |                                           |
|        |                   | 29.97       | - 12-16/                                     |        | ません。ピ                                                                | せん。ピクチャーキャッシュレックをOnにすると、こ |                       |                               |                                           |
|        |                   | 25          | 16-20/                                       |        | <ul> <li>れらの機能は強制的にOffになります。</li> <li>● 記録中 レックレビュー中は ピクチ</li> </ul> |                           |                       | ・キャッシュレッ                      |                                           |
|        | 23.98             |             | 20-24/<br>24-28 sec                          |        | クモードに <sup>-</sup><br>• ピクチャー:                                       | できません。<br>キャッシュレッ         | クがOnのときは              | は、タイムコー                       |                                           |
|        |                   |             |                                              |        | ドはTC/Me<br>Runモード                                                    | ediaメニューの<br>で記録されます      | )設定に関わらす<br>†(93ページ)。 | ず常にFree                       |                                           |

• ピクチャーキャッシュレック中はOutput Formatの設 定を変更できない場合があります。この場合、一度ピク チャーキャッシュレックをOffにしてから変更操作を行っ てください。

#### 撮影前の設定

あらかじめProjectメニューのPicture Cache Rec(84ページ) で設定を行ってください。 アサイナブルボタン(42ページ) にPicture Cache Rec機能を割り当てて、ボタン操作で iec SettingのOn/Offを切り替えることもできます。 設定を完了すると、ビューファインダー画面上に 「●」(●は緑)が点灯します。

#### ピクチャーキャッシュレックを実行す る

録画ボタンを押すと記録が開始され、キャッシュ メモリーに蓄積されている映像からXODメモ リーカードに書き込まれます。

#### ピクチャーキャッシュレック機能を解 除するには

ProjectメニューのPicture Cache Recで SettingをOffにするか、Picture Cache Rec機 能を割り当てたアサイナブルボタンを押します。

#### [ご注意]

- 記録フォーマットが変更されると、それまで蓄えていた 映像をクリアし、新たに蓄積を開始します。したがって、 変更直後に記録を開始しても、フォーマット変更前の映 像はピクチャーキャッシュレックできません。
- XQDメモリーカード挿入直後にピクチャーキャッシュ レックの開始/終了操作を行った場合は、データがカー ドに記録されないことがあります。
- 画像の蓄積は、ピクチャーキャッシュレック機能をOnに してから開始されます。したがって、Onにする前の映像 はピクチャーキャッシュレックできません。
- 再生、レックレビュー、サムネイル画面表示など、XQD メモリーカードにアクセスしている間は映像を蓄えない ため、この間の映像はピクチャーキャッシュレックでき ません。

## メモリーカードAとメモリー カードBの両方に記録するに は(2スロット同時記録)

ProjectメニューのSimul RecのSettingをOnに すると、メモリーカードAとメモリーカードBの両 方に同時に記録できます。

#### [ご注意]

スロー&クイックモーションモード(80ページ)やピク チャーキャッシュレックモード(84ページ)のときは同時 記録できません。また、次の記録フォーマット(82ページ) では同時記録できません。

#### XAVC-I

 $3840 \times 216059.94P$ ,  $3840 \times 216050P$ , 3840 × 2160 29.97P、3840 × 2160 25P、 3840 × 2160 23.98P

#### XAVC-L

3840 × 2160 59.94P、3840 × 2160 50P、  $3840 \times 2160 29.97P$ ,  $3840 \times 2160 25P$ ,  $3840 \times 216023.98P$ 

## 録画START/STOPボタンと ハンドル録画START/STOP ボタンの設定を変える

同時記録に設定しているとき、録画START/ STOPボタンとハンドル録画START/STOPボタン で、それぞれ別のメモリーカードの記録開始/終 了をすることができます。

工場出荷時は、どちらのボタンもメモリーカード AとメモリーカードBの両方に同時に記録するように設定されています。

• "Rec Button [SlotA SlotB] Handle Rec Button [SlotA SlotB]"

それぞれのボタンで別のメモリーカードへ記録す るように設定したとき、SDI/HDMI Rec Control は、スロットAの記録状態に従います。

### 設定を変えるには

ProjectメニューのSimul RecのRec Button Setを選択します。

| Rec Button Setの設<br>定                                               | ボタンとメモリーカード                                                                                             |
|---------------------------------------------------------------------|----------------------------------------------------------------------------------------------------|
| "Rec Button [SlotA<br>SlotB] Handle<br>Rec Button [SlotA<br>SlotB]" | どちらのボタンを押して<br>も、メモリーカードAとメ<br>モリーカードBに同時に<br>記録を開始/終了する。                                               |
| "Rec Button [SlotA]<br>Handle Rec Button<br>[SlotB]"                | 録画START/STOPボタ<br>ンを押したときはメモ<br>リーカードAに、ハンド<br>ル録画START/STOPボ<br>タンを押したときはメモ<br>リーカードBに、記録を<br>開始/終了する。 |

| Rec Button Setの設<br>定                                | ホタンとメモリーカート                                                                                             |
|------------------------------------------------------|----------------------------------------------------------------------------------------------------|
| "Rec Button [SlotB]<br>Handle Rec Button<br>[SlotA]" | 録画START/STOPボタ<br>ンを押したときはメモ<br>リーカードBに、ハンド<br>ル録画START/STOPボ<br>タンを押したときはメモ<br>リーカードAに、記録を<br>開始/終了する。 |

## 4K & HD (Sub)記録

1枚のXQDメモリーカードに、4K(QFHD)の映 像をメインクリップ、事前編集などに活用できる MPEG HD422の映像をサブクリップとして、同 時に記録することができます。

4K & HD (Sub)記録に使用できるXQDメモリー カードの記録フォーマットは、以下のとおりです。 サブクリップの記録フォーマットは、メインクリッ プのシステム周波数によって決まります。

| メインクリップ<br>記録フォーマッ<br>ト | システム周波数            | サブクリップ記<br>録フォーマット       |
|-------------------------|--------------------|--------------------------|
| XAVC-I<br>3840×2160P    | 29.97/25/<br>23.98 | MPEG HD422<br>1920×1080P |
| XAVC-L<br>3840×2160P    | 59.94/50           | MPEG HD422<br>1920×1080i |

#### [メモ]

ThumbnailメニューのCopy Sub Clip(100ページ) で、 サブクリップを別メディアにメインクリップとしてコピーする ことができます。

## 映像信号モニター

MonitoringメニューのDisplay On/Offの Video Signal Monitor(96ページ) で、ビュー ファインダー画面に表示する映像信号の種類を ウェーブフォーム、ベクトルスコープ、ヒストグラ ムのいずれかに設定できます。

#### モニター対象の表示

Cine EIモードのときは、モニター対象を示す情報として、色域設定(24ページ)またはモニター LUTの設定(80ページ)が映像信号モニターの 右上に表示されます。

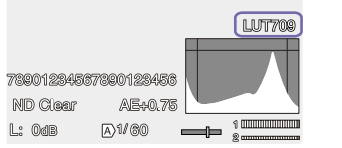

## 位置情報を取得する(GPS)

TechnicalメニューのGPSをOnに設定すると ★○が表示され、測位準備が行われます。測位 できた場合、動画の撮影時に測位情報を記録し ます。

#### [ご注意]

- ハンドルにGPS受信機が内蔵されているため、ハンドル 未装着時はTechnicalメニューでGPSをOnにできません。
- GPS衛星からの電波の受信状況によって画面に表示されるアイコンが変わります。
- GPS機能使用中に、ハンドルを握ると、測位精度に影響をおよぼすことがあります。

| 測位状況      | 画面表示             | GPS受信状況                                                  |
|-----------|------------------|----------------------------------------------------------|
| 機能切       | 非表示              | GPSがOffになっている、<br>またはエラーが起きてい<br>る。                      |
| 測位困難      | NO GPS<br>Signal | GPS信号を受信できない<br>ため、測位情報が取得で<br>きない。空の開けた場所<br>に移動してください。 |
| 衛星探索<br>中 | <u>×0</u>        | 衛星を探索中です。測位<br>中になるまで数分かかる<br>ことがあります。                   |
| 測位中       | ×                | 弱いGPS信号を受信中。                                             |
|           | ×II              | GPS信号を受信中。測位<br>情報を取得できる。                                |
|           | ×iil             | 強いGPS信号を受信中。<br>測位情報を取得できる。                              |

#### [メモ]

- 工場出荷時はGPSがOnになっています。Onにすると、 GPSの測位中に撮影した動画の位置情報や測位時刻が 記録されます。
- 数分待ってもアイコンが測位中にならないときは、受信
   困難な状態です。そのまま撮影を始めるか、空の開けた場所に移動してください。そのまま撮影すると測位情報は記録されません。
- 屋内や高い建物のそばでは電波をうまく受信できません。空の開けた場所に移動してください。
- 「測位中」になっていても、電波の受信状況によりGPS情報の記録が途切れることがあります。

## プランニングメタデータ

プランニングメタデータとは、撮影・記録の計画 情報が記述されているXMLファイルです。 プランニングメタデータファイルで、あらかじめ 定義したクリップ名やショットマーク名を使用し て、撮影できます。

プランニングメタデータは「Content Browser Mobile」アプリケーションを使用してネットワー ク経由で送受信することもできます。

#### [ご注意]

- メディアスロットの蓋を開けると、ネットワーク経由での プランニングメタデータ転送が中断されます。蓋を開け ている間はプランニングメタデータの転送はできません。
   蓋を閉じると転送処理は再開されます。
- クリップ名やショットマーク名の定義には、 MaintenanceメニューのLanguageのSelect(110 ページ)で設定した言語のフォントセットを使用してくだ さい。本機の言語設定と異なる言語を使用すると、文 字が正常に表示されない場合があります。
- フランス語、オランダ語、フィンランド語でクリップ名 やショットマーク名を定義した場合、一部の文字が他の 類似のフォントで表示されます。
- 日本語でクリップ名やショットマーク名を定義すると、
   一部の文字が他のフォントに置き換えられ、ビューファインダー画面に正しく表示されないことがあります。

#### プランニングメタデータファイルを読 み込む

クリップの記録時にプランニングメタデータファ イルを一緒に記録するには、撮影前にプランニン グメタデータファイルを本機のメモリーに読み込 んでおく必要があります。

以下のディレクトリーにプランニングメタデータ ファイル(.xml)を保存したXQDメモリーカードを 本機のカードスロットに挿入し、Projectメニュー のPlanning Metadata(87ページ)でLoad Media(A)またはLoad Media(B)を選択して読み 込むファイルを選びます。

exFAT: XDROOT/General/Sony/Planning

## プランニングメタデータの詳細情報を確認する

本機のメモリーに読み込んだプランニングメタ データのファイル名や作成日時、タイトルなどの 詳細情報を確認することができます。 ProjectメニューのPlanning Metadata(87

ページ) でPropertiesを選択し、Executeを選 びます。

#### 読み込んだプランニングメタデータを消去 する

本機のメモリーに読み込んだプランニングメタ データをメモリーから消去します。 ProjectメニューのPlanning Metadata(87

ページ) でClear Memoryを選択し、Execute を選びます。

#### プランニングメタデータでクリップ名 を設定する

プランニングメタデータには、次の2種類のクリッ プ名文字列を記述することができます。

- ビューファインダー画面上に表示できるASCII 形式の名称
- 実際にクリップ名として登録されるUTF-8形式 の名称

プランニングメタデータでクリップ名を設定する と、ビューファインダー画面の動作状態表示の下 にクリップ名が表示されます。

#### クリップ名文字列の記述例

テキストエディターを使用して、プランニングメタ データの<Title>タグの内容を変更します。 網掛け部分がクリップ名文字列です。 「Typhoon」はASCII形式(44文字以下)で記述し ています。「台風上陸」はUTF-8形式(44バイト以 下)で記述しています。 「so」はスペース、↓↓は改行を表します。

<?xml<sub>sp</sub>version="1.0"<sub>sp</sub>encoding=" UTF-8"?>

<PlanningMetadata<sub>sp</sub>xmlns="http:// xmlns.sony.net/pro/metadata/ planningmetadata" <sub>sp</sub>assignId=" P0001" <sub>sp</sub>creationDate=" 2011-08-20T17:00:00+09:00"<sub>sp</sub> lastUpdate=" 2011-09-28T10:30:00+09:00"<sub>sp</sub> version="1.00">

<Properties <sub>sp</sub>propertyld=" assignment" <sub>sp</sub>update=" 2011-09-28T10:30:00+09:00"<sub>sp</sub> modifiedBy="Chris"><del>~</del>

<Title<sub>sp</sub>usAscii="Typhoon"<sub>sp</sub> xml:lang="ja">台風上陸 </Title><del>~</del>

</Properties>←

</PlanningMetadata>←

#### [ご注意]

- 実際にファイルを作成する場合は、改行位置でのみ改行し、「<sub>sp</sub>」が表示されていない位置にはスペースは入れずに1つの文として記述してください。
- クリップ名に使用できる有効文字数は44バイト(または 44文字)です。
   UTF-8形式で44バイトを超えるクリップ名を定義する

と、44バイトまでの文字列がクリップ名に使用されます。

ASCII形式のクリップ名のみ定義している場合は、ASCII 形式の44文字までの文字列がクリップ名に使用されま す。

ASCII形式で記述した文字列、UTF-8形式で記述した 文字列が、いずれもクリップ名として使用できない場合、 クリップ名は標準形式となります。

 以下の文字はクリップ名の禁止文字のため、使用すると "\_"に変換されます。
 禁止文字 "\*/:<>?\|

#### プランニングメタデータで記述したクリッ プ名をつける

クリップ名を記述したプランニングメタデータ ファイルを本機のメモリーに読み込み、TC/ MediaメニューのClip Name FormatのAuto Naming(93ページ)で、Planを選びます。 記録を行うたびに、プランニングメタデータファ イルに記述したクリップ名が、アンダーバー(\_) と5桁の通し番号(00001~99999)が付加さ れた形式で自動生成されます。

例:台風上陸\_00001、台風上陸\_00002、...

#### [ご注意]

- 通し番号が99999に達したら、次の記録操作で00001 に戻ります。
- 他のプランニングメタデータを読み込むと、5桁の通し 番号は00001に戻ります。
- 日本語のクリップ名は、一部の文字が他のフォントで表示されることがあります。

### プランニングメタデータでショットマー ク名を設定する

ショットマーク1、2を記録するとき、プランニン グメタデータで定義した文字列でショットマーク 名を記録することができます。

#### ショットマーク名文字列の記述形式 テキストエディターを使用して、プランニングメタ データの<Meta name>タグの内容を変更しま す。 網掛け部分がショットマーク名文字列です。 ASCII形式(32文字以下)、またはUTF-8形式(16 文字以下)で記述します。 「<sub>sp</sub>」はスペース、↓ は改行を表します。

#### [ご注意]

ASCII形式以外の文字が1文字以上含まれていれば、その 文字列の最大長は16文字になります。

<?xml<sub>sp</sub>version="1.0"<sub>sp</sub>encoding=" UTF-8"?>← <PlanningMetadata xmlns="http:// xmlns.sony.net/pro/metadata/ planningmetadata"<sub>sp</sub>assignId=" H00123"<sub>sp</sub>creationDate=" 2011-04-15T08:00:00Z"<sub>sp</sub>lastUpdate=" 2011-04-15T15:00:00Z"<sub>sp</sub>version= "1.00">← <Properties<sub>sp</sub>propertyId= "assignment"<sub>sp</sub>class="original"<sub>sp</sub> update="2011-04-15T15:00:00Z"<sub>sp</sub> modifiedBy="Chris">← <Title<sub>sp</sub>usAscii="Football Game"<sub>sp</sub>xml:lang="ja"></sub> Football Game 15/04/2011 </Title>⊷ <Meta<sub>sp</sub>name="\_ShotMark1"<sub>sp</sub> content="Goal"/>← <Meta<sub>sp</sub>name="\_ShotMark2"<sub>sp</sub> content="Shoot"/>← </Properties>← </PlanningMetadata>⊷

#### [ご注意]

実際にファイルを作成する場合は、改行位置でのみ改行し、 ショットマーク名文字列以外では「sp」が表示されていない 位置にはスペースは入れずに1つの文として記述してください。

## プロキシ記録をする

XQDメモリーカードに記録するのと同時に、プロ キシデータをSDカードに記録することができま す。

◆ 使用可能なSDカードや、SDカードのフォーマット方法、残容量の確認方法については「Utility SD/MSカードを使う」(28ページ)をご覧ください。

## 撮影前の設定

- ProjectメニューのProxy Recで、Setting をOnにする。
- 2 SDカードを、ラベルを右にしてUTILITY SD/MSカードスロット(8ページ)に差し 込む。

#### [ご注意]

プロキシ記録は、スロー&クイックモーション、インターバ ルレック、ピクチャーキャッシュレック、2スロット同時記録、 4K & HD (Sub)記録と同時にOnにすることはできません。 プロキシ記録をOnにすると、これらの機能は強制的にOff になります。

## プロキシ記録で撮影する

撮影前に必要な設定が終わったら、録画ボタン を押すと記録を開始します。

#### [ご注意]

- SDカードにアクセス中に本機の電源を切ったりSDカードを抜いた場合はデータは保証されません。カードに記録されたすべてのデータが壊れる可能性があります。電源を切ったり、カードを抜くときは、必ず使用するSDカードのアクセスランプが消灯していることを確認してから操作してください。
- 出し入れ時にはSDカードの飛び出しにご注意ください。

撮影を終了するには、記録停止の操作を行いま す。

XQDメモリーカードの記録と同時に、プロキシ データの記録も停止します。

## プロキシ記録時の設定を変 更する

#### 映像のサイズを設定する

ProjectメニューのProxy RecのProxy Format (83ページ) で、映像のサイズを設定できます。

### オーディオチャンネルを設定する

ProjectメニューのProxy RecのAudio Channel (83ページ) で、プロキシデータに記録する オーディオチャンネルを設定できます。

## 記録されるファイルについて

拡張子は「.mp4」です。 タイムコードも同時に記録されます。

## ファイルの保存先について

記録したファイルは、「/PRIVATE/PXROOT/ Clip」のディレクトリーに保存されます。

## ファイル名について

XQDメモリーカードに記録されるクリップ名+連 番です。 2スロット同時記録のときは、Slot Aのクリップ 名が優先されます。 連番は電源を切っても保存されます。All Reset を実行すると、0001に戻ります。 クリップ名については、TC/Mediaメニューの Clip Name Format(93ページ) をご覧くださ い。

## デバイスとLAN接続する

本機の内蔵LAN機能を使用して、スマートフォン やタブレットなどのデバイスと本機をLAN接続す ることができます。

LAN接続されたデバイスと本機の間では、Web リモコン(60ページ) や「Content Browser Mobile」アプリケーションなどを用いて、以下の 操作が可能です。

プランニングメタデータ(47ページ)
 デバイスと本機でプランニングメタデータを送
 受信できます。
 あらかじめ作成したプランニングメタデータを

本機に転送し、クリップ名を指定することができます。

- LAN経由でのリモート操作
   本機とLAN接続されたスマートフォンやタブレット、コンピューターから本機をリモート操作することができます。
- LAN経由でのファイル転送
   本機のSDカードに記録されたプロキシファイル (低解像度)や本機で記録したオリジナルファイ ル(高解像度)を、LAN経由でサーバーに転送 することができます。
- LAN経由での映像をモニタリング 本機のカメラ映像や再生映像からストリー ム(H.264)を作成し、「Content Browser Mobile」アプリケーションを使ってデバイスか ら映像をモニタリングすることができます。

## 「Content Browser Mobile」 アプリ ケーション

デバイスの画面で本機の映像をモニタリングしな がら、リモート操作や本機の設定をすることが できるアプリケーションを用意しています。

◆「Content Browser Mobile」アプリケーションについては、お買い上げ店またはソニーのサービス窓口にご確認ください。

## ソニーのQoS 技術を用いた高品質な ストリーミング(58ページ)

ソニー製ネットワークRXステーション(別売) またはXDCAM air\*のConnection Control Manager(CCM) と本機をネットワーククライア ントモードで接続して使用すると、高品質なスト リーミングをすることができます。

\* XDCAM airは、ソニーが提供するクラウドサービスです。 このサービスをご利用になるには、別途契約が必要です。 一部対応していない地域がありますので、サービス対象 地域についてXDCAM airのサイトをご確認ください。 https://www.xdcam-air.com また、XDCAM airのプライバシーポリシーについては、

いた、 メレビスMindling シリイバシーホッシーについては、 以下のサイトを参照してください。

- 利用規約
- https://www.xdcam-air.com/site/tos\_eu.html - XDCAM airのプライバシーポリシー

https://sony-imaging-productssolutions.co.jp/ pp/sips/en/index.html

 プロフェッショナルIDのプライバシーポリシー https://www.pro-id.sony.net/#/privacyPolicy 詳しくは、ソニー法人営業窓口にお問い合わせください。

## ユーザー名とパスワードを設 定する

ネットワーク機能をご利用の際は、まず本機に ユーザー名とパスワードを設定してください。

- NetworkメニューのAccess AuthenticationのUser Name(105ペー ジ) を設定する。
- 2 NetworkメニューのAccess AuthenticationのPassword(105ペー ジ)を設定する。

## ワイヤレスLANアクセスポ イントモード(Access Point モード) で接続する

本機をアクセスポイントとしてデバイスとワイヤレ スLAN 接続します。

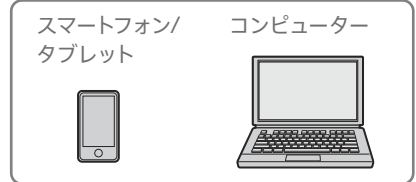

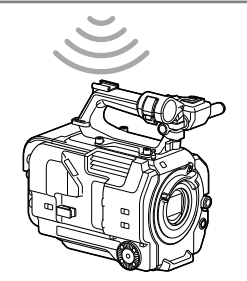

### NFC機能搭載のデバイスでワンタッチ 接続する

デバイスがNFCをサポートしている場合には、 NFCを利用したワンタッチ接続が可能です。

デバイスの「設定」を起動して「その他の設 定」を選び、「NFC/おサイフケータイ設定」 の「NFC R/W P2P」または「Reader/Writer, P2P」にチェックを入れる。

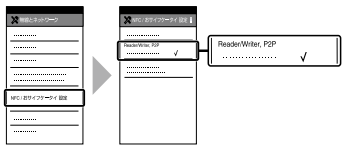

## 3 NFC機能を有効にする。

NFCを割り当てたアサイナブルボタンを長 押し(3秒間) するか、Networkメニューの Wireless LANのNFCを実行して、NFC接続 モードにしてください。 画面に **IN** が表示されているときのみNFC機 能を使用できます。

 本機とデバイスをタッチする。
 デバイスが本機に接続され、「Content Browser Mobile」が起動します。

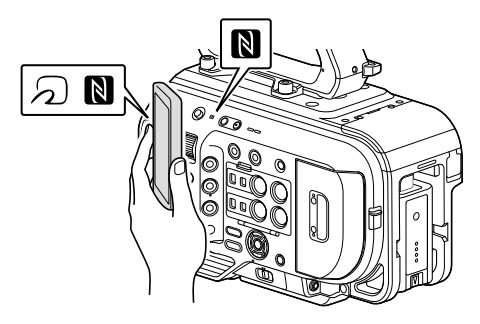

- 一部の か) が付いているデバイスはNFCに対応しています。詳しくはデバイスの取扱説明書でご確認ください。
- あらかじめデバイスのスリープおよび画面ロックを 解除してください。
- デバイスで「Content Browser Mobile」が起動す るまで(1~2秒)動かさずにタッチし続けてください。

### WPS機能搭載のデバイスで接続する

デバイスがWPSをサポートしている場合には、 WPSでの接続が可能です。

- NetworkメニューのWireless LANの Settingで、Access Point Modeを選択す る。
- 2 NetworkメニューのWireless LANのWPS を実行する。
- デバイスのNetwork設定/Wi-Fi設定を開き、Wi-FiをOnにする。
- 4 Wi-Fi NetworkのSSID一覧から、本機のSSIDを選択し、詳細Optionを表示し、WPS Push Buttonを選択して接続する。

#### [ご注意]

- 使用する機器によっては、操作が異なる場合があります。
- 本機のSSIDおよびPasswordは、NetworkメニューのAP Mode SettingsのCamera SSID & Password(105ページ)で表示してご確認ください。
- 5 Webリモコンを表示する(60ページ)。または、Content Browser Mobileアプリケーションで接続する。

### デバイスでSSID、Passwordを入力し て接続する

デバイス側でSSIDとPasswordを入力して接続 します。

- NetworkメニューのWireless LANの Settingで、Access Point Modeを選択す る。
- デバイスのNetwork設定/Wi-Fi設定を開き、Wi-FiをOnにする。
- 3 Wi-Fi NetworkのSSID一覧から、本機の SSIDを選択し、Passwordを入力して接続 する。

本機のSSIDおよびPasswordは、Network メニューのAP Mode SettingsのCamera SSID & Password(105ページ) でご確認 ください。

#### [ご注意]

使用する機器によっては、操作が異なる場合があります。

4 Webリモコンを表示する(60ページ)。または、Content Browser Mobileアプリケーションで接続する。

## ワイヤレスLANステーション モード(Stationモード) で接 続する

本機をクライアントとして既存のワイヤレスLAN のアクセスポイントに接続します。デバイスとは アクセスポイント経由で接続します。 接続したアクセスポイントの履歴は、過去10件 まで記憶されます。

接続履歴はALLファイルに保存されますが、アク セスのパスワードは保存されないため、ALLファ イルの読み込み後の再接続の際にはパスワード の入力が必要となります。

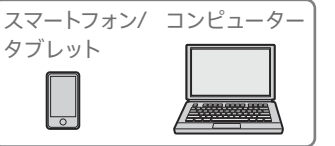

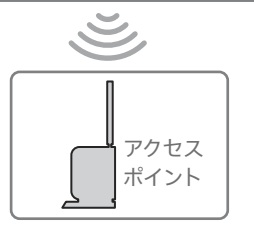

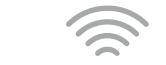

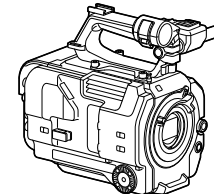

## WPS機能を使ってアクセスポイントに 接続する

アクセスポイントがWPS機能対応の場合は、簡 単な設定で接続することができます。

- 7 アクセスポイントの電源を入れる。
- 2 本機の電源を入れる。
- 3 NetworkメニューのWireless LANの Settingで、Station Modeを選択する。
- 4 NetworkメニューのWireless LANのWPS を実行する。
- 5 アクセスポイントのWPS ボタンを押す。 WPS ボタンの操作については、アクセスポ イントの取扱説明書をご覧ください。 接続が完了すると、ビューファインダー画面 のネットワーク状態表示のアイコンが強度1 以上で点灯します。

#### [ご注意]

接続に失敗した場合は手順1からやり直してください。

6 デバイスをアクセスポイントに接続する。 接続のしかたについては、各機器の取扱説 明書をご覧ください。

Webリモコンを表示する(60ページ)。ま たは、Content Browser Mobileアプリケー ションで接続する。

#### ネットワーク自動検出または手動でア クセスポイントに接続する

セットアップメニューから接続したいアクセスポイ ントに接続設定することができます。 このときネットワーク自動検出機能を使用して、 接続したいアクセスポイントを検出し、接続設定 することができます。

ネットワーク自動検出機能を使用して接 続する

- 「WPS機能を使ってアクセスポイントに接続 する」(51ページ)の手順1~3を行う。
- 2 NetworkメニューのST Mode Settings のScan Networks(106ページ)で、 Executeを選択する。 本機が接続先の検出を開始します。 接続先の候補が見つかると一覧表示されま す。

3 一覧から接続先を選択する。 ネットワーク(アクセスポイント)詳細設定画 面が表示されます。SSIDには選択した接続 先が表示されます。

4 Passwordを選択し、パスワード入力画面で パスワードを設定する。 接続履歴にあるSSIDを選択すると、パスワー ドを含んだ設定値が自動的に設定されます。 パスワードを設定したら、ネットワーク(アク セスポイント)詳細設定画面に戻ります。

- 5 以下の接続設定を行う。
  - DHCP

DHCPを設定します。 Onにすると、自動的に本機にIPアドレスを 割り当てます。 手動で本機のIPアドレスを入力する場合 は、Offにします。

- IP Address
   本機のIPアドレスを入力します。
   DHCPがOffのときに有効です。
- Subnet Mask
   本機のサブネットマスクを入力します。
   DHCPがOffのときに有効です。
- Gateway アクセスポイントのゲートウェイを入力します。 DHCPがOffのときに有効です。
- DNS Auto DNS自動取得設定をします。
   Onにすると、自動的にDNSサーバーのア ドレスを取得します。DHCPがOnのときに 有効です。
- Primary DNS Server アクセスポイントのプライマリー DNSサー バーを入力します。
   DNS AutoがOffのときに有効です。
- Secondary DNS Server アクセスポイントのセカンダリー DNSサー バーを入力します。
   DNS AutoがOffのときに有効です。
- る 設定が完了したらConnectを選択し、アク セスポイントに接続する。

#### 手動で入力して接続する

- 「WPS機能を使ってアクセスポイントに接続 する」(51ページ)の手順1~3を行う。
- 2 NetworkメニューのST Mode Settings のManual Register(106ページ)で、 Executeを選択する。 決定すると、ネットワーク(アクセスポイント) 詳細設定画面が表示されます。
- 3 以下の接続設定を行う。
  - SSID 接続先のアクセスポイントのSSIDを入力し ます。
  - Security 暗号化方式を選択します。
  - Password 接続先のアクセスポイントのパスワードを 入力します。
  - DHCP
     DHCPを設定します。
     Onにすると、自動的に本機にIPアドレスを 割り当てます。
     手動で本機のIPアドレスを入力する場合 は、Offにします。
  - IP Address
     本機のIPアドレスを入力します。
     DHCPがOffのときに有効です。
  - Subnet Mask
     本機のサブネットマスクを入力します。
     DHCPがOffのときに有効です。
  - Gateway
     ゲートウェイのアドレスを入力します。
     DHCPがOffのときに有効です。

- DNS Auto DNS自動取得設定をします。 Onにすると、自動的にDNSサーバーのア ドレスを取得します。DHCPがOnのときに 有効です。
- Primary DNS Server プライマリー DNSサーバーのアドレスを入 力します。
   DNS AutoがOffのときに有効です。
- Secondary DNS Server セカンダリー DNSサーバーのアドレスを入 力します。

DNS AutoがOffのときに有効です。

4 設定が完了したらConnectを選択し、アク セスポイントに接続する。

## LANケーブルを使用してデバ イスと接続する

本機に取り付けたXDCA-FX9(23ページ)の 有線LAN端子とLANスイッチをLANケーブルで 接続することによって、デバイスと接続すること ができます。

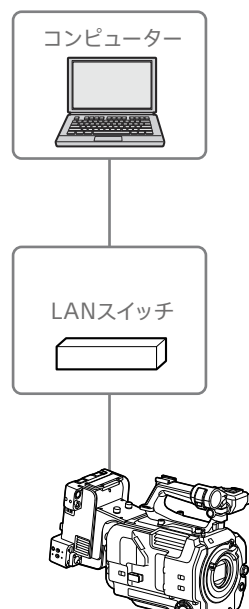

### LANケーブルの接続と有線LAN設定

- XDCA-FX9の有線LAN端子とLANスイッチ をLANケーブルで接続する。
- 2 本機の電源を入れる。
- NetworkメニューのWired LANのSetting (107ページ)をOnに設定する。

- 4 NetworkメニューのWired LANのDetail Setting(107ページ)で、接続設定を行う。
  - DHCP
     DHCPを設定します。
     Onにすると、自動的に本機にIPアドレスを 割り当てます。
     手動で本機のIPアドレスを入力する場合
  - は、Offにします。 • IP Address

本機のIPアドレスを入力します。 DHCPがOffのときに有効です。

- Subnet Mask
   本機のサブネットマスクを入力します。
   DHCPがOffのときに有効です。
- Gateway ゲートウェイのアドレスを入力します。
   DHCPがOffのときに有効です。
- DNS Auto DNS自動取得設定をします。
   Onにすると、自動的にDNSサーバーのア ドレスを取得します。DHCPがOnのときに 有効です。
- Primary DNS Server プライマリー DNSサーバーのアドレスを入 力します。

DNS AutoがOffのときに有効です。

 Secondary DNS Server セカンダリー DNSサーバーのアドレスを入 力します。
 DNS AutoがOffのときに有効です。

5 設定が完了したらSetを選択し、設定内容を 確定する。

#### [ご注意]

接続設定を変更した場合、必ずSetを選択してください。 Setを選択しなかった場合は設定した内容が反映されません。

## インターネット接続する

本機は、モデム、ワイヤレスLAN、有線LANで インターネットに接続することができます。

## モデムを使用して接続する

本機にXDCA-FX9(23ページ)を取り付け、 モデム(別売)をXDCA-FX9に取り付けることに よって、3G/4G回線経由でインターネットに接続 することができます。

また、複数のモデムを同時に取り付けて使用する ことにより、ネットワーククライアントモードで の高品質なストリーミングを、2回線を使用した、 より高品質かつ冗長性を持ったストリーミングと することができます。

本機に対応しているモデムについては、お買い上 げ店またはソニーのサービス窓口にご確認くださ い。

#### [ご注意]

モデムは、有線LANと同時には使用できません。

### モデムをXDCA-FX9に取り付ける

XDCA-FX9のUSB2.0(HOST) 端子に、USB規 格に合うモデムを取り付けます。両方の端子にモ デムを取り付けて、2台同時に使用することもで きます。

#### [ご注意]

モデムの取り付け/取り外しは、本機の電源を切った状態 で行ってください。

#### ネットワークに接続する

本機の電源を入れる。

2 NetworkメニューのModemで、Settingを Onに設定する。

#### [ご注意]

3G/4G回線に接続するまでに時間がかかる(1分程度) 場合があります。ビューファインダー画面のネットワー ク状態表示(10ページ)のモデムアイコンが強度1以 上で点灯するまでお待ちください。

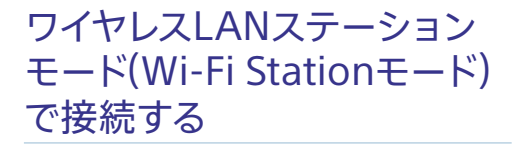

ワイヤレスLANルーター (別売) またはデバイス のテザリングを使用することによって、Wi-Fiス テーションモードでインターネットに接続するこ とができます。

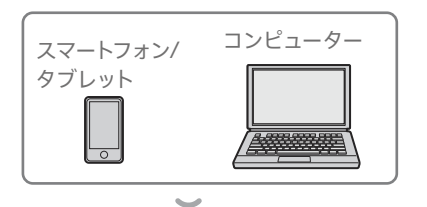

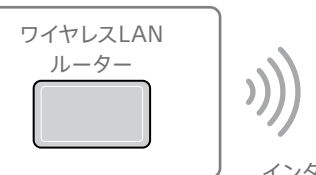

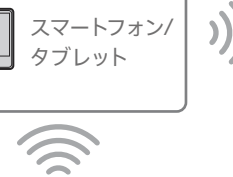

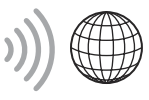

インターネット

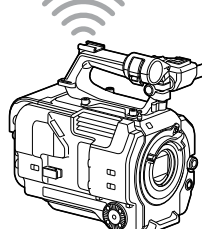

ワイヤレスLANルーターまたはデバイスへは、「ワ イヤレスLANステーションモード(Stationモード) で接続する」(51ページ)の手順で接続します。

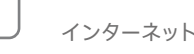

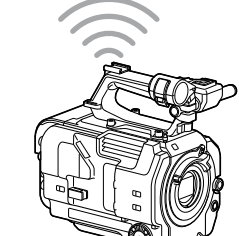

LANケーブルを使用して接続 する

本機に取り付けたXDCA-FX9(23ページ)の 有線LAN端子とインターネットルーターをLAN ケーブルで接続することによって、インターネット に接続することができます。

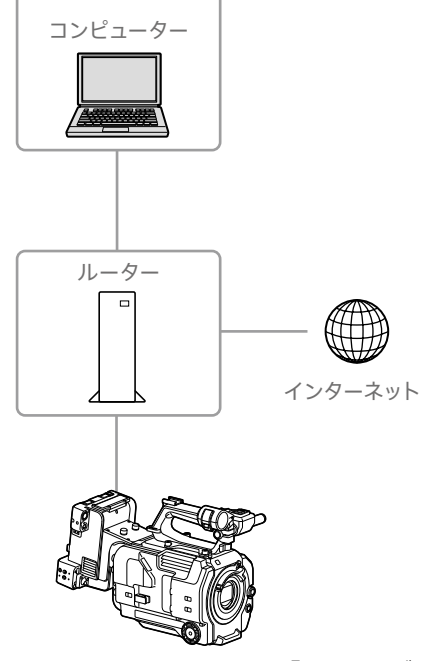

インターネットルーターへば LANケーブルを使用 してデバイスと接続する」 (53ページ) の手順 で接続します。

## ファイルを転送する

本機に記録したプロキシファイルやオリジナル ファイルを、3G/4G回線やアクセスポイント経 由で接続したインターネット上のサーバーやロー カルネット上のサーバーへ転送することができま す。

#### [ご注意]

メディアスロットの蓋を開けると、ネットワーク経由での ファイル転送は中断されます。蓋を開けている間はファイ ル転送はできません。蓋を閉じると転送処理は再開されま す。

## 準備する

### ネットワークに接続する

「インターネット接続する」(54ページ)または 「デバイスとLAN接続する」(50ページ)の手 順に従って、本機をインターネットまたはローカ ルネットワークに接続します。

### ファイルの転送先を登録する

あらかじめファイルを転送するサーバーを登録し ておきます。

NetworkメニューのFile Transfer で、Server Settings1(またはServer Settings2、Server Settings3)を選択する。 転送先設定画面が表示されます。

## 転送先設定画面の各項目を設定する。 Display Name

転送先のリストに表示されるサーバー名を入 力します。

#### Service

サーバーの種類を表示します。 「FTP」: FTP サーバー

#### Host Name

サーバーのアドレスを入力します。

#### Port

サーバーに接続する際のポート番号を入力します。

#### **User Name**

ユーザー名を入力します。

#### Password

パスワードを入力します。

**Passive Mode** パッシブモードのON/OFFを行います。 **Destination Directory** 

転送先ディレクトリー名を入力します。

#### [ご注意]

- 編集時、編集不可能な文字は"□"で表示されます。 この文字を含むディレクトリー名を編集した場合の 動作は保証されません。
   もし編集してしまった場合は、すべての文字を削除 して入力し直してください。
- 転送先サーバーで使用できない文字をDestination Directoryに入力した場合、ファイルはユーザーの ホームディレクトリーに転送されます。使用できな い文字はサーバーによって異なります。

#### Using Secure Protocol

セキュアなFTP転送を行うかどうかを設定し ます。

#### **Root Certificate**

証明書の読み込みや消去を行います。

- Load
- 手順3でSetを選択すると、CA証明書を読 み込みます。
- \* 読み込む証明書はPEM形式で、Utility SDカードの ルートディレクトリーに"certification.pem"のファ イル名で書き込んでおいてください。

- Clear
   手順3でSetを選択すると、CA証明書をク
- 手順3 CSELを選択すると、CA証明書/ リアします。
- None
   読み込み/消去を行いません。

#### [ご注意]

- CA証明書を読み込む際は、本機の時刻を正しく設 定してください。
- XAVC-I 3840×2160P 59.94/50Pで記録中は、 Loadは選択できません。
- 低電圧時には、CA証明書をLoad/Clearすること はできません。

#### **Root Certificate Status**

証明書の読み込み状態を表示します。

#### Reset

Server Settingsの設定を初期値に戻しま す。

3 設定が完了したらSetを選択し、設定内容を 確定する。 設定完了後は、必ずSetを選択してください。 Setを選択しなかった場合、設定した内容が 反映されません。

Webリモコンの「転送先のサーバーを登録する」 (61ページ) でもサーバーを登録できます。

## ファイルを選んで転送する

本機のSDカードに記録したファイル、XQDメモ リーカードのオリジナルファイルをサーバーに転 送します。

転送は、Webリモコンで行うこともできます。詳 しくは、「ファイルの転送「Slot A、Slot B、Slot SD/MS」」(62ページ)をご覧ください。

### サムネイル画面からSDカードのプロキ シファイルを転送する

本機とデバイスをLAN接続する(50ペー ジ)。

- 2 ThumbnailメニューのTransfer Clip (Proxy)で、Select Clipを選択する。 画面がセットアップメニューからサムネイル 画面に変わります。 転送操作は、サムネイル画面またはフィル タードクリップサムネイル画面で行えます。
- 3 転送したいクリップを選択し、最後にMENU ボタンを押す。 転送実行の確認画面が表示されます。
- 4 Executeを選択する。 選択したファイルに対応するプロキシファイ ルが転送ジョブとして登録され、転送が開 始されます。 転送ジョブへの登録が完了すると、登録結 果画面が表示されます。
- 5 OKを選択する。

#### ファイルを一括転送するには

手順2でSelect Clipではなく、All Clipsを選択 するとファイルに対応するプロキシファイルが一 括転送されます。

#### [ご注意]

転送できるファイルの上限は200件です。

#### サムネイル画面からXQDメモリーカー ドのオリジナルファイルを転送する

- 本機とデバイスをLAN接続する(50ページ)。
- 2 ThumbnailメニューのTransfer Clipで、 Select Clipを選択する。 画面がセットアップメニューからサムネイル 画面に変わります。 転送操作は、サムネイル画面またはフィル タードクリップサムネイル画面で行えます。
- 3 転送したいクリップを選択し、最後にMENU ボタンを押す。 転送実行の確認画面が表示されます。

### **4** Executeを選択する。

選択したファイルが転送ジョブとして登録さ れ、転送が開始されます。 転送ジョブへの登録が完了すると、登録結 果画面が表示されます。

## 5 OKを選択する。

#### ファイルを一括転送するには

手順2でSelect Clipではなく、All Clipsを選択 するとファイルが一括転送されます。

#### [ご注意]

転送できるファイルの上限は200件です。

#### ファイル転送の確認をする

NetworkメニューのFile TransferでView Job List(108ページ)を選択すると、ファイル転送 の状態を確認することができます。 SD Card、Slot AまたはSlot B画面のJob Listを 選択して表示されるJob List画面でもファイル転 送の状態を確認することができます(63ペー ジ)。

#### [メモ]

- Webリモコンの画面からファイル転送の状態を確認する こともできます。
- NetworkメニューのFile TransferでAuto Upload (Proxy)をOnに設定すると、ネットワーク接続状態の 場合、記録終了時にDefault Upload Serverで設定さ れたサーバーに対して自動的にプロキシファイルを送信 します。詳しくは、「プロキシファイルを自動転送する」 (62ページ)をご覧ください。

#### [ご注意]

- 転送ジョブは200件まで登録可能です。
- ジョブリストは本機の電源を切っても保持されますが、 電源スイッチをSTANDBYにせずにバッテリーパックを 取り外すなどして電源を切った場合には、最大で10分 間分程度の進捗情報が喪失する可能性があります。
- バッテリー電圧低下状態に陥った後に追加されたジョブ
   については、ジョブリスト上に保存されません。
- ファイル転送中に転送がエラーになると、転送先サー バーの設定や状態によっては、同じ名前のクリップが転 送できなくなることがあります。その場合は転送先サー バーの設定や状態を確認してください。

## セキュアなFTP転送を行うに は

ファイル転送先サーバーとの接続にFTPSの Explicitモード(FTPES)を使用することで、ファ イルを暗号化して転送することができます。

#### セキュアなFTP 転送の設定

セキュアなFTP転送を行うには、ファイル転送先 サーバーの設定で、Using Secure Protocolを ONに設定し、証明書の読み込みを行います。 設定方法については、「ファイルの転送先を登録 する」(56ページ)をご覧ください。

# ネットワーククライアントモードを使用する

ネットワーククライアントモードを有効にし、本 機とソニー製ネットワークRXステーション(別売) のConnection Control Manager(以降「CCM」) またはXDCAM airを接続して使うことで、高品 質なストリーミングが可能になります。

## ネットワーククライアントモー ドの接続先を設定する

ネットワーククライアントモードの接続先は、 NCM Settingsとして3つまで設定できます。

- NetworkメニューのNetwork Client Modeで、NCM Settings1(またはNCM Settings2、NCM Settings3)を選択する。 ネットワーククライアントモードの接続先設 定画面が表示されます。
- 2 接続先設定画面の各項目を設定する。
   Display Name

NCM Settingsのメニュー上の表示名を設定 します。

#### **CCM Address**

接続先のCCMのアドレスを入力します(ホス ト名またはIPアドレス)。

#### CCM Port

接続先のCCMのポート番号を入力します。

#### User Name

ユーザー名を入力します。

#### Password

パスワードを入力します。

#### **CCM** Certificate

CCMおよびXDCAM airに接続する場合は、 CCMルート証明書が必要です。CCMルート 証明書は本機に内蔵されていて、更新もで きます。CCMルート証明書を更新するには、 メモリーカードに証明書を保存してから本機 で読み込みます。

- Load 手順3でSetを選択すると、証明書を読み 込みます。
- \* 読み込む証明書はPEM形式で、SDカードのルート ディレクトリーに"CCM\_certification.pem"のファ イル名で書き込んでおいてください。
- Clear

手順3でSetを選択すると、証明書を消去 します。

• None

読み込み/消去を行いません。

#### [ご注意]

- CCMおよびXDCAM air接続用の証明書を読み込む際は、本機の時刻を正しく設定してください。
- XAVC-I 3840×2160P 59.94/50Pで記録中は、 Loadは選択できません。
- 低電圧時には、CCMおよびXDCAM air接続用の 証明書をLoad/Clearすることはできません。

#### **CCM** Certificate Status

証明書の読み込み状態を表示します。

#### **Camera Control**

CCM接続時のカメラコントロール許可/不許可を設定します。

#### **Camera Setting**

CCM接続時のAll File操作の許可/不許可を 設定します。

#### Reset

NCM Settingsの設定を初期値に戻します。

3 設定が完了したらSetを選択し、設定内容を 確定する。

設定完了後は、必ずSetを選択してください。 Setを選択しなかった場合、設定した内容が 反映されません。

4 NetworkメニューのNetwork Client ModeのNCM Settings Selectで、手順 1~3で設定したNCM Settings1(または NCM Settings2、NCM Settings3)を選 択する。

## ストリーミングの品質を設定 する

高品質なストリーミングを行う場合は、 NetworkメニューのNetwork Client Modeの Streaming Quality(108ページ)をHighに設 定してください。Streaming QualityをNormal に設定すると通常品質になります。

#### [ご注意]

- 以下の場合はStreaming QualityをHigh(高品質) に設 定できません。
- ProjectメニューのProxy RecのSetting (83ページ) がOnのとき
- Projectメニューの4K & HD (Sub) RecのSetting (83ページ) がOnのとき
- ShootingメニューのFocusのFace Detection AF (79ページ) がOff以外のとき
- NetworkメニューのNetwork Client ModeのSetting (108ページ) がOnのとき、Streaming Qualityの変 更はできません。

## ネットワーククライアントモー ドで接続する

「インターネット接続する」(54ページ)
 の手順に従って、本機をインターネットに接続する。

NetworkメニューのNetwork Client Modeで、SettingをOnにする。 ネットワーククライアントモードが有効に なり、ネットワークRXステーションまたは XDCAM airと接続します。 ネットワークRXステーションの操作により、 ライブストリーミングが開始されます。操作

については、ネットワークRXステーションの 取扱説明書またはXDCAM airのヘルプをご 覧ください。

なお、Network Client Modeが割り当てら れたアサイナブルボタン(42ページ)を押 すことでも、SettingをOn/Offできます。

- メニューの設定が以下の場合、ストリーミングを開始で きません。
- ShootingメニューのS&Q MotionのSettingがOnの とき
- ProjectメニューのInterval RecのSettingがOnのと
- ProjectメニューのSimul RecのSettingがOnのとき
- ネットワーククライアントモードに移行すると、モニタリ ング(61ページ)はできません。
- モニタリング中にネットワーククライアントモードに移行 すると、モニタリングは停止します。
- ネットワーククライアントモードでのストリーミング中 は、ファイルを転送できません。ストリーミングを停止 するとファイルを転送できます。
- ファイル転送中にネットワーククライアントモードでのストリーミングを開始すると、ファイル転送は停止します。

ストリーミングを停止するとファイル転送を再開します。

- User NameとPasswordと証明書はALLファイルに保存されませんので、ALLファイルの読み込み後に再設定する必要があります。
- ネットワーククライアントモードでのストリーミング中に SettingをOffにした場合は、ストリーミングが停止しま す。
- ネットワーククライアントモードでのストリーミング中 は、NCM Settings SelectとNCM Settings Selectで 選択されているNCM Settingsの内容は変更できません。
- ストリーミング中は画面情報の更新頻度が低下しますが、操作には影響しません。
- ネットワーククライアントモードでのストリーミング中 は、記録設定は変更できません。
- ネットワーククライアントモードでのストリーミング中 は、有線LAN設定は変更できません。
- QoSストリーミング中にサムネイルや再生画面に遷移する際には、映像が一度停止します。
- ストリーミング可能な配信フォーマットは、本線Rec Formatによって変わります。

ネットワーククライアントモー ドでファイルを転送する

ネットワークRXステーションのCCMと本機をネッ トワーククライアントモードで接続して、CCMで 設定されたサーバーへファイル転送することがで きます。

- 1 CCMなどから転送したいファイルを選ぶ。
  - プロキシファイルを転送する場合
     「SD カードのプロキシファイルを転送する」
     (62ページ)の手順1~4参照
  - オリジナルファイルを転送する場合 「XQDメモリーカードのオリジナルファイル を転送する」(63ページ)の手順1~4 参照

#### [ご注意]

ネットワーククライアントモードでないときも、転送先を 「NCM:RX Server」にできます。この場合は、転送は保留 となり、ネットワーククライアントモードでCCMに接続後、 CCMで設定されたサーバーへ転送を開始します。

## Webリモコンを使用する

ネットワーク接続時は、タブレットやコンピュー ターから、本機に内蔵されたWebリモコンにア クセスすることができます。

Webリモコンを使用すると遠隔から本機を操作 できます。記録の開始/停止や撮影設定を遠隔操 作で調整できるため、本機を離れた場所に固定 する場合や、本機をクレーンに装着して使用する 場合などに有効です。

### Camera Control 画面

#### Main画面

| Camera Control      |                  |                                                                                                    | Connected                                                                            | Lock 📥          |
|---------------------|------------------|----------------------------------------------------------------------------------------------------|--------------------------------------------------------------------------------------|-----------------|
| • Cache<br>Lis      | D:00 1 2 3       | Clip A001C001_13041<br>System Frequency 23.<br>Picture Size 3840x216<br>Rec Format XAVC-I<br>Imager Scan Mode S3 | AB         [] 000min           00         [] 000min           5 4K         [] 000min | (776)<br>120min |
|                     | Assign Main      | Playback Curs                                                                                                    | sor                                                                                  |                 |
|                     | ND<br>1/128      | 1/4 1/8 1/16                                                                                                    | 1/32 1/64                                                                            | 1/128           |
| •                   | F99              | OPEN<br>1.0 2.0 4.0 8.0                                                                                          | . 1 <u>6 . 32 . 64</u>                                                               | Close           |
|                     | Focus            | Near                                                                                                    |                                                                                      | Far             |
| Lock                | 999m             |                                                                                                    | >                                                                                    | -               |
|                     | Zoom             | Wide                                                                                                    |                                                                                      | Tele            |
|                     | 9999mm           |                                                                                                    | ×                                                                                    | _               |
| S&Q FPS             | Shutter          | Color Temp / Tint                                                                                                | Gain                                                                                 |                 |
| 60FPS               | 1/60             | 5500K T+99                                                                                                    | 0dB                                                                                  |                 |
| Color Gamut / Gamma | Shutter Category | White Mode                                                                                                    | Base Sensitivity                                                                     |                 |
| S-Gamut3/S-Log3     | Speed            | Preset                                                                                                    | High                                                                                 |                 |
| Auto ND Filter      | Auto Iris        |                                                                                                    | AGC                                                                                  |                 |
| Off                 | Off              |                                                                                                    | off                                                                                  |                 |
| Color Bars          | Focus Mode       |                                                                                                    |                                                                                      |                 |
| Off                 | AF               |                                                                                                    |                                                                                      |                 |
| Auto White          | ]                |                                                                                                    |                                                                                      |                 |

- ステータス表示
- 記録開始・停止ボタン
- NDフィルタースライダー
- アイリススライダー
- フォーカススライダー
- ズームスライダー
- 撮影設定表示(撮影モード(24ページ) が
- 「Customモード」のとき)

S&Q Frame Rate、Shutter、

Color Temp/Tint、Gain、Gamma、 Shutter Category、White Mode、 Base Sensitivity、Auto ND Filter、Auto Iris、 AGC、Color Bars、Focus Mode、

Auto White

 撮影設定表示(撮影モードが「Cine EIモード」の とき)

S&Q Frame Rate、Shutter、 Color Temp/Tint、Exposure Index、 Color Gamut/Gamma、 Shutter Category、White Mode、 Base ISO、Auto ND Filter、Auto Iris、 AGC、Color Bars、Focus Mode、 Monitor LUT、Auto White

#### Playback画面

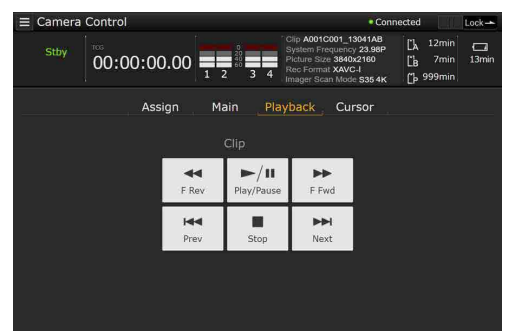

- ステータス表示
- 再生操作ボタン F Rev、Play/Pause、F Fwd、Prev、Stop、 Next

#### Cursor画面

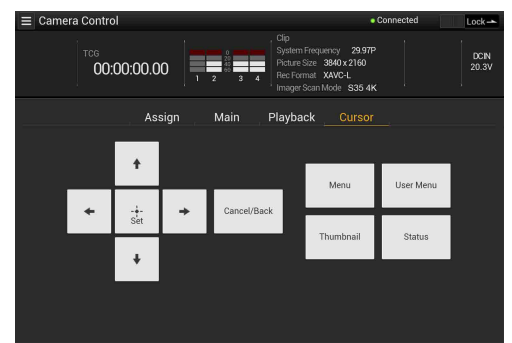

- ステータス表示
- カーソル操作ボタン、メニュー / ステータス表示

Up、Left、Set、Right、Down、Cancel/ Back、Menu、User Menu、Thumbnail、 Status

#### Assign画面

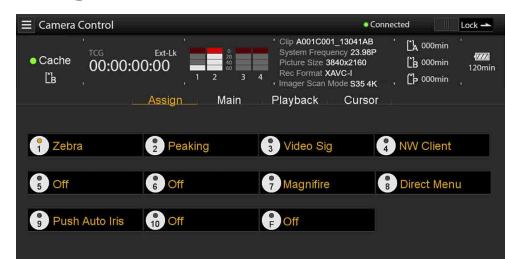

- ステータス表示
- アサイナブルボタン表示 アサイナブルボタン1~10、Focus Holdボタ ン

## Webリモコンを表示する

- 本機とデバイスをネットワーク接続(50 ページ) する。
- デバイスでブラウザーを起動し、「http://本 機のIPアドレス/rm.html」にアクセスする。
   例:IPアドレスが「192.168.122.1」の場合
   は、アドレスバーに「http://192.168.122.1/ rm.html」と入力します。
   本機のIPアドレスは、ネットワークステータ
   ス画面(15ページ)で確認してください。
- 3 ブラウザー画面に、ユーザー名とパス ワード(Networkメニュー→Access Authentication→User Nameおよび Password)を入力する。 接続が完了すると、デバイスにWebリモコ ン画面が表示されます。 以降は、画面表示のとおりに操作してください。 Lockつまみを右にスライドすると、ボタン の操作を禁止することができます。

- 次の場合は、Webリモコン画面と本機の状態が一致しなくなることがあります。その場合は、ブラウザーの表示を更新してください。
  - 接続中に本機を再起動した場合
  - 接続中に本機を操作した場合
  - デバイスを再接続した場合
- ブラウザーで進む/戻るを操作した場合
- 電波状態が著しく悪い場合、Webリモコンが機能しな くなることがあります。

## Webリモコンの対応デバイス について

本機の設定や操作には、タブレットまたはコン ピューターを使用することができます。 使用できるデバイス、OS、ブラウザーは以下を ご覧ください。

| デバイス    | OS                   | ブラウザー  |
|---------|----------------------|--------|
| タブレット   | Android7/8           | Chrome |
|         | iOS12                | Safari |
| コンピューター | Windows<br>7/8.1/10  | Chrome |
|         | macOS<br>10.13/10.14 | Safari |

「Content Browser Mobile」アプリケーション の対応デバイスについては、お買い上げ店または ソニーのサービス窓口にご確認ください。

## Webリモコンのメニューにつ いて

画面左上の - をタップすると、画面選択メ ニューが現れます。Monitoring Settingsを選 択すると、モニタリング設定画面が表示されます。 モニタリング設定画面で画面左上の - をタップ すると、ファイル転送などの設定メニューが表示 されます。

#### メニューの項目

- Remote Control Camera Control
- Monitoring
- **Monitoring Settings**
- File Transfer Slot A Slot B
- Slot SD/MS
- Job List
- **Upload Settings**

#### モニタリング映像の設定「Monitoring Settings

デバイスでモニタリングするときのフォーマット を設定します。

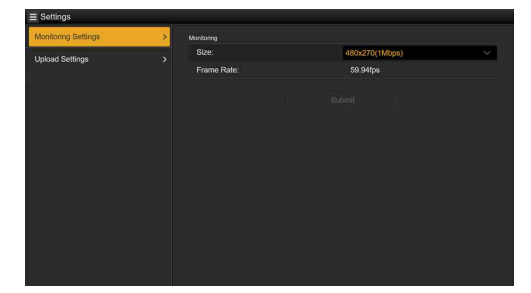

#### Size

モニタリング用の映像のサイズとビットレートを 設定します。

- 480x270(1Mbps)
- 480x270(0.5Mbps)

#### Frame Rate

モニタリング用の映像のフレームレートが表示さ れます。

### ファイル転送先設定「Upload Settings

本機に記録したプロキシファイルやオリジナル ファイルを転送するサーバーの設定変更を行いま す。

| Upload Settings |        |             |        |
|-----------------|--------|-------------|--------|
| Server Settings |        |             |        |
| Upload Server:  |        | FTP Server1 | $\sim$ |
|                 |        | Edit        |        |
| Configuration   |        |             |        |
| Auto upload:    |        | Off         |        |
| Default Server: |        | FTP Server1 | ~      |
|                 |        |             |        |
|                 | Submit |             |        |

#### 転送先のサーバーを登録する

Upload Serverのリストでサーバーを選択し、 Editをタップすると、サーバー設定用の画面が表 示されますので、各項目を設定してサーバーを登 録します。

NetworkメニューのFile Transfer(108ペー ジ) でもサーバーを登録できます。 ここで設定したサーバーが、Slot A、Slot B、 Slot SD/MSの画面でのファイル転送時の転送先

#### リストに表示されます。

#### Upload Server Edit画面

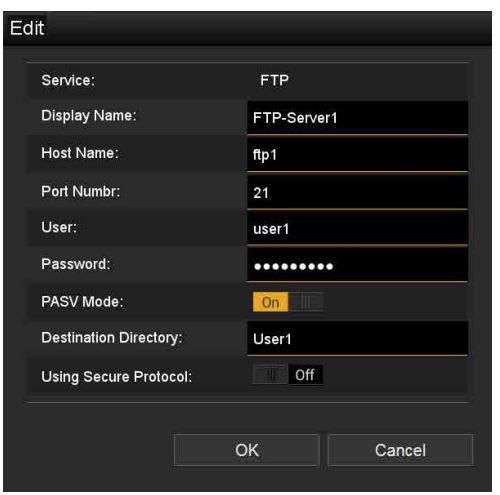

設定後にOKをタップすると設定を反映し、 Cancelをタップすると、設定を中止します。 Service サーバーの種類を表示します。 「FTP」: FTP サーバー **Display Name** リストに表示されるサーバー名を入力します。 Host Name サーバーのアドレスを入力します。 Port サーバーに接続する際のポート番号を入力しま す。 User Name

ユーザー名を入力します。

#### Password

パスワードを入力します。

- パスワードは、セキュリティの観点からEdit画面を開く たびにクリアされます。パスワードを変更する場合は、 再入力してください。
- セキュリティの観点から、パスワードには他人に推測さ れにくく十分な長さのある文字列を設定し、厳重に保管 することを推奨します。

#### **Display Password**

パスワードの表示/非表示を切り替えます。 OFFにすると、設定されているパスワードは表示 されません。パスワード入力中は、文字はすべて アスタリスクで表示されます。 ONにすると、設定されているパスワードが表示 されます。パスワード入力中は、文字はすべて表 示されます。

#### **Passive Mode**

パッシブモードのON/OFFを行います。

#### **Destination Directory**

転送先ディレクトリーを入力します。

#### [ご注意]

転送先サーバーで使用できない文字を転送先ディレクト リーに入力した場合、ファイルはユーザーのホームディレク トリーに転送されます。使用できない文字はサーバーによっ て異なります。

#### Using Secure Protocol

セキュアなFTP転送を行うかどうかを設定しま す。ONにすると証明書の状況が表示されます。 証明書の読み込みや消去は、Select Function をタップして、表示されるメニューで行います。 • Load

#### CA証明書を読み込みます。

- \* 読み込む証明書はPEM形式で、SDカードのルート ディレクトリーに"certification.pem"のファイル名 で書き込んでおいてください。
- Clear

CA証明書をクリアします。

None

読み込み/消去を行いません。

#### [ご注意]

CA証明書を読み込む際は、本機の時刻を正しく設定して ください。

#### 登録済みのサーバーの設定を変更する

Upload Settings画面で設定を変更したいサー バー名を選んでEditをタップします。設定変更画 面が表示されますので、必要に応じて設定を変 更します。

NetworkメニューのFile Transfer(108ページ) でもサーバーを設定できます。

#### プロキシファイルを自動転送する Auto Upload On/Off

Auto Upload On/OffがOnでインターネット 接続状態の場合、記録を終了するとDefault Upload Serverで設定した転送先に、自動的に プロキシファイルを送信します。 Default Upload Server

#### Default Opload Server

デフォルトのファイル転送先を選択します。

### ファイル転送管理「File Transfer」

XQDメモリーカードに記録されているオリジナル ファイルやSDカードに記録されているプロキシ ファイルの転送、転送ファイルの管理、転送先 の設定を行います。

#### ファイルの転送「Slot A、Slot B、Slot SD/MS」

Slot A、Slot Bに挿入されているメディアに記録 されているクリップ、またはUTILITY SD/MSカー ドスロットに挿入されているメディアに記録され ているプロキシファイルの一覧を表示します。

| t SD/MS      |             | Transhe - Job List  | 2% 0 File |
|--------------|-------------|---------------------|-----------|
|              |             |                     |           |
| Transfer to: |             | NCM: RX Server      |           |
|              |             |                     |           |
| 0000_0012503 | 00:00 02:25 | AVC_Proxy_640_300   |           |
|              |             |                     |           |
| 000_0280905  |             |                     |           |
|              |             | AVC_Proxy_1920_1080 |           |
|              |             |                     |           |
|              |             |                     |           |
|              |             |                     |           |
|              |             |                     |           |

表示されているファイルを選択して、インターネット上のサーバーへ転送することができます。

#### SD カードのプロキシファイルを転送する

- 本機とデバイスをLAN接続する(50ペー ジ)。
- 2 デバイスのブラウザーを起動して本機の Webリモコンを表示する(60ページ)。
- 3 ファイルを選ぶためのファイルリスト画面を 表示させる。

をタップし、File TransferのSlot SD/ MSをタップします。 UTILITY SD/MSカードスロットに挿入され ているメディアのファイルリスト画面が表示 されます。

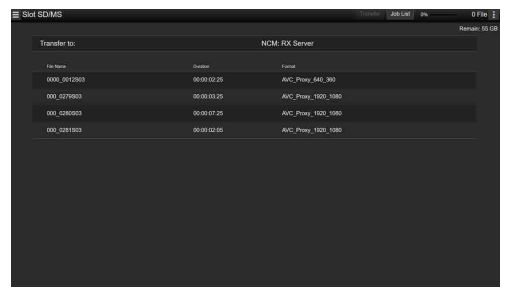

### 4 転送したいファイルを選ぶ。 ファイルをタップして選びます。もう一度タッ プすると、キャンセルします。 ダブルタップすると、ファイルを再生して内 容を確認することができます。(SDカードの み)

5 Transferをタップする。 「転送先のサーバーを登録する」 (61ページ)のDefault Upload Server でデフォルト設定された転送先が表示され ます。 転送先を変更する場合は、転送先をタップ してリストを表示させ、転送先を選びます。 必要に応じて、Directoryに転送先のディレ

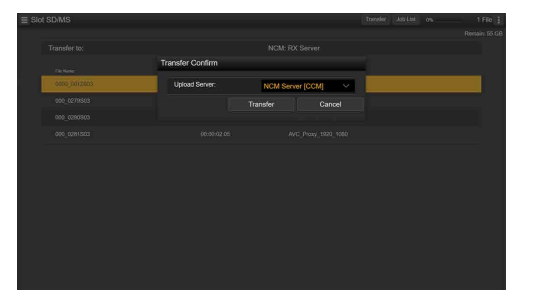

クトリー名を入力します。

 Transferをタップする。 選んだファイルの転送を開始します。
 転送を中止するときは、Cancelをタップします。 XQDメモリーカードのオリジナルファイルを転送 する

#### [メモ]

XQDメモリーカード内のファイル情報を見るためには、本 体のXQDカードスロットの蓋が閉じている必要があります。

- 本機とデバイスをLAN接続する(50ページ)。
- 2 デバイスのブラウザーを起動して本機の Webリモコンを表示する(60ページ)。
- 3 ファイルを選ぶためのファイルリスト画面を 表示させる。

をタップし、File TransferのSlot AまたはSlot Bをタップします。
 Slot AまたはSlot Bに挿入されているメディアのファイルリスト画面が表示されます。
 例: Slot A画面

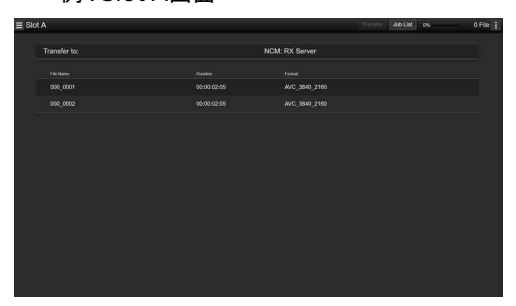

- 4 転送したいファイルを選ぶ。 ファイルをタップして選びます。もう一度タッ プすると、キャンセルします。
- 5 Transferをタップする。
   「転送先のサーバーを登録する」
   (61ページ)のDefault Upload Server

でデフォルト設定された転送先が表示され ます。

転送先を変更する場合は、転送先をタップ してリストを表示させ、転送先を選びます。 必要に応じて、Directoryに転送先のディレ クトリー名を入力します。

6 Transferをタップする。
 選んだファイルの転送を開始します。
 転送を中止するときは、Cancelをタップします。

#### ファイル転送の確認「Job List」

転送中のファイルや転送ファイルのリストの確認 をしたり、転送するファイルの中止、再開、削除 などを行うことができます。 本機はFTPレジューム機能転送途中からのファイ ルの再転送機能)に対応しています。

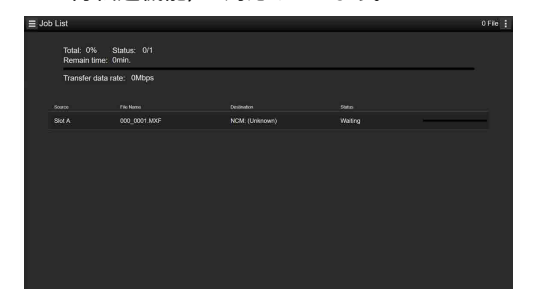

- Total:転送する全ファイルの進捗状況です。
- Status:転送中のファイルの進捗状況です。
- Remain time : 予想残り転送時間表示です。
- Transfer data rate : 転送レート表示です。

ファイルの転送中止、再開、転送リストからファ イルを削除する

1 ファイルを選ぶ。

- 2 画面右上の 🚺 をタップして、項目を選ぶ。
  - Abort selected:転送を中止します。
  - Delete from list: 転送リストからファイル を削除します。
  - Start selected : ファイルの転送を開始します。
  - Clear completed : 転送済みファイルリス トを削除します。
  - Select All: リストを全選択します。

## サムネイル画面

THUMBNAILボタン(7ページ)を押すと、XQDメモリーカードに収録されているクリップが、サムネイル(縮小画)画面に表示されます。 サムネイル画面で選択したクリップから再生を開始することができます。再生画像は、ビューファインダー、外部ビデオモニターに表示できます。 THUMBNAILボタンを押すと、サムネイル画面を終了し、撮影画面に戻ります。

#### [ご注意]

サムネイル画面には、現在選択しているフォーマットで収録されたクリップのみが表示されます。収録したはずのクリップが表示されないときは、記録フォーマットをご確認ください。また、メディアのフォーマット(初期化)などを行う際にはご注意ください。

### 画面の構成

画面下部には、カーソル位置のクリップの情報が表示されます。

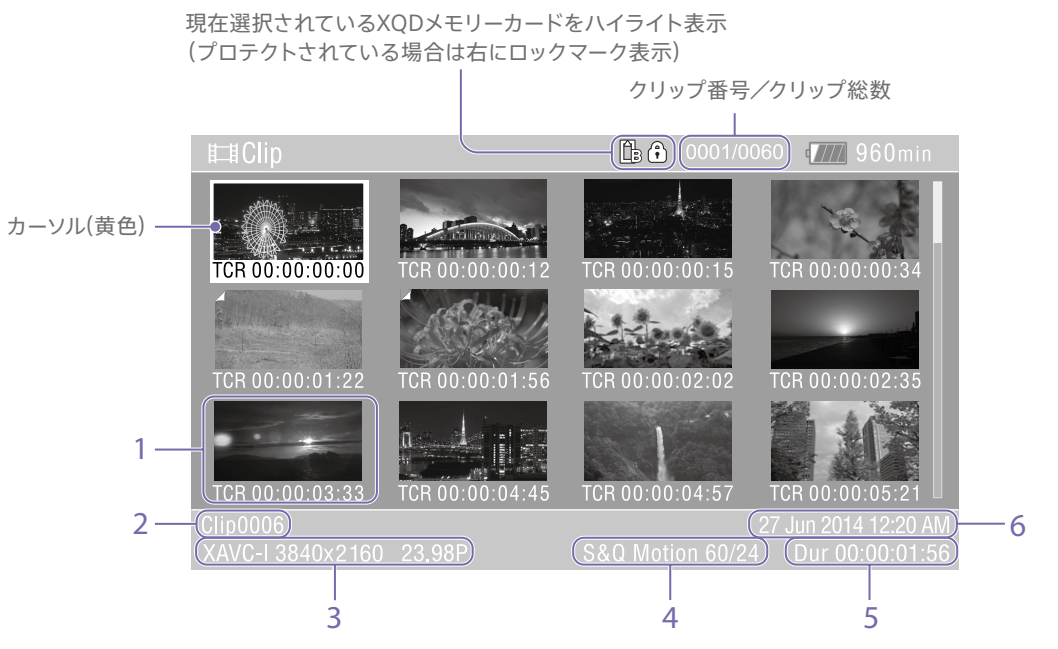

#### 1. サムネイル(縮小画)

各クリップの代表画像です。記録時にはクリップの 先頭フレームが自動的に代表画に設定されます。 サムネイルの下にはクリップ/フレーム情報が表 示されます。ThumbnailメニューのCustomize View(101ページ)の、Thumbnail Captionで 表示内容を変更できます。

#### 2. クリップ名

選択されているクリップのクリップ名が表示され ます。

#### 3. 記録時のビデオフォーマット

選択したクリップのファイルフォーマットが表示されます。

#### 4. 特殊記録撮影情報

特殊記録モードで記録されたクリップの場合の み、そのモードが表示されます。 スロー&クイックモーション記録されたクリップ の場合は、右側にフレームレートが表示されます。

#### 5. クリップの収録時間(Duration)

#### 6. 作成日時

## クリップの再生

## 記録したクリップを再生する

本機が記録停止中(Stby)のときは、記録したク リップを再生することができます。

1 再生するXQDメモリーカードを入れる。

- 2 THUMBNAILボタンを押す。
- 3 矢印ボタン(7ページ)またはマルチファ ンクションダイヤル(4ページ)を操作し て、再生を開始したいクリップのサムネイル にカーソルを合わせる。
- 4 SETボタンまたはマルチファンクションダイヤ ルを押す。 選択したクリップの先頭から再生が始まりま す。

再生操作は次のボタンで行います。

SET ボタンまたはマルチファンクションダイヤ

ル押し:

再生を一時停止します。

もう一度押すと再生に戻ります。

矢印ボタンの左ボタン / 右ボタン押し:

クリップの先頭または前後のクリップに移 動します。

#### 矢印ボタンの左ボタン / 右ボタン長押し:

高速再生します。

長押しをやめると標準再生に戻ります。

CANCEL/BACK ボタン:

再生を停止し、記録停止状態にします。

- クリップとクリップの境界では、一時的に画像が乱れたり、静止画になる場合があります。またこの間は操作ができません。
- サムネイル画面でクリップを選択して再生を開始すると、 クリップの先頭部分の再生映像が乱れる場合があります。クリップの先頭から乱れのない映像で再生するには、 一度再生モードにした後で一時停止にし、矢印ボタンの 左ボタンを押してクリップの先頭に戻して再生を行ってく ださい。
- マルチセレクター (9ページ) でも操作できます。

## クリップ操作

サムネイル画面では、Thumbnailメニューを使 用してクリップの操作や詳細情報の確認などが可 能です。

Menuボタンを押してThumbnailを選択すると、 Thumbnailメニュー (100ページ) が表示され ます。

## Thumbnailメニューの操作 方法

矢印ボタン(7ページ) またはマルチファンク ションダイヤル(4ページ) を操作して機能を 選択し、SETボタンまたはマルチファンクション ダイヤルを押してください。 CANCEL/BACKボタン(7ページ) を押すと、 操作前の画面に戻ります。

#### [メモ]

マルチセレクター (9ページ) でも操作できます。

#### [ご注意]

メニューを表示させたときの状態によって選択できない項 目があります。

## クリップ操作メニュー

- Display Clip Properties
- Set Shot Mark
- Set Clip Flag
- Lock/Unlock Clip
- Delete Clip
- Copy Clip
- Copy Sub Clip
- Transfer Clip
- Transfer Clip (Proxy)
- Set Index Picture
- Thumbnail View
- Filter Clips
- Customize View

クリップ操作メニューについて詳しくは、 Thumbnailメニュー (100ページ) をご覧くだ さい。

#### クリップの詳細情報画面を表示する

ThumbnailメニューのDisplay Clip Properties (100ページ)を選択すると、クリップの詳細情 報画面を表示されます。

## エッセンスマークサムネイル画面を表示する

ThumbnailメニューのThumbnail View(101 ページ)を選択し、Essence Mark Thumbnail で表示したいエッセンスマークを選ぶと、指定し た種別のエッセンスマークの付いているフレーム をサムネイル表示することができます。 すべてのクリップを表示するには、Thumbnail メニューのThumbnail ViewのEssence Mark ThumbnailでAllを選んでください。

### フィルタードクリップサムネイル画面を 表示する

ThumbnailメニューのFilter Clips(101ペー ジ) で表示したいフラグを選ぶと、指定したフラ グの付いているクリップのみを表示することがで きます。 すべてのクリップを表示するには、Allを選んでく ださい。

#### [メモ]

DISPLAYボタンでフィルターを順に切り替えることもでき ます。

#### クリップを削除する

XQDメモリーカードからクリップを削除すること ができます。 ThumbnailメニューのDelete ClipからSelect ClipまたはAll Clipsを選びます。

#### Select Clip :

任意のクリップを削除します。1度に複数の クリップを選択することもできます。

#### All Clips :

表示されているすべてのクリップを削除し ます。

#### サムネイル画面の情報を変更する

サムネイルの下に表示されるクリップ/フレーム 情報を変更します。

ThumbnailメニューのCustomize Viewの、 Thumbnail Captionから、表示したい内容を選 びます。

#### Date Time :

作成日時または最終変更日時

Time Code: タイムコード Duration: 収録時間 Sequential Number: サムネイル番号

## セットアップメニューの構成と階層

MENUボタンを押すと、撮影や再生に必要な各 種設定を行うセットアップメニューがビューファイ ンダー画面に表示されます(外部ビデオモニター に表示させることもできます)。下記のメニュー から選択して設定します。

#### Maintenanceメニュー

時計や言語設定などの機器設定

| セットアップ         | メニューの階層                                                                                                    | Shooting  | ISO/Gain/El         |
|----------------|----------------------------------------------------------------------------------------------------|-----------|---------------------|
| 271777         |                                                                                                    | _         | ND Filter           |
|                |                                                                                                    | _         | Shutter             |
| User           | Base Setting                                                                                                | _         | Auto Exposure       |
| (上場出何時の設<br>>  | Rec Format                                                                                                  | _         | White               |
| 定)             | ISO/Gain/El                                                                                                 | _         | White Setting       |
|                | Focus                                                                                                    | _         | Offset White        |
|                | S&Q Motion                                                                                                  | _         | Focus               |
|                | Monitor LUT                                                                                                 | _         | S&Q Motion          |
|                | Monitor LUT Setting                                                                                         | _         | Monitor LUT         |
|                | Simul Rec                                                                                                   | _         | Monitor LUT Setting |
|                | 4K & HD (Sub) Rec                                                                                           | _         | Noise Suppression   |
|                | Proxy Rec                                                                                                   | _         | Flicker Reduce      |
|                | Picture Cache Rec                                                                                           | _         | SteadvShot          |
|                | Assignable Button<br>Assignable Dial<br>Multi Function Dial<br>All File<br>Clip Name Format<br>Format Media | -         | Auto Black Balance  |
|                |                                                                                                    | – Proiect | Base Setting        |
|                |                                                                                                    | _         | Rec Format          |
|                |                                                                                                    |           | Cine El Setting     |
|                |                                                                                                    |           | Simul Rec           |
|                |                                                                                                    |           | 4K & HD (Sub) Rec   |
|                | Output Format                                                                                               | _         | Proxy Rec           |
|                | VF Setting                                                                                                  | _         | Interval Rec        |
|                | Menu Settings                                                                                               | _         | Picture Cache Rec   |
| Edit User Menu | Add Item                                                                                                    | _         | SDI/HDMI Rec Contr  |
|                | Customize Reset                                                                                             |           | Assignable Button   |
|                |                                                                                                    |           | Assignable Dial     |
|                |                                                                                                    |           | Multi Function Dial |
|                |                                                                                                    |           | User File           |
|                |                                                                                                    |           | All File            |
|                |                                                                                                    |           | / /                 |

**Planning Metadata** 

#### Userメニュー

メニュー構成

任意の設定を集めたメニュー Edit User Menuから編集できます。 Edit Userメニュー Userメニューの編集に関する設定 Shootingメニュー 撮影に関する設定 Projectメニュー プロジェクトの基本的な設定 Paint X = 1 画質に関する設定 TC/Mediaメニュー タイムコードと記録メディアに関する設定 Monitoringメニュー ビデオ出力やビューファインダー出力に関す る設定 Audioメニュー 音声に関する設定 Thumbnailメニュー サムネイル表示に関する設定 Technicalメニュー 技術的な内容の設定 Networkメニュー ネットワークに関する設定

| Paint      | Black                | Thumbnail | Display Clip Properties | Network     | Access Authentication |
|------------|----------------------|-----------|-------------------------|-------------|-----------------------|
|            | Gamma                |           | Set Shot Mark           |             | Wireless LAN          |
|            | Black Gamma          |           | Set Clip Flag           |             | AP Mode Settings      |
|            | Knee                 |           | Lock/Unlock Clip        |             | ST Mode Settings      |
|            | White Clip           |           | Delete Clip             |             | Wired LAN             |
|            | Detail(QFHD)         |           | Copy Clip               |             | Modem                 |
|            | Detail(HD)           |           | Copy Sub Clip           |             | Network Client Mode   |
|            | Skin Detail          |           | Transfer Clip           |             | File Transfer         |
|            | Aperture             |           | Transfer Clip (Proxy)   |             | Network Reset         |
|            | Matrix               |           | Set Index Picture       | Maintenance | Language              |
|            | Multi Matrix         |           | Thumbnail View          |             | Clock Set             |
|            | Scene File           |           | Filter Clips            |             | All Reset             |
| TC/Media   | Timecode             |           | Customize View          |             | Hours Meter           |
|            | TC Display           | Technical | Color Bars              |             | Version               |
|            | Users Bit            |           | Test Saw                |             |                       |
|            | HDMI TC Out          |           | ND Dial                 |             |                       |
|            | Clip Name Format     |           | Tally                   |             |                       |
|            | Update Media         |           | HOLD Switch Setting     |             |                       |
|            | Format Media         |           | Rec Review              |             |                       |
| Monitoring | Output On/Off        |           | Handle Zoom             |             |                       |
|            | Output Format        |           | GPS                     |             |                       |
|            | Output Display       |           | Menu Settings           |             |                       |
|            | Display On/Off       |           | Fan Control             |             |                       |
|            | Marker               |           | Lens                    |             |                       |
|            | VF Setting           |           | Video Light Set         |             |                       |
|            | Gamma Display Assist |           | APR                     |             |                       |
|            | Peaking              |           | Camera Battery Alarm    |             |                       |
|            | Zebra                |           | Camera DC IN Alarm      |             |                       |
| Audio      | Audio Input          |           | Ext. Unit Battery Alarm |             |                       |
|            | Audio Output         |           | Ext. Unit DC IN Alarm   |             |                       |

## セットアップメニューの操作方法

MENUボタンを押すと、撮影や再生に必要な各 種設定を行うセットアップメニューがビューファイ ンダー画面に表示されます(外部ビデオモニター に表示させることもできます)。

## メニュー操作部

#### MENUボタン(7ページ)

セットアップメニューを操作するメニュー モードをOn/Offします。

#### **↑/↓**/**←**/**→**/SETボタン(7ページ)

矢印ボタンを押すと、カーソルが上下左右に 移動して、メニュー項目や設定値を選択でき ます。

SETボタンを押すと、選択している項目を決 定します。

#### [X+]

マルチセレクター (9ページ) でも同様に操作でき ます。

#### マルチファンクションダイヤル(4ページ)

マルチファンクションダイヤルを回すとカーソ ルが上下に移動して、メニュー項目や設定値 を選択できます。 マルチファンクションダイヤルを押すと、選 択している項目を決定します。

#### CANCEL/BACKボタン(7ページ)

1つ前の階層に戻ります。確定前の変更はキャ ンセルされます。

#### [ご注意]

- ピント拡大(34ページ)になっていると、セットアップ メニューは操作できません。
- メニューを表示させたときの状態によって選択できない 項目があります。

## メニューを設定する

矢印ボタンを押すか、またはマルチファンクショ ンダイヤルを回して設定したい項目にカーソルを 合わせ、SETボタンまたはマルチファンクション ダイヤルを押して決定します。

- 選択項目が表示される選択肢エリアは最大8 行表示です。選択肢が一度に表示できない場 合は、カーソルを上下に移動すると表示がスク ロールします。
- 選択肢の範囲が大きい項目の場合 (例:-99~+99)は、選択肢エリアは表示 されません。文字がハイライト表示になり設定 変更が可能な状態であることを示します。
- 実行項目でExecuteを選択した場合は、対応 する機能が実行されます。
- ●実行前に確認が必要な項目を選択すると、一 旦メニューが消え、確認メッセージが表示され ます。メッセージに従って、実行するかキャン セルするかを選択してください。

2 選んだ文字タイプから文字を選択し、決定 する。 カーソルが次の欄に移動します。 Space: カーソルの位置にスペースを入力し ます。 ←/→:カーソル位置を移動します。 BS:カーソルの左の文字を削除します。

3 入力が終わったら、Doneを選択し、決定す る。 文字列を確定して、入力画面が消えます。

## メニューのロックと解除

セットアップメニューの表示をロックして、User メニューだけを表示させることができます。

#### メニューをロックする

- マルチファンクションダイヤルを押しながら MENUボタンを押す。
- 2 TechnicalメニューのMenu Settingsの User Menu with Lockを選択する。

#### [ご注意]

MENUボタンのみを押して通常のセットアップメ ニューを表示した場合、TechnicalメニューのMenu SettingsにはUser Menu Onlyが表示されますが、 マルチファンクションダイヤルを押しながらMENUボタ ンを押すと、User Menu with Lockが表示されます。

- 3 Onを選択してSETボタンまたはマルチファン クションダイヤルを押す。 ビューファインダー画面の表示が、暗証番号 入力画面に切り替わります。
- 4 任意の番号を入力する。 0000~9999の4桁の数値が入力できま す。初期値は0000となっています。 数値を入力し、SETボタンまたはマルチファ ンクションダイヤルを押すと、カーソルが次 の桁に移動します。 すべての桁を入力したら、カーソルがSETに 移動します。
- 5 SETボタンまたはマルチファンクションダイヤ ルを押す。 入力が確定します。

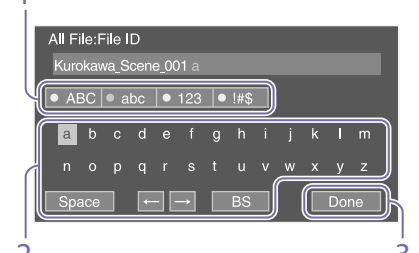

文字列を入力する

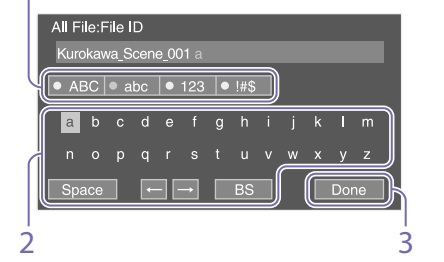

ファイル名など、文字列を設定する項目を選択し

た場合は、文字列の入力画面が表示されます。

矢印ボタンを押すか、またはマルチファンク ションダイヤルを回して入力したい文字タイ プを選択し、決定する。 ABC: 英大文字 abc: 英小文字 123:数字 !#\$:特殊文字

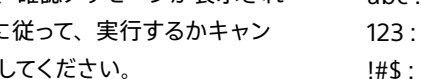

設定が完了したメッセージが表示され、 Userメニュー表示に切り替わります。

#### メニューのロックを解除する

- 1 マルチファンクションダイヤルを押しながら MENUボタンを押す。
- 2 UserメニューのMenu SettingsのUser Menu with Lockを選択する。

#### [ご注意]

MENUボタンのみを押して通常のセットアップメ ニューを表示した場合、TechnicalメニューのMenu SettingsにはUser Menu Onlyが表示されますが、 マルチファンクションダイヤルを押しながらMENUボタ ンを押すと、User Menu with Lockが表示されます。

- 3 Offを選択してSETボタンまたはマルチファン クションダイヤルを押す。 ビューファインダー画面の表示が、暗証番号 入力画面に切り替わります。
- 4 メニューをロックしたときの番号を入力する。 数値を入力し、SETボタンまたはマルチファンクションダイヤルを押すと、カーソルが次の桁に移動します。 すべての桁を入力したら、カーソルがSetに移動します。
- 5 SETボタンまたはマルチファンクションダイヤ ルを押す。 入力が確定します。

メニューをロックしたときの暗証番号と入力 した番号が一致した場合、ロックが解除で きたことのメニュー表示に切り替わります。

- メニューをロックしたときの暗証番号と入力した番号が 不一致の場合は、ロックを解除できません。
- ・ 暗証番号は、忘れたときのため、手元に記録を残すこと をお勧めします。忘れたときはサービス窓口にお問い合 わせください。
- 下表のセットアップメニューのメニュー項目をUserメニューに登録せずにメニューをロックした場合、同機能をアサイナブルボタンに設定することはできません。
- 下表の機能をアサイナブルボタンにアサインしていた場合は、メニューをロックした時点でアサイナブルの設定が強制的にOffになります。

| セットアップメニューの<br>メニュー項目                                                           | アサイナブルボタン<br>の選択肢        |
|---------------------------------------------------------------------------------|--------------------------|
| Shooting>ISO/Gain/<br>EI>Base Sensitivity,<br>Shooting>ISO/Gain/<br>EI>Base ISO | Base ISO/<br>Sensitivity |
| Shooting>Auto<br>Exposure>AGC                                                   | AGC                      |
| Shooting>Auto<br>Exposure>Auto ND<br>Filter                                     | Auto ND Filter           |
| Shooting>Auto<br>Exposure>Auto<br>Shutter                                       | Auto Shutter             |
| Shooting>Auto<br>Exposure>Level                                                 | Auto Exposure<br>Level   |
| Shooting>Auto<br>Exposure>Mode                                                  | Backlight                |
| Shooting>Auto<br>Exposure>Mode                                                  | Spotlight                |
| Shooting>White><br>Preset White                                                 | Preset White<br>Select   |
| Shooting>Focus><br>Focus Area                                                   | Focus Area               |
| Shooting>Focus><br>Focus Area(AF-S)                                             | Focus Area(AF-S)         |
| Shooting>Focus><br>Face Detection AF                                            | Face Detection AF        |
|                                                                                 |                          |

| セットアップメニューの<br>メニュー項目                                | アサイナブルボタン<br>の選択肢       |
|------------------------------------------------------|-------------------------|
| Shooting>Focus><br>Push AF Mode                      | Push AF Mode            |
| Shooting>S&Q<br>Motion>Setting                       | S&Q Motion              |
| Shooting><br>SteadyShot>Setting                      | SteadyShot              |
| Project>Picture<br>Cache Rec>Setting                 | Picture Cache Rec       |
| Technical>Rec<br>Review>Setting                      | Rec Review              |
| Thumbnail>Set Shot<br>Mark>Add Shot<br>Mark1         | Shot Mark1              |
| Thumbnail>Set Shot<br>Mark>Add Shot<br>Mark2         | Shot Mark2              |
| Thumbnail>Set Clip<br>Flag>Add OK                    | Clip Flag OK            |
| Thumbnail>Set Clip<br>Flag>Add NG                    | Clip Flag NG            |
| Thumbnail>Set Clip<br>Flag>Add KEEP                  | Clip Flag Keep          |
| Technical>Color<br>Bars>Setting                      | Color Bars              |
| Monitoring>Display<br>On/Off>Lens Info               | Lens Info               |
| Monitoring>Display<br>On/Off>Video Signal<br>Monitor | Video Signal<br>Monitor |
| Monitoring><br>Marker>Setting                        | Marker                  |
| Monitoring>VF<br>Setting>Color Mode                  | VF Mode                 |
| Monitoring>Gamma<br>Display<br>Assist>Setting        | Gamma Display<br>Assist |
| Monitoring><br>Peaking>Setting                       | Peaking                 |

| セットアップメニューの<br>メニュー項目                           | アサイナブルボタン<br>の選択肢      |
|-------------------------------------------------|------------------------|
| Monitoring><br>Zebra>Setting                    | Zebra                  |
| Technical>Handle<br>Zoom>Setting                | Handle Zoom            |
| Network>Wireless<br>LAN>NFC                     | NFC                    |
| Network>Network<br>Client Mode>Setting          | Network Client<br>Mode |
| Network>File<br>Transfer>Auto<br>Upload (Proxy) | Auto Upload<br>(Proxy) |
| User                                            | User Menu              |

## Userメニュー

#### 各メニュー項目および対応する機能は以下のとおりです。

| User                |                                    |
|---------------------|------------------------------------|
| メニュー項目              | 内容                                 |
| Base Setting        | Project > Base Settingの内容。         |
| Rec Format          | Project > Rec Formatの内容。           |
| ISO/Gain/El         | Shooting > ISO/Gain/EIの内容。         |
| Focus               | Shooting > Focusの内容。               |
| S&Q Motion          | Shooting > S&Q Motionの内容。          |
| Monitor LUT         | Shooting > Monitor LUTの内容。         |
| Monitor LUT Setting | Shooting > Monitor LUT Settingの内容。 |
| Simul Rec           | Project > Simul Recの内容。            |
| 4K & HD (Sub) Rec   | Project > 4K & HD (Sub) Recの内容。    |
| Proxy Rec           | Project > Proxy Recの内容。            |
| Picture Cache Rec   | Project > Picture Cache Recの内容。    |
| Assignable Button   | Project > Assignable Buttonの内容。    |
| Assignable Dial     | Project > Assignable Dialの内容。      |
| Multi Function Dial | Project > Multi Function Dialの内容。  |
| All File            | Project > All Fileの内容。             |
| Clip Name Format    | TC/Media > Clip Name Formatの内容。    |
| Format Media        | TC/Media > Format Mediaの内容。        |
| Output Format       | Monitoring > Output Formatの内容。     |
| VF Setting          | Monitoring > VF Settingの内容。        |
| Menu Settings       | Technical > Menu Settingsの内容。      |
| Edit User Menu      | Edit Userメニューを表示する。                |

#### [ご注意]

UserメニューはEdit Userメニューによってメニュー項目の追加や削除ができます。設定できる項目数は20が上限です。 本機では初期設定で項目数20を使い切っているため、項目を追加するためにはEdit UserメニューのDeleteで任意の項目 を削除した後、Add Itemで追加します。

## Edit Userメニュー

UserメニューでEdit User Menuを選択すると、Edit Userメニューが第1階層に表示されます。

| Edit User                              |               |                                                  |
|----------------------------------------|---------------|--------------------------------------------------|
| メニュー項目                                 | 細目と設定値        | 内容                                               |
| Add Item<br>Userメニュー項目の追加              |               | Userメニューに第2階層の項目を追加<br>する。                       |
| Customize Reset<br>Userメニュー項目のリ<br>セット |               | Userメニューの登録項目を工場出荷<br>時の状態に戻す。                   |
| 編集中に選択した第2階<br>層の項目                    | Delete        | Userメニューに登録した第2階層の項<br>目を削除する。                   |
|                                        | Move          | Userメニューに登録した項目を並べ替<br>える。                       |
|                                        | Edit Sub Item | Userメニューに登録した第3階層の項<br>目に属する細目を編集(登録・削除) す<br>る。 |
# Shootingメニュー

各メニュー項目の機能および設定値は以下のとおりです。

#### 工場出荷時の初期設定値は、太文字(例:18dB)で示します。

| Shooting>ISO/Gain/El<br>ゲインに関する設定を行います。 |        |                |  |  |
|-----------------------------------------|--------|----------------|--|--|
| メニュー項目                                  | 細目と設定値 | 内容             |  |  |
| Mode                                    | ISO/dB | ゲイン設定モードを選択する。 |  |  |

| Shooting>IS(<br>ゲインに関 | D/Gain/El<br> する設定を行います。                                                                                                    |                                                            |               |
|-----------------------|----------------------------------------------------------------------------------------------------|------------------------------------------------------------|---------------|
| メニュー項目                | 細目と設定値                                                                                                    | 内容                                                         |               |
| ISO/<br>Gain <h></h>  | ModeがISOでダイナミックレンジが460%、<br>かつBase SensitivityがHighのとき<br>ISO 1600 / ISO 2000 / ISO 2500 /<br>ISO 3200 / ISO 4000 / ISO 5000 /                                                                                                    | ゲインのプリセット値 <h>を設定する。<br/>[メモ]<br/>ダイナミックレンジはガンマで決まります。</h> |               |
|                       | ISO 6400 / ISO 8000 / ISO 10000 /<br>ISO 12800                                                                                                    | ガンマ                                                        | ダイナミック<br>レンジ |
|                       | ISO 12800<br>ModeがISOでダイナミックレンジが460%、 S<br>かつBase SensitivityがLowのとき F<br>ISO 320 / ISO 400 / ISO 500 / S                                                                                                    | STD / HG1 / HG2 /<br>HG3 / HG4 /<br>S-Cinetone             | 460%          |
|                       | <b>ISO 1250</b> / ISO 1600 / ISO 2000 /                                                                                                    | HG7 / HG8 / User                                           | 800%          |
|                       | ISO 2500                                                                                                    | S-Log3                                                     | 1300%         |
|                       | ModeがISOでダイナミックレンジが800%、<br>かつBase SensitivityがHighのとき<br>ISO 2500 / ISO 3200 / ISO 4000 /<br>ISO 5000 / ISO 6400 / ISO 8000 /<br>ISO 16000 / ISO 12800 /<br>ISO 16000 / ISO 20000<br>ModeがISOでダイナミックレンジが800%、<br>かつBase SensitivityがLowのとき<br>ISO 500 / ISO 640 / ISO 800 /<br>ISO 1000 / ISO 1250 / ISO 1600 /<br>ISO 4000 / ISO 2500 / ISO 3200 /<br>ISO 4000 / ISO 2500 / ISO 3200 /<br>ISO 4000 / ISO 5000 / ISO 6400 /<br>ISO 4000 / ISO 5000 / ISO 6400 /<br>ISO 8000 / ISO 10000 / ISO 12800 /<br>ISO 16000 / ISO 20000 /<br>ISO 25600 / ISO 32000<br>ModeがISOでダイナミックレンジが1300%、<br>かつBase SensitivityがLowのとき<br>ISO 800 / ISO 1000 / ISO 1250 /<br>ISO 1600 / ISO 2000 / ISO 2500 /<br>ISO 1600 / ISO 2000 / ISO 2500 /<br>ISO 1600 / ISO 2000 / ISO 2500 /<br>ISO 6400<br>ModeがIBのとき<br>- 3dB ~ 18dB(12dB) (1 dB刻み) |                                                            |               |

| Shooting>IS<br>ゲインに関 | O/Gain/El<br>する設定を行います。                                                                                                    |                          | Shooting>IS<br>ゲインに関 | O/Gain/El<br>する設定を行います。                                                                                                    |      |
|----------------------|----------------------------------------------------------------------------------------------------|--------------------------|----------------------|----------------------------------------------------------------------------------------------------|------|
| メニュー項目               | 細目と設定値                                                                                                    | 内容                       | メニュー項目               | 細目と設定値                                                                                                    | 内容   |
| ISO/<br>Gain <m></m> | 設定値はISO/Gain <h>と同じです。<br/>初期値は以下のとおりです。<br/>ModeがISOでダイナミックレンジが460%、<br/>かつBase SensitivityがHighのとき<br/><u>ISO 3200</u><br/>ModeがISOでダイナミックレンジが460%、<br/>かつBase SensitivityがLowのとき<br/><u>ISO 640</u><br/>ModeがISOでダイナミックレンジが800%、<br/>かつBase SensitivityがHighのとき<br/><u>ISO 5000</u><br/>ModeがISOでダイナミックレンジが800%、<br/>かつBase SensitivityがHighのとき<br/><u>ISO 1000</u><br/>ModeがISOでダイナミックレンジが1300%、<br/>かつBase SensitivityがHighのとき<br/><u>ISO 8000</u><br/>ModeがISOでダイナミックレンジが1300%、<br/>かつBase SensitivityがLowのとき<br/><u>ISO 8000</u><br/>ModeがISOでダイナミックレンジが1300%、</h> | ゲインのプリセット値 <m>を設定する。</m> | ISO/Gain <l></l>     | 設定値はISO/Gain <h>と同じです。<br/>初期値は以下のとおりです。<br/>ModeがISOでダイナミックレンジが460%、<br/>かつBase SensitivityがHighのとき<br/>ISO 1600<br/>ModeがISOでダイナミックレンジが460%、<br/>かつBase SensitivityがLowのとき<br/>ISO 320<br/>ModeがISOでダイナミックレンジが800%、<br/>かつBase SensitivityがHighのとき<br/>ISO 2500<br/>ModeがISOでダイナミックレンジが800%、<br/>かつBase SensitivityがHighのとき<br/>ISO 500<br/>ModeがISOでダイナミックレンジが1300%、<br/>かつBase SensitivityがHighのとき<br/>ISO 4000<br/>ModeがISOでダイナミックレンジが1300%、<br/>かつBase SensitivityがLowのとき<br/>ISO 4000<br/>ModeがISOでダイナミックレンジが1300%、</h> | ···- |
|                      | 6dB                                                                                                    |                          |                      | 0dB                                                                                                    |      |

| Shooting>ISO/Gain/El<br>ゲインに関する設定を行います。 |                                                                                                    | Shooting>IS<br>ゲインに関                                | O/Gain/El<br>する設定を行います。     |                                                     |                                                                                                    |
|-----------------------------------------|----------------------------------------------------------------------------------------------------|-----------------------------------------------------|-----------------------------|-----------------------------------------------------|----------------------------------------------------------------------------------------------------|
| メニュー項目                                  | 細目と設定値                                                                                                    | 内容                                                  | メニュー項目                      | 細目と設定値                                              | 内容                                                                                                    |
| Exposure<br>Index <h></h>               | Base ISOがISO 800のとき<br>200EI / 4.0E                                                                                                 | Exposure Index <h>を設定する。<br/>Cine EIモード時のみ有効です。</h> | Base<br>Sensitivity         | High / Low                                          | SDR/HDRモード用の基準感度を設定す<br>る。                                                                                                    |
|                                         | 250EL / 4.3E<br>320EL / 4.7E<br>400EL / 5.0E                                                                                        |                                                     | Base ISO                    | ISO 4000 / <u>ISO 800</u>                           | Cine EIモード用の基準ISO感度を設定す<br>る。                                                                                                    |
|                                         | 500El / 5.3E<br>640El / 5.7E                                                                                                    |                                                     | Shooting>NI<br>NDフィル・       | D Filter<br>ターのプリセット値を設定します。                        |                                                                                                    |
|                                         | 800EI / 6.0E                                                                                                    |                                                     | メニュー項目                      | 細目と設定値                                              | 内容                                                                                                    |
|                                         | 1000EI / 6.3E<br>1250EI / 6.7E                                                                                                    |                                                     | Preset1                     | <u>1/4</u> / 1/8 / 1/16 / 1/32 / 1/64 / 1/128       | NDフィルターのプリセット1の値を設定す<br>る。                                                                                                    |
|                                         | 2000EL / 7.3E<br>2500EL / 7.7E                                                                                                    |                                                     | Preset2                     | 1/4 / 1/8 / <u>1/16</u> / 1/32 / 1/64 / 1/128       | NDフィルターのプリセット2の値を設定す<br>る。                                                                                                    |
|                                         | 3200El / 8.0E<br>Base ISOがISO 4000のとき                                                                                               |                                                     | Preset3                     | 1/4 / 1/8 / 1/16 / 1/32 / <mark>1/64</mark> / 1/128 | NDフィルターのプリセット3の値を設定す<br>る。                                                                                                    |
|                                         | 1000EI / 4.0E<br>1250EI / 4.3E                                                                                                    |                                                     | Shooting>Sh<br>電子シャッ        | nutter<br>ッターの動作条件を設定します。                           |                                                                                                    |
|                                         | 1600EL / 4./E                                                                                                    |                                                     | メニュー項目                      | 細目と設定値                                              | 内容                                                                                                    |
|                                         | 2500EI / 5.3E<br>2500EI / 5.3E<br>3200EI / 5.7E<br>4000EI / 6.0E<br>5000EI / 6.3E<br>6400EI / 6.7E<br>8000EI / 7.0E                 |                                                     | Mode                        | Speed / Angle                                       | 電子シャッターのモードを選択する。<br>動きの速い被写体を鮮明に撮影したい場合<br>などに使用する。秒数でシャッター速度を<br>設定するSpeed(スピード)モードと開角度<br>でシャッター速度を設定するAngle(角度)<br>モードを選択する。 |
|                                         | 10000El / 7.3E<br>12800El / 7.7E<br>16000El / 8.0E                                                                                  |                                                     | Shutter<br>Speed On/<br>Off | On / <u>Off</u>                                     | Speedモード選択時の露光時間を、<br>Shutter Speedの設定値に従うかフル露光<br>にするかを設定する。                                                                    |
| Exposure<br>Index <m></m>               | 設定値はExposure Index <h>と同じです。<br/>Base ISOがISO 800のとき<br/><u>1000EI / 6.3E</u><br/>Base ISOがISO 4000のとき<br/><u>5000EI / 6.3E</u></h> | Exposure Index <m>を設定する。</m>                        |                             |                                                     |                                                                                                    |
| Exposure<br>Index <l></l>               | 設定値はExposure Index <h>と同じです。<br/>Base ISOがISO 800のとき<br/><u>800El / 6.0E</u><br/>Base ISOがISO 4000のとき<br/><u>4000El / 6.0E</u></h>  | Exposure Index <l>を設定する。</l>                        |                             |                                                     |                                                                                                    |
| Shockless<br>Gain                       | On / <u>Off</u>                                                                                                    | ショックレスゲイン機能をOn/Offする。                               |                             |                                                     |                                                                                                    |

| Shooting>Shutter<br>電子シャッターの動作条件を設定します。                                                                                                    |                                                                                                    | Shooting>Shutter<br>電子シャッターの動作条件を設定します。 |                      |                                                                                                    |                                                                                                    |
|----------------------------------------------------------------------------------------------------|----------------------------------------------------------------------------------------------------|-----------------------------------------|----------------------|----------------------------------------------------------------------------------------------------|----------------------------------------------------------------------------------------------------|
| メニュー項目                                                                                                    | 細目と設定値                                                                                                    | 内容                                      | メニュー項目               | 細目と設定値                                                                                                    | 内容                                                                                                    |
| Shutter 64F ~ 1/8000<br>Speed 設定値は、選択されているビデオフォトのフレーム周波数によって異なりま<br>59.94P / 59.94i :<br>64F / 32F / 16F / 8F / 7F / 6F<br>4F / 3F / 2F / 1/50 / 1/60 / 1/<br>1/120 / 1/125 / 1/250 / 1/500<br>1/1000 / 1/2000 / 1/4000 / 1<br>50P / 50i :<br>64F / 32F / 16F / 8F / 7F / 6F<br>4F / 3F / 2F / 1/50 / 1/60 / 1/ |                                                                                                    | Speedモード選択時、シャッタースピード<br>を設定する。         | ECS<br>Frequency     | 23.99 ~ 8000<br>設定値は、選択されているビデオフォーマッ<br>トのフレーム周波数によって異なります。<br>初期値は以下のとおりです。<br>59.94P: <u>60.00</u><br>59.94i: <u>60.00</u><br>50P: <u>50.00</u><br>50i: <u>50.00</u><br>29.97P: <u>30.00</u><br>23.98P: <u>23.99</u><br>25P: <u>25.02</u> | ECSモード 選択時、ECS周波数を設定する。                                                                                                    |
|                                                                                                    | 1/120 / 1/125 / 1/250 / 1/500 /<br>1/1000 / 1/2000 / 1/4000 / 1/8000                                                                                                    |                                         | Shooting>Au<br>自動露出調 | ito Exposure<br>周整の設定を行います。                                                                                                    |                                                                                                    |
|                                                                                                    | 29.97P.<br>64F / 32F / 16F / 8F / 7F / 6F / 5F /                                                                                                    |                                         | メニュー項目               | 細目と設定値                                                                                                    | 内容                                                                                                    |
|                                                                                                    | 4F / 3F / 2F / <mark>1/30</mark> / 1/40 / 1/50 /<br>1/60 / 1/100 / 1/120 / 1/125 /<br>1/250 / 1/500 / 1/1000 / 1/2000 /<br>1/4000 / 1/8000<br>25P :                                                                                                    |                                         | Level                | +3.0 / +2.75 / +2.5 / +2.25 / +2.0 /<br>+1.75 / +1.5 / +1.25 / +1.0 / +0.75 /<br>+0.5 / +0.25 / ±0 / -0.25 / -0.5 /<br>-0.75 / -1.0 / -1.25 / -1.5 / -1.75 /<br>-2.0 / -2.25 / -2.5 / -2.75 / -3.0                                          | 自動検出した露出に対する明暗レベルを設<br>定する。                                                                                                    |
|                                                                                                    | 64F / 32F / 16F / 8F / 7F / 6F / 5F /<br>4F / 3F / 2F / 1/25 / 1/33 / 1/50 /<br>1/60 / 1/100 / 1/120 / 1/125 /<br>1/250 / 1/500 / 1/1000 / 1/2000 /<br>1/4000 / 1/8000<br>23.98P :<br>64F / 32F / 16F / 8F / 7F / 6F / 5F /<br>4F / 3F / 2F / 1/24 / 1/32 / 1/48 /<br>1/50 / 1/60 / 1/96 / 1/100 / 1/120 /<br>1/125 / 1/250 / 1/500 / 1/1000 /<br>1/2000 / 1/4000 / 1/8000 |                                         | Mode                 | Backlight / <mark>Standard</mark> / Spotlight                                                                                                    | 自動露出調整の動作モードを設定する。<br>Backlight:<br>バックライトモード(中心となる被写体<br>が逆光のとき、黒沈みを軽減するモー<br>ド)<br>Standard:<br>標準モード<br>Spotlight:<br>スポットライトモード(中心となる被写<br>体にスポットライトが当たっていると<br>き、白潰れを軽減するモード) |
| Shutter                                                                                                    | 64F / 32F / 16F / 8F / 7F / 6F / 5F / 4F /                                                                                                    | Angleモード 選択時、開角度を設定する。                  | Speed                | -99 ~ +99( <u>±0</u> )                                                                                                    | 自動露出調整の調整スピードを設定する。                                                                                                    |
| Angle                                                                                                    | 3F / 2F / 360.0° / 300.0° / 270.0° /<br>240.0° / 216.0° / 210.0° / <b>180.0</b> ° /<br>172.8° / 150.0° / 144.0° / 120.0° /<br>90.0° / 86.4° / 72.0° / 45.0° / 30.0° /                                                                                                    |                                         | AGC                  | On / Off                                                                                                    | AGC(オートゲインコントロール) 機能を<br>On/Offする。                                                                                                    |
| ECS On/Off                                                                                                    | 22.5° / 11.25° / 5.6°<br>On / <u>Off</u>                                                                                                    | Extended Clear Scanの設定をOn/Offす          |                      |                                                                                                    |                                                                                                    |
|                                                                                                    |                                                                                                    | る。                                      |                      |                                                                                                    |                                                                                                    |

| Shooting>Auto Exposure<br>自動露出調整の設定を行います。 |                                                                                                    |                   |  |
|-------------------------------------------|----------------------------------------------------------------------------------------------------|-------------------|--|
| メニュー項目                                    | 細目と設定値                                                                                                    | 内容                |  |
| AGC Limit                                 | ISO/Gain/ElのModeがdBのとき<br>3dB / 6dB / 9dB / 12dB / <mark>15dB</mark> /<br>18dB<br>ISO/Gain/ElのModeがISOでダイナミック | AGC機能の最大ゲインを設定する。 |  |
|                                           | レンジが460%、かつBase Sensitivityが<br>Highのとき                                                                       |                   |  |
|                                           | ISO 2000 / ISO 2500 / ISO 3200 /<br>ISO 4000 / ISO 5000 / ISO 6400 /<br>ISO 8000 / ISO 10000 / ISO 12800      |                   |  |
|                                           | ISO/Gain/ElのModeがISOでダイナミック<br>レンジが460%、かつBase Sensitivityが                                                   |                   |  |
|                                           | Lowのとき<br>ISO 400 / ISO 500 / ISO 640 /                                                                       |                   |  |
|                                           | ISO 800 / ISO 1000 / ISO 1250 /<br>ISO 1600 / ISO 2000 / ISO 2500                                             |                   |  |
|                                           | レンジが800%、かつBase Sensitivityが<br>Highのとき                                                                       |                   |  |
|                                           | ISO 3200 / ISO 4000 / ISO 5000 /<br>ISO 6400 / ISO 8000 / ISO 10000 /                                         |                   |  |
|                                           | ISO 12800 / <u>ISO 16000</u> / ISO 20000<br>ISO/Gain/EIのModeがISOでダイナミック                                       |                   |  |
|                                           | Lowのとき<br>ISO 640 / ISO 800 / ISO 1000 /                                                                      |                   |  |
|                                           | ISO 1250 / ISO 1600 / ISO 2000 /<br>ISO 2500 / <b>ISO 3200</b> / ISO 4000                                     |                   |  |
|                                           | ISO/Gain/ElのModeがISOでダイナミック<br>レンジが1300%、かつBase Sensitivityが                                                  |                   |  |
|                                           | Highのとき<br>ISO 5000 / ISO 6400 / ISO 8000 /                                                                   |                   |  |
|                                           | ISO 10000 / ISO 12800 /<br>ISO 16000 / ISO 20000 /                                                            |                   |  |
|                                           | ISO/Gain/ElのModeがISOでダイナミック<br>レンジが1300%、かつBase Sensitivityが                                                  |                   |  |
|                                           | Lowのとき<br>ISO 1000 / ISO 1250 / ISO 1600 /<br>ISO 2000 / ISO 2500 / ISO 3200 /                                |                   |  |
|                                           | ISO 4000 / <b>ISO 5000</b> / ISO 6400                                                                         |                   |  |

| Shooting>Auto Exposure<br>自動露出調整の設定を行います。 |                                               |                                                           |  |
|-------------------------------------------|-----------------------------------------------|-----------------------------------------------------------|--|
| メニュー項目                                    | 細目と設定値                                        | 内容                                                        |  |
| AGC Point                                 | F2.8 / F4 / F5.6                              | AGC機能がOnのとき、AGCを動作させ始<br>めるアイリスのF値を設定する。                  |  |
| Auto<br>Shutter                           | On / <u>Off</u>                               | オートシャッターコントロール機能をOn/<br>Offする。                            |  |
| A.SHT Limit                               | 1/100 / 1/150 / 1/200 / 1/250 / <u>1/2000</u> | オートシャッター機能の最速シャッタース<br>ピードを設定する。                          |  |
| A.SHT Point                               | F5.6 / F8 / <mark>F11</mark> / F16            | オートシャッターを動作させ始めるアイリス<br>のF値を設定する。                         |  |
| Clip High<br>light                        | On / <u>Off</u>                               | 高輝度部の検出を無視して、高輝度に対す<br>る反応を鈍くさせる機能をOn/Offする。              |  |
| Detect<br>Window                          | 1/2/3/4/5/6/Custom                            | 被写体の明るさに追従して露出を自動調整<br>する測光範囲を選択する。(露出を手動調<br>整しているときは無効) |  |
| Detect<br>Window<br>Indication            | On / <mark>Off</mark>                         | 測光範囲の表示をOn/Offする。                                         |  |
| Average<br>Peak Level<br>Ratio            | −99 ~ +99( <u>±0</u> )                        | Auto Exposure用の検出に使う映像信号<br>の平均値とピーク値の比を設定する。             |  |
| Custom<br>Width                           | 40 ~ 999( <mark>500</mark> )                  | 測光範囲の幅を設定する。                                              |  |
| Custom<br>Height                          | 70 ~ 999( <mark>500</mark> )                  | 測光範囲の高さを設定する。                                             |  |
| Custom H<br>Position                      | $-479 \sim +479(\pm 0)$                       | 測光範囲の水平位置を設定する。                                           |  |
| Custom V<br>Position                      | $-464 \sim +464(\pm 0)$                       | 測光範囲の垂直位置を設定する。                                           |  |

| Shooting>W<br>ホワイトバ                      | hite<br>ドランスの設定を行います。                                                        |                                                                                                    | Shooting>W<br>ホワイトバ          | hite Setting<br>ドランスの調整を行います。      |                                                                                              |
|------------------------------------------|------------------------------------------------------------------------------|----------------------------------------------------------------------------------------------------|------------------------------|------------------------------------|----------------------------------------------------------------------------------------------|
| メニュー項目                                   | 細目と設定値                                                                       | 内容                                                                                                    | メニュー項目                       | 細目と設定値                             | 内容                                                                                           |
| Preset<br>White<br>Color Temp<br><a></a> | 2000K ~ 15000K( <mark>3200K</mark> )<br>2000K ~ 15000K( <mark>3200K</mark> ) | ホワイトバランスのプリセット値を設定す<br>る。<br>メモリー Aに保存されたホワイトバランスの<br>色温度を設定する。                                                                | Shockless<br>White           | Off / 1 / 2 / 3                    | ホワイトバランスモード切り替え時のホワイ<br>トバランス変化速度を設定する。<br>Off:瞬時に切り替わる。<br>1~3:数字が大きいほどゆっくり切り替わ<br>る。       |
|                                          |                                                                              | <sub>しこ</sub> 注息」<br>Color Tempは、R/B Gain操作時に2000Kや<br>15000Kでクリップされるため、R/B Gain値の                                             | ATW Speed                    | 1/2/ <u>3</u> /4/5                 | ATWモード時の反応速度を設定する。<br>1:最も反応速度が速い。                                                           |
|                                          |                                                                              | 正確なColor Temp値を表示できない場合があり<br>ます。                                                                                              | White<br>Switch <b></b>      | <u>Memory</u> / ATW                | WHT BALスイッチをBに設定したときに選<br>択されるホワイトバランス調整モードを選<br>択する                                         |
| Tint <a></a>                             | −99 ~ +99( <u>±0</u> )                                                       | ホワイトメモリー Aに保存されたホワイトバ<br>ランスのTint値を設定する。<br>[ご注意]<br>Tintは、R/B Gain操作時に±99でクリップされ<br>るため、R/B Gain値の正確なTint値を表示でき<br>ない場合があります。 | Filter White<br>Memory       | On / <u>Off</u>                    | NDフィルターごとにホワイトバランスメモ<br>リー領域を設定する機能をOn/Offする。<br>On:NDフィルターごとにホワイトバランス<br>メモリーを設定する。<br>[メモ] |
| R Gain <a></a>                           | -99.0 ~ +99.0( <u>±0.0</u> )                                                 | メモリー Aに保存されたホワイトバランスの<br>Rゲイン値を設定する。                                                                                           |                              |                                    | プリセットモードのときはCLEAR/1/2/3の4<br>組、バリアブルモードのときはCLEARとOn                                          |
| B Gain <a></a>                           | -99.0 ~ +99.0( <u>±0.0</u> )                                                 | メモリー Aに保存されたホワイトバランスの<br>Bゲイン値を設定する。                                                                                           |                              |                                    | の2組となります。<br>Off:各NDフィルターでホワイトバランスメ<br>モリーは共通。                                               |
| Color Temp<br><b></b>                    | 2000К ~ 15000К( <mark>3200К</mark> )                                         | メモリー Bに保存されたホワイトバランスの<br>色温度を設定する。                                                                                             | Shooting>01<br>ホワイトバ         | ffset White<br>、ランスのオフセットの設定を行います。 |                                                                                              |
|                                          |                                                                              | [ご注意]<br>Calar Tampit - D/D Cain提作時に2000//わ                                                                                    | メニュー項目                       | 細目と設定値                             | 内容                                                                                           |
|                                          |                                                                              | Color Templa、R/B Gain操作時に2000代ラ<br>15000Kでクリップされるため、R/B Gain値の<br>正確なColor Temp値を表示できない場合があり<br>ます。                            | Offset White<br><a></a>      | e On / <u>Off</u>                  | メモリー Aのホワイトバランスにオフセット<br>値を付加する(On) か付加しないか(Off) を<br>選択する。                                  |
| Tint <b></b>                             | -99 ~ +99( <u>±0</u> )                                                       | ホワイトメモリー Bに保存されたホワイトバ<br>ランスのTint値を設定する。                                                                                       | Offset Color<br>Temp <a></a> | −99 ~+99( <u>±0</u> )              | Offset White <a>がOnの場合に、メモ<br/>リー Aのホワイトバランスに付加する色温<br/>度方向のオフセットを設定する。</a>                  |
|                                          |                                                                              | <mark>[ご注意]</mark><br>Tintは、R/B Gain操作時に±99でクリップされ<br>るため、R/B Gain値の正確なTint値を表示でき<br>ない場合があります。                                |                              |                                    | [ご注意]<br>Offset Color Templa、R/B Gain操作時に土<br>99でクリップされるため、R/B Gain値の正確な                     |
| R Gain <b></b>                           | −99.0 ~ +99.0( <u>±0.0</u> )                                                 | メモリー Bに保存されたホワイトバランスの<br>Rゲイン値を設定する。                                                                                           |                              |                                    | Olisei Color lemp値を衣示でさない場合かめ<br>ります。                                                        |
| B Gain <b></b>                           | −99.0 ~ +99.0( <u>±0.0</u> )                                                 | メモリー Bに保存されたホワイトバランスの<br>Bゲイン値を設定する。                                                                                           |                              |                                    |                                                                                              |

| Shooting>Off<br>ホワイトバラ              | set White<br>ランスのオフセットの設定を行います。 |                                                                                                    |
|-------------------------------------|---------------------------------|----------------------------------------------------------------------------------------------------|
| メニュー項目                              | 細目と設定値                          | 内容                                                                                                    |
| Offset<br>Tint <a></a>              | −99 ~+99( <u>±0</u> )           | Offset White <a>がOnの場合に、メモ<br/>リー Aのホワイトバランスに付加するTint方<br/>向のオフセットを設定する。</a>                                     |
|                                     |                                 | 【ご注意】<br>Offset Tintは、R/B Gain操作時に±99でク<br>リップされるため、R/B Gain値の正確なOffset<br>Tint値を表示できない場合があります。                  |
| Offset White<br><b></b>             | On / <mark>Off</mark>           | メモリー Bのホワイトバランスにオフセット<br>値を付加する(On) か付加しないか(Off) を<br>選択する。                                                      |
| Offset Color<br>Temp <b></b>        | −99 ~+99( <u>±0</u> )           | Offset White <b>がOnの場合に、メモ<br/>リー Bのホワイトバランスに付加する色温<br/>度方向のオフセットを設定する。</b>                                      |
|                                     |                                 | 【ご注意】<br>Offset Color Tempは、R/B Gain操作時に±<br>99でクリップされるため、R/B Gain値の正確な<br>Offset Color Temp値を表示できない場合があ<br>ります。 |
| Offset<br>Tint <b></b>              | −99 ~+99( <u>±0</u> )           | Offset White <b>がOnの場合に、メモ<br/>リー Bのホワイトバランスに付加するTint方<br/>向のオフセットを設定する。</b>                                     |
|                                     |                                 | 【ご注意】<br>Offset Tintは、R/B Gain操作時に±99でク<br>リップされるため、R/B Gain値の正確なOffset<br>Tint値を表示できない場合があります。                  |
| Offset White<br><atw></atw>         | On / <mark>Off</mark>           | ATWのホワイトバランスにオフセット値を<br>付加する(On) か付加しないか(Off) を選択<br>する。                                                         |
| Offset Color<br>Temp<br><atw></atw> | −99 ~+99( <u>±0</u> )           | Offset White <atw>がOnの場合に、<br/>ATWのホワイトバランスに付加する色温度<br/>方向のオフセットを設定する。</atw>                                     |
| Offset<br>Tint <atw></atw>          | −99 ~+99( <u>±0</u> )           | Offset White <atw>がOnの場合に、<br/>ATWのホワイトバランスに付加するTint方<br/>向のオフセットを設定する。</atw>                                    |

| Shooting>Focus<br>フォーカスの設定を行います。 |                                                       |                                                                                                    |  |
|----------------------------------|-------------------------------------------------------|----------------------------------------------------------------------------------------------------|--|
| メニュー項目                           | 細目と設定値                                                | 内容                                                                                                    |  |
| AF<br>Transition<br>Speed        | 1(Slow) / 2 / 3 / 4 / <u>5</u> / 6 / 7(Fast)          | オートフォーカス中の被写体が移り変わる<br>際のフォーカス駆動の速さを設定する。                                                                                                    |  |
| AF Subj.<br>Shift Sens.          | 1(Locked On) / 2 / 3 / 4 / <mark>5(Responsive)</mark> | オートフォーカス中の被写体の乗り移り感<br>度を設定する。                                                                                                    |  |
| Focus Area                       | Wide / Zone / Flexible Spot                           | オートフォーカス、プッシュオートフォーカ<br>ス(AF)の対象とする領域を設定する(31<br>ページ)。<br>Wide:<br>映像全域からフォーカスを合わせる位<br>置を探す。<br>Zone:<br>指定したゾーン内から自動でフォーカス<br>を合わせる点を探す。<br>Flexible Spot:<br>映像の指定した位置にフォーカスを合<br>わせる。 |  |
| Focus Area<br>(AF-S)             | Flexible Spot                                         | プッシュオートフォーカス(AF-S) の対象と<br>する領域を設定する。                                                                                                    |  |
| Face<br>Detection<br>AF          | Face Only AF / <mark>Face Priority AF</mark> / Off    | 顔検出AFの有効/無効を設定する。                                                                                                    |  |
| Push AF<br>Mode                  | AF / Single-shot AF(AF-S)                             | プッシュオートフォーカスのモードを設定す<br>る。                                                                                                    |  |
| AF Assist                        | <u>On</u> / Off                                       | Onに設定すると、オートフォーカス時、一<br>時的に手動でフォーカスを合わせることが<br>できる。                                                                                                    |  |

| ヘーユー 項日              | 細目と設定値                                                      | 内容                                                                                                    |
|----------------------|-------------------------------------------------------------|----------------------------------------------------------------------------------------------------|
| Setting              | On / <u>Off</u>                                             | スロー&クイックモーションモードをOn/<br>Offする。<br>Onのとき、以下の機能が無効になります。<br>• オートアイリス<br>• オートフォーカス                                                                                                    |
| rame Rate            | 1fps ~ 60fps / 100fps / 120fps                              | スロー&クイックモーション撮影時のフレー<br>ムレートを設定する。                                                                                                    |
|                      |                                                             | 【ご注意】<br>設定値の範囲は、選択されているシステム周波数<br>やコーデック、ビデオフォーマットによって異なり<br>ます。                                                                                                    |
| ihooting>M<br>モニター L | onitor LUT<br>LUTの設定を行います。Cine Elモードの撮                      | 影時のみ有効です。                                                                                                    |
| イニュー項目               | 細目と設定値                                                      | 内容                                                                                                    |
| UT Select            | 709(800%) / HG8009G40 /<br>HG8009G33 / S-Log3 / <u>s709</u> | <ul> <li>Monitor LUTの種類を選択する。</li> <li>709(800%):</li> <li>ITU-R709 をベースにダイナミックレンジを800% まで拡張した信号。</li> <li>HG8009G40:</li> <li>ダイナミックレンジ800%、ホワイトリミット109%、18%グレーカードのビデオ出力40%のハイパーガンマを使用した信号。</li> <li>HG8009G33:</li> <li>ダイナミックレンジ800%、ホワイトリミット109%、18%グレーカードのビデオ出力33%のハイパーガンマを使用した信号。</li> <li>S-Log3:</li> <li>Cineon Logカーブに近い、よりフィルム特性に似せたダイナミックレンジ</li> </ul> |

| Shooting>Monitor LUT Setting<br>モニター LUTの調整を行います。Cine EIモードの撮影時のみ有効です。 |                                |                                                                           |  |
|------------------------------------------------------------------------|--------------------------------|---------------------------------------------------------------------------|--|
| メニュー項目                                                                 | 細目と設定値                         | 内容                                                                        |  |
| Internal Rec                                                           | MLUT On / MLUT Off             | XQDメモリーカードに記録する主映像に<br>Monitor LUTを適用するか選択する。                             |  |
| Monitor Out                                                            | MLUT On / <u>MLUT Off</u>      | XQDメモリーカードに記録する主映像以外<br>の記録映像や映像出力にMonitor LUTを<br>適用するか選択する。             |  |
| HD(Sub)<br>Rec/Proxy                                                   | 表示のみ                           | 4K & HD (Sub) 記録のHD(Sub) 映像およ<br>びProxy記録映像に対するMonitor LUTの<br>適用状態を表示する。 |  |
| SDI1                                                                   | 表示のみ                           | SDI1出力映像に対するMonitor LUTの適<br>用状態を表示する。                                    |  |
| SDI2                                                                   | 表示のみ                           | SDI2出力映像に対するMonitor LUTの適<br>用状態を表示する。                                    |  |
| HDMI                                                                   | 表示のみ                           | HDMI出力映像に対するMonitor LUTの適<br>用状態を表示する。                                    |  |
| VF/<br>Streaming                                                       | 表示のみ                           | ビューファインダーおよびストリーミングの<br>出力映像に対するMonitor LUTの適用状<br>態を表示する。                |  |
| Shooting>No<br>ノイズサプ                                                   | ise Suppression<br>レスの設定を行います。 |                                                                           |  |
| メニュー項目                                                                 | 細目と設定値                         | 内容                                                                        |  |
| Setting<br>(Custom)                                                    | <u>On</u> / Off                | Customモード時のノイズサプレス機能を<br>On/Offする。                                        |  |
| Level<br>(Custom)                                                      | Low / <u>Mid</u> / High        | Customモード時のノイズサプレスのレベ<br>ルを設定する。                                          |  |
| Setting<br>(Cine El)                                                   | On / <u>Off</u>                | Cine EIモード時のノイズサプレス機能を<br>On/Offする。                                       |  |
| Level<br>(Cine El)                                                     | Low / <mark>Mid</mark> / High  | Cine EIモード時のノイズサプレスのレベル<br>を設定する。                                         |  |
| Shooting>Flicker Reduce<br>フリッカー補正の設定を行います。                            |                                |                                                                           |  |
| メニュー項目                                                                 | 細目と設定値                         | 内容                                                                        |  |
| Mode                                                                   | Auto / On / Off                | フリッカー補正モードを設定する。                                                          |  |
| Frequency                                                              | 50Hz / <u>60Hz</u>             | フリッカーの原因となる照明の電源周波数<br>を設定する。                                             |  |

| Shooting>SteadyShot<br>手ブレ補正の設定を行います。               |                         |                                                                                         |  |  |
|-----------------------------------------------------|-------------------------|-----------------------------------------------------------------------------------------|--|--|
| メニュー項目                                              | 細目と設定値                  | 内容                                                                                      |  |  |
| Setting                                             | Active / Standard / Off | 手ブレ補正機能をOn/Offする。                                                                       |  |  |
|                                                     |                         | [ご注意]                                                                                   |  |  |
|                                                     |                         | 対応レンズ装着時のみ設定できます。                                                                       |  |  |
| Shooting>Auto Black Balance<br>オートブラックバランスの設定を行います。 |                         |                                                                                         |  |  |
| メニュー項目                                              | 細目と設定値                  | 内容                                                                                      |  |  |
| Auto Black                                          | Execute / Cancel        | オートブラックバランス機能を実行する。                                                                     |  |  |
| Balance                                             |                         | [ご注意]                                                                                   |  |  |
|                                                     |                         | <ul> <li>オートブラックバランス機能は、レンズにキャップをつけて実行してください。</li> <li>記録中、カラーバー表示中は実行できません。</li> </ul> |  |  |

# Projectメニュー

| Project>Base<br>基本設定を  | Setting<br>行います。                       |                                                     |
|------------------------|----------------------------------------|-----------------------------------------------------|
| メニュー項目                 | 細目と設定値                                 | 内容                                                  |
| Shooting<br>Mode       | Custom / Cine El                       | 撮影モードを設定する。(24ページ)                                  |
| Project>Rec l<br>記録フォー | Format<br>マットの設定を行います。                 |                                                     |
| メニュー項目                 | 細目と設定値                                 | 内容                                                  |
| Frequency              | 59.94 / 50 / <b>29.97</b> / 25 / 23.98 | システム周波数を選択する。                                       |
| lmager Scan<br>Mode    | <b>FF 6K</b> / S35 4K / FF 2K / S35 2K | 画素読み出し方法(全画素/加算) と、イメー<br>ジャーサイズ設定を組み合わせから選択す<br>る。 |
| Codec                  | XAVC-I / XAVC-L / MPEG HD 422          | 記録・再生モードを設定する。                                      |
|                        |                                        |                                                     |

| Project>Rec Format<br>記録フォーマットの設定を行います。 |                            |               |                                                                                                 |                |
|-----------------------------------------|----------------------------|---------------|-------------------------------------------------------------------------------------------------|----------------|
| メニュー項目                                  | 細目と設定値                     | 3             |                                                                                                 | 内容             |
| Video                                   | FrequencyとCodecの設定に応じて変わる。 |               | 没定に応じて変わる。                                                                                      | 録画フォーマットを設定する。 |
| Format                                  | Frequency                  | Codec         | 選択肢                                                                                             | -              |
|                                         | 59.94                      | XAVC-I        | 3840×2160P<br>1920×1080P<br>1920×1080i                                                          | -              |
|                                         |                            | XAVC-L        | 3840×2160P<br>1920×1080P 50<br>1920×1080P 35<br>1920×1080i 50<br>1920×1080i 35<br>1920×1080i 25 | -              |
|                                         |                            | MPEG<br>HD422 | 1920×1080i 50                                                                                   |                |
|                                         | 50                         | XAVC-I        | 3840×2160P<br>1920×1080P<br>1920×1080i                                                          |                |
|                                         |                            | XAVC-L        | 3840×2160P<br>1920×1080P 50<br>1920×1080P 35<br>1920×1080i 50<br>1920×1080i 35<br>1920×1080i 25 | -              |
|                                         |                            | MPEG<br>HD422 | 1920×1080i 50                                                                                   |                |
|                                         | 29.97                      | XAVC-I        | 3840×2160P<br>1920×1080P                                                                        |                |
|                                         |                            | XAVC-L        | 3840×2160P<br>1920×1080P 50<br>1920×1080P 35                                                    | -              |
|                                         |                            | MPEG<br>HD422 | 1920×1080P 50                                                                                   |                |

| メニュー項目                    | 細目と設定                             | 值                                    |                                              | 内容                                                                                                    |
|---------------------------|-----------------------------------|--------------------------------------|----------------------------------------------|----------------------------------------------------------------------------------------------------|
| Video<br>Format           | 25                                | XAVC-I                               | 3840×2160P<br>1920×1080P                     |                                                                                                    |
|                           |                                   | XAVC-L                               | 3840×2160P<br>1920×1080P 50<br>1920×1080P 35 | -                                                                                                    |
|                           |                                   | MPEG<br>HD422                        | 1920×1080P 50                                | -                                                                                                    |
|                           | 23.98                             | XAVC-I                               | 3840×2160P<br>1920×1080P                     | -                                                                                                    |
|                           |                                   | XAVC-L                               | 3840×2160P<br>1920×1080P 50<br>1920×1080P 35 | -                                                                                                    |
|                           |                                   | MPEG<br>HD422                        | 1920×1080P 50                                | -                                                                                                    |
| Project>Cine<br>Cine Elモ- | El Setting<br>–ドの設定を <sup>:</sup> | 行います。                                |                                              |                                                                                                    |
| メニュー項目                    | 細目と設定                             | 値                                    |                                              | 内容                                                                                                    |
| Color Gamut               | S-Gamut3<br>S-Gamut3              | /SLog3 /<br>B. <mark>Cine/SLo</mark> | <u>g3</u>                                    | Cine EIモード時の色域を設定する。<br>S-Gamut3/SLog3:<br>Cine EIモード時の色域をS-Gamut3<br>に設定する。<br>S-Gamut3.Cine/SLog3:<br>Cine EIモード時の色域をS-Gamut3<br>Cineに設定する。 |
| Project>Simu<br>同時記録の     | il Rec<br>)設定を行いる                 | ます(45ペー:                             | ジ)。                                          |                                                                                                    |
| メニュー項目                    | 細目と設定                             | 値                                    |                                              | 内容                                                                                                    |
| Setting                   | On / <mark>Off</mark>             |                                      |                                              | 本線同時記録機能のOn/Offと記録先メ<br>ディアを一括設定する。                                                                                                    |
| Rec Button                | Rec Butto                         | n:[SlotA Sl<br>n:[SlotA Sl           | otB] Handle<br>otB] /                        | 記録メディアごとに録画ボタンの割り当て<br>を行う。                                                                                                    |

| メニュー項目                                                         | 細目と設定値                                                                                                    | 内容                                                                                                    |
|----------------------------------------------------------------|----------------------------------------------------------------------------------------------------|----------------------------------------------------------------------------------------------------|
| Setting                                                        | On / Off                                                                                                    | 4K & HD (Sub) 記録をOn/Offする。                                                                                                    |
| Project>Pro><br>プロキシ訂                                          | ky Rec<br>2録モードの設定を行います。                                                                                                    |                                                                                                    |
| メニュー項目                                                         | 細目と設定値                                                                                                    | 内容                                                                                                    |
| Setting                                                        | On / Off                                                                                                    | プロキシ記録モードをOn/Offする。                                                                                                    |
| Proxy<br>Format                                                | 1920x1080(9Mbps) / 1280x720(9Mbps) /<br>1280x720(6Mbps) / <mark>640x360(3Mbps)</mark>                                                                                            | プロキシファイル用の映像のサイズを設<br>する。<br>1920×1080(9Mbps)に設定した場合、<br>ステム周波数が23.98のときはプログレ<br>シブで、システム周波数が23.98以外の<br>合はインターレースで記録される。<br>1920×1080(9Mbps)以外に設定した<br>は、システム周波数に関わらずプログレ<br>シブで記録される。 |
| Audio<br>Channel                                               | CH1/CH2 / CH3/CH4                                                                                                    | プロキシデータに記録するオーディオチ<br>ンネルを選択する。                                                                                                    |
|                                                                |                                                                                                    |                                                                                                    |
| Project>Inte<br>インターハ                                          | rval Rec<br>バルレックの設定を行います(44ページ) 。                                                                                                    |                                                                                                    |
| Project>Inte<br>インターハ<br>メニュー項目                                | rval Rec<br>バルレックの設定を行います(44ページ)。<br>細目と設定値                                                                                                    | 内容                                                                                                    |
| Project>Inte<br>インターハ<br>メニュー項目<br>Setting                     | rval Rec<br>バルレックの設定を行います(44ページ)。<br>細目と設定値<br>On / <u>Off</u>                                                                                                    | 内容<br>インターバルレックモードをOn/Offする<br>(この設定をOnにすると、他の特殊記録<br>モードの設定がOffになる。)                                                                                                    |
| Project>Inte<br>インターハ<br>メニュー項目<br>Setting<br>Interval<br>Time | rval Rec<br>バルレックの設定を行います(44ページ)。<br>細目と設定値<br>On / Off<br>1/2/3/4/5/6/7/8/9/10/15/<br>20/30/40/50(sec)<br>1/2/3/4/5/6/7/8/9/10/15/<br>20/30/40/50(min)<br>1/2/3/4/6/12/24(hour) | 内容<br>インターバルレックモードをOn/Offす<br>(この設定をOnにすると、他の特殊記録<br>モードの設定がOffになる。)<br>Interval Recの設定がOnの場合に、イ<br>ターバル撮影時の録画間隔(インターバ<br>を設定する。                                                        |

| Project>Interval Rec<br>インターバルレックの設定を行います(44ページ)。 |                                             |                                                                                                    |  |
|---------------------------------------------------|---------------------------------------------|----------------------------------------------------------------------------------------------------|--|
| メニュー項目                                            | 細目と設定値                                      | 内容                                                                                                    |  |
| Pre-Lighting                                      | Off / 2sec / 5sec / 10sec                   | インターバルレック撮影開始時にビデオラ<br>イトを点灯させる場合は何秒前に点灯させ<br>るかを選択する。                                                                                                    |  |
|                                                   |                                             | [メモ]<br>HVL-LBPC(別売) 使用時のみ有効な設定です。                                                                                                    |  |
| Project>Pict<br>ピクチャー                             | ure Cache Rec<br>・キャッシュレックモードの設定を行います(44^   | ページ)。                                                                                                    |  |
| メニュー項目                                            | 細目と設定値                                      | 内容                                                                                                    |  |
| Setting                                           | On / <u>Off</u>                             | ピクチャーキャッシュレックモードをOn/<br>Offする。                                                                                                    |  |
| Cache Rec<br>Time                                 | 設定値は記録フォーマットの設定により変わる。                      | ピクチャーキャッシュメモリーに画像を蓄<br>積する時間(キャッシュレック開始時にさか<br>のぼる時間)を設定する。                                                                                                    |  |
| Project>SDI/<br>SDI/HDN                           | HDMI Rec Control<br>II記録制御の設定を行います。         |                                                                                                    |  |
| メニュー項目                                            | 細目と設定値                                      | 内容                                                                                                    |  |
| Setting                                           | Off / SDI/HDMI Remote I/F / Parallel<br>Rec | SDI/HDMI出力信号による外部接続機器の         記録/停止制御を設定する。         Off:         リモート制御しない。         SDI/HDMI Remote I/F:         本機にメディアを挿入していない状態         で、外部接続機器の記録/停止制御が         可能。本機のメディアとフレーム精度で         同期しない。         Parallel Rec:         本機にメディアを挿入している状態で、         外部接続機器の記録/停止制御が可         能。本機のメディアとフレーム精度で同         期する。 |  |

| Project>Assignable Button<br>アサイナブルボタンへの機能割り当て設定を行います。                                                                                                    |  |  |  |
|----------------------------------------------------------------------------------------------------|--|--|--|
| 内容                                                                                                    |  |  |  |
| アサイナブルボタンに機能を割り当てる。         Base ISO/Sensitivity:         イメージセンサーの基準感度の切り替え         AGC:         AGC機能のOn/Off切り替え         Push AGC:         ボタンを押している間、AGC機能を有効にする         ND Filter Position :         ND 7ィルターの切り替え         Auto ND Filter Position :         ND 7ィルターの切り替え         Auto ND Filter:         オートNDフィルターののn/Off即時切         り替え         Push Auto ND:         ボタンを押している間、オートNDフィ         ルター機能を有効にする         Auto Iris:         アイリス機能のOn/Off切り替え         Push Auto Iris:         ボタンを押している間、オートアイリス         機能を有効にする         Auto Iris:         ボタンを押している間、オートアイリス         機能を有効にする         Auto Iris:         ボタンを押している間、オートアイリス         機能を有効にする         Auto Iris:         ボタンを押している間、オートアイリス         機能を有効にする         Auto Exposure Level         Auto Exposure Levelのダイレクトメニューを開始/終了する         Backlight/Standard切り替え         Preset White Select:         ホワイトバランス プリセットモード値の         切り替え         ATW:         ATW機能ののn/Off切り替え         ATW         ATW機能のの作を一時ホールド |  |  |  |
|                                                                                                    |  |  |  |

| Project>Assignable Button<br>アサイナブルボタンへの機能割り当て設定を行います。 |                                                                                                    | Project>Assi<br>アサイナフ                         | gnable Button<br>ブルボタンへの機能割り当て設定を行います。 |                                                                                                    |
|--------------------------------------------------------|----------------------------------------------------------------------------------------------------|-----------------------------------------------|----------------------------------------|----------------------------------------------------------------------------------------------------|
| メニュー項目 細目と設定値                                          | 内容                                                                                                    | メニュー項目                                        | 細目と設定値                                 | 内容                                                                                                    |
| イトーン・<br>く10、<br>Focus Hold<br>Button                  | P34           Focus Area:           AF、プッシュ AF用のフォーカスエリア<br>の設定を行う           Focus Area(AF-S):           プッシュ AF(AF-S)用のフォーカスエリアの設定を行う           Face Detection AF:           顔検出AFの設定を切り替える           Push AF Mode:           Push AFのモード設定を切り替える           Push AFのモード設定を切り替える           Push AF/Push MF:           フォーカスモードがMF時、ボタンを押している間はAFになる           Totvる間はAFになる           Focus Hold:           フォーカスモードがAF時、ボタンを押している間フォーカスを固定する           Focus Magnifier x3/x6:           Focus Magnifier x3/x6:           Focus Magnifier x3/x6:           Focus Magnifier x3/x6:           Focus Magnifier x3/x6:           Focus Magnifier x3/x6:           Focus Magnifier x3/x6:           Focus Magnifier x3/x6:           Focus Magnifier x3/x6:           Focus Magnifier x3/x6:           Focus Magnifier x3/x6:           Focus Magnifier x3/x6:           Focus Magnifier x6:           ピント拡大機能のOn/Off切り替え           長押しで記録フレームレートの設定           SteadyShot:           Active / Standard / Off切り替え           Rec:           記録の開始または停止           Picture Cache Rec:           ピクチャーキャッシュレックモードののハ/Off切り替え           Rec | X→1→採田<br><1> ~ <10>、<br>Focus Hold<br>Button |                                        | PYA         Shot Mark1:         Add Shot Mark1を実行する         Shot Mark2:         Add Shot Mark2を実行する         Clip Flag OK:         Add OKを実行する         2回続けて押すとDelete Clip Flagを実         行する         Clip Flag NG:         Add NGを実行する         2回続けて押すとDelete Clip Flagを実         行する         Clip Flag Keep:         Add Keepを実行する         2回続けて押すとDelete Clip Flagを実         行する         Clip Flag Keep:         Add Keepを実行する         2回続けて押すとDelete Clip Flagを実         行する         Color Bars:         カラーバーのOn/Off切り替え         Tally [Front]:         記録/タリーランプ(Front) の点灯、点         減機能のOn/Off切り替え         DURATION/TC/U-BIT:         Time Code/Users Bit/Duration切り         替え         Display:         画面表示のOn/Off切り替え         Lens Info:         被写界深度表示の切り替え         Warker:         マーカー機能のOn/Off切り替え         Video Signal Monitor:         映像信号モニター (波形モニターなど)         の表示切り替え         Marker:         マーカー機能のOn/Off切り替え         VF Adjust:         ビューファインダー画面の明るさ調節用 |
|                                                        | <u>انکرہ</u>                                                                                                    |                                               |                                        | クロ切り替え                                                                                                    |

| Project>Assignable Button<br>アサイナブルボタンへの機能割り当て設定を行います。                                                                                                    |                                                                                                    | Project>Assignable Dial<br>アサイナブルダイヤルへの機能割り当て、回転方向の設定を行います。                     |                                                                                                    |                                                                                                    |      |
|----------------------------------------------------------------------------------------------------|----------------------------------------------------------------------------------------------------|---------------------------------------------------------------------------------|----------------------------------------------------------------------------------------------------|----------------------------------------------------------------------------------------------------|------|
| メニュー項目 紙                                                                                                    | 田目と設定値                                                                                                    | 内容                                                                              | メニュー項目                                                                                                    | 細目と設定値                                                                                                    | 内容   |
| <1> ~ <10>、 Gamma Display Assist Focus Hold Button Gamma Display Assist ガンマ表示アシスト様 Peaking: ピーキング機能のOn Zebra: ゼブラ機能のOn/Of Thumbnail: サムネイル画面の開始 Handle Zoom: ハンドルズーム動作の NFC: NFC機能の実行 Network Client Mode ネットワーククライア Off切り替え Auto Ubload (Proxy): | amma Display Assist: Assignable<br>ガンマ表示アシスト機能の切り替え Dial<br>eaking:<br>ピーキング機能のOn/Off切り替え<br>ebra:<br>ゼブラ機能のOn/Off切り替え<br>humbnail:<br>サムネイル画面の開始/終了<br>andle Zoom: | Assignable<br>Dial                                                              | Off / ISO/Gain/El / ND Filter / IRIS /<br>Audio Input Level                                                    | アサイナブルダイヤルに機能を割り当てる。<br>ISO/Gain/EI:<br>ゲインまたはEIを調節する<br>ND Filter:<br>NDフィルターを調節する<br>IRIS:<br>アイリスを調節する<br>Audio Input Level:<br>録音レベルを調節する |      |
|                                                                                                    | ハンドルズーム動作の切り替え<br>NFC:<br>NFC機能の実行<br>Network Client Mode:                                                                                                    | Assignable<br>Dial<br>Direction                                                 | Normal / Opposite                                                                                              | アサイナブルダイヤルの回転方向を設定す<br>る。<br>Normal : 順方向に回転する<br>Opposite : 逆方向に回転する                                                                         |      |
|                                                                                                    |                                                                                                    | ネットワークックフィアフトモートのON/<br>Off切り替え<br>Auto Upload (Proxy):<br>プロキシファイルの自動転送のOn/Off | Project>Mult<br>マルチファ                                                                                          | i Function Dial<br>ンクションダイヤルへの機能割り当て設定を行い                                                                                                    | います。 |
|                                                                                                    |                                                                                                    |                                                                                 | メニュー項目                                                                                                    | 細目と設定値                                                                                                    | 内容   |
| 切り替え<br>Direct Menu :<br>ダイレクトメニューの開始/終了<br>User Menu :<br>Userメニューの開始/終了<br>Menu :<br>セットアップメニューの開始/終了                                                                                                    | Default<br>Function                                                                                                    | Off / IRIS / ISO/Gain/El / Audio Input<br>Level                                 | マルチファンクションダイヤルのデフォルト<br>機能を割り当てる。<br>IRIS:<br>アイリスを調節する<br>ISO/Gain/EI:<br>ゲインまたはEIを調節する<br>Audio Input Level: |                                                                                                    |      |

| Project>Use<br>ユーザーフ                    | r File<br>7ァイルの操作に関する設定を行います。 |                                                                   | Project>Plar<br>プランニン                                                                                                    | ning Metadata<br>ッグメタデータの操作に関する設定を行います。 |                                                                                                    |
|-----------------------------------------|-------------------------------|-------------------------------------------------------------------|----------------------------------------------------------------------------------------------------|-----------------------------------------|----------------------------------------------------------------------------------------------------|
| メニュー項目                                  | 細目と設定値                        | 内容                                                                | メニュー項目                                                                                                    | 細目と設定値                                  | 内容                                                                                                    |
| Load Utility<br>SD/MS                   | Execute / Cancel              | ユーザーファイルの設定をSDカードから読<br>み込む。<br>Execute : 実行                      | Load<br>Media(A)<br>またはLoad                                                                                                    | Execute / Cancel                        | スロットAまたはBのメモリーカードからプ<br>ランニングメタデータを読み込む。<br>Executeを選択するとスロットAまたはBの                                                                                            |
| Save Utility<br>SD/MS                   | Execute / Cancel              | ユーザーファイルの設定をSDカードへ保存<br>する。<br>Execute:実行                         | Media(B)                                                                                                    |                                         | メモリーカードに保存されているブランニ<br>ングメタデータのファイルリストが表示され<br>る。ファイルを選択し、Load → Execute<br>で読み込み実行。                                                                           |
| File ID                                 |                               | ユーサーファイルのFile ID表示と編集を行<br>う画面を表示する。                              |                                                                                                    | [ご注意]                                   |                                                                                                    |
| Load<br>Customize<br>Data               | On / <u>Off</u>               | Load Utility SD/MSの実行時にUserメ<br>ニューの構成カスタマイズ情報を読み込む<br>かどうかを設定する。 |                                                                                                    |                                         | <ul> <li>ファイルリストには、ファイルは64個まで表示されます。プランニングメタデータファイルの総数が64個以下であっても、メモリーカード内のプランニングメタデータファイルと同じディレクトリー(XDROOT/General/Sony/Planning)に512個以上のファイルがあると、</li> </ul> |
| Load White<br>Data                      | On / <u>Off</u>               | Load Utility SD/MSの実行時にホワイトバ<br>ランス情報を読み込むかどうかを設定する。              |                                                                                                    |                                         |                                                                                                    |
| Project>All File<br>Allファイルに関する設定を行います。 |                               |                                                                   |                                                                                                    | すべてのプランニングメタデータファイルが表<br>示されないことがあります。  |                                                                                                    |
| メニュー項目                                  | 細目と設定値                        | 内容                                                                | i de la companya de la companya de |                                         | <ul> <li>読み込みを開始した後は、完了メッセージが<br/>表示されるまで、メモリーカードを抜かない7</li> </ul>                                                                                             |
| Load Utility<br>SD/MS                   | Execute / Cancel              | Allファイルを読み込む。<br>Execute : 実行                                     |                                                                                                    |                                         | ください。                                                                                                    |
| Save Utility<br>SD/MS                   | Execute / Cancel              | Allファイルを保存する。<br>Execute : 実行                                     |                                                                                                    |                                         |                                                                                                    |
| File ID                                 |                               | ファイルに名前を付ける。                                                      |                                                                                                    |                                         |                                                                                                    |
| Load<br>Network<br>Data                 | On / <mark>Off</mark>         | Load Utility SD/MSの実行時に、<br>Networkメニューの設定情報を読み込む<br>かどうかを設定する。   |                                                                                                    |                                         |                                                                                                    |

| Project>Plan<br>プランニン | ning Metadata<br>·グメタデータの操作に関する設定を行います。 |                                                                                                    |
|-----------------------|-----------------------------------------|----------------------------------------------------------------------------------------------------|
| メニュー項目                | 細目と設定値                                  | 内容                                                                                                    |
| Properties            | Execute / Cancel                        | <ul> <li>Executeを選択すると本機のメモリーに読<br/>み込まれているプランニングメタデータの<br/>内容を表示する。</li> <li>File Name:<br/>ファイル名</li> <li>Assign ID:<br/>アサインID</li> <li>Created:<br/>ファイルの生成日時</li> <li>Modified:<br/>ファイルの最終更新日時</li> <li>Modified by:<br/>ファイルの更新者</li> <li>Title1:<br/>ファイルで指定されたTitle1の内容<br/>(ASCII形式のクリップ名)</li> <li>Title2:<br/>ファイルで指定されたTitle2の内容<br/>(UTF-8形式のクリップ名)</li> <li>Material Group:<br/>マテリアルグループ(同じプランニング<br/>メタデータを使用して収録したクリップ<br/>群)の数</li> <li>Shot Mark0 ~ 9:<br/>ショットマーク0 ~ 9の名前</li> </ul> |
| Clear<br>Memory       | Execute / Cancel                        | Executeを選択すると本機のメモリーに読<br>み込まれているプランニングメタデータの<br>内容を消去する。                                                                                                    |
| Clip Name<br>Display  | Title1(ASCII) / Title2(UTF-8)           | プランニングメタデータでクリップ名を設定<br>する場合の表示形式を設定する。                                                                                                    |

# Paintメニュー

| Paint>Black<br>ブラックの設定を行います。 |                              |                                                                       |  |  |
|------------------------------|------------------------------|-----------------------------------------------------------------------|--|--|
| メニュー項目                       | 細目と設定値                       | 内容                                                                    |  |  |
| Master<br>Black              | -99.0 ~ +99.0( <u>±0.0</u> ) | マスターブラックレベルを設定する。                                                     |  |  |
| R Black                      | -99.0 ~ +99.0( <u>±0.0</u> ) | Rブラックレベルを設定する。                                                        |  |  |
| B Black                      | $-99.0 \sim +99.0(\pm 0.0)$  | Bブラックレベルを設定する。                                                        |  |  |
| Paint>Gamm<br>ガンマ補正          | na<br>Eの設定を行います。             |                                                                       |  |  |
| メニュー項目                       | 細目と設定値                       | 内容                                                                    |  |  |
| Setting                      | <u>On</u> / Off              | ガンマ補正機能をOn/Offする。                                                     |  |  |
| Step<br>Gamma                | 0.35 ~ <u>0.45</u> ~ 0.90    | ガンマ補正値を0.05ステップで設定する。                                                 |  |  |
| Master<br>Gamma              | −99 ~+99( <u>±0</u> )        | マスターガンマレベルを設定する。                                                      |  |  |
| R Gamma                      | −99 ~+99( <u>±0</u> )        | Rガンマレベルを設定する。                                                         |  |  |
| G Gamma                      | −99 ~+99( <u>±0</u> )        | Gガンマレベルを設定する。                                                         |  |  |
| B Gamma                      | −99 ~+99( <u>±0</u> )        | Bガンマレベルを設定する。                                                         |  |  |
| Gamma<br>Category            | Original / STD / HG / S-Log3 | オリジナルガンマ(Original) 、スタンダー<br>ドガンマ(STD) 、ハイパーガンマ(HG) 、<br>S-Log3を選択する。 |  |  |

| Paint>Gamm<br>ガンマ補正    | a<br>の設定を行います。                                                                                                    |                                               |                         |                   |                                       |
|------------------------|----------------------------------------------------------------------------------------------------|-----------------------------------------------|-------------------------|-------------------|---------------------------------------|
| メニュー項目                 | 細目と設定値                                                                                                    | 内容                                            |                         |                   |                                       |
| Gamma<br>Select        | Gamma CategoryがSTDのとき<br>STD1 DVW / STD2×4.5 /<br>STD3×3.5 / STD4 240M /<br>STD5 R709 / STD6×5.0<br>Gamma CategoryがHGのとき<br>HG1 3250G36 / HG2 4600G30 /<br>HG3 3259G40 / HG4 4609G33 /<br>HG7 8009G40 / HG8 8009G33 | ガンマ補正に<br>択する。<br>ハイパーガン <sup>・</sup><br>りです。 | 使用するカ<br>マとS-Log        | ブンマテ-<br>3の詳細     | ーブルを選<br>は次のとお                        |
|                        |                                                                                                    | 名称                                            | ダイナミック<br>レンジ           | ホワイト<br>リミット      | 18%グレー<br>カードのビデ<br>オ出力(ビデオ<br>入力20%) |
|                        | S-Log3                                                                                                    | HG1 3250G36                                   | 325%                    | 100%              | 36%                                   |
|                        | Gamma CategoryがOriginalのとき<br><u>S-Cinetone</u>                                                                                                    | HG2<br>4600G30                                | 460%                    | 100%              | 30%                                   |
|                        |                                                                                                    | HG3 3259G40                                   | 325%                    | 109%              | 40%                                   |
|                        |                                                                                                    | HG4 4609G33                                   | 460%                    | 109%              | 33%                                   |
|                        |                                                                                                    | HG7<br>8009G40                                | 800%                    | 109%              | 40%                                   |
|                        |                                                                                                    | HG8<br>8009G33                                | 800%                    | 109%              | 33%                                   |
|                        |                                                                                                    | S-Log3                                        | 1300%                   | -                 | 41%                                   |
| Paint>Black G<br>ブラックガ | Gamma<br>ンマ補正の設定を行います。                                                                                                    |                                               |                         |                   |                                       |
| メニュー項目                 | 細目と設定値                                                                                                    | 内容                                            |                         |                   |                                       |
| Setting                | On / <u>Off</u>                                                                                                    | ブラックガン<br>(Gamma設<br>STDのときの                  | マ補正機能<br>定のGamn<br>み有効) | をOn/(<br>na Cate  | Offする。<br>goryが                       |
|                        |                                                                                                    | <mark>[ご注意]</mark><br>Black Gamma<br>能は同時に使用  | aとKneeのK<br>引できません      | nee Sat           | urationの機                             |
| Range                  | Low / L.Mid / H.Mid                                                                                                    | ブラックガン<br>る。                                  | マ補正の有                   | ī効範囲 <sup>;</sup> | を選択す                                  |
| Master Black<br>Gamma  | −99 ~+99( <u>±0</u> )                                                                                                    | マスターブラ                                        | ックガンマ                   | レベルを              | 設定する。                                 |

| メニュー項目                      | 細日と設定値                         | 内容                                                                |
|-----------------------------|--------------------------------|-------------------------------------------------------------------|
| Setting                     | <u>On</u> / Off                | ニー補正機能をOn/Offする。<br>(Gamma設定のGamma Categoryが<br>STDのときのみ有効)       |
| Auto Knee                   | <u>On</u> / Off                | オートニー機能をOn/Offする。                                                 |
| Point                       | 75% ~ 109%( <mark>90%</mark> ) | ニーポイントを設定する。                                                      |
| Slope                       | −99 ~+99( <u>±0</u> )          | ニースロープを設定する。                                                      |
| Knee<br>Saturation          | <u>On</u> / Off                | Onにすると、ニーサチュレーション(ニーポ<br>イントより上の部分の色つき具合) の調整が<br>有効になる。          |
|                             |                                | 【ご注意】<br>Black GammaとKneeのKnee Saturationの機<br>能は同時に使用できません。      |
| Knee<br>Saturation<br>Level | −99 ~+99( <u>±0</u> )          | ニーポイントより上の部分の色つき具合<br>(ニーサチュレーション)を調整する。                          |
| Paint>White<br>ホワイトク        | Clip<br>リップ調整の設定を行います。         |                                                                   |
| メニュー項目                      | 細目と設定値                         | 内容                                                                |
| Setting                     | <u>On</u> / Off                | ホワイトクリップ調整機能をOn/Offする。<br>(Gamma設定のGamma Categoryが<br>STDのときのみ有効) |
|                             |                                | 【ご注意】<br>本設定は電源を切るとOnに戻ります。 永続的に<br>OffLたい場合はLevelを109%に設定してくださ   |
|                             |                                |                                                                   |
| Level                       | 90.0% ~ <u>109.0%</u>          | ホワイトクリップレベルを設定する。                                                 |
| Paint>Detail<br>ディテール       | (QFHD)<br>·(QFHD)調整の設定を行います。   |                                                                   |
| メニュー項目                      | 細目と設定値                         | 内容                                                                |
| Setting                     | On / Off                       | ディテール調整機能をOn/Offする。                                               |
| Level                       | <br>−99 ~+99(±0)               | ディテールレベルを設定する。                                                    |
| H/V Ratio                   | -99~+99( <u>±0</u> )           | HディテールレベルとVディテールレベルの<br>ミックス比を設定する。                               |
| <b>C</b>                    | $00 - 100(\pm 0)$              | カリフプニングレベルを設守する                                                   |

| Paint>Detail<br>ディテール     | (QFHD)<br>·(QFHD)調整の設定を行います。         |                                                                                         |
|---------------------------|--------------------------------------|-----------------------------------------------------------------------------------------|
| メニュー項目                    | 細目と設定値                               | 内容                                                                                      |
| Frequency                 | −99 ~+99( <u>±0</u> )                | ディテールの中心周波数(ディテールの太<br>さ)を設定する。<br>中心周波数を高くするとディテールは細く<br>なり、中心周波数を低くするとディテール<br>は太くなる。 |
| Knee<br>Aperture          | On / <u>Off</u>                      | ニーアパーチャー補正機能をOn/Offする。                                                                  |
| Knee<br>Aperture<br>Level | −99 ~+99( <u>±0</u> )                | ニーアパーチャーレベルを設定する。                                                                       |
| White Limit               | -99 ~+99( <u>±0</u> )                | 白側のディテールリミッターを設定する。                                                                     |
| Black Limit               | −99 ~+99( <u>±0</u> )                | 黒側のディテールリミッターを設定する。                                                                     |
| V Detail<br>Creation      | NAM / Y / G / <u>G+R</u>             | 垂直ディテールを生成するための元とする<br>信号を、NAM(GとRのどちらか大きい方)、<br>Y、G、G+Rのいずれかから選択する。                    |
| Paint>Detail<br>ディテール     | (HD)<br><sub>(</sub> HD) 調整の設定を行います。 |                                                                                         |
| メニュー項目                    | 細目と設定値                               | 内容                                                                                      |
| Setting                   | <u>On</u> / Off                      | ディテール調整機能をOn/Offする。                                                                     |
| Level                     | −99 ~ +99( <u>±0</u> )               | ディテールレベルを設定する。                                                                          |
| H/V Ratio                 | -99 ~ +99( <u>±0</u> )               | HディテールレベルとVディテールレベルの<br>ミックス比を設定する。                                                     |
| Crispening                | −99 ~ +99( <u>±0</u> )               | クリスプニングレベルを設定する。                                                                        |
| Frequency                 | −99 ~ +99( <u>±0</u> )               | ディテールの中心周波数(ディテールの太<br>さ)を設定する。<br>中心周波数を高くするとディテールは細く<br>なり、中心周波数を低くするとディテール<br>は太くなる。 |
| Knee<br>Aperture          | On / <u>Off</u>                      | ニーアパーチャー補正機能をOn/Offする。                                                                  |
| Knee<br>Aperture<br>Level | -99 ~ +99( <u>±0</u> )               | ニーアパーチャーレベルを設定する。                                                                       |
| White Limit               | −99 ~ +99( <u>±0</u> )               | 白側のディテールリミッターを設定する。                                                                     |
| Black Limit               | −99 ~ +99( <u>±0</u> )               | 黒側のディテールリミッターを設定する。                                                                     |

| Paint>Detail(HD)<br>ディテール(HD) 調整の設定を行います。 |                                |                                                                                       |
|-------------------------------------------|--------------------------------|---------------------------------------------------------------------------------------|
| メニュー項目                                    | 細目と設定値                         | 内容                                                                                    |
| V Detail<br>Creation                      | NAM / Y / G / <mark>G+R</mark> | 垂直ディテールを生成するための元とする<br>信号を、NAM(GとRのどちらか大きい方)、<br>Y、G、G+Rのいずれかから選択する。                  |
| Paint>Skin D<br>スキンディ                     | etail<br>テール補正の設定を行います。        |                                                                                       |
| メニュー項目                                    | 細目と設定値                         | 内容                                                                                    |
| Setting                                   | On / <u>Off</u>                | スキンディテール補正機能をOn/Offする。                                                                |
| Area<br>Detection                         | Execute / Cancel               | スキンディテール補正の対象となる色を検<br>出する。<br>Execute : 実行                                           |
| Area<br>Indication                        | On / <mark>Off</mark>          | スキンディテール補正の対象となる色のエ<br>リアにゼブラを表示する機能をOn/Offす<br>る。                                    |
| Level                                     | −99 ~+99( <u>±0</u> )          | スキンディテールレベルを設定する。                                                                     |
| Saturation                                | −99 ~+99( <u>±0</u> )          | スキンディテール補正の対象となる色の飽<br>和度(サチュレーション)を設定する。                                             |
| Hue                                       | <u>0</u> ~ 359                 | スキンディテール補正の対象となる色の色<br>相(ヒュー)を設定する。                                                   |
| Width                                     | 0 ~ 90( <u>40</u> )            | スキンディテール補正の対象となる色の色<br>相の範囲を設定する。                                                     |
| Paint>Apertu<br>アパーチャ                     | ure<br>ヮー補正の設定を行います。           |                                                                                       |
| メニュー項目                                    | 細目と設定値                         | 内容                                                                                    |
| Setting                                   | <u>On</u> / Off                | Onにすると、アパーチャー補正(ビデオ信<br>号に、高周波数のアパーチャー信号を加え<br>て周波数特性による劣化を補正し、解像度<br>を高める処理) が有効になる。 |
| Level                                     | −99 ~+99( <u>±0</u> )          | アパーチャー補正のレベルを設定する。                                                                    |
| Paint>Matrix<br>マトリクス補正の設定を行います。          |                                |                                                                                       |
| メニュー項目                                    | 細目と設定値                         | 内容                                                                                    |
| Setting                                   | <u>On</u> / Off                | マトリクス補正機能をOn/Offする。                                                                   |
| Adaptive<br>Matrix                        | On / Off                       | アダプティブマトリクス機能をOn/Offす<br>る。                                                           |

| Paint>Matrix<br>マトリクス | 、<br>補正の設定を行います。                                                                      |                                             |
|-----------------------|---------------------------------------------------------------------------------------|---------------------------------------------|
| メニュー項目                | 細目と設定値                                                                                | 内容                                          |
| Preset<br>Matrix      | <u>On</u> / Off                                                                       | プリセットマトリクス機能をOn/Offする。                      |
| Preset<br>Select      | <mark>S-Cinetone</mark> / Standard / FL Light /<br>Cinema / BT.709 / BT.2020          | プリセットマトリクスを選択する。                            |
| User Matrix           | On / <u>Off</u>                                                                       | ユーザーマトリクス補正機能をOn/Offす<br>る。                 |
| User Matrix<br>Level  | −99 ~+99( <u>±0</u> )                                                                 | 映像全域の色の濃さ(サチュレーション) を<br>調整する。              |
| User Matrix<br>Phase  | −99 ~+99( <u>±0</u> )                                                                 | 映像全域の色合い(フェーズ)を調整する。                        |
| User Matrix<br>R-G    | −99 ~+99( <u>±0</u> )                                                                 | R-Gのユーザーマトリクスを任意に設定す<br>る。                  |
| User Matrix<br>R-B    | −99 ~+99( <u>±0</u> )                                                                 | R-Bのユーザーマトリクスを任意に設定す<br>る。                  |
| User Matrix<br>G-R    | −99 ~+99( <u>±0</u> )                                                                 | G-Rのユーザーマトリクスを任意に設定す<br>る。                  |
| User Matrix<br>G-B    | −99 ~+99( <u>±0</u> )                                                                 | G-Bのユーザーマトリクスを任意に設定す<br>る。                  |
| User Matrix<br>B-R    | −99 ~+99( <u>±0</u> )                                                                 | B-Rのユーザーマトリクスを任意に設定す<br>る。                  |
| User Matrix<br>B-G    | −99 ~+99( <u>±0</u> )                                                                 | B-Gのユーザーマトリクスを任意に設定す<br>る。                  |
| Paint>Multi           | Matrix<br>・リクス補正の設定を行います。                                                             |                                             |
| メニュー項目                | 細目と設定値                                                                                | 内容                                          |
| Setting               | On / <u>Off</u>                                                                       | Multi Matrix補正機能をOn/Offする。                  |
| Area<br>Indication    | On / <u>Off</u>                                                                       | Area Indication機能をOn/Offする。                 |
| Color<br>Detection    | Execute / Cancel                                                                      | Multi Matrix補正の対象となる色を検出す<br>る。             |
| Reset                 | Execute / Cancel                                                                      | 各軸の色の色相(ヒュー) と飽和度(サチュ<br>レーション) をすべて初期値にする。 |
| Axis                  | B / B+ / MG- / MG / MG+ / R / R+ /<br>YL- / YL / YL+ / G- / G / G+ / CY /<br>CY+ / B- | Axisを選択する。                                  |

| Paint>Multi Matrix<br>マルチマトリクス補正の設定を行います。 |                        |                                                       |  |
|-------------------------------------------|------------------------|-------------------------------------------------------|--|
| メニュー項目                                    | 細目と設定値                 | 内容                                                    |  |
| Hue                                       | −99 ~+99( <u>±0</u> )  | Multi Matrix補正の対象となる色の色相<br>(ヒュー)を設定する。               |  |
| Saturation                                | −99 ~+99( <u>±0</u> )  | Multi Matrix補正の対象となる色の飽和度<br>(サチュレーション)を設定する。         |  |
| Paint>Scene<br>Sceneファ                    | File<br>イルに関する設定を行います。 |                                                       |  |
| メニュー項目                                    | 細目と設定値                 | 内容                                                    |  |
| Recall<br>Internal<br>Memory              |                        | 内蔵メモリーからSceneファイルを読み込<br>む。                           |  |
| Store<br>Internal<br>Memory               | Execute / Cancel       | 内蔵メモリーにSceneファイルを保存する。<br>Execute : 実行                |  |
| Load Utility<br>SD/MS                     | Execute / Cancel       | Executeを選択するとSDカードから読み込<br>む。<br>Execute : 実行         |  |
| Save Utility<br>SD/MS                     | Execute / Cancel       | Executeを選択するとSDカードへ保存す<br>る。<br>Execute : 実行          |  |
| File ID                                   |                        | ファイルに名前を付ける。                                          |  |
| Scene White<br>Data                       | On / <mark>Off</mark>  | Scene Fileを読み込む際にホワイトバラン<br>スのデータを反映させるかどうかを設定す<br>る。 |  |

# TC/Mediaメニュー

| TC/Media>T<br>タイムコー | TC/Media>Timecode<br>タイムコードの設定を行います。 |                                                                                                    |  |  |
|---------------------|--------------------------------------|----------------------------------------------------------------------------------------------------|--|--|
| メニュー項目              | 細目と設定値                               | 内容                                                                                                    |  |  |
| Mode                | Preset / Regen / Clock               | タイムコードの歩進モードを設定する。<br>Preset(プリセット):<br>設定された値から歩進する。<br>Regen(リジェネ):<br>前のクリップのタイムコードに続けて歩<br>進する。<br>Clock(クロック):<br>内蔵時計をタイムコードとして使用す<br>る。 |  |  |
| Run                 | Rec Run / Free Run                   | Rec Run : 記録時のみ歩進する。<br>Free Run : 記録に関係なく常に歩進する。                                                                                              |  |  |
| Setting             |                                      | タイムコードを任意の値に設定する。<br>SET : 決定                                                                                                    |  |  |
| Reset               | Execute / Cancel                     | タイムコードを00:00:00:00にリセットす<br>る。<br>Execute : 実行                                                                                                 |  |  |
| TC Format           | DF / NDF                             | タイムコードのフォーマットを設定する。<br>DF:ドロップフレーム<br>NDF:ノンドロップフレーム                                                                                           |  |  |
| TC/Media>T<br>タイムデー | C Display<br>-夕表示の設定を行います。           |                                                                                                    |  |  |
| メニュー項目              | 細目と設定値                               | 内容                                                                                                    |  |  |
| Display<br>Select   | Timecode / Users Bit / Duration      | タイムデータの表示を切り替える。                                                                                                    |  |  |
| TC/Media>し<br>ユーザーヒ | Jsers Bit<br>ビットに関する設定を行います。         |                                                                                                    |  |  |
| メニュー項目              | 細目と設定値                               | 内容                                                                                                    |  |  |
| Mode                | Fix / Time                           | ユーザービットのモードを設定する。<br>Fix : ユーザービットに任意の固定値を使用<br>する。<br>Time : ユーザービットに現在の時分秒を使<br>用する。                                                         |  |  |
| Setting             |                                      | ユーザービットを任意の値に設定する。                                                                                                    |  |  |

| TC/Media>Hl<br>HDMI利用 | DMI TC Out<br>時のタイムコード出力に関する設定を行います。 | ,                                                                                                    |
|-----------------------|--------------------------------------|----------------------------------------------------------------------------------------------------|
| メニュー項目                | 細目と設定値                               | 内容                                                                                                    |
| Setting               | On / <u>Off</u>                      | HDMIを利用して、他の業務用機器にタイ<br>ムコードを出力するかどうかを設定する。                                                                                                 |
| TC/Media>Cl<br>クリップの: | ip Name Format<br>名称や削除に関する設定を行います。  |                                                                                                    |
| メニュー項目                | 細目と設定値                               | 内容                                                                                                    |
| Auto<br>Naming        | Title / <u>Plan</u>                  | クリップ名の設定方法を選択する。<br>Title:<br>Title Prefixで任意に設定する。<br>Plan:<br>プランニングメタデータで設定したク<br>リップ名がある場合はその名称にする。<br>ない場合はTitle Prefixで設定した名称<br>にする。 |

| クリップの        | 名称や削除に関する設定を行います。                                                 |                                                                                                    | メモリーカ               | リード内の管             |
|--------------|-------------------------------------------------------------------|----------------------------------------------------------------------------------------------------|---------------------|--------------------|
| メニュー項目       | 細目と設定値                                                            | 内容                                                                                                    | メニュー項目              | 細目と設               |
| Title Prefix | <mark>nnn</mark> _(nnnはシリアル番号の下3桁)<br>(最大7文字表示)                   | クリップ名のタイトル部分(4 ~ 46文字) を<br>設定する。<br>文字列の入力画面を呼び出す。                                                                                                    | Media(A)            | Execute            |
|              |                                                                   | 文字列の入力画面の構成                                                                                                    | Media(B)            | Execute            |
|              |                                                                   | 文字選択エリア(3行):                                                                                                    |                     |                    |
|              |                                                                   | Title Prefixエリアのカーソル位置に挿<br>入する文字を選択する。                                                                                                    | TC/Media>F<br>メモリーカ | ormat Me<br>コードを初期 |
|              |                                                                   | !#\$%()+;=@[]^_~0123456789                                                                                                    | メニュー項目              | 細目と設               |
|              |                                                                   | ABCDEFGHIJKLMNOPQRSTUVW<br>XYZ                                                                                                    | Media(A)            | Execute            |
|              |                                                                   | カーソル操作エリア(1行):<br>Space: カーソル位置にスペースを挿入<br>する。<br>←: カーソルを左に移動する。                                                                                                    | Media(B)            | Execute            |
|              |                                                                   | →: カーソルを右に移動する。<br>BS: カーソル位置の左の文字を削除す                                                                                                    | Utility SD/<br>MS   | Execute            |
|              |                                                                   | る。<br>Title Prefixエリア(1行).                                                                                                    |                     |                    |
|              |                                                                   | タイトルを入力するエリア。                                                                                                    |                     |                    |
|              |                                                                   | タイトルを設定するには                                                                                                    |                     |                    |
|              |                                                                   | <ol> <li>矢印ボタンを使って、文字選択エリア<br/>からTitle Prefixエリアのカーソル位置<br/>に入れる文字を選択(ハイライト表示)<br/>し、SETボタンを押す。(選択した文字<br/>が入り、カーソルが右に移動する。)</li> <li>手順1を繰り返し、タイトルを設定する。<br/>(必要に応じて、BSを使用する。)</li> </ol> |                     |                    |
|              |                                                                   | <ol> <li>タイトル名の設定が終わったら、Done<br/>を選択して文字列の入力画面を閉じる。</li> </ol>                                                                                                    |                     |                    |
| Number Set   | Auto NamingがTitleのとき<br><u>0001</u> ~ 9999<br>Auto NamingがPlanのとき | クリップ名の最後の番号部分(4桁) を設定<br>する。<br>プランニングメタデータを使用する場合は、                                                                                                    |                     |                    |
|              | <u>00001</u> ~ 99999                                              | 5桁になります。                                                                                                    |                     |                    |
|              |                                                                   |                                                                                                    |                     |                    |

| TC/Media>Update Media<br>メモリーカード内の管理ファイルを更新します。 |                           |                                                    |  |
|-------------------------------------------------|---------------------------|----------------------------------------------------|--|
| メニュー項目                                          | 細目と設定値                    | 内容                                                 |  |
| Media(A)                                        | Execute / Cancel          | スロットAのXQDメモリーカード内の管理<br>ファイルを更新する。<br>Execute : 実行 |  |
| Media(B)                                        | Execute / Cancel          | スロットBのXQDメモリーカード内の管理<br>ファイルを更新する。<br>Execute : 実行 |  |
| TC/Media>Fo<br>メモリーカ                            | ormat Media<br>ードを初期化します。 |                                                    |  |
| メニュー項目                                          | 細目と設定値                    | 内容                                                 |  |
| Media(A)                                        | Execute / Cancel          | スロットAのXQDメモリーカードを初期化す<br>る。<br>Execute : 実行        |  |
| Media(B)                                        | Execute / Cancel          | スロットBのXQDメモリーカードを初期化す<br>る。<br>Execute : 実行        |  |
| Utility SD/<br>MS                               | Execute / Cancel          | UTILITY SDカードを初期化する。<br>Execute : 実行               |  |

# Monitoringメニュー

| Monitoring>Output On/Off<br>映像出力の設定を行います。 |                                                   |                                                                      |  |
|-------------------------------------------|---------------------------------------------------|----------------------------------------------------------------------|--|
| メニュー項目                                    | 細目と設定値                                            | 内容                                                                   |  |
| SDI1                                      | <u>On</u> / Off                                   | SDI1出力をOn/Offする。                                                     |  |
| SDI2                                      | <u>On</u> / Off                                   | SDI2出力をOn/Offする。                                                     |  |
| HDMI                                      | <u>On</u> / Off                                   | HDMI出力をOn/Offする。                                                     |  |
| Monitoring>(<br>出力フォー                     | Output Format<br>マットの設定を行います。                     |                                                                      |  |
| メニュー項目                                    | 細目と設定値                                            | 内容                                                                   |  |
| SDI1                                      | 設定項目について詳しくは、「出力のフォー                              | SDIとHDMI出力の解像度設定をする。                                                 |  |
| SDI2                                      | マットと制限」(118ページ)をご覧くださ                             | [ご注意]                                                                |  |
| HDMI                                      | - μ°                                              | ピクチャーキャッシュレック中はOutput Format                                         |  |
| REF                                       |                                                   | の設定を変更できない場合があります。この場合、<br>一度ピクチャーキャッシュレックをOffにしてから<br>変更操作を行ってください。 |  |
| Monitoring>(<br>出力信号の                     | Output Display<br>設定を行います。                        |                                                                      |  |
| メニュー項目                                    | 細目と設定値                                            | 内容                                                                   |  |
| Setting                                   | <u>On</u> / Off                                   | SDI出力信号やHDMI出力信号にメニュー<br>やステータスを重畳するか選択する。                           |  |
| SDI1                                      | Output Formatの設定により制限があり<br>ます。詳しくは「出力のフォーマットと制限」 | SDI1出力信号へのメニューやステータス重<br>畳の状態を表示する。                                  |  |
| SDI2                                      | (118ページ)をご覧ください。<br>-                             | SDI2出力信号へのメニューやステータス重<br>畳の状態を表示する。                                  |  |
| HDMI                                      |                                                   | HDMI出力信号へのメニューやステータス<br>重畳の状態を表示する。                                  |  |

| Monitoring>I<br>画面表示項       | Display On/Off<br>種の設定を行います。 |                              |
|-----------------------------|------------------------------|------------------------------|
| メニュー項目                      | 細目と設定値                       | 内容                           |
| Network<br>Status           | <u>On</u> / Off              | ビューファインダー画面に表示する項目を<br>選択する。 |
| File Transfer<br>Status     | <u>On</u> / Off              |                              |
| Rec/Play<br>Status          | <u>On</u> / Off              |                              |
| Tally                       | <u>On</u> / Off              | _                            |
| NCM/<br>Streaming<br>Status | <u>On</u> / Off              |                              |
| Battery<br>Remain           | <u>On</u> / Off              |                              |
| Focus Mode                  | <u>On</u> / Off              |                              |
| Focus<br>Position           | <u>On</u> / Off              |                              |
| Focus Area<br>Indicator     | <u>On</u> / Off              |                              |
| Focus Area<br>Ind.(AF-S)    | <u>On</u> / Off              |                              |
| Face<br>Detection<br>Frame  | <u>On</u> / Off              |                              |
| Lens Info                   | On / Off                     |                              |
| lmager Scan<br>Mode         | <u>On</u> / Off              |                              |
| Rec Format                  | <u>On</u> / Off              | _                            |
| Frame Rate                  | <u>On</u> / Off              |                              |
| Zoom<br>Position            | <u>On</u> / Off              |                              |
| UWP RF<br>Level             | <u>On</u> / Off              |                              |
| GPS                         | <u>On</u> / Off              |                              |
| SteadyShot                  | On / Off                     |                              |
| Gamma/<br>LUT               | <u>On</u> / Off              |                              |

| Monitoring>l<br>画面表示项      | Display On/Off<br>頁目の設定を行います。       |    |
|----------------------------|-------------------------------------|----|
| メニュー項目                     | 細目と設定値                              | 内容 |
| SDI/HDMI<br>Rec Control    | <u>On</u> / Off                     | _  |
| Gamma<br>Display<br>Assist | <u>On</u> / Off                     |    |
| Proxy Status               | <u>On</u> / Off                     | _  |
| Base ISO/<br>Sensitivity   | <u>On</u> / Off                     | _  |
| Media<br>Status            | <u>On</u> / Off                     | _  |
| Video Signal<br>Monitor    | Off / Waveform / Vector / Histogram | _  |
| Clip Name                  | <u>On</u> / Off                     |    |
| White<br>Balance           | <u>On</u> / Off                     | _  |
| Scene File                 | <u>On</u> / Off                     | _  |
| Focus<br>Indicator         | <u>On</u> / Off                     |    |
| Auto<br>Exposure<br>Mode   | <u>On</u> / Off                     |    |
| Auto<br>Exposure<br>Level  | <u>On</u> / Off                     |    |
| Timecode                   | <u>On</u> / Off                     |    |
| ND Filter                  | On / Off                            | _  |
| Iris                       | On / Off                            | _  |
| ISO/Gain/El                | On / Off                            | _  |
| Shutter                    | <u>On</u> / Off                     | _  |
| Level Gauge                | <u>On</u> / Off                     | _  |
| Audio Level<br>Meter       | <u>On</u> / Off                     | _  |
| Video Level<br>Warning     | <u>On</u> / Off                     |    |
| Clip Number                | On / Off                            |    |

| Monitoring>Display On/Off<br>画面表示項目の設定を行います。 |                                                                                      |                                               |
|----------------------------------------------|--------------------------------------------------------------------------------------|-----------------------------------------------|
| メニュー項目                                       | 細目と設定値                                                                               | 内容                                            |
| Notice<br>Message                            | <u>On</u> / Off                                                                      |                                               |
| Monitoring><br>マーカー表                         | Marker<br>表示の設定を行います。                                                                |                                               |
| メニュー項目                                       | 細目と設定値                                                                               | 内容                                            |
| Setting                                      | <u>On</u> / Off                                                                      | すべてのマーカー表示をまとめてOn/Offす<br>る。                  |
| Color                                        | White / Yellow / Cyan / Green /<br>Magenta / Red / Blue                              | マーカーの信号色を選択する。                                |
| Center<br>Marker                             | 1/2/3/4/ <u>Off</u>                                                                  | センターマーカーを選択する。                                |
| Safety Zone                                  | On / Off                                                                             | セーフティーゾーンマーカーをOn/Offする。                       |
| Safety Area                                  | 80% / <mark>90%</mark> / 92.5% / 95%                                                 | セーフティーゾーンマーカーの大きさ(画面<br>全体に対する比率) を選択する。      |
| Aspect<br>Marker                             | Line / Mask / <mark>Off</mark>                                                       | アスペクトマーカーの比を選択する。                             |
| Aspect<br>Mask                               | 0 ~ 15( <u>12</u> )                                                                  | マーカー外側のビデオ信号のレベルを設定<br>する。                    |
| Aspect<br>Safety Zone                        | On / <u>Off</u>                                                                      | アスペクトセーフティーゾーンマーカーを<br>On/Offする。              |
| Aspect<br>Safety Area                        | 80% / <mark>90%</mark> / 92.5% / 95%                                                 | アスペクトセーフティーゾーンマーカーの大<br>きさ(画面全体に対する比率) を選択する。 |
| Aspect<br>Select                             | <b>4:3</b> / 13:9 / 14:9 / 15:9 / 16:9 / 17:9 /<br>1.66:1 / 1.85:1 / 2.35:1 / 2.39:1 | アスペクトマーカーを表示するときのモード<br>を設定する。                |
| Guide<br>Frame                               | On / <u>Off</u>                                                                      | ガイドフレーム表示をOn/Offする。                           |
| 100%<br>Marker                               | On / <u>Off</u>                                                                      | 100%マーカーをOn/Offする。                            |
| User Box                                     | On / Off                                                                             | ユーザーボックスマーカーの表示をOn/Off<br>する。                 |
| User Box<br>Width                            | 3 ~ 479( <mark>240</mark> )                                                          | ユーザーボックスマーカーの幅(中心から左<br>右端までの距離) を設定する。       |
| User Box<br>Height                           | 3 ~ 269( <u>135</u> )                                                                | ユーザーボックスマーカーの高さ(中心から<br>上下端までの距離) を設定する。      |

| Monitoring>Marker<br>マーカー表示の設定を行います。 |                                        |                                                         |  |
|--------------------------------------|----------------------------------------|---------------------------------------------------------|--|
| メニュー項目                               | 細目と設定値                                 | 内容                                                      |  |
| User Box H<br>Position               | −476 ~ +476( <u>0</u> )                | ユーザーボックスマーカーの中心の水平位<br>置を設定する。                          |  |
| User Box V<br>Position               | -266 ~ +266( <u>0</u> )                | ユーザーボックスマーカーの中心の垂直位<br>置を設定する。                          |  |
| Monitoring>'<br>ビューファ                | VF Setting<br>インダーの設定を行います。            |                                                         |  |
| メニュー項目                               | 細目と設定値                                 | 内容                                                      |  |
| Contrast                             | −99 ~ +99( <u>±0</u> )                 | ビューファインダー映像のコントラスト(明<br>暗の差) を調整する。                     |  |
| Brightness                           | −99 ~ +99( <u>±0</u> )                 | ビューファインダー映像の明るさを調整す<br>る。                               |  |
| Color Mode                           | <u>Color</u> / B&W                     | E-E表示/記録時のビューファインダーの表<br>示モードを選択する。                     |  |
| Monitoring><br>ガンマ表示                 | Gamma Display Assist<br>デアシストの設定を行います。 |                                                         |  |
| メニュー項目                               | 細目と設定値                                 | 内容                                                      |  |
| Setting                              | On / <mark>Off</mark>                  | Customモード、Cine Elモード時のガンマ<br>表示アシスト機能の設定値を選択する。         |  |
| Monitoring><br>ピーキング                 | Peaking<br>)の設定を行います                   |                                                         |  |
| メニュー項目                               | 細目と設定値                                 | 内容                                                      |  |
| Setting                              | On / <u>Off</u>                        | ピーキング機能をOn/Offする。                                       |  |
| Туре                                 | Normal / Color                         | ピーキングの種類を選択する。<br>Normal : 通常のピーキング<br>Color : カラーピーキング |  |
| Normal<br>Peaking<br>Frequency       | Normal / High                          | ピーキング周波数を標準(Normal) にする<br>か高く(High) するかを選択する。          |  |
| Normal<br>Peaking<br>Level           | 0 ~ 99( <u>50</u> )                    | ノーマルピーキングのレベルを設定する。                                     |  |
| Color                                | B&W / Red / Yellow / Blue              | カラーピーキングの信号色を選択する。                                      |  |
| Color<br>Peaking<br>Level            | 0 ~ 99( <u>50</u> )                    | カラーピーキングのレベルを設定する。                                      |  |

| Monitoring>Z<br>ゼブラパタ・      | ebra<br>ーンの設定を行います。           |                                      |
|-----------------------------|-------------------------------|--------------------------------------|
| メニュー項目                      | 細目と設定値                        | 内容                                   |
| Setting                     | On / Off                      | ゼブラ機能をOn/Offする。                      |
| Zebra Select                | <u>1</u> /2/Both              | ゼブラ表示の種類(ゼブラ1、ゼブラ2、ま<br>たは両方) を選択する。 |
| Zebra1 Level                | 0% ~ 107%( <mark>70%</mark> ) | ゼブラ1を表示するレベルを設定する。                   |
| Zebra1<br>Aperture<br>Level | 1% ~ 20%( <u>10%</u> )        | ゼブラ1のアパーチャーレベルを設定する。                 |
| Zebra2<br>Level             | 0% ~ 109%( <u>100%</u> )      | ゼブラ2を表示するレベルを設定する。                   |

## Audioメニュー

各メニュー項目の機能および設定値は以下のとおりです。 工場出荷時の初期設定値は、太文字(例:<u>18dB</u>)で示します。 「ブロックダイヤグラム」(133ページ)を併せてご覧ください。

| Audio>Audio Input<br>音声入力の設定を行います。 |                                                               |                                                                      |
|------------------------------------|---------------------------------------------------------------|----------------------------------------------------------------------|
| メニュー項目                             | 細目と設定値                                                        | 内容                                                                   |
| CH2 EXT<br>Input Select            | INPUT1 / INPUT2                                               | 記録CH2に対する外部入力の入力元を切り<br>替える。                                         |
| CH3 Input<br>Select                | Off / INPUT1 / Internal MIC / Shoe CH1                        | 記録CH3に対する入力元を切り替える。                                                  |
| CH4 Input<br>Select                | Off / INPUT1 / INPUT2 / Internal MIC /<br>Shoe CH2            | 記録CH4に対する入力元を切り替える。                                                  |
| INPUT1 MIC<br>Reference            | -80dB / -70dB / -60dB / <mark>-50dB</mark> /<br>-40dB / -30dB | INPUT1からのXLRマイク入力に対するリ<br>ファレンスレベルを設定する。                             |
| INPUT2 MIC<br>Reference            | -80dB / -70dB / -60dB / <mark>-50dB</mark> /<br>-40dB / -30dB | INPUT2からのXLRマイク入力に対するリ<br>ファレンスレベルを設定する。                             |
| Line Input<br>Reference            | +4dB / 0dB / -3dB / EBUL                                      | INPUT1/INPUT2スイッチの設定がLINEの<br>場合の基準入力レベルを選択する。                       |
| Reference<br>Level                 | <u>-20dB</u> /-18dB / -16dB / -12dB /<br>EBUL                 | 基準入力レベルの1 kHz信号の記録レベル<br>を選択する。                                      |
| CH1 Wind<br>Filter                 | On / <u>Off</u>                                               | 記録CH1に対する風音低減フィルターを設<br>定する。                                         |
| CH2 Wind<br>Filter                 | On / <u>Off</u>                                               | 記録CH2に対する風音低減フィルターを設<br>定する。                                         |
| CH3 Wind<br>Filter                 | On / Off                                                      | 記録CH3に対する風音低減フィルターを設<br>定する。                                         |
| CH4 Wind<br>Filter                 | On / Off                                                      | 記録CH4に対する風音低減フィルターを設<br>定する。                                         |
| CH3 Level<br>Control               | Auto / Manual                                                 | 記録CH3の音声入力レベル調整を自動にす<br>るか、手動にするかを設定する。                              |
|                                    |                                                               | [ご注意]                                                                |
|                                    |                                                               | CH3 Input Select、CH4 Input Selectがどちら<br>もInternal MICに設定されている場合は、本設 |

定に連動してCH4の自動・手動も切り替わります。

| Audio>Audio<br>音声入力の  | ) Input<br>)設定を行います。                                                                 |                                                                                                    |
|-----------------------|--------------------------------------------------------------------------------------|----------------------------------------------------------------------------------------------------|
| メニュー項目                | 細目と設定値                                                                               | 内容                                                                                                    |
| CH4 Level<br>Control  | Auto / Manual                                                                        | 記録CH4の音声入力レベル調整を自動に<br>るか、手動にするかを設定する。                                                                                                    |
|                       |                                                                                      | 【ご注意】<br>CH3 Input Select、CH4 Input Selectがどち<br>もInternal MICに設定されている場合は、CH3<br>Level Controlの設定に連動してCH4の自動・<br>動も切り替わります。                  |
| Audio Input<br>Level  | 0 ~ <u>99</u>                                                                        | 音声入力レベルを設定する。<br>CH1 Level ~ CH4 Levelの設定に従って、<br>マスターボリュームとして使用できます。                                                                        |
| Limiter<br>Mode       | Off / -6dB / -9dB / -12dB / -15dB /<br>-17dB                                         | オーディオ入力レベルの手動調節時の大き<br>な信号に対するリミッター特性を選択する                                                                                                   |
| CH1&2 AGC<br>Mode     | Mono / Stereo                                                                        | 記録CH1と記録CH2の自動レベル調整モードを設定する。Stereoに設定されている。<br>きは、CH間でAGCが連動する。                                                                              |
| CH3&4 AGC<br>Mode     | Mono / Stereo                                                                        | 記録CH3と記録CH4の自動レベル調整モ<br>ドを設定する。Stereoに設定されている<br>きは、CH間でAGCが連動する。                                                                            |
| AGC Spec              | <mark>-6dB</mark> / -9dB / -12dB / -15dB /<br>-17dB                                  | AGC特性を選択する。                                                                                                    |
| 1kHz Tone<br>on Color | On / Off                                                                             | カラーバー表示中の1 kHzの基準音声信号<br>をOn/Offする。                                                                                                    |
| Bars                  |                                                                                      | 【ご注意】<br>Onに設定すると、CH3 Input Select、CH4<br>Input SelectがOffの場合でも、1 kHzの基準<br>声信号を記録CH3、記録CH4に乗せます。                                            |
| CH1 Level             | XLRアダプター入力なし<br>Audio Input Level / Side /                                           | 記録CH1の音声入力レベル調整の組み合き<br>せを設定する。                                                                                                    |
|                       | <u>Level+Side</u><br>XLRアダプター入力あり(41ページ)<br><mark>Audio Input Level</mark> / Through | [ご注意]<br>Sideは本機側面のAUDIO LEVEL(CH1) ダイヤ<br>ルを指します。Level+Sideを設定したときは<br>Audio Input Level設定の割合とダイヤル設定の<br>割合を掛け合わせた割合が録音レベルになりま<br>(133ページ)。 |

| Audio>Audio Input<br>音声入力の設定を行います。                                             |                                                                                                    |                                                                                                    |  |
|--------------------------------------------------------------------------------|----------------------------------------------------------------------------------------------------|----------------------------------------------------------------------------------------------------|--|
| メニュー項目                                                                         | 細目と設定値                                                                                                    | 内容                                                                                                    |  |
| CH2 Level                                                                      | XLRアダプター入力なし<br>Audio Input Level / Side /                                                                                                    | 記録CH2の音声入力レベル調整の組み合わ<br>せを設定する。                                                                                                    |  |
|                                                                                | <u>Level+Side</u><br>XLRアダプター入力あり(41ページ)<br><u>Audio Input Level</u> / Through                                                                | [ご注意]<br>Sideは本機側面のAUDIO LEVEL(CH2) ダイヤ<br>ルを指します。Level+Sideを設定したときは<br>Audio Input Level設定の割合とダイヤル設定の<br>割合を掛け合わせた割合が録音レベルになります<br>(133ページ)。 |  |
| CH3 Level                                                                      | XLRアダプター入力なし<br>Audio Input Level / Side /                                                                                                    | 記録CH3の音声入力レベル調整の組み合<br>わせを設定する。                                                                                                    |  |
|                                                                                | <u>Level+Side</u><br>XLRアダプター入力あり(41ページ)<br><u>Audio Input Level</u> / Through                                                                | [ご注意]<br>Sideは本機側面のAUDIO LEVEL(CH3) ダイヤ<br>ルを指します。Level+Sideを設定したときは<br>Audio Input Level設定の割合とダイヤル設定の<br>割合を掛け合わせた割合が録音レベルになります<br>(134ページ)。 |  |
| CH4 Level                                                                      | XLRアダプター入力なし<br>Audio Input Level / Side /                                                                                                    | 記録CH4の音声入力レベル調整の組み合<br>わせを設定する。                                                                                                    |  |
| <u>Level+Side</u><br>XLRアダプター入力あり(41ページ)<br><u>Audio Input Level</u> / Through | [ご注意]<br>Sideは本機側面のAUDIO LEVEL(CH4) ダイヤ<br>ルを指します。Level+Sideを設定したときは<br>Audio Input Level設定の割合とダイヤル設定の<br>割合を掛け合わせた割合が録音レベルになります<br>(134ページ)。 |                                                                                                    |  |
| Audio>Audio<br>音声出力の                                                           | ) Output<br>)設定を行います。                                                                                                    |                                                                                                    |  |
| メニュー項目                                                                         | 細目と設定値                                                                                                    | 内容                                                                                                    |  |
| Monitor CH                                                                     | CH1/CH2 / CH3/CH4 / MIX ALL / CH1 /<br>CH2 / CH3 / CH4                                                                                        | ヘッドホン端子および内蔵スピーカーに出<br>力する音声チャンネルを選択する。                                                                                                    |  |
|                                                                                |                                                                                                    | 【ご注意】<br>複数チャンネルの音声を同時出力する設定値を<br>選択した場合は、音割れしないように各チャンネ<br>ルの出力レベルを下げて音声が出力されます。                                                             |  |
| Headphone<br>Out                                                               | <u>Mono</u> / Stereo                                                                                                    | ヘッドホン端子をモノラル(Mono) 出力に<br>するか、ステレオ(Stereo) 出力にするかを<br>選択する。                                                                                   |  |
| Alarm Level                                                                    | $0 \sim 7(\underline{4})$                                                                                                    | 警告音の音量を調整する。                                                                                                    |  |

| Audio>Audio<br>音声出力の | o Output<br>D設定を行います。 |                                   |
|----------------------|-----------------------|-----------------------------------|
| メニュー項目               | 細目と設定値                | 内容                                |
| HDMI<br>Output CH    | CH1/CH2 / CH3/CH4     | HDMIに出力される音声チャンネルの組み<br>合わせを設定する。 |

# Thumbnailメニュー

| Thumbnail                  |                                |                             |
|----------------------------|--------------------------------|-----------------------------|
| メニュー項目                     | 細目と設定値                         | 内容                          |
| Display Clip<br>Properties |                                | クリップ詳細情報画面を開く。              |
| Thumbnail>S<br>ショットマ       | Set Shot Mark<br>ークの設定を行います。   |                             |
| メニュー項目                     | 細目と設定値                         | 内容                          |
| Delete Shot<br>Mark1       |                                | Shot Mark1を削除する。            |
| Delete Shot<br>Mark2       |                                | Shot Mark2を削除する。            |
| Thumbnail>S<br>クリップフ       | Set Clip Flag<br>ラグの編集を行います。   |                             |
| メニュー項目                     | 細目と設定値                         | 内容                          |
| Add OK                     |                                | OKフラグを付ける。                  |
| Add NG                     |                                | NGフラグを付ける。                  |
| Add KEEP                   |                                | Keepフラグを付ける。                |
| Delete Clip<br>Flag        |                                | すべてのフラグを外す。                 |
| Thumbnail>L<br>クリップの       | _ock/Unlock Clip<br>保護設定を行います。 |                             |
| メニュー項目                     | 細目と設定値                         | 内容                          |
| Select Clip                |                                | 保護/保護解除するクリップを選択して実<br>行する。 |
| Lock All<br>Clips          |                                | すべてのクリップを保護する。              |
| Unlock All<br>Clips        |                                | すべてのクリップを保護解除する。            |
| Thumbnail>[<br>クリップを       | Delete Clip<br>削除します。          |                             |
| メニュー項目                     | 細目と設定値                         | 内容                          |
| Select Clip                |                                | 任意のクリップを削除する。               |
| All Clips                  |                                | クリップを一括削除する。                |

| Thumbnail>(<br>クリップを | Copy Clip<br>コピーします。               |                                                             |
|----------------------|------------------------------------|-------------------------------------------------------------|
| メニュー項目               | 細目と設定値                             | 内容                                                          |
| Select Clip          |                                    | 任意のクリップをコピーする。                                              |
| All Clips            |                                    | クリップを一括コピーする。                                               |
| Thumbnail><br>サブクリッ  | Copy Sub Clip<br>プをコピーします。         |                                                             |
| メニュー項目               | 細目と設定値                             | 内容                                                          |
| All Clips            |                                    | 4K&HD(Sub)記録で記録されたサブクリッ<br>プを、別のメディアにメインクリップとして<br>一括コピーする。 |
| Thumbnail>T<br>クリップを | ransfer Clip<br>転送します。             |                                                             |
| メニュー項目               | 細目と設定値                             | 内容                                                          |
| Select Clip          |                                    | 任意のクリップを転送する。                                               |
| All Clips            |                                    | クリップを一括転送する。                                                |
|                      |                                    | [ご注意]<br>転送できるクリップの上限は200件です。                               |
| Thumbnail>T<br>プロキシク | ransfer Clip (Proxy)<br>リップを転送します。 |                                                             |
| メニュー項目               | 細目と設定値                             | 内容                                                          |
| Select Clip          |                                    | 任意のクリップに対応しているプロキシク<br>リップを転送する。                            |
| All Clips            |                                    | クリップに対応するプロキシクリップを一<br>括転送する。                               |
|                      |                                    | 【ご注意】<br>転送できるクリップの上限は200件です。                               |
| Thumbnail>S<br>クリップの | Get Index Picture<br>代表画を設定します。    |                                                             |
| メニュー項目               | 細目と設定値                             | 内容                                                          |
| Set Index<br>Picture |                                    | クリップの代表画を設定する。                                              |

| Thumbnail>Thumbnail View<br>サムネイル画面の表示形態の設定を行います。 |                                                                                                    |                                   |  |
|---------------------------------------------------|----------------------------------------------------------------------------------------------------|-----------------------------------|--|
| メニュー項目                                            | 細目と設定値                                                                                                    | 内容                                |  |
| Essence<br>Mark<br>Thumbnail                      | All / Rec Start / Shot Mark1 / Shot<br>Mark2 / Shot Mark3 / Shot Mark4 / Shot<br>Mark5 / Shot Mark6 / Shot Mark7 / Shot<br>Mark8 / Shot Mark9 / Shot Mark0 | エッセンスマークのついているフレームをサ<br>ムネイル表示する。 |  |
| Clip<br>Thumbnail                                 |                                                                                                    | 記録されているクリップのサムネイルを表<br>示する。       |  |
| Thumbnail>F<br>表示するク                              | ilter Clips<br>リップの設定を行います。                                                                                                    |                                   |  |
| メニュー項目                                            | 細目と設定値                                                                                                    | 内容                                |  |
| ОК                                                |                                                                                                    | OKフラグのついたクリップのみを表示す<br>る。         |  |
| NG                                                |                                                                                                    | NGフラグのついたクリップのみを表示す<br>る。         |  |
| KEEP                                              |                                                                                                    | Keepフラグのついたクリップのみを表示す<br>る。       |  |
| None                                              |                                                                                                    | フラグのついていないクリップのみを表示<br>する。        |  |
| All                                               |                                                                                                    | フラグのありなしによらず、すべてのクリッ<br>プを表示する。   |  |
| Thumbnail>C<br>サムネイル                              | Customize View<br>画面の表示を切り替えます。                                                                                                    |                                   |  |
| メニュー項目                                            | 細目と設定値                                                                                                    | 内容                                |  |
| Thumbnail<br>Caption                              | Date Time / Time Code / Duration /<br>Sequential Number                                                                                                    | サムネイル画像直下の表示内容を切り替え<br>る。         |  |

# Technicalメニュー

| Technical>Color Bars<br>カラーバーの設定を行います。   |                                    |                                                              |  |
|------------------------------------------|------------------------------------|--------------------------------------------------------------|--|
| メニュー項目                                   | 細目と設定値                             | 内容                                                           |  |
| Setting                                  | On / Off                           | カラーバーをOn/Offする。                                              |  |
| Туре                                     | ARIB / 100% / 75% / SMPTE          | カラーバーの種類を選択する。                                               |  |
| Technical>Te<br>テスト信号                    | st Saw<br>の設定を行います。                |                                                              |  |
| メニュー項目                                   | 細目と設定値                             | 内容                                                           |  |
| Test Saw                                 | On / <u>Off</u>                    | テスト信号をOn/Offする。                                              |  |
| Technical>ND<br>ND VARIA                 | )Dial<br>BLEダイヤルの操作に関する設定を行います。    |                                                              |  |
| メニュー項目                                   | 細目と設定値                             | 内容                                                           |  |
| CLEAR with<br>Dial                       | <u>On</u> / Off                    | ND VARIABLEダイヤルの操作でNDの状<br>態遷移(CLEAR⇔On) を可能にするかどう<br>か設定する。 |  |
| Technical>Tal<br>記録/タリ-                  | lly<br>−ランプの設定を行います。               |                                                              |  |
| メニュー項目                                   | 細目と設定値                             | 内容                                                           |  |
| Front                                    | <u>On</u> / Off                    | 記録/タリーランプ(Front) をOn/Offする。                                  |  |
| Rear                                     | <u>On</u> / Off                    | 記録/タリーランプ(Rear)をOn/Offする。                                    |  |
| Technical>HC<br>ホールドス                    | DLD Switch Setting<br>イッチの設定を行います。 |                                                              |  |
| メニュー項目                                   | 細目と設定値                             | 内容                                                           |  |
| with Rec<br>Button                       | <u>On</u> / Off                    | 録画ボタンをホールドの対象にするか非対<br>象にするかを設定する。                           |  |
| with Hand<br>Grip Remote                 | <u>On</u> / Off                    | グリップリモコンによる操作をホールドの対<br>象にするか非対象にするかを設定する。                   |  |
| Technical>Rec Review<br>レックレビューの設定を行います。 |                                    |                                                              |  |
| メニュー項目                                   | 細目と設定値                             | 内容                                                           |  |
| Setting                                  | 3sec / 10sec / Clip                | レックレビューで直前に記録したクリップを<br>再生する時間を選択する。                         |  |

| メニュー項目                 | 細目と設定値                       | 内容                                                                  |
|------------------------|------------------------------|---------------------------------------------------------------------|
| Setting                | Off / Low / High / Variable  | ハンドルズームスピードを設定する。                                                   |
| High                   | 1 ~ 8( <u>8</u> )            | ハンドルズームスピードHigh選択時、ハン<br>ドルズームレバーを押したときのズームス<br>ピードを設定する。           |
| Low                    | 1 ~ 8( <u>3</u> )            | ハンドルズームスピードLow選択時、ハント<br>ルズームレバーを押したときのズームスピー<br>ドを設定する。            |
|                        |                              | <mark>【ご注意】</mark><br>ズームスピードが低速のときにズーミングにむら<br>が出ることがあります。         |
| Technical>G<br>GPSの設定  | PS<br>Eを行います。                |                                                                     |
| メニュー項目                 | 細目と設定値                       | 内容                                                                  |
| GPS                    | <u>On</u> / Off              | GPSをOn/Offする。                                                       |
|                        |                              | [ご注意]                                                               |
|                        |                              | GPSはハンドルに内蔵されています。                                                  |
| Technical>M<br>メニューに   | enu Settings<br>:関する設定を行います。 |                                                                     |
| メニュー項目                 | 細目と設定値                       | 内容                                                                  |
| User Menu<br>Only      | On / <mark>Off</mark>        | メニューを表示したときに、Userメニュー<br>だけを表示するか(On)、メニューリストを<br>表示するか(Off) を設定する。 |
| User Menu<br>with Lock | On / <u>Off</u>              | メニュー表示にロックをかけて、Userメ<br>ニューだけの表示にするかどうかを設定す<br>る。                   |
|                        |                              | [ご注意]                                                               |
|                        |                              | 通常のメニュー表示操作では表示されません。                                               |

| Technical>Fan Control<br>ファン制御モードの設定を行います。 |                                                |                                                                                               | Technical>Video Light Set<br>ビデオライトの点灯方式を設定します。HVL-LBPC(別売) 使用時のみ有効な設定です。 |                                          |                                                                                              |
|--------------------------------------------|------------------------------------------------|-----------------------------------------------------------------------------------------------|---------------------------------------------------------------------------|------------------------------------------|----------------------------------------------------------------------------------------------|
| メニュー項目                                     | 細目と設定値                                         | 内容                                                                                            | メニュー項目                                                                    | 細目と設定値                                   | 内容                                                                                           |
| Setting                                    | Auto / Minimum / Off in Rec                    | 本機のファン制御モードを設定する。<br><mark>[ご注意]</mark><br>Off in Recを選択していても、本機の内部温度<br>が一定温度を超えるとファンが回転します。 | Video Light<br>Set                                                        | Power Link / Rec Link / Rec Link + Stby  | マルチインターフェースシューに取り付ける<br>ビデオライトの点灯方式を設定する。<br>Power Link:<br>本機の電源の入/切に連動してビデオ<br>イトが点灯/消灯する。 |
| Technical>Le<br>レンズに関                      | ens<br>する設定を行います。                              |                                                                                               |                                                                           |                                          | Rec Link:<br>本機の録画開始/終了に連動してビデ                                                               |
| メニュー項目                                     | 細目と設定値                                         | 内容                                                                                            |                                                                           |                                          | オライトが点灯/消灯する。                                                                                |
| Zoom Ring<br>Direction                     | <pre>Left(W)/Right(T) / Right(W)/Left(T)</pre> | ズームリングの操作方向を設定する。<br>[ご注意]                                                                    |                                                                           |                                          | Rec LINK + StDy:<br>本機の録画開始/終了に連動してビデ<br>オライトが点灯/スタンバイ点灯する。                                  |
|                                            |                                                | ズームリングの操作方向切り替えに対応したEマ<br>ウントレンズ使用時のみ設定できます。                                                  | Technical>Al<br>APRを実行                                                    | PR<br>テします。                              |                                                                                              |
| Shading<br>Compensation                    | Auto / Off                                     | 自動周辺光量補正をOn/Offする。                                                                            | メニュー項目                                                                    | 細目と設定値                                   | 内容                                                                                           |
| Chroma<br>Aberration<br>Comp.              | Auto / Off                                     | 自動倍率色収差補正をOn/Offする。                                                                           | APR                                                                       | Execute / Cancel                         | APR(Auto Pixel Restoration : イメージ<br>センサーの自動調整) を実行する。<br>Execute : 実行                       |
| Distortion<br>Comp.                        | Auto / Off                                     | 自動歪曲収差補正をOn/Offする。<br>【ご注意】<br>Imager Scan ModeがS35のときは、歪曲収差<br>補正はかかりません。                    |                                                                           |                                          | [ご注意]<br>実行前に必ずレンズキャップを装着してください                                                              |
|                                            |                                                |                                                                                               | Technical>Ca<br>バッテリー                                                     | amera Battery Alarm<br>-の電圧低下警告の設定を行います。 |                                                                                              |
| Distance                                   | Meter / Feet                                   | レンズ情報とフォーカスポジションの表示                                                                           | メニュー項目                                                                    | 細目と設定値                                   | 内容                                                                                           |
| Display<br>Zoom                            | Focal Length / Number / Bar                    | 単位を設定する。<br>ズーム位置の表示形式を設定する。                                                                  | Low Battery                                                               | 5% / <u>10%</u> / 15% / / 45% / 50%      | バッテリー電圧低下警告を表示する残量を<br>設定する(5%刻み)。                                                           |
| Position<br>Display                        |                                                |                                                                                               | Battery<br>Empty                                                          | <u>3%</u> ~ 7%                           | バッテリー切れ警告を表示する残量を設定<br>する。                                                                   |
|                                            |                                                |                                                                                               | Technical>Ca<br>入力電圧警                                                     | amera DC IN Alarm<br>警告の設定を行います。         |                                                                                              |
|                                            |                                                |                                                                                               | メニュー項目                                                                    | 細目と設定値                                   | 内容                                                                                           |
|                                            |                                                |                                                                                               | DC Low<br>Voltage1                                                        | 16.0V ~ 19.0V( <u>16.5V</u> )            | DC INへの入力電圧の低下警告を表示する<br>電圧を設定する。                                                            |

DC Low

電圧を設定する。 **15.5V** ~ 18.5V DC INへの入力電圧の不足警告を表示する 電圧を設定する。 Voltage2

| Technical>Ext. Unit Battery Alarm<br>XDCA-FX9のバッテリーに関する設定を行います。 |                               |                                                                                                    |  |  |  |
|-----------------------------------------------------------------|-------------------------------|----------------------------------------------------------------------------------------------------|--|--|--|
| メニュー項目                                                          | 細目と設定値                        | 内容                                                                                                    |  |  |  |
| Near<br>End:Info<br>Battery                                     | <u>5%</u> ~ 100%              | Info対応バッテリーの電圧低下警告を表示<br>する残量を設定する(5%刻み)。                                                                                                    |  |  |  |
| End:Info<br>Battery                                             | <u>0%</u> ~ 5%                | Info対応バッテリーのバッテリー切れ警告<br>を表示する残量およびメディアアクセスを<br>禁止する残量を設定する。                                                                                                    |  |  |  |
| Near<br>End:Sony<br>Battery                                     | <u>11.5V</u> ~ 17.0V          | Info非対応バッテリーの電圧低下警告を表<br>示する残量を設定する。<br>                                                                                                    |  |  |  |
| End:Sony<br>Battery                                             | <u>11.0V</u> ~ 14.0V          | lnfo非対応バッテリーのバッテリー切れ警<br>告を表示する残量およびメディアアクセス<br>を禁止する残量を設定する。                                                                                                    |  |  |  |
| Near<br>End:Other<br>Battery                                    | 11.5V ~ 17.0V( <u>11.8V</u> ) | アントンバウアー製バッテリーの電圧低下<br>警告を表示する残量を設定する。                                                                                                    |  |  |  |
| End:Other<br>Battery                                            | <u>11.0V</u> ~ 14.0V          | アントンバウアー製バッテリーのバッテリー<br>切れ警告を表示する残量およびメディアア<br>クセスを禁止する残量を設定する。                                                                                                    |  |  |  |
| Detected<br>Battery                                             |                               | XDCA-FX9に接続されている電源の種別<br>を表示する。<br>XDCA-FX9に接続したバッテリーまたは<br>DC INで駆動している場合は、「Sony Info<br>Battery」、「Sony Battery」、「Other<br>Battery」、「DC IN」のいずれかを表示する。<br>本機に接続したバッテリーまたはDC INで<br>駆動している場合は、「」と表示する。 |  |  |  |
| Technical>Ext. Unit DC IN Alarm<br>XDCA-FX9の入力電圧警告の設定を行います。     |                               |                                                                                                    |  |  |  |
| メニュー項目                                                          | 細目と設定値                        | 内容                                                                                                    |  |  |  |
| DC Low<br>Voltage1                                              | <u>11.5V</u> ~ 17.0V          | DC INへの入力電圧の低下警告を表示する<br>電圧を設定する。                                                                                                    |  |  |  |
| DC Low<br>Voltage2                                              | <u>11.0V</u> ~ 14.0V          | DC INへの入力電圧の不足警告を表示する<br>電圧を設定する。                                                                                                    |  |  |  |

## Networkメニュー

| Network>Acc<br>認証に関す      | ess Authentication<br>る設定を行います。                                                                    |                                                                 |
|---------------------------|----------------------------------------------------------------------------------------------------|-----------------------------------------------------------------|
| メニュー項目                    | 細目と設定値                                                                                             | 内容                                                              |
| User Name                 |                                                                                                    | アクセス認証のためのユーザー名を設定す<br>る。                                       |
| Password                  |                                                                                                    | アクセス認証のためのパスワードを設定す<br>る。                                       |
| Network>Wir<br>ワイヤレス      | eless LAN<br>LAN接続に関する設定を行います。                                                                     |                                                                 |
| メニュー項目                    | 細目と設定値                                                                                             | 内容                                                              |
| Setting                   | Access Point Mode / Station Mode /<br>Off                                                          | ワイヤレスLAN接続の動作モードを選択す<br>る。                                      |
| WPS                       | Execute / Cancel                                                                                   | WPS(Wi-Fi Protected Setup) による接<br>続設定を開始する。<br>Execute : 実行    |
| NFC                       | Execute / Cancel                                                                                   | NFC(Near Field Communication) によ<br>る接続設定を開始する。<br>Execute : 実行 |
| MAC<br>Address            |                                                                                                    | 本機のワイヤレスLANインターフェースの<br>MACアドレスを表示する。                           |
| Network>AP<br>アクセスポ       | Mode Settings<br>イントモードでの接続に関する設定を行います。                                                            | 0                                                               |
| メニュー項目                    | 細目と設定値                                                                                             | 内容                                                              |
| Channel                   | Auto(5GHz) / <u>Auto</u> / CH1 / CH2 / CH3 /<br>CH4 / CH5 / CH6 / CH7 / CH8 / CH9 /<br>CH10 / CH11 | ワイヤレスLANのチャンネルを設定する。                                            |
| Camera SSID<br>& Password |                                                                                                    | 本機のSSIDとパスワードを表示する。                                             |
| Regenerate<br>Password    | Execute / Cancel                                                                                   | パスワードを再生成する。<br>Execute : 実行                                    |
| IP Address                |                                                                                                    | 本機のアクセスポイントモードでのIPアドレ<br>スを表示する。                                |
| Subnet<br>Mask            |                                                                                                    | 本機のアクセスポイントモードでのサブ<br>ネットマスクを表示する。                              |

| Network>ST Mode Settings<br>ステーションモードでの接続に関する設定を行います。 |                               |                                                                               |  |  |
|-------------------------------------------------------|-------------------------------|-------------------------------------------------------------------------------|--|--|
| メニュー項目                                                | 細目と設定値                        | 内容                                                                            |  |  |
| Camera<br>Remote<br>Control                           | Enable / <mark>Disable</mark> | ステーションモードで本機とワイヤレス<br>LAN接続されているデバイスからのリモー<br>トコントロールを許可するかどうかを設定<br>する。      |  |  |
| Connected<br>Network                                  |                               | 接続中のワイヤレスLANネットワーク(アク<br>セスポイント) を表示する。                                       |  |  |
|                                                       | SSID                          | 接続先アクセスポイントのSSIDを表示す<br>る。                                                    |  |  |
|                                                       | Security                      | 接続先アクセスポイントのセキュリティ種<br>別を表示する。                                                |  |  |
|                                                       | Password                      | 接続先アクセスポイントのパスワードを表<br>示する。<br>セキュリティがWEP/WPA時 : *******<br>セキュリティがNone時 : 空欄 |  |  |
|                                                       | DHCP                          | DHCPの有効(On)、無効(Off) を表示する。                                                    |  |  |
|                                                       | IP Address                    | DHCPがOffのときに本機のIPアドレスを表<br>示する。                                               |  |  |
|                                                       | Subnet Mask                   | DHCPがOffのときに本機のサブネットマス<br>クを表示する。                                             |  |  |
|                                                       | Gateway                       | DHCPがOffのときに本機のデフォルトゲー<br>トウェイを表示する。                                          |  |  |
|                                                       | DNS Auto                      | DNS自動取得のON/OFFを表示する。                                                          |  |  |
|                                                       | Primary DNS Server            | DNS AutoがOffのときに本機のプライマ<br>リー DNSサーバーを表示する。                                   |  |  |
|                                                       | Secondary DNS Server          | DNS AutoがOffのときに本機のセカンダ<br>リー DNSサーバーを表示する。                                   |  |  |

| メニュー項目           | 細目と設定値               | 内容                                                               |
|------------------|----------------------|------------------------------------------------------------------|
| Scan<br>Networks |                      | ワイヤレスLANネットワーク(アクセスポイ<br>ント) を検出し、リスト表示する。<br>リストから接続先を選択し、接続する。 |
|                  | SSID                 | 接続先アクセスポイントのSSIDを表示す<br>る。                                       |
|                  | Security             | 接続先アクセスポイントのセキュリティ種<br>別を表示する。                                   |
|                  | Password             | 接続先アクセスポイントのパスワードを入<br>力する。                                      |
|                  | DHCP<br>On / Off     | DHCPの有効(On)、無効(Off) を設定する。                                       |
|                  | IP Address           | DHCPがOffのときに本機のIPアドレスを入<br>力する。                                  |
|                  | Subnet Mask          | DHCPがOffのときに本機のサブネットマス<br>クを入力する。                                |
|                  | Gateway              | DHCPがOffのときに本機のデフォルトゲー<br>トウェイを入力する。                             |
|                  | DNS Auto<br>On / Off | DNS自動取得をOn/Offする。                                                |
|                  | Primary DNS Server   | DNS AutoがOffのときに本機のプライマ<br>リー DNSサーバーを入力する。                      |
|                  | Secondary DNS Server | DNS AutoがOffのときに本機のセカンダ<br>リー DNSサーバーを入力する。                      |

| Network>ST<br>ステーショ | Mode Settings<br>ンモードでの接続に関する設定を行います。     |                                                                                   |  |
|---------------------|-------------------------------------------|-----------------------------------------------------------------------------------|--|
| メニュー項目              | 細目と設定値                                    | 内容                                                                                |  |
| Manual              |                                           | アクセスポイントと手動接続する。                                                                  |  |
| Register            | SSID                                      | 接続先アクセスポイントのSSIDを入力す<br>る。                                                        |  |
|                     | Security<br>None / WEP / <mark>WPA</mark> | 接続先アクセスポイントのセキュリティ種<br>別を設定する。接続先アクセスポイントの<br>セキュリティ種別がWPAまたはWPA2の場<br>合は、WPAを選択。 |  |
|                     | Password                                  | 接続先アクセスポイントのパスワードを入<br>力する。                                                       |  |
|                     | DHCP<br>On / Off                          | DHCPの有効(On) 、無効(Off) を設定する。                                                       |  |
|                     | IP Address                                | DHCPがOffのときに本機のIPアドレスを入<br>力する。                                                   |  |
|                     | Subnet Mask                               | DHCPがOffのときに本機のサブネットマス<br>クを入力する。                                                 |  |
|                     | Gateway                                   | DHCPがOffのときにデフォルトのゲート<br>ウェイを入力する。                                                |  |
|                     | DNS Auto<br>On / Off                      | DNS自動取得をOn/Offする。                                                                 |  |
|                     | Primary DNS Server                        | DNS AutoがOffのときにプライマリー<br>DNSサーバーを入力する。                                           |  |
|                     | Secondary DNS Server                      | DNS AutoがOffのときにセカンダリー<br>DNSサーバーを入力する。                                           |  |

| Network>Wi<br>有線LAN         | ired LAN<br>接続に関する設定を行います。  |                                                         | Network>Mo<br>モデムの値              | odem<br>ē用に関する設定を行います。 |                                       |
|-----------------------------|-----------------------------|---------------------------------------------------------|----------------------------------|------------------------|---------------------------------------|
| メニュー項目                      | 細目と設定値                      | 内容                                                      | メニュー項目                           | 細目と設定値                 | 内容                                    |
| Setting                     | On / Off                    | 有線LANをOn/Offする。                                         | Setting                          | On / <mark>Off</mark>  | モデム接続の有効(On)、無効(Off) を設定<br>オス        |
| Camera<br>Remote<br>Control | Enable / Disable            | 本機と有線LAN接続されているテバイスか<br>らのリモートコントロールを許可するかどう<br>かを設定する。 | Modem1<br>Device                 |                        | ーー・・・・・・・・・・・・・・・・・・・・・・・・・・・・・・・・・・・ |
| Detail                      |                             | 有線LAN接続の詳細設定を行う。                                        | Name                             |                        |                                       |
| Settings                    | DHCP<br><b>On</b> / Off     | DHCPの有効(On)、無効(Off)を設定する。                               | Modem1 IP<br>Address             |                        | モデム1のIPアドレスを表示する。                     |
|                             | IP Address                  | DHCPがOffのときに本機のIPアドレスを入<br>力する。                         | Modem1<br>Subnet                 |                        | モデム1のサブネットマスクを表示する。                   |
|                             | Subnet Mask                 | DHCPがOffのときに本機のサブネットマス<br>クを入力する。                       | Mask<br>Modem2<br>Device<br>Name |                        | モデム2のDevice Nameを表示する。                |
|                             | Gateway                     | DHCPがOffのときにデフォルトのゲート<br>ウェイを入力する。                      |                                  |                        |                                       |
|                             | DNS Auto<br><b>On</b> / Off | DNS自動取得をOn/Offする。                                       | Modem2 IP<br>Address             |                        | モデム2のIPアドレスを表示する。                     |
|                             | Primary DNS Server          | DNS AutoがOffのときにプライマリー<br>DNSサーバーを入力する。                 | Modem2<br>Subnet<br>Mask         |                        | モデム2のサブネットマスクを表示する。                   |
|                             | Secondary DNS Server        | DNS AutoがOffのときにセカンダリー<br>DNSサーバーを入力する。                 | IVIDSK                           |                        |                                       |

| Network>Ne<br>ネットワー       | etwork Client Mode<br>・ククライアントモードに関する設定を行ぃ          | います。                                                                                                    | Network>Ne<br>ネットワー         | twork Client Mode<br>ククライアントモードに関する設定な | を行います。                                                                                         |
|---------------------------|-----------------------------------------------------|----------------------------------------------------------------------------------------------------|-----------------------------|----------------------------------------|------------------------------------------------------------------------------------------------|
| メニュー項目                    | 細目と設定値                                              | 内容                                                                                                    | メニュー項目                      | 細目と設定値                                 | 内容                                                                                             |
| Setting                   | On / <u>Off</u>                                     | ネットワーククライアントモードを開始<br>(On) または停止(Off) する。                                                                                                    | Streaming<br>Quality        | Normal / High                          | ストリーミングの品質を設定する。                                                                               |
| NCM<br>Settings<br>Select |                                                     | ネットワーククライアントモードの接続先<br>設定を、あらかじめ設定したプリセット設定<br>(NCM Settings1/NCM Settings2/NCM<br>Settings3) から選択する。                                               |                             |                                        | ↓ここで見<br>本設定はMaintenanceメニューのAll Resetで<br>Reset without Network(110ページ) を実行<br>した場合もリセットされます。 |
| NCM<br>Settings1          | Display Name                                        | NCM Settingsのメニュー上の表示名を入<br>力する。                                                                                                    | Network>File<br>ファイルの       | e Transfer<br>転送に関する設定を行います。           |                                                                                                |
| J.                        | CCM Address                                         |                                                                                                    | メニュー項目                      | 細目と設定値                                 | 内容                                                                                             |
|                           |                                                     | ホスト名またはIPアドレス                                                                                                    | Auto Upload                 | On / <mark>Off</mark>                  | プロキシファイルの自動転送をOn/Offす<br>_                                                                     |
|                           | CCM Port(1 ~ 65535 ( <mark>8443</mark> ))           | 接続先CCMのポート番号を設定する。                                                                                                    | (Proxy)                     |                                        | <b>3</b> .                                                                                     |
|                           | User Name                                           | CCM接続の認証用ユーザー名を設定する。                                                                                                    | Default                     |                                        | ファイルの転送先サーバーを選択する。ここで選択したサーバーは、プロキシファイ                                                         |
|                           | Password                                            | CCM接続の認証パスワードを設定する。                                                                                                    | Server                      |                                        | こで選択したサーハーは、ノロキシノアイルの自動転送先。およびサムネイル画面か                                                         |
|                           | CCM Certificate<br>Load / Clear / <mark>None</mark> | CCMまたはXDCAM airに接続する際の証<br>明書の読み込み、削除を設定する。                                                                                                    |                             |                                        | らのファイル転送先のサーバーになる。<br>Server Settings (NCM)、Server                                             |
|                           | CCM Certificate Status<br>Loaded / Default          | CCMまたはXDCAM airに接続する際の証<br>明書の読み込み状態を表示する。                                                                                                    |                             |                                        | Settings 1 ~ 3 で設定したDisplay Name<br>を表示する。                                                     |
|                           | Camera Control<br>Enable / <mark>Disable</mark>     | CCM接続時のCCMまたはXDCAM airから<br>のカメラコントロール許可/不許可を設定す<br>る。                                                                                              | Clear<br>Completed<br>Jobs  | Execute / Cancel                       | 転送完了済みのジョブをリストからクリア<br>する。<br>Execute : 実行                                                     |
|                           | Camera Setting<br>Always / Onetime / <u>Off</u>     | CCM接続時のCCMまたはXDCAM airから<br>のAll File操作の許可/不許可を設定する。<br>Always :<br>常にCCMまたはXDCAM airからのAll<br>File 操作を許可する。<br>Onetime :<br>1回だけCCMまたはXDCAM airからの | Clear All<br>Jobs           | Execute / Cancel                       | すべての転送ジョブをリストからクリアす<br>る。<br>Execute : 実行                                                      |
|                           |                                                     |                                                                                                    | View Job<br>List            |                                        | 転送ジョブー覧を表示する。                                                                                  |
|                           |                                                     |                                                                                                    | Server<br>Settings<br>(NCM) |                                        | NCMサーバーのDisplay Nameおよびサー<br>ビス(CCM) を表示する。                                                    |
|                           |                                                     | All File操作を計可する。<br>Off・                                                                                                    |                             | Display Name                           | NCMサーバーのDisplay名を表示する。                                                                         |
|                           |                                                     | CCMまたはXDCAM airからのAll File<br>過佐を許可したい                                                                                                    |                             | Service                                | サービスを表示する。                                                                                     |
|                           | Reset<br>Execute / Cancel                           | NCM Settingsの設定を初期値に戻す。<br>Execute : 実行                                                                                                    |                             |                                        |                                                                                                |
| NCM<br>Settings2          | NCM Settings1と同じ                                    |                                                                                                    |                             |                                        |                                                                                                |
| NCM<br>Settings3          | NCM Settings1と同じ                                    |                                                                                                    |                             |                                        |                                                                                                |
| Network>File<br>ファイルの | e Transfer<br>転送に関する設定を行います。                         |                                                                          |
|-----------------------|------------------------------------------------------|--------------------------------------------------------------------------|
| メニュー項目                | 細目と設定値                                               | 内容                                                                       |
| Server<br>Settings1   | Display Name                                         | 転送先設定のメニュー上の表示名を入力す<br>る。                                                |
|                       | Service<br>FTP                                       | サーバーの種類を表示する。                                                            |
|                       | Host Name                                            | 転送先サーバーのホスト名を設定する。                                                       |
|                       | Port(1 ~ 65535( <u>21</u> ))                         | 転送先サーバーのポート番号を設定する。                                                      |
|                       | User Name                                            | 転送先サーバー接続の認証用ユーザー名を<br>設定する。                                             |
|                       | Password                                             | 転送先サーバー接続の認証パスワードを設<br>定する。                                              |
|                       | Passive Mode<br>On / <u>Off</u>                      | PASVモードをOn/Offする。                                                        |
|                       | Destination Directory                                | 転送先のディレクトリー名を入力する。                                                       |
|                       | Using Secure Protocol<br>On / Off                    | セキュアなFTP転送(FTPSのExplicit<br>Mode : FTPES) を行うか(On)、行わない<br>か(Off) を設定する。 |
|                       | Root Certificate<br>Load / Clear / <mark>None</mark> | セキュアなFTP転送ためのルート証明書の<br>読み込み、削除を設定する。                                    |
|                       | Root Certificate Status<br>Loaded / No Certificate   | セキュアなFTP転送ためのルート証明書の<br>読み込み状態を表示する。                                     |
|                       | Reset<br>Execute / Cancel                            | Server Settingsの設定を初期値に戻す。<br>Execute : 実行                               |
| Server<br>Settings2   | Server Settings 1と同じ                                 |                                                                          |
| Server<br>Settings3   | Server Settings 1と同じ                                 |                                                                          |
| Network>Ne<br>ネットワー   | twork Reset<br>クの設定をリセットします。                         |                                                                          |
| メニュー項目                | 細目と設定値                                               | 内容                                                                       |
| Reset                 | Execute / Cancel                                     | ネットワークの設定をリセットする。<br>Execute : 実行                                        |

# Maintenanceメニュー

#### 各メニュー項目の機能および設定値は以下のとおりです。 工場出荷時の初期設定値は、太文字(例:18dB)で示します。

| Maintenance>Language<br>表示する言語を設定します。 |                             |                                                                                              |  |
|---------------------------------------|-----------------------------|----------------------------------------------------------------------------------------------|--|
| メニュー項目                                | 細目と設定値                      | 内容                                                                                           |  |
| Select                                |                             | 表示する言語を設定する。<br>SET : 実行                                                                     |  |
| Maintenance<br>内蔵時計に                  | >Clock Set<br>:関する設定を行います。  |                                                                                              |  |
| メニュー項目                                | 細目と設定値                      | 内容                                                                                           |  |
| Time Zone                             | UTC -12:00 ~ UTC +14:00     | UTCからの時差を30分単位で設定する。                                                                         |  |
| Date Mode                             | YYMMDD / MMDDYY / DDMMYY    | 年月日の表示方式を選択する。<br>YYMMDD : 年月日の順<br>MMDDYY : 月日年の順<br>DDMMYY : 日月年の順                         |  |
| 12H/24H                               | 12H / <mark>24H</mark>      | 時刻の表示形式を選択する。<br>12H : 12時間表示<br>24H : 24時間表示                                                |  |
| Date                                  |                             | 現在の日付を設定する。<br>SET : 決定                                                                      |  |
| Time                                  |                             | 現在の時刻を設定する。<br>SET : 決定                                                                      |  |
| Maintenance<br>工場出荷時                  | >All Reset<br>身の状態にリセットします。 |                                                                                              |  |
| メニュー項目                                | 細目と設定値                      | 内容                                                                                           |  |
| Reset                                 | Execute / Cancel            | 工場出荷時の状態へのリセットを実行す<br>る。<br>Execute : 実行                                                     |  |
| Reset<br>without<br>Network           | Execute / Cancel            | Networkメニュー以下の設定を除いたメ<br>ニュー設定値を工場出荷状態にリセットす<br>る。                                           |  |
|                                       |                             | 【ご注意】<br>NetworkメニューのNetwork Client Modeの<br>Streaming Quality(108ページ) は工場出荷<br>状態にリセットされます。 |  |

| Maintenance<br>積算時間を           | >Hours Meter<br>≿表示します。 |                                                                                        |
|--------------------------------|-------------------------|----------------------------------------------------------------------------------------|
| メニュー項目                         | 細目と設定値                  | 内容                                                                                     |
| Hours<br>(System)              |                         | 積算使用時間(リセット不可) を表示する。                                                                  |
| Hours<br>(Reset)               |                         | 積算使用時間(リセット可)を表示する。                                                                    |
| Reset                          | Execute / Cancel        | Hours(Reset) 表示を0にリセットする。<br>Execute : 実行                                              |
| Maintenance<br>バージョン           | >Version<br>を表示します。     |                                                                                        |
| メニュー項目                         | 細目と設定値                  | 内容                                                                                     |
| Version<br>Number              | Vx.xx                   | 本機のソフトウェアバージョンを表示する。                                                                   |
| Ext. Unit<br>Version<br>Number | Vx.xx                   | XDCA-FX9のソフトウェアバージョンを表<br>示する。                                                         |
| Version Up                     | Execute / Cancel        | 本機をバージョンアップ <sup>*</sup> する。<br>Execute : 実行<br>* バージョンアップは本機のソフトウェアをアッ<br>プデートする機能です。 |
| Lens Version<br>Number         | Vxx                     | Eマウントレンズのソフトウェアバージョン番<br>号を表示する。                                                       |

# 設定データの保存と読み込み

## 設定データ

セットアップメニューの設定内容を、本機の内蔵 メモリーまたはSDカード、"メモリースティック" に保存することができます。このデータを使って 適切なセットアップ状態をすばやく再現できま す。

設定データは、次のように分類されて保存され ます。

#### User File(ユーザーファイル)

カスタマイズしたUserメニューの設定項目と設定 データを保存します。

SDカードまたは"メモリースティック"に64個まで 保存することができます。

このファイルを本機のメモリーに読み込むことに より、Userメニューをカスタマイズした状態に セットアップすることができます。

#### All File(ALL ファイル)

全メニューの設定データを保存します。SDカー ドまたは"メモリースティック"に64個まで保存す ることができます。

#### [ご注意]

機器固有のデータ(機器ごとに調整が必要なシェーディング や出力レベルなど)は保存されません。

#### Scene File(シーンファイル)

撮影シーンに合わせて設定したペイント項目の設 定値を保存します。本機の内蔵メモリーに5個、 SDカードまたは"メモリースティック"に64個まで 保存することができます。

## ユーザーファイル、ALLファイ ルを保存する

- SDカードまたは"メモリースティック"を、ラ ベルを右にしてUTILITY SD/MSカードス ロット(8ページ) に差し込む。
- ユーザーファイルの場合は、Projectメニュー のUser FileのSave Utility SD/MS(87 ページ)で、Executeを選択する。
   ALLファイルの場合は、Projectメニューの All FileのSave Utility SD/MS(87ペー ジ)で、Executeを選択する。
   ファイルの保存先画面が表示されます。
- 3 保存先画面のNo Fileの行を選択する。 File IDが記載されている行を選択すると、 そのファイルに上書きされます。 File IDは自動的に付けられますが、変更す ることもできます。

4 確認画面のExecuteを選択する。

## ユーザーファイル、ALLファイ ルを読み込む

- ファイルを保存したSDカードまたは"メ モリースティック"を、ラベルを右にして UTILITY SD/MSカードスロット(8ペー ジ) に差し込む。
- ユーザーファイルの場合は、ProjectメニューのUser FileのLoad Utility SD/MS(87ページ)で、Executeを選択する。
   ALLファイルの場合は、ProjectメニューのAll FileのLoad Utility SD/MS(87ページ)で、Executeを選択する。
   ファイルの一覧画面が表示されます。
- 3 読み込むファイルを選択する。 確認画面が表示されます。
- **4** Executeを選択する。

#### [ご注意]

- 設定データを読み込むと、本機は自動的に再起動されます。
- ProjectメニューのAll FileのLoad Network Dataが Offの場合は、Networkメニューの設定項目を除いた ALLファイルを読み込みます。

## シーンファイルを保存する

#### 内蔵メモリーに保存するには

- PaintメニューのScene FileのStore Internal Memory(92ページ)で、 Executeを選択する。 シーンファイル一覧画面が表示されます。 File IDがStandardの保存先にはあらかじめ 標準設定が保存されています。
- 2 保存先を選択する。 選択した保存先にシーンファイルが上書き保存されます。
- 3 確認画面のExecuteを選択する。

#### SDカードまたは"メモリースティック" に保存するには

- SDカードまたは"メモリースティック"を、ラ ベルを右にしてUTILITY SD/MSカードス ロット(8ページ) に差し込む。
- 2 PaintメニューのScene FileのSave Utility SD/MS(92ページ)で、Executeを選択 する。 シーンファイルの保存先画面が表示されま す。
- 保存先画面のNo Fileの行を選択する。 File IDが記載されている行を選択すると、 そのファイルに上書きされます。 File IDは自動的に付けられますが、変更す ることもできます。

4 確認画面のExecuteを選択する。

## シーンファイルを読み込む

#### 内蔵メモリーから読み込むには

- PaintメニューのScene FileのRecall
   Internal Memory(92ページ) で、
   Executeを選択する。
   シーンファイル一覧画面が表示されます。
- 2 読み込むファイルを選択する。 確認画面が表示されます。

## **3** Executeを選択する。

#### [メモ]

シーンファイルは、ダイレクトメニュー (42ページ) で読み込むこともできます。

SDカードまたは"メモリースティック" から読み込むには

 シーンファイルを保存したSDカードまたは "メモリースティック"を、ラベルを右にして UTILITY SD/MSカードスロット(8ペー ジ) に差し込む。

2 PaintメニューのScene FileのLoad Utility SD/MS(92ページ)で、Executeを選択 する。 シーンファイルの一覧画面が表示されます。

3 読み込むファイルを選択する。 確認画面が表示されます。

**4** Executeを選択する。

## File IDを変更するには

 ユーザーファイルの場合は、Projectメニュー のUser Fileで、File ID(87ページ)を選 択する。
 ALLファイルの場合は、Projectメニューの All Fileで、File ID(87ページ)を選択する。
 シーンファイルの場合は、Paintメニューの Scene File(92ページ)で、File IDを選 択する。
 File IDの編集画面が表示されます。

 2 矢印ボタン(7ページ)またはマルチファ ンクションダイヤル(4ページ)で文字を 選択し、SETボタン(7ページ)またはマ ルチファンクションダイヤルを押す。

3 手順2を繰り返す。

4 文字の入力が終了したら、Doneを選択する。

# 外部モニターや記録装置を接続する

記録・再生画像を外部モニターに表示させるとき は、本機の出力信号を選択し、接続するモニター に応じた接続ケーブルを使用してください。 VTRなどの記録装置を接続して、本機の出力信 号を記録することもできます。 外部モニターにビューファインダーと同様の各 種ステータス情報やメニューなどを表示させる ことができます。モニターに出力する信号に応 じて、MonitoringメニューのOutput Display (95ページ)をOnに設定してください。

にRECトリガー信号を出力することによって、本 機と同期した記録が可能になります。

#### [ご注意]

- 接続した外部機器がRECトリガー信号に対応していない 場合は動作しません。
- 録画START/STOPボタンとハンドル録画START/STOP ボタンが異なるメディアに記録操作する設定になってい るときは、スロットAの動作に合わせてRECトリガー信 号が出力されます。
- メディアが挿入されていないときは、RECトリガー信号のみ出力されます。

## SDI OUT端子(BNC型)

Monitoringメニュー (95ページ) で、出力の On/Offや出力フォーマットを設定します。 接続には市販の75Ω同軸ケーブルを使用してくだ さい。

#### [ご注意]

本機と外部機器の間のアースが確実に接地されていること を確認してから、電源を入れてください。

(75Ω同軸ケーブルを接続した後に、本機と外部 機器の電源を入れることをお勧めします。) やむを得ず、電源投入状態で外部機器を接続す る場合は、75Ω同軸ケーブルを外部機器に接続 した後に、本機と接続してください。

## 本機と同時に外部機器で記録を開始するには

SDI信号出力時は、ProjectメニューのSDI/ HDMI Rec Control(84ページ)のSettingを SDI/HDMI Remote I/FまたはParallel Recに 設定すると、SDI OUT端子に接続した外部機器

## HDMI OUT端子(Type Aコネ クター)

Monitoringメニュー (95ページ) で、出力の On/Offや出力フォーマットを設定します。 接続には、市販のハイスピードHDMIケーブルを 使用します。

# 外部同期

本機のGenlock端子を介して、本機を複数台使 用して撮影するときなど、特定の基準信号に同期 させたり、タイムコードを合わせることができま す。

## 映像信号の位相を合わせる (ゲンロック)

本機のIN/OUT切り替えスイッチ(8ページ) をIN側に設定し、GENLOCK IN/REF OUT端子 (8ページ)に基準信号を入力することによっ て、ゲンロックが可能です。 入力できる基準信号は、選択している記録フォー マットのシステム周波数によって異なります。

| 記録フォーマットの<br>システム周波数 | 入力可能な基準信号        |
|----------------------|------------------|
| 59.94P               | 1920x1080 59.94i |
|                      | 720x486 59.94i   |
|                      | 1280x720 59.94P  |
| 50P                  | 1920x1080 50i    |
|                      | 720x576 50i      |
|                      | 1280x720 50P     |
| 29.97P               | 1920x1080 59.94i |
|                      | 720x486 59.94i   |
| 25P                  | 1920x1080 50i    |
|                      | 720x576 50i      |
| 23.98P               | 1920x1080 47.95i |
|                      | (23.98PsF)       |
| 59.94i               | 1920x1080 59.94i |
|                      | 720x486 59.94i   |
| 50i                  | 1920x1080 50i    |
|                      | 720x576 50i      |

#### [ご注意]

• 基準信号が不安定な場合は、ゲンロックできません。

サブキャリアは同期しません。

## 他機のタイムコードにロック させる

タイムコード供給源となる機器は、タイムコード 出力が更新されるモード(Free RunやClock) に 設定してください。

 TC/MediaメニューのTimecode(93 ページ)を次のように設定する。
 Mode : Preset
 Run : Free Run

- 2 DURATION/TC/U-BIT機能が割り当てられ たアサイナブルボタン(42ページ)を押し て、画面にタイムコードを表示させる。
- 3 IN/OUT切り替えスイッチ(8ページ)が IN側になっていることを確認し、GENLOCK IN/REF OUT端子とTC IN/OUT端子に、そ れぞれHDまたはSDのリファレンスビデオ信 号およびそれに同期した基準タイムコードを 供給する。

これで本機のタイムコードジェネレーターが基準 タイムコードにロックし、画面に「EXT-LK」と表 示されます。

ロックしてから約10秒経過した後は、外部から の基準タイムコードの接続を外しても、外部ロッ ク状態は保たれます。

#### [ご注意]

- 供給する基準タイムコードとリファレンスビデオ信号が、 SMPTEタイムコードの規格を満たした位相関係にある ことを確認してください。
- 外部ロックの操作をすると、タイムコードは瞬時に外部のタイムコードにロックし、外部タイムコードの値と同じ値がタイムデータ表示部に出ますが、タイムコードジェ

ネレーターが安定するまでの数秒間は、記録を開始しな いでください。

- リファレンスビデオ信号の周波数と本機のフレーム周波 数が同じでないと、正しくロックできず、本機が正常に 動作できません。この場合、タイムコードも外部のタイ ムコードに正しくロックできません。
- 接続を外した場合、基準タイムコードに対し1時間で1フレームずれる場合があります。

#### 外部ロックを解除するには

TC/MediaメニューのTimecodeの設定を変更 するか、本機の電源をOffにしてください。 システム周波数を変更した場合や、特殊記録モー ド(スロー&クイックモーションまたはインターバ ルレック) での記録を開始した場合も、外部ロッ クは解除されます。

# 本機のタイムコードに他機の タイムコードを合わせる

タイムコード供給源となる機器は、タイムコード 出力が更新されるモード(Free RunやClock) に 設定してください。

 TC/MediaメニューのTimecodeで本機の タイムコードを設定する(93ページ)。

2 IN/OUT切り替えスイッチ(8ページ)が OUT側になっていることを確認し、TC IN/ OUT端子とGENLOCK IN/REF OUT端子 を、同期させたい機器のタイムコード入力端 子、リファレンス信号入力端子に接続する。

# コンピューターでクリップ管理・編集する

## USBケーブルを使って接続す る

#### XQDカードリーダー (別売)を使う

XQDカードリーダーをUSBケーブルで接続する と、スロットに装着されたメモリーカードがコン ピューターの拡張ドライブとして認識されます。 なお、対応したコンピューターの場合、本機のマ スストレージモードを使用するよりも高速に、ク リップを取り込むことができます。

#### 本機のマスストレージモードを使う

本機をUSBケーブルで接続すると、XQDカード スロットA/Bに装着されたメモリーカードがコン ピューターの拡張ドライブとして認識されます。

- 本機のグリップリモコンを取り外し、USB/ マルチ端子(4ページ)とコンピューター をUSBケーブルで接続する。
- 2 本機のPOWERスイッチをOnにする。 ビューファインダー画面にUSBの接続を有効 にするかどうかを確認するメッセージが表示 されます。

#### [ご注意]

XQDメモリーカードのフォーマットや修復など、実行 を確認するメッセージや実行中のメッセージが表示さ れている間は、USB接続確認メッセージは表示されま せん。

フォーマットや修復などの実行が終了後に表示されま す。またクリップの詳細情報表示中もUSB接続確認 メッセージは表示されません。処理が終了するか、サ ムネイル画面に戻ると表示されます。

- 3 マルチファンクションダイヤルを回して Executeを選ぶ。
- 4 Windowsの場合、「マイコンピュータ」にリ ムーバブルディスクとして追加されていることを確認する。 Macintoshの場合、デスクトップにNO

NAMEまたはUntitledフォルダー (フォル ダー名は任意に変更可) が作成されているこ とを確認する。

#### [ご注意]

- アクセスランプが赤く点灯しているときは、次の操作をしないでください。
  - 電源を切る。電源コードを抜く
  - XQDメモリーカードを抜く
- USBケーブルを抜く
- すべてのコンピューターについて、動作を保証するもの ではありません。

ノンリニア編集システムを使 う

ノンリニア編集システムには、本機で記録した フォーマットに対応した編集ソフトウェア(別売) が必要です。

専用アプリケーションソフトウェアを使って、あ らかじめコンピューターのHDDに編集したいク リップを保存しておきます。

# 使用上のご注意

#### 結露について

本機を寒いところから急に暖かいところに持ち込 んだときなど、機器表面や内部に水滴がつくこと があります。これを結露といいます。結露が起き たときは電源を切り、結露がなくなるまで放置し、 結露がなくなってからご使用ください。結露時の ご使用は機器の故障の原因となる場合がありま す。

#### LCDパネルについて

本機のLCD(液晶)パネルは有効画素99.99%以 上の非常に精密度の高い技術で作られています が、画面上に黒い点が現れたり(画素欠け)、常 時点灯している輝点(赤、青、緑など)や滅点が ある場合があります。また、LCD(液晶)パネル の特性上、長期間ご使用の間に画素欠けが生じ ることもあります。これらの現象は故障ではあり ませんので、ご了承の上本機をお使いください。 なお、これらの点が記録されることはありません。

#### 本機搭載のCMOSイメージセンサーの 現象

#### [ご注意]

撮影画面に出る下記の現象は、イメージセンサー特有の現 象で、故障ではありません。

#### 白点

イメージセンサーは非常に精密な技術で作られ ていますが、宇宙線などの影響により、まれに 画面上に微小な白点が発生する場合があります。 これはイメージセンサーの原理に起因するもので 故障ではありません。

また、下記の場合、白点が見えやすくなります。 • 高温の環境で使用するとき

#### ● ゲイン(感度) を上げたとき

#### フリッカー

蛍光灯、ナトリウム灯、水銀灯、LEDによる照明 下で撮影すると、画面が明滅したり、色が変化 したように見えることがあります。

#### 有寿命部品について

 ファン、バッテリーは有寿命部品として定期的 な交換が必要です。

常温でのご使用の場合、5年を目安に交換し てください。ただし、交換時期は目安であり、 部品の寿命を保証するものではありません。 交換の際はお買い上げ店にご相談ください。

- ACアダプターと電解コンデンサの寿命は約5 年です。(常温で1日に8時間、1カ月で25日間、 通常に使用すると想定した場合)したがって、 使用時間が上記より長い場合は、その分寿命 は短くなります。
- 機器に搭載されているバッテリー端子(バッテ リーパックやACアダプターとの接点部分)は消 耗品です。

振動や衝撃によって端子が変形したり、曲がっ たり、あるいは長期の屋外での使用などによっ て表面が腐食したりすると、本体に電源が供 給されなくなります。

長期間機器を使用していただくために、定期 点検を実施することをお願いします。点検につ きましては、ソニーのサービス担当者または営 業担当者にご相談ください。

#### 内蔵の充電式電池について

本機は日時や各種の設定を電源の入/切と関係 なく保持するために、充電式電池を内蔵していま す。内蔵の充電式電池は、本機の電源の入/切に 関わらず、ACアダプターでコンセントにつながっ ているか、充電されたバッテリーを本機に装着し た状態で24時間経過すれば充電されます。ACア ダプターで電源につながない、またはバッテリー を入れないままで3か月近くまったく使わないと 完全に放電してしまいます。充電してから使って ください。ただし、充電式電池が充電されてい ない場合でも、使用時の日時を記録する必要が なければ本機を使えます。

#### イメージセンサーの自動調整について

日時の設定後一定時間以上APRを実行しない場 合、APRを促すメッセージが表示されます。

## 使用場所・保管場所について

水平な場所、空調のある場所に保管してください。 次のような場所での使用・保管は避けてください。

極端に寒い所、暑い所(使用温度は0 ℃~40 ℃)。

真夏、窓を閉め切った自動車内は50 ℃を越え ることがあります。

- 湿気・ほこりの多い所。雨があたる所。
- 激しく振動する所。
- 強い磁気を発生するものの近く。
- 強力な電波を発生するテレビやラジオの送信
   所の近く。
- 直射日光が長時間当たる場所や暖房器具の近 く。

## 携帯電話などによる電波障害を防止す るために

携帯電話などを本機の近くで使用すると、誤動 作を引き起こしたり、映像、音声などに影響を与 えることがあります。本機の近くでは携帯電話な どの電源はできるだけ切ってください。

## レーザービームについてのご注意

レーザービームはCMOSイメージセンサーに損傷 を与えることがあります。レーザービームを使用 した撮影環境では、CMOSイメージセンサー表 面にレーザービームが照射されないように充分 注意してください。特に医療用などの強力なレー ザー光の場合は、反射光や散乱光でも損傷を与 えることがあります。

## セキュリティに関するご注意

- 安全に設計されたファイアウォールの下で使用してください。信用できない機器に接続される可能性があるネットワークには、本機を接続しないでください。
- FTPはコンテンツ、ユーザー名、パスワードが 暗号化されないため、FTPSを使用できる場合 はFTPSを使用してください。
- 通信を行う機器でセキュリティ対策を行わな かった結果、または、通信仕様上の、やむを 得ない事情により、データ漏洩等、セキュリティ 上の問題が発生した場合、弊社ではそれによっ て生じたあらゆる損害に対する責任を負いかね ます。
- 使用環境によってはネットワーク上の意図せぬ 第三者から製品にアクセスされる可能性があり ます。本機をネットワークに接続する際には、 セキュアなネットワークであることをご確認の 上ご使用ください。
- 利用者が気付かないうちに、電波が届くところ から意図せぬ第三者に通信内容を盗み見られ てしまうおそれがあります。無線LAN通信を利

用する際は、通信内容を保護するために、適 切なセキュリティ対策をしてください。

 セキュリティの面から、製品をネットワークに 接続してご使用になる際は、アクセス制限設 定を工場出荷時の設定値から変更して設定す ることを強く推奨します(105ページ)。特に Openのネットワークに接続する場合はご注意 ください。

また、セキュリティの観点から、パスワードに は他人に推測されにくく十分な長さのある文字 列を設定し、厳重に保管することを推奨します。

 設定作業中または設定作業後のブラウザーで他のサイトを閲覧しないでください。 ブラウザーにログインした状態が残りますので、意図しない第三者の使用や悪意のあるプログラムの実行を防ぐために、設定作業が完了したら必ずブラウザーを終了してください。

# 出力のフォーマットと制限

#### 初期設定値は、太文字(例:1920×1080P (Level A))で示します。

#### [ご注意]

- 出力フォーマットの解像度はProjectメニューのRec FormatのFrequencyおよびVideo Formatの設定によって制限されます(82ページ)。
- 再生画像より映像出力の解像度が大きい場合、映像は出力されません。

## SDI OUT/HDMI OUT端子の出力フォーマット

| システム周波数                                    | 録画フォーマット設                                      | 出力フォーマット(Mo                    | onitoring>Output F      | ormat)                |
|--------------------------------------------|------------------------------------------------|--------------------------------|-------------------------|-----------------------|
| (Projectメニュー<br>>Rec Formatの<br>Frequency) | 定(Projectメニュー<br>>Rec Formatの<br>Video Format) | SDI1                           | SDI2                    | HDMI                  |
| 59.94 / 50                                 | 3840×2160P                                     | 3840×2160P                     | _                       | 3840×2160P            |
|                                            |                                                | 1920×1080P<br>(Level A)        | 1920×1080P<br>(Level A) | <u>1920×1080P</u>     |
|                                            |                                                | 1920×1080P<br>(Level B)        | 1920×1080P<br>(Level B) | —                     |
|                                            |                                                | 1920×1080P<br>(Level A)        | 1920×1080i              | 1920×1080i            |
|                                            |                                                | 1920×1080P<br>(Level B)        | 1920×1080i              | 1920×1080i            |
|                                            |                                                | 1920×1080i                     | 1920×1080i              | 1920×1080i            |
|                                            | 1920×1080P                                     | <u>1920×1080P</u><br>(Level A) | 1920×1080P<br>(Level A) | <u>1920×1080P</u>     |
|                                            |                                                | 1920×1080P<br>(Level B)        | 1920×1080P<br>(Level B) |                       |
|                                            |                                                | 1920×1080P<br>(Level A)        | 1920×1080i              | 1920×1080i            |
|                                            |                                                | 1920×1080P<br>(Level B)        | 1920×1080i              | 1920×1080i            |
|                                            | 1920×1080i                                     | <u>1920×1080i</u>              | 1920×1080i              | 1920×1080i            |
|                                            |                                                | _                              | _                       | 720×480P/720×<br>576P |
| 29.97 / 25                                 | 3840×2160P                                     | _                              | _                       | 3840×2160P            |
|                                            |                                                | 1920×1080i(PsF)                | 1920×1080i(PsF)         | 1920×1080i(PsF)       |
|                                            | 1920×1080P                                     | 1920×1080i(PsF)                | 1920×1080i(PsF)         | 1920×1080i(PsF)       |
|                                            |                                                |                                |                         |                       |

| システム周波数      | 録画フォーマット設     | 出力フォーマット(         | Monitoring>Output | t Format)         |
|--------------|---------------|-------------------|-------------------|-------------------|
| (Projectメニュー | 定(Projectメニュー | SDI1              | SDI2              | HDMI              |
| >Rec Formatの | >Rec Formatの  |                   |                   |                   |
| Frequency)   | Video Format) |                   |                   |                   |
|              |               |                   |                   |                   |
| 23.98        | 3840×2160P    | _                 | _                 | 3840×2160P        |
|              |               | 1920×1080P        | <u>1920×1080P</u> | <u>1920×1080P</u> |
|              | 1920×1080P    | <u>1920×1080P</u> | <u>1920×1080P</u> | <u>1920×1080P</u> |

## Monitor LUTの制限

Monitor LUT機能は、Cine EIモードで記録解像度3840x2160のとき、使用できます。 ShootingメニューのMonitor LUT SettingのMonitor OutをMLUT Onに設定した場合、映像出力 解像度1920x1080は、Monitor LUTが当たった映像となります。 映像出力解像度3840x2160は、記録映像と同じ映像となります。

## 画面表示出力の制限

各出力信号(SDI1、SDI2、HDMI) へのメニューやステータス重畳のOn/Offの状態は、Output Formatの出力解像度とMonitoringメニューのOutput DisplayのSettingの設定によって以下のよう に決まります。

| 出力解像度 | Output Display><br>Setting | Output Display><br>SDI1 | Output Display><br>SDI2 | Output Display><br>HDMI |
|-------|----------------------------|-------------------------|-------------------------|-------------------------|
| 4K    | On                         | On                      | — (出力Off)               | On                      |
|       | Off                        | Off                     | — (出力Off)               | Off                     |
| HD    | <u>On</u>                  | Off                     | On                      | On                      |
|       | Off                        | Off                     | Off                     | Off                     |

# トラブル時の対処

## 電源

| 症状                   | 原因                                          | 対策                                                                                              |
|----------------------|---------------------------------------------|-------------------------------------------------------------------------------------------------|
| 電源が入らない。             | バッテリーパックからの電源、<br>DC IN電源のどちらも供給さ<br>れていない。 | バッテリーパックを取り付ける(16ペー<br>ジ) か、ACアダプターを使用してAC電源<br>に接続する(17ページ)。                                   |
|                      | バッテリーパックが完全に消耗<br>している。                     | 充電済みのバッテリーパックと交換する<br>(16ページ)。                                                                  |
| 電源が途中で切れる。           | バッテリーパックが消耗してい<br>る。                        | 充電済みのバッテリーパックと交換する<br>(16ページ)。                                                                  |
| バッテリーパックがすぐ消耗す<br>る。 | 温度が極端に低いところで使<br>用している。                     | バッテリーパックの特性によるもので、故障ではありません。                                                                    |
|                      | 充電が不充分。                                     | バッテリーパックをもう一度充電し直す<br>(16ページ)。<br>フル充電してもすぐに消耗する場合は、<br>バッテリーパックの寿命です。新しいバッ<br>テリーパックに交換してください。 |

| 症状           | 原因                   | 対策                                                                           |
|--------------|----------------------|------------------------------------------------------------------------------|
| クリップを再生できない。 | クリップが編集されている。        | コンピューターでフォルダーやファイル名<br>を変更したり、クリップを加工したりする<br>と、再生できない場合があります。故障<br>ではありません。 |
|              | クリップが他機で記録されて<br>いる。 | 他機で記録したクリップは、再生できな<br>かったり、正しいサイズで表示されなかっ<br>たりすることがあります。故障ではありま<br>せん。      |

## 外部機器

| 症状                       | 対策                                                               |
|--------------------------|------------------------------------------------------------------|
| 本機がコンピューターに認識され          | コンピューターからUSBケーブルを抜き、もう一度しっかりと差し込む。                               |
| ない。                      | コンピューターからUSBケーブルを抜き、コンピューターを再起動して<br>から正しい手順でもう一度コンピューターと本機をつなぐ。 |
| クリップがコンピューターに取り込<br>めない。 | コンピューターからUSBケーブルを抜き、本機の電源を入れてから、<br>もう一度つなぐ。                     |
|                          | クリップをコンピューターに取り込むにはアプリケーションソフトウェ<br>アのダウンロードが必要です(115ページ)。       |

## 記録・再生

| 症状                      | 原因                                                     | 対策                                                                                                    |
|-------------------------|--------------------------------------------------------|----------------------------------------------------------------------------------------------------|
| 録画ボタンを押しても記録が<br>始まらない。 | XQDメモリーカードの容量が<br>いっぱいになっている。                          | 充分な空き容量のあるXQDメモリーカー<br>ドに交換する。                                                                                                    |
|                         | 修復が必要なXQDメモリー<br>カードが入っている。                            | XQDメモリーカードを修復する(27<br>ページ)。                                                                                                    |
| 音声が記録できない。              | AUDIO LEVEL(CH1/CH2/<br>CH3/CH4) ダイヤルが最小の<br>位置になっている。 | AUDIO LEVEL(CH1/CH2/CH3/CH4) ダ<br>イヤルを調節する(40ページ)。                                                                                 |
| 記録した音声がひずんでいる。          | 音声レベルが高すぎる。                                            | AUDIO LEVEL(CH1/CH2/CH3/CH4) ダ<br>イヤルを調節する(40ページ)。                                                                                 |
| 雑音が多い。                  | 音声レベルが低すぎる。                                            | AUDIO LEVEL(CH1/CH2/CH3/CH4) ダ<br>イヤルを調節する(40ページ)。<br>外部マイク選択時は、Audioメニューの<br>Audio InputのINPUT MIC Reference<br>の設定値も調節する(98ページ)。 |

## ワイヤレスLAN使用時

#### [ご注意]

本機とワイヤレスLANアクセスポイントまたは端末機器間の障害物や電波状況、壁の材質など、周囲の環境によって通信 可能距離が短くなったり、接続できなくなったりすることがあります。本機の場所を移動するなど、本機とアクセスポイン トまたは端末機器の距離を近づけて、接続/通信状態を確認してください。

| 症状                    | 対策                                                                                                    |
|-----------------------|----------------------------------------------------------------------------------------------------|
| 端末機器から本機にアクセスでき<br>ない | <ul> <li>ワイヤレスLANの接続(IPアドレスなど)を確認してください</li> <li>アクセスポイントのクライアント間の通信設定が無効になっている可能性があります。詳しくは、アクセスポイントの取扱説明書をご覧ください。</li> </ul> |
| ログインできない              | 登録したユーザー名、パスワードが正しいか確認してください。                                                                                                  |
| Webリモコンが表示できない        | IPアドレスを確認してください。                                                                                                    |

## 3 ドライバーを穴に差し込んで左に回す。

- 左に回すことで、NDフィルターがClear側に動きます。Clearの位置になるまで回し続けてください。
- φ2.4以下のマイナスドライバーを使用してください。ドライバー挿入部の深さは約3.0 cmです。

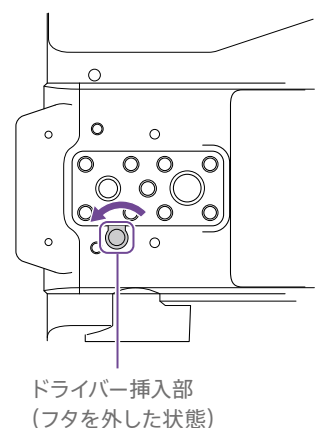

## インターネット接続

| 症状          | 対策                                                 |
|-------------|----------------------------------------------------|
| ファイル転送が失敗する | サーバーのユーザー名/パスワードが間違っている可能性があります。<br>正しい値を入力してください。 |
| ファイル転送ができない | 3G/4Gの電波状態が悪い可能性があります。<br>移動して再度試してください。           |

## NDフィルター使用時

| 症状            | 対策                                |
|---------------|-----------------------------------|
| NDフィルターが動かない。 | 次の作業により、手動でClearの位置に移動させることができます。 |

本機のPOWERスイッチをOffにする。

## 2 底面の丸いフタを外す。

4 ND PRESET/VARIABLEスイッチ(6ページ)をPRESETの位置にして、ND FILTER POSITION上下ボタン(6ページ)をCLEARの位置にする。

#### [ご注意]

- 上記の作業は、通常の動作時には行わないでください。NDフィルターが動かなくなった場合のみに行ってください。通常の動作時に行うと、NDユニットが故障するおそれがあります。
- 上記の作業を行ったあと、サービスセンターで本機を修理してください。
- 上記の作業を行ってもエラーメッセージが出たままの場合がありますが、撮影は可能です。

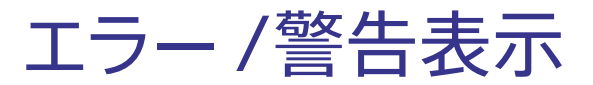

本機では警告、注意、動作確認などが必要な状況では、ビューファインダー画面のメッセージ表示、 記録/タリーランプの点滅、および警告音で対応します。 警告音は、内蔵スピーカーまたはヘッドホン端子に接続したヘッドホンに出力します。

## エラー表示

警告表示

次のような表示が出た場合は、本機は動作を停止します。

| ビューファインダー<br>警告表示 | 警告音 | 記録/タリー<br>ランプ | 原因と対策                                                                                                    |
|-------------------|-----|---------------|----------------------------------------------------------------------------------------------------|
| E+エラーコード          | 連続音 | 高速点滅          | 本体の異常の可能性があります。ビューファインダー<br>画面上に●RECと表示されていても記録は止まってい<br>ます。<br>電源を切り、接続している機器やケーブル類、メディ<br>アに異常がないか確認してください。これらに異常が<br>ないときは、再度電源を入れ、エラーが継続する場<br>合はソニーのサービス窓口にご連絡ください。<br>(POWERスイッチをOffにしても電源が切れない場合<br>は、バッテリーパックやDC IN電源も外してください。)<br>本機の状況によっては、エラー表示や警告音が出な<br>い可能性があります。 |

| ビューファインダー<br>警告表示                         | 警告音 | 記録/タリー<br>ランプ | 原因と対策                                                               |
|-------------------------------------------|-----|---------------|---------------------------------------------------------------------|
| Voltage Low                               | 断続音 | 点滅            | DC IN電圧が低くなっています(段階1)。供給電源を<br>確認してください。                            |
| Insufficient Voltage                      | 連続音 | 高速点滅          | DC IN電圧が低すぎます(段階2)。記録はできません。<br>他の電源に接続し直してください。                    |
| Media Near Full                           | 断続音 | 点滅            | XQDメモリーカードの残量が少なくなっています。<br>早い機会に交換してください。                          |
| Media Full                                | 連続音 | 高速点滅          | XQDメモリーカードの残量がないため、記録、コピー<br>はできません。<br>交換してください。                   |
| Clips Near Full                           | 断続音 | 点滅            | XQDメモリーカードに記録できる残りのクリップ数が<br>少なくなっています。<br>早い機会に交換してください。           |
| Clips Full                                | 連続音 | 高速点滅          | XQDメモリーカードに記録できるクリップ数の上限に<br>達しました。<br>これ以上記録やコピーはできません。交換してください。   |
| Last Clip Recording                       | 断続音 | 点滅            | 記録中のクリップの記録を完了すると、記録可能なク<br>リップ数の上限に達します。<br>新しいXQDメモリーカードをご用意ください。 |
| Media(A) <sup>1)</sup> Near Full          | 断続音 | 点滅            | 同時記録機能使用時                                                           |
| Media(A) <sup>1)</sup> Full               | 連続音 | 高速点滅          | 同時記録機能使用時                                                           |
| Media(A) <sup>1)</sup> Clips<br>Near Full | 断続音 | 点滅            | 同時記録機能使用時                                                           |
| Media(A) <sup>1)</sup> Clips Full         | 連続音 | 高速点滅          | 同時記録機能使用時                                                           |
| Media(A) <sup>1)</sup> Last Clip<br>Rec   | 断続音 | 点滅            | 同時記録機能使用時                                                           |

次のような表示が出た場合は、メッセージに従って対策してください。

| ビューファインダー<br>警告表示 | 警告音 | 記録/タリー<br>ランプ | 原因と対策                                                        |
|-------------------|-----|---------------|--------------------------------------------------------------|
| Battery Near End  | 断続音 | 点滅            | バッテリーパックの残量が少なくなっています。<br>早い機会に充電してください。                     |
| Battery End       | 連続音 | 高速点滅          | バッテリーパックが消耗しました。記録はできません。<br>一旦操作を中止し、バッテリーパックを交換してくだ<br>さい。 |
| Temperature High  | 断続音 | 点滅            | 内部温度が上昇しました。<br>一旦電源を切り、温度が下がるまで使用を中止してく<br>ださい。             |

1) スロットBに入れたカードの場合は(B)

## 注意·動作確認表示

画面中央部分に次のような注意・動作確認表示が現れることがあります。この場合は次表に従って対 処してください。

| 表示内容                              | 原因と対策                                                  |
|-----------------------------------|--------------------------------------------------------|
| Battery Error                     | バッテリーパックに異常が検出されました。                                   |
| Please Change Battery             | 正常なバッテリーパックに交換してください。                                  |
| Backup Battery End                | バックアップ電池の残量が不足しています。                                   |
| Please Change                     | バックアップ電池を充電してください。                                     |
| Unknown Media(A) <sup>1)</sup>    | パーティションが切られているメモリーカードや、本機で扱えるク                         |
| Please Change                     | リップ数を超えて記録されたメモリーカードが挿入されました。                          |
|                                   | 本機では使用できませんので、交換してください。                                |
| Cannot Use Media(A) <sup>1)</sup> | ファイルシステムの異なるカードまたはフォーマットされていない                         |
| Unsupported File System           | カードが挿入されました。                                           |
|                                   | 本機では使用できませんので、交換または本機でフォーマットし                          |
|                                   |                                                        |
| Media Error                       | メモリーカードに異常が発生し、修復が必要な状態になりました。                         |
| Media(A)"Needs to be Restored     | メモリーカードの修復を行ってくたさい。                                    |
| Media Error                       | メモリーカードが故障して、記録ができなくなりました。                             |
| Cannot Record to Media(A)"        | 再生は可能ですので、コピーをとるなどして、新しいメモリーカー                         |
|                                   | トに父授することをお勧めします。                                       |
| Media Error                       | メモリーカードが故障して記録も再生もできなくなりました。                           |
| Cannot Use Media(A)"              | 本機では扱えませんので、他のカードに交換してください。                            |
| Media(A) <sup>1)</sup> Error      | メモリーカードに異常が発生したため、記録または再生が停止し                          |
| Recording Halted                  |                                                        |
| Playback Halted                   | 頻繁に起きる場合には、メモリーカードを交換してくたさい。                           |
| Media Reached Rewriting Limit     | メモリーカードの寿命がきました。                                       |
| Change Media(A) <sup>17</sup>     | バックアップをとり、速やかに交換してください。継続して使用す                         |
|                                   | ると、止常に記録・冉生できない可能性かあります。                               |
|                                   | 詳しくは、メモリーカートの取扱説明書を参照してくたさい。                           |
| Copy All Sub Clips                | Copy All Sub Clipsの全コピーが、表示されている理由で完了し                 |
| NG: Reached Clip Number Limit     | ませんでした。                                                |
| NG: Same File Already Exists      | <ul> <li>・</li></ul>                                   |
| NG. NOT ENOUGH CAPACITY           | <ul> <li>四石のファイルか仔仕9る</li> <li>メディアの建豊が足りない</li> </ul> |
|                                   | ・ 入りすどの浅里が足りない<br>メディアをな換してください                        |
| The specified address is invalid  |                                                        |
| The specified address is invalid. | 泪止しにと トレムか囘建つしいます。<br>正しく設定しているか確認してください               |
|                                   |                                                        |

| 表示内容                                                                                                    | 原因と対策                                                                                                    |
|----------------------------------------------------------------------------------------------------|----------------------------------------------------------------------------------------------------|
| Cannot Use Specified Port<br>Number                                                                               | 指定したポート番号が間違っています。<br>正しく設定しているか確認してください。                                                                                  |
| Fan Stopped                                                                                                    | 本体内のファンが停止しています。<br>高温下での使用を避け、電源を切ってソニーのサービス担当者に<br>連絡してください。                                                             |
| Invalid setting value was reset:<br>Media/Clip Naming/Camera<br>Position<br>Please save All File again            | 不正なAllファイルが読み込まれたため、Clip Namingの設定値<br>をリセットしました。<br>希望の設定値に合わせて、再度Allファイルの保存を実行してくだ<br>さい。                                |
| Lens I/F Error(xx:xx)                                                                                             | Eマウントレンズ装着時にレンズI/F通信でレンズの不具合が検出<br>されました。<br>Eマウントレンズとの接続状態を確認してください。<br>改善しない場合は、ソニーのサービス担当者にエラーコード(括<br>弧内の5文字)をお伝えください。 |
| This Multi Term. acc is not<br>supported by the device and<br>cannot be used.<br>Please verify the compatibility. | 非対応のアクセサリーが検出されました。<br>本機が対応するマルチ端子アクセサリーは、付属のグリップリモ<br>コンのみです。                                                            |
| Failed.                                                                                                    | DHCP Onでアドレスが割り当てられない場合、本エラーが出る<br>可能性があります。<br>DHCPサーバーの設定を確認してください。                                                      |
| Cannot add auto upload job of<br>Proxy file because maximum<br>number of upload jobs was<br>reached.              | 転送ジョブの数が上限に達しています。<br>不要なジョブをクリアしてください。また、プロキシファイルの自<br>動転送先設定が間違っている可能性があります。正しく設定して<br>いるか確認してください。                      |
| <ssid>Not found.</ssid>                                                                                           | 指定した <ssid>のネットワーク(アクセスポイント) が見つかりま<br/>せん。<br/>正しく設定しているか確認してください。</ssid>                                                 |
| <ssid>Authentication Failed</ssid>                                                                                | 指定した <ssid>のネットワーク(アクセスポイント) の接続認証に<br/>失敗しました。<br/>パスワードなどを正しく設定しているか確認してください。</ssid>                                     |
| An IP address conflict has occurred. Please check the network settings.                                           | ワイヤレスLANと有線LANかモデム、またはモデム同士のネット<br>ワークアドレスが衝突しています。<br>アドレスを手動で変更するか、お使いのネットワークルーターの<br>設定を変更してください。                       |
| The IP address of the Wireless<br>LAN Access Point Mode has been<br>changed due to an IP address<br>conflict.     | ワイヤレスLANアクセスポイントモードと有線LAN、またはモデ<br>ムのネットワークアドレスが衝突したため、ワイヤレスLANアクセ<br>スポイントモードのIPアドレスを変更しました。<br>IPアドレスを確認してください。          |

1) スロットBに入れたカードの場合は(B)

# ファイルに保存される項目

## セットアップメニューによる設定項目

|                    |                                                                                     |                                                                                                    |                                                                                                    | Shooting                                                                                                    | Auto Ex                                                                                                    |
|--------------------|-------------------------------------------------------------------------------------|----------------------------------------------------------------------------------------------------|----------------------------------------------------------------------------------------------------|----------------------------------------------------------------------------------------------------|----------------------------------------------------------------------------------------------------|
| .保存されます<br>保存されません |                                                                                     |                                                                                                    |                                                                                                    |                                                                                                    |                                                                                                    |
| 保存されません(一時的動作      | メニュー)                                                                               |                                                                                                    |                                                                                                    |                                                                                                    |                                                                                                    |
| LEVEL 2            | LEVEL 3                                                                             | All File                                                                                                    | Scene<br>File                                                                                                    |                                                                                                    |                                                                                                    |
| ISO/Gain/El        | Mode                                                                                | Yes                                                                                                    | Yes                                                                                                    |                                                                                                    |                                                                                                    |
|                    | ISO/Gain <h></h>                                                                    | Yes                                                                                                    | Yes                                                                                                    |                                                                                                    |                                                                                                    |
|                    | ISO/Gain <m></m>                                                                    | Yes                                                                                                    | Yes                                                                                                    |                                                                                                    |                                                                                                    |
|                    | ISO/Gain <l></l>                                                                    | Yes                                                                                                    | Yes                                                                                                    |                                                                                                    |                                                                                                    |
|                    | Exposure Index <h></h>                                                              | Yes                                                                                                    | Yes                                                                                                    |                                                                                                    |                                                                                                    |
|                    | Exposure Index <m></m>                                                              | Yes                                                                                                    | Yes                                                                                                    |                                                                                                    |                                                                                                    |
|                    | Exposure Index <l></l>                                                              | Yes                                                                                                    | Yes                                                                                                    |                                                                                                    |                                                                                                    |
|                    | Shockless Gain                                                                      | Yes                                                                                                    | Yes                                                                                                    |                                                                                                    |                                                                                                    |
|                    | Base Sensitivity                                                                    | Yes                                                                                                    | Yes                                                                                                    |                                                                                                    |                                                                                                    |
|                    | Base ISO                                                                            | Yes                                                                                                    | Yes                                                                                                    |                                                                                                    |                                                                                                    |
| ND Filter          | Preset1                                                                             | Yes                                                                                                    | Yes                                                                                                    |                                                                                                    |                                                                                                    |
|                    | Preset2                                                                             | Yes                                                                                                    | Yes                                                                                                    |                                                                                                    |                                                                                                    |
|                    | Preset3                                                                             | Yes                                                                                                    | Yes                                                                                                    |                                                                                                    | White                                                                                                    |
| Shutter            | Mode                                                                                | Yes                                                                                                    | Yes                                                                                                    |                                                                                                    |                                                                                                    |
|                    | Shutter Speed On/Off                                                                | Yes                                                                                                    | Yes                                                                                                    |                                                                                                    |                                                                                                    |
|                    | Shutter Speed                                                                       | Yes                                                                                                    | Yes                                                                                                    |                                                                                                    |                                                                                                    |
|                    | Shutter Angle                                                                       | Yes                                                                                                    | Yes                                                                                                    |                                                                                                    |                                                                                                    |
|                    | ECS On/Off                                                                          | Yes                                                                                                    | Yes                                                                                                    |                                                                                                    |                                                                                                    |
|                    | ECS Frequency                                                                       | Yes                                                                                                    | Yes                                                                                                    |                                                                                                    |                                                                                                    |
|                    | 保存されます<br>保存されません<br>存されません(一時的動作<br>LEVEL 2<br>ISO/Gain/El<br>ND Filter<br>Shutter | 保存されます<br>保存されません<br>保存されません(一時的動作メニュー)<br>LEVEL 2<br>LEVEL 2<br>LEVEL 3<br>ISO/Gain/El<br>Mode<br>ISO/Gain <h><br/>ISO/Gain<h><br/>ISO/Gain&lt;<l><br/>Exposure Index<h><br/>Exposure Index<h><br/>Exposure Index&lt;<l><br/>Shockless Gain<br/>Base Sensitivity<br/>Base ISO<br/>ND Filter<br/>Preset1<br/>Preset2<br/>Preset3<br/>Shutter Speed On/Off<br/>Shutter Speed<br/>Shutter Angle<br/>ECS On/Off<br/>ECS Frequency</l></h></h></l></h></h> | 保存されます<br>保存されません<br>存されません(一時的動作メニュー)<br>LEVEL 2 LEVEL 3 All File<br>ISO/Gain/El Mode Yes<br>ISO/Gain <h> Yes<br/>ISO/Gain<l> Yes<br/>ISO/Gain<l> Yes<br/>Exposure Index<h> Yes<br/>Exposure Index<h> Yes<br/>Exposure Index&lt;&lt;&gt; Yes<br/>Exposure Index&lt;&lt;&gt; Yes<br/>Exposure Index<l> Yes<br/>Shockless Gain Yes<br/>Base ISO Yes<br/>Base ISO Yes<br/>ND Filter Preset1 Yes<br/>Preset2 Yes<br/>Preset3 Yes<br/>Shutter Speed On/Off Yes<br/>Shutter Speed On/Off Yes<br/>Shutter Angle Yes<br/>ECS On/Off Yes<br/>ECS Frequency Yes</l></h></h></l></l></h> | 保存されます<br>保存されません<br>に存されません(一時的動作メニュー)LEVEL 2LEVEL 3All File<br>FileScene<br>FileISO/Gain/ElModeYesYesISO/Gain/ElModeYesYesISO/Gain <h>YesYesISO/Gain<l>YesYesISO/Gain<l>YesYesExposure Index<h>YesYesExposure Index<l>YesYesBase SensitivityYesYesBase ISOYesYesND FilterPreset1YesPreset2YesYesPreset3YesYesShutterModeYesShutter Speed On/OffYesYesShutter SpeedYesYesECS On/OffYesYesECS FrequencyYesYes</l></h></l></l></h> | Shooting<br>GRPC1AIET<br>RAPC1AIET<br>RAPC1AIET<br>GRPC1AIET<br>GRPC1AIET<br>G |

| LEVEL 1  | LEVEL 2       | LEVEL 3                  | All File | Scene<br>File     |
|----------|---------------|--------------------------|----------|-------------------|
| Shooting | Auto Exposure | Level                    | Yes      | Yes               |
|          |               | Mode                     | Yes      | Yes               |
|          |               | Speed                    | Yes      | Yes               |
|          |               | AGC                      | Yes      | Yes               |
|          |               | AGC Limit                | Yes      | Yes               |
|          |               | AGC Point                | Yes      | Yes               |
|          |               | Auto Shutter             | Yes      | Yes               |
|          |               | A.SHT Limit              | Yes      | Yes               |
|          |               | A.SHT Point              | Yes      | Yes               |
|          |               | Clip High light          | Yes      | No                |
|          |               | Detect Window            | Yes      | No                |
|          |               | Detect Window Indication | Yes      | Yes               |
|          |               | Average Peak Level Ratio | Yes      | No                |
|          |               | Custom Width             | Yes      | No                |
|          |               | Custom Height            | Yes      | No                |
|          |               | Custom H Position        | Yes      | No                |
|          |               | Custom V Position        | Yes      | No                |
|          | White         | Preset White             | Yes      | No                |
|          |               | Color Temp <a></a>       | Yes      | Yes <sup>*1</sup> |
|          |               | Tint <a></a>             | Yes      | Yes <sup>*1</sup> |
|          |               | R Gain <a></a>           | Yes      | Yes <sup>*1</sup> |
|          |               | B Gain <a></a>           | Yes      | Yes <sup>*1</sup> |
|          |               | Color Temp <b></b>       | Yes      | Yes <sup>*1</sup> |
|          |               | Tint <b></b>             | Yes      | Yes <sup>*1</sup> |
|          |               | R Gain <b></b>           | Yes      | Yes <sup>*1</sup> |
|          |               | B Gain <b></b>           | Yes      | Yes <sup>*1</sup> |
|          | White Setting | Shockless White          | Yes      | No                |
|          |               | ATW Speed                | Yes      | No                |
|          |               | White Switch <b></b>     | Yes      | Yes               |
|          |               | Filter White Memory      | Yes      | No                |

| LEVEL 1  | LEVEL 2             | LEVEL 3                       | All File | Scene<br>File | LEVEL 1 | LEVEL 2              | LEVEL 3                   | All File | Scene<br>File |
|----------|---------------------|-------------------------------|----------|---------------|---------|----------------------|---------------------------|----------|---------------|
| Shooting | Offset White        | Offset White <a></a>          | Yes      | No            | Project | Base Setting         | Shooting Mode             | Yes      | No            |
|          |                     | Offset Color Temp <a></a>     | Yes      | No            | _       | Rec Format           | Frequency                 | Yes      | No            |
|          |                     | Offset Tint <a></a>           | Yes      | No            | _       |                      | Imager Scan Mode          | Yes      | No            |
|          |                     | Offset White <b></b>          | Yes      | No            | _       |                      | Codec                     | Yes      | No            |
|          |                     | Offset Color Temp <b></b>     | Yes      | No            | _       |                      | Video Format              | Yes      | No            |
|          |                     | Offset Tint <b></b>           | Yes      | No            | _       | Cine El Setting      | Color Gamut               | Yes      | No            |
|          |                     | Offset White <atw></atw>      | Yes      | No            | _       | Simul Rec            | Setting                   | Yes      | No            |
|          |                     | Offset Color Temp <atw></atw> | Yes      | No            | _       |                      | Rec Button Set            | Yes      | No            |
|          |                     | Offset Tint <atw></atw>       | Yes      | No            | _       | 4K & HD (Sub) Rec    | Setting                   | Yes      | No            |
|          | Focus               | AF Transition Speed           | Yes      | No            | =       | Proxy Rec            | Setting                   | Yes      | No            |
|          |                     | AF Subj. Shift Sens.          | Yes      | No            | _       |                      | Proxy Format              | Yes      | No            |
|          |                     | Focus Area                    | Yes      | No            | =       |                      | Audio Channel             | Yes      | No            |
|          |                     | Focus Area (AF-S)             | Yes      | No            | _       | Interval Rec         | Setting                   | No       | No            |
|          |                     | Face Detection AF             | Yes      | No            | _       |                      | Interval Time             | Yes      | No            |
|          |                     | Push AF Mode                  | Yes      | No            | _       |                      | Number of Frames          | Yes      | No            |
|          |                     | AF Assist                     | Yes      | No            | _       |                      | Pre-Lighting              | Yes      | No            |
|          | S&Q Motion          | Setting                       | Yes      | No            | _       | Picture Cache Rec    | Setting                   | Yes      | No            |
|          |                     | Frame Rate                    | Yes      | No            | _       |                      | Cache Rec Time            | Yes      | No            |
|          | Monitor LUT         | LUT Select                    | Yes      | No            | _       | SDI/HDMI Rec Control | Setting                   | Yes      | No            |
|          | Monitor LUT Setting | Internal Rec                  | Yes      | No            | _       | Assignable Button    | <1>                       | Yes      | No            |
|          |                     | Monitor Out                   | Yes      | No            | _       |                      | <2>                       | Yes      | No            |
|          |                     | HD(Sub) Rec/Proxy             | _        | _             | _       |                      | <3>                       | Yes      | No            |
|          |                     | SDI1                          | _        | _             | _       |                      | <4>                       | Yes      | No            |
|          |                     | SDI2                          | _        | _             | _       |                      | <5>                       | Yes      | No            |
|          |                     | HDMI                          | _        | _             | =       |                      | <6>                       | Yes      | No            |
|          |                     | VF/Streaming                  | _        | _             | _       |                      | <7>                       | Yes      | No            |
|          | Noise Suppression   | Setting(Custom)               | Yes      | Yes           | _       |                      | <8>                       | Yes      | No            |
|          |                     | Level(Custom)                 | Yes      | Yes           | -       |                      | <9>                       | Yes      | No            |
|          |                     | Setting(Cine EI)              | Yes      | No            | _       |                      | <10>                      | Yes      | No            |
|          |                     | Level(Cine El)                | Yes      | No            | _       |                      | Focus Hold Button         | Yes      | No            |
|          | Flicker Reduce      | Mode                          | Yes      | No            | _       | Assignable Dial      | Assignable Dial           | Yes      | No            |
|          |                     | Frequency                     | Yes      | No            | _       | -                    | Assignable Dial Direction | Yes      | No            |
|          | SteadyShot          | Setting                       | Yes      | No            | _       | Multi Function Dial  | Default Function          | Yes      | No            |
|          | Auto Black Balance  | Auto Black Balance            | _        | _             |         |                      |                           |          |               |

| LEVEL 1 | LEVEL 2           | LEVEL 3               | All File | Scene<br>File | LEVEL 1 | LEVEL 2      | LEVEL 3             | All File | Scene<br>File |
|---------|-------------------|-----------------------|----------|---------------|---------|--------------|---------------------|----------|---------------|
| Project | User File         | Load Utility SD/MS    | —        | _             | Paint   | White Clip   | Setting             | No       | Yes           |
|         |                   | Save Utility SD/MS    | —        |               | _       |              | Level               | Yes      | Yes           |
|         |                   | File ID               | No       | No            | _       | Detail(QFHD) | Setting             | Yes      | Yes           |
|         |                   | Load Customize Data   | Yes      | No            | _       |              | Level               | Yes      | Yes           |
|         |                   | Load White Data       | Yes      | No            | _       |              | H/V Ratio           | Yes      | Yes           |
|         | All File          | Load Utility SD/MS    | _        | _             | _       |              | Crispening          | Yes      | Yes           |
|         |                   | Save Utility SD/MS    | _        | _             | _       |              | Frequency           | Yes      | Yes           |
|         |                   | File ID               | Yes      | No            | _       |              | Knee Aperture       | Yes      | Yes           |
|         |                   | Load Network Data     | No       | No            | _       |              | Knee Aperture Level | Yes      | Yes           |
|         | Planning Metadata | Load Media(A)         |          | _             | _       |              | White Limit         | Yes      | Yes           |
|         |                   | Load Media(B)         |          | _             | _       |              | Black Limit         | Yes      | Yes           |
|         |                   | Properties            |          | _             | _       |              | V Detail Creation   | Yes      | Yes           |
|         |                   | Clear Memory          |          | _             | _       | Detail(HD)   | Setting             | Yes      | Yes           |
|         |                   | Clip Name Display     | Yes      | No            | _       |              | Level               | Yes      | Yes           |
| Paint   | Black             | Master Black          | Yes      | Yes           | _       |              | H/V Ratio           | Yes      | Yes           |
|         |                   | R Black               | Yes      | Yes           | _       |              | Crispening          | Yes      | Yes           |
|         |                   | B Black               | Yes      | Yes           | _       |              | Frequency           | Yes      | Yes           |
|         | Gamma             | Setting               | Yes      | Yes           | _       |              | Knee Aperture       | Yes      | Yes           |
|         |                   | Step Gamma            | Yes      | Yes           | _       |              | Knee Aperture Level | Yes      | Yes           |
|         |                   | Master Gamma          | Yes      | Yes           | _       |              | White Limit         | Yes      | Yes           |
|         |                   | R Gamma               | Yes      | Yes           | _       |              | Black Limit         | Yes      | Yes           |
|         |                   | G Gamma               | Yes      | Yes           | _       |              | V Detail Creation   | Yes      | Yes           |
|         |                   | B Gamma               | Yes      | Yes           | _       | Skin Detail  | Setting             | Yes      | Yes           |
|         |                   | Gamma Category        | Yes      | Yes           | _       |              | Area Detection      |          | _             |
|         |                   | Gamma Select          | Yes      | Yes           | _       |              | Area Indication     | No       | No            |
|         | Black Gamma       | Setting               | Yes      | Yes           | _       |              | Level               | Yes      | Yes           |
|         |                   | Range                 | Yes      | Yes           | _       |              | Saturation          | Yes      | Yes           |
|         |                   | Master Black Gamma    | Yes      | Yes           | _       |              | Hue                 | Yes      | Yes           |
|         | Knee              | Setting               | Yes      | Yes           | _       |              | Width               | Yes      | Yes           |
|         |                   | Auto Knee             | Yes      | Yes           | _       | Aperture     | Setting             | Yes      | Yes           |
|         |                   | Point                 | Yes      | Yes           | _       | -            | Level               | Yes      | Yes           |
|         |                   | Slope                 | Yes      | Yes           |         |              |                     |          |               |
|         |                   | Knee Saturation       | Yes      | Yes           | _       |              |                     |          |               |
|         |                   | Knee Saturation Level | Yes      | Yes           | _       |              |                     |          |               |

| LEVEL 1 | LEVEL 2      | LEVEL 3                | All File | Scene<br>File | LEVEL 1    | LEVEL 2          | LEVEL 3        | All File | Scene<br>File |
|---------|--------------|------------------------|----------|---------------|------------|------------------|----------------|----------|---------------|
| Paint   | Matrix       | Setting                | Yes      | Yes           | TC/Media   | Timecode         | Mode           | Yes      | No            |
|         |              | Adaptive Matrix        | Yes      | Yes           | _          |                  | Run            | Yes      | No            |
|         |              | Preset Matrix          | Yes      | Yes           | _          |                  | Setting        | No       | No            |
|         |              | Preset Select          | Yes      | Yes           | _          |                  | Reset          | _        | _             |
|         |              | User Matrix            | Yes      | Yes           | _          |                  | TC Format      | Yes      | No            |
|         |              | User Matrix Level      | Yes      | Yes           | _          | TC Display       | Display Select | Yes      | No            |
|         |              | User Matrix Phase      | Yes      | Yes           | _          | Users Bit        | Mode           | Yes      | No            |
|         |              | User Matrix R-G        | Yes      | Yes           | _          |                  | Setting        | No       | No            |
|         |              | User Matrix R-B        | Yes      | Yes           | -          | HDMI TC Out      | Setting        | Yes      | No            |
|         |              | User Matrix G-R        | Yes      | Yes           | _          | Clip Name Format | Auto Naming    | Yes      | No            |
|         |              | User Matrix G-B        | Yes      | Yes           | _          |                  | Title Prefix   | Yes      | No            |
|         |              | User Matrix B-R        | Yes      | Yes           | _          |                  | Number Set     | No       | No            |
|         |              | User Matrix B-G        | Yes      | Yes           | _          | Update Media     | Media(A)       | _        | _             |
|         | Multi Matrix | Setting                | Yes      | Yes           | _          |                  | Media(B)       | —        | _             |
|         |              | Area Indication        | No       | No            | _          | Format Media     | Media(A)       | _        | _             |
|         |              | Color Detection        | _        | _             | _          |                  | Media(B)       | —        | _             |
|         |              | Reset                  |          | _             | _          |                  | Utility SD/MS  | —        |               |
|         |              | Axis                   | No       | No            | Monitoring | Output On/Off    | SDI1           | Yes      | No            |
|         |              | Hue                    | Yes      | Yes           | _          |                  | SDI2           | Yes      | No            |
|         |              | Saturation             | Yes      | Yes           | _          |                  | HDMI           | Yes      | No            |
|         | Scene File   | Recall Internal Memory |          | _             | _          | Output Format    | SDI1           | Yes      | No            |
|         |              | Store Internal Memory  | _        | _             | -          |                  | SDI2           | Yes      | No            |
|         |              | Load Utility SD/MS     |          | _             | -          |                  | HDMI           | Yes      | No            |
|         |              | Save Utility SD/MS     |          | _             | -          |                  | REF            | No       | No            |
|         |              | File ID                | No       | Yes           | -          | Output Display   | Setting        | Yes      | No            |
|         |              | Scene White Data       | Yes      | No            | -          |                  | SDI1           | Yes      | No            |
|         |              |                        |          |               | -          |                  | SDI2           | Yes      | No            |
|         |              |                        |          |               |            |                  | HDMI           | Yes      | No            |

| LEVEL 1    | LEVEL 2        | LEVEL 3               | All File | Scene<br>File | LEVEL 1    | LEVEL 2              | LEVEL 3             | All File | Scene<br>File                                                                                                    |
|------------|----------------|-----------------------|----------|---------------|------------|----------------------|---------------------|----------|----------------------------------------------------------------------------------------------------|
| Monitoring | Display On/Off | Network Status        | Yes      | No            | Monitoring | Display On/Off       | lris                | Yes      | YesNoYesNoYesNoYesNoYesNoYesNoYesNoYesNoYesNoYesNoYesNoYesNoYesNoYesNoYesNoYesNoYesNoYesNoYesNoYesNoYesNoYesNoYesNoYesNoYesNoYesNoYesNoYesNoYesNoYesNoYesNoYesNoYesNoYesNoYesNoYesNoYesNoYesNoYesNoYesNoYesNoYesNoYesNo |
|            |                | File Transfer Status  | Yes      | No            | _          |                      | ISO/Gain/El         | Yes      | No                                                                                                    |
|            |                | Rec/Play Status       | Yes      | No            |            |                      | Shutter             | Yes      | No                                                                                                    |
|            |                | Tally                 | Yes      | No            | _          |                      | Level Gauge         | Yes      | No                                                                                                    |
|            |                | NCM/Streaming Status  | Yes      | No            | _          |                      | Audio Level Meter   | Yes      | No                                                                                                    |
|            |                | Battery Remain        | Yes      | No            |            |                      | Video Level Warning | Yes      | No                                                                                                    |
|            |                | Focus Mode            | Yes      | No            | _          |                      | Clip Number         | Yes      | No                                                                                                    |
|            |                | Focus Position        | Yes      | No            |            |                      | Notice Message      | Yes      | No                                                                                                    |
|            |                | Focus Area Indicator  | Yes      | No            |            | Marker               | Setting             | Yes      | No                                                                                                    |
|            |                | Focus Area Ind.(AF-S) | Yes      | No            |            |                      | Color               | Yes      | No                                                                                                    |
|            |                | Face Detection Frame  | Yes      | No            |            |                      | Center Marker       | Yes      | No                                                                                                    |
|            |                | Lens Info             | Yes      | No            | _          |                      | Safety Zone         | Yes      | No                                                                                                    |
|            |                | Imager Scan Mode      | Yes      | No            |            |                      | Safety Area         | Yes      | No                                                                                                    |
|            |                | Rec Format            | Yes      | No            | _          |                      | Aspect Marker       | Yes      | No                                                                                                    |
|            |                | Frame Rate            | Yes      | No            |            |                      | Aspect Mask         | Yes      | No                                                                                                    |
|            |                | Zoom Position         | Yes      | No            | _          |                      | Aspect Safety Zone  | Yes      | No                                                                                                    |
|            |                | UWP RF Level          | Yes      | No            |            |                      | Aspect Safety Area  | Yes      | No                                                                                                    |
|            |                | GPS                   | Yes      | No            | _          |                      | Aspect Select       | Yes      | No                                                                                                    |
|            |                | SteadyShot            | Yes      | No            |            |                      | Guide Frame         | Yes      | No                                                                                                    |
|            |                | Gamma/LUT             | Yes      | No            |            |                      | 100% Marker         | Yes      | No                                                                                                    |
|            |                | SDI/HDMI Rec Control  | Yes      | No            |            |                      | User Box            | Yes      | No                                                                                                    |
|            |                | Gamma Display Assist  | Yes      | No            |            |                      | User Box Width      | Yes      | No                                                                                                    |
|            |                | Proxy Status          | Yes      | No            |            |                      | User Box Height     | Yes      | No                                                                                                    |
|            |                | Base ISO/Sensitivity  | Yes      | No            |            |                      | User Box H Position | Yes      | No                                                                                                    |
|            |                | Media Status          | Yes      | No            |            |                      | User Box V Position | Yes      | No                                                                                                    |
|            |                | Video Signal Monitor  | Yes      | No            |            | VF Setting           | Contrast            | Yes      | No                                                                                                    |
|            |                | Clip Name             | Yes      | No            |            |                      | Brightness          | Yes      | No                                                                                                    |
|            |                | White Balance         | Yes      | No            |            |                      | Color Mode          | Yes      | No                                                                                                    |
|            |                | Scene File            | Yes      | No            |            | Gamma Display Assist | Setting             | Yes      | No                                                                                                    |
|            |                | Focus Indicator       | Yes      | No            |            |                      |                     |          |                                                                                                    |
|            |                | Auto Exposure Mode    | Yes      | No            | _          |                      |                     |          |                                                                                                    |
|            |                | Auto Exposure Level   | Yes      | No            | _          |                      |                     |          |                                                                                                    |
|            |                | Timecode              | Yes      | No            | _          |                      |                     |          |                                                                                                    |
|            |                | ND Filter             | Yes      | No            |            |                      |                     |          |                                                                                                    |

| LEVEL 1    | LEVEL 2     | LEVEL 3                           | All File              | Scene<br>File | LEVEL 1   | LEVEL 2           | LEVEL 3                | All File | Scene<br>File |
|------------|-------------|-----------------------------------|-----------------------|---------------|-----------|-------------------|------------------------|----------|---------------|
| Monitoring | Peaking     | Setting                           | Yes                   | No            | Audio     | Audio Output      | Monitor CH             | Yes      | No            |
|            |             | Туре                              | Yes                   | No            | _         |                   | Headphone Out          | Yes      | No            |
|            |             | Normal Peaking Frequency          | Yes                   | No            | _         |                   | Alarm Level            | Yes      | No            |
|            |             | Normal Peaking Level              | Yes                   | No            | _         |                   | HDMI Output CH         | Yes      | No            |
|            |             | Color                             | Yes                   | No            | Thumbnail | Display Clip      |                        | _        | _             |
|            |             | Color Peaking Level               | Yes                   | No            | _         | Properties        |                        |          |               |
|            | Zebra       | Setting                           | Yes                   | No            | _         | Set Shot Mark     | Delete Shot Mark1      | _        | _             |
|            |             | Zebra Select                      | Yes                   | No            | _         |                   | Delete Shot Mark2      |          | _             |
|            |             | Zebra1 Level                      | Yes                   | No            | _         | Set Clip Flag     | Add OK                 | _        | _             |
|            |             | Zebra1 Aperture Level             | Yes                   | No            | _         |                   | Add NG                 | _        | _             |
|            |             | Zebra2 Level                      | Yes                   | No            | _         |                   | Add KEEP               | _        | _             |
| Audio      | Audio Input | CH2 EXT Input Select              | Yes                   | No            | =         |                   | Delete Clip Flag       | _        |               |
|            |             | CH3 Input Select                  | Yes                   | No            | _         | Lock/Unlock Clip  | Select Clip            | —        | —             |
|            |             | CH4 Input Select                  | Yes                   | No            | _         |                   | Lock All Clips         | _        | _             |
|            |             | INPUT1 MIC Reference              | Yes                   | No            | -         |                   | Unlock All Clips       | _        | _             |
|            |             | INPUT2 MIC Reference              | Yes                   | No            | _         | Delete Clip       | Select Clip            | _        | _             |
|            |             | Line Input Reference              | Yes                   | No            | -         |                   | All Clips              | _        | —             |
|            |             | Reference Level                   | Yes                   | No            | _         | Copy Clip         | Select Clip            | _        | —             |
|            |             | CH1 Wind Filter                   | Yes                   | No            | -         |                   | All Clips              | _        | _             |
|            |             | CH2 Wind Filter                   | Yes                   | No            | -         | Copy Sub Clip     | All Clips              | —        | —             |
|            |             | CH3 Wind Filter                   | Yes                   | No            | -         | Transfer Clip     | Select Clip            | _        | —             |
|            |             | CH4 Wind Filter                   | Yes                   | No            | _         |                   | All Clips              | —        | —             |
|            |             | CH3 Level Control Yes No Transfer | Transfer Clip (Proxy) | Select Clip   | _         | —                 |                        |          |               |
|            |             | CH4 Level Control                 | Yes                   | No            | _         |                   | All Clips              | _        | —             |
|            |             | Audio Input Level                 | Yes                   | No            | _         | Set Index Picture |                        | _        | —             |
|            |             | Limiter Mode                      | Yes                   | No            | -         | Thumbnail View    | Essence Mark Thumbnail | _        | —             |
|            |             | CH1&2 AGC Mode                    | Yes                   | No            | _         |                   | Clip Thumbnail         | _        | _             |
|            |             | CH3&4 AGC Mode                    | Yes                   | No            | _         | Filter Clips      | ОК                     | _        | _             |
|            |             | AGC Spec                          | Yes                   | No            | _         |                   | NG                     | _        | _             |
|            |             | 1kHz Tone on Color Bars           | Yes                   | No            | _         |                   | KEEP                   |          |               |
|            |             | CH1 Level                         | Yes                   | No            | _         |                   | None                   | _        | _             |
|            |             | CH2 Level                         | Yes                   | No            | _         |                   | All                    | _        | _             |
|            |             | CH3 Level                         | Yes                   | No            | _         | Customize View    | Thumbnail Caption      | Yes      | No            |
|            |             | CH4 Level                         | Yes                   | No            | _         |                   |                        |          |               |

| LEVEL 1   | LEVEL 2              | LEVEL 3                 | All File | Scene<br>File                                                                                                    | LEVEL 1          | LEVEL 2                                                             | LEVEL 3                | All File                                                                                                    | Scene<br>File |
|-----------|----------------------|-------------------------|----------|----------------------------------------------------------------------------------------------------|------------------|---------------------------------------------------------------------|------------------------|----------------------------------------------------------------------------------------------------|---------------|
| Technical | Color Bars           | Setting                 | No       | No                                                                                                    | Technical        | Ext. Unit Battery<br>Alarm                                          | Near End:Info Battery  | Yes                                                                                                    | No            |
|           |                      | Туре                    | Yes      | No                                                                                                    | -                |                                                                     | End:Info Battery       | Yes                                                                                                    | No            |
|           | Test Saw             | Test Saw                | Yes      | No                                                                                                    | -                |                                                                     | Near End:Sony Battery  | Yes                                                                                                    | No            |
|           | ND Dial              | CLEAR with Dial         | Yes      | No                                                                                                    | -                |                                                                     | End:Sony Battery       | Yes                                                                                                    | No            |
|           | Tally                | Front                   | Yes      | No                                                                                                    | -                |                                                                     | Near End:Other Battery | Yes                                                                                                    | No            |
|           |                      | Rear                    | Yes      | No                                                                                                    | -                |                                                                     | End:Other Battery      | Yes                                                                                                    | No            |
|           | HOLD Switch Setting  | with Rec Button         | Yes      | No                                                                                                    | -                |                                                                     | Detected Battery       | No                                                                                                    | No            |
|           |                      | with Hand Grip Remote   | Yes      | No                                                                                                    | -                | Ext. Unit DC IN Alarm                                               | DC Low Voltage1        | Yes                                                                                                    | No            |
|           | Rec Review           | Setting                 | Yes      | No                                                                                                    | Network          |                                                                     | DC Low Voltage2        | Yes                                                                                                    | No            |
|           | Handle Zoom          | Setting                 | Yes      | No       Technical       Ext. Unit Battery       Near End:Info Battery         No       Alarm       End:Info Battery         No       Near End:Other Battery         No       Near End:Other Battery         No       Near End:Other Battery         No       Near End:Other Battery         No       Ext. Unit DC IN Alarm       Detected Battery         No       Ext. Unit DC IN Alarm       DC Low Voltage1         No       Network       Access       User Name         No       No       Wireless LAN       Setting         No       No       MAC Address       NFC         No       AP Mode Settings       Channel       Camera SSID & Password         No       No       Subnet Mask       Subnet Mask         No       No       No       Subnet Mask | User Name        | No                                                                  | No                     |                                                                                                    |               |
|           |                      | High                    | Yes      | No                                                                                                    | -                | etwork Access User Name Authentication Vireless LAN Setting WPS NFC | No                     | No                                                                                                    |               |
|           |                      | Low                     | Yes      | No                                                                                                    | -                |                                                                     | Setting                | Yes                                                                                                    | No            |
|           | GPS                  | GPS                     | Yes      | No                                                                                                    | Network          |                                                                     | WPS                    | _                                                                                                    | _             |
|           | Menu Settings        | User Menu Only          | Yes      | No                                                                                                    | -                |                                                                     | NFC                    | NO         NO           Yes         No           Yes         No           No         No           No         No           Yes         No           Yes         Yes           Yes         Yes           Yes         Yes           Yes         Yes           Yes         Yes           Yes         Yes           Yes         Yes           Yes         Yes           Yes         Yes |               |
|           |                      | User Menu with Lock     | No       | No                                                                                                    | NFC<br>MAC Addre | MAC Address                                                         | _                      | _                                                                                                    |               |
|           | Fan Control          | Setting                 | Yes      | No                                                                                                    | -                | AP Mode Settings                                                    | Channel                | Yes                                                                                                    | No            |
|           | Lens                 | Zoom Ring Direction     | Yes      | No                                                                                                    | -                |                                                                     | Camera SSID & Password | _                                                                                                    | _             |
|           |                      | Shading Compensation    | Yes      | No                                                                                                    | -                |                                                                     | Regenerate Password    | _                                                                                                    | _             |
|           |                      | Chroma Aberration Comp. | Yes      | No                                                                                                    | -                |                                                                     | IP Address             | _                                                                                                    | _             |
|           |                      | Distortion Comp.        | Yes      | No                                                                                                    | -                |                                                                     | Subnet Mask            | _                                                                                                    | _             |
|           |                      | Distance Display        | Yes      | No                                                                                                    |                  |                                                                     |                        |                                                                                                    |               |
|           |                      | Zoom Position Display   | Yes      | No                                                                                                    | -                |                                                                     |                        |                                                                                                    |               |
|           | Video Light Set      | Video Light Set         | Yes      | No                                                                                                    | -                |                                                                     |                        |                                                                                                    |               |
|           | APR                  | APR                     | _        | _                                                                                                    | -                |                                                                     |                        |                                                                                                    |               |
|           | Camera Battery Alarm | Low Battery             | Yes      | No                                                                                                    | -                |                                                                     |                        |                                                                                                    |               |
|           |                      | Battery Empty           | Yes      | No                                                                                                    | -                |                                                                     |                        |                                                                                                    |               |
|           | Camera DC IN Alarm   | DC Low Voltage1         | Yes      | No                                                                                                    | -                |                                                                     |                        |                                                                                                    |               |
|           |                      | DC Low Voltage2         | Yes      | No                                                                                                    | -                |                                                                     |                        |                                                                                                    |               |

| LEVEL 1 | LEVEL 2          | LEVEL 3               | All File | Scene<br>File | LEVEL1  | LEVEL 2             | LEVEL 3                     | All File    | Scene<br>File |
|---------|------------------|-----------------------|----------|---------------|---------|---------------------|-----------------------------|-------------|---------------|
| Network | ST Mode Settings | Camera Remote Control | Yes      | No            | Network | Wired LAN           | Setting                     | Yes         | No            |
|         |                  | Connected Network     |          |               | -       |                     | Camera Remote Control       | Yes         | No            |
|         |                  | SSID                  | _        | _             | -       |                     | Detail Settings             |             |               |
|         |                  | Security              | _        | _             | -       |                     | DHCP                        | Yes         | No            |
|         |                  | Password              | _        | _             | -       |                     | IP Address                  | Yes         | No            |
|         |                  | DHCP                  | _        | _             | -       |                     | Subnet Mask                 | Yes         | No            |
|         |                  | IP Address            | _        | _             | -       |                     | Gateway                     | Yes         | No            |
|         |                  | Subnet Mask           | _        | _             | -       |                     | DNS Auto                    | Yes         | No            |
|         |                  | Gateway               | —        | _             | -       |                     | Primary DNS Server          | Yes         | No            |
|         |                  | DNS Auto              | _        | _             | -       |                     | Secondary DNS Server        | Yes         | No            |
|         |                  | Primary DNS Server    | _        | _             | -       | Modem               | Setting                     | Yes         | No            |
|         |                  | Secondary DNS Server  | _        | _             | -       |                     | Modem1 Device Name          | _           | _             |
|         |                  | Scan Networks         |          |               | -       |                     | Modem1 IP Address           | _           | _             |
|         |                  | SSID                  | _        | _             | -       |                     | Modem1 Subnet Mask          | _           | _             |
|         |                  | Security              | _        | _             | -       |                     | Modem2 Device Name          | _           | _             |
|         |                  | Password              | No       | No            | -       |                     | Modem2 IP Address           | _           | _             |
|         |                  | DHCP                  | Yes      | No            | -       |                     | Modem2 Subnet Mask          | _           | _             |
|         |                  | IP Address            | Yes      | No            | -       | Network Client Mode | Setting                     | Yes         | No            |
|         |                  | Subnet Mask           | Yes      | No            | -       |                     | NCM Settings Select         | Yes         | No            |
|         |                  | Gateway               | Yes      | No            | -       |                     | NCM Settings1/NCM Settings2 | /NCM Settin | gs3           |
|         |                  | DNS Auto              | Yes      | No            | -       |                     | Display Name                | Yes         | No            |
|         |                  | Primary DNS Server    | Yes      | No            | -       |                     | CCM Address                 | Yes         | No            |
|         |                  | Secondary DNS Server  | Yes      | No            | -       |                     | CCM Port                    | Yes         | No            |
|         |                  | Manual Register       |          |               | -       |                     | User Name                   | No          | No            |
|         |                  | SSID                  | Yes      | No            | -       |                     | Password                    | No          | No            |
|         |                  | Security              | Yes      | No            | -       |                     | CCM Certificate             | _           | _             |
|         |                  | Password              | No       | No            | -       |                     | CCM Certificate Status      | _           | _             |
|         |                  | DHCP                  | Yes      | No            | -       |                     | Camera Control              | Yes         | No            |
|         |                  | IP Address            | Yes      | No            | -       |                     | Camera Setting              | No          | No            |
|         |                  | Subnet Mask           | Yes      | No            | -       |                     | Reset                       | _           | _             |
|         |                  | Gateway               | Yes      | No            | -       |                     | Streaming Quality           | Yes         | No            |
|         |                  | DNS Auto              | Yes      | No            |         |                     |                             |             |               |
|         |                  | Primary DNS Server    | Yes      | No            | -       |                     |                             |             |               |
|         |                  | Secondary DNS Server  | Yes      | No            | -       |                     |                             |             |               |

| EVEL1   | LEVEL 2       | LEVEL 3                        | All File     | Scene<br>File | LEVEL 1      | LEVEL 2             | LEVEL 3                  | All File | Scene<br>File |
|---------|---------------|--------------------------------|--------------|---------------|--------------|---------------------|--------------------------|----------|---------------|
| letwork | File Transfer | Auto Upload (Proxy)            | Yes          | No            | Maintenance  | Language            | Select                   | Yes      | No            |
|         |               | Default Upload Server          | Yes          | No            | _            | Clock Set           | Time Zone                | Yes      | No            |
|         |               | Clear Completed Jobs           | _            | _             | _            |                     | Date Mode                | Yes      | No            |
|         |               | Clear All Jobs                 | _            |               | _            |                     | 12H/24H                  | Yes      | No            |
|         |               | View Job List                  | _            | _             | _            |                     | Date                     | No       | No            |
|         |               | Server Settings(NCM)           | _            | _             | _            |                     | Time                     | No       | No            |
|         |               | Server Settings1/Server Settin | gs2/Server S | Settings3     | _            | All Reset           | Reset                    | _        | _             |
|         |               | Display Name                   | Yes          | No            | -            |                     | Reset without Network    | _        | _             |
|         |               | Service                        | Yes          | No            | -            | Hours Meter         | Hours(System)            | _        | _             |
|         |               | Host Name                      | Yes          | No            | =            |                     | Hours(Reset)             | _        | _             |
|         |               | Port                           | Yes          | No            | _            |                     | Reset                    | _        | _             |
|         |               | User Name                      | No           | No            | =            | Version             | Version Number           | _        | _             |
|         |               | Password                       | No           | No            | -            |                     | Ext. Unit Version Number | _        | _             |
|         |               | Passive Mode                   | Yes          | No            | =            |                     | Version Up               | _        | _             |
|         |               | Destination Directory          | Yes          | No            | _            |                     | Lens Version Number      | _        | _             |
|         |               | Using Secure Protocol          | Yes          | No            | *1 Paintメニュー | თScene FileთScene V |                          |          |               |
|         |               | Root Certificate               | _            | _             | -            |                     |                          |          |               |
|         |               | Root Certificate Status        | _            | _             | -            |                     |                          |          |               |
|         |               | Reset                          | _            | _             | -            |                     |                          |          |               |
|         | Network Reset | Reset                          | _            |               | =            |                     |                          |          |               |

## アサイナブルボタンによる設定項目

Yes:ファイルに保存されます

No:ファイルに保存されません

- :ファイルに保存されません(一時的動作メニュー)

| アサイナブルボタンの選択肢      | All File | Scene File        |
|--------------------|----------|-------------------|
| ND Filter Position | Yes      | Yes               |
| Auto Iris          | Yes      | Yes               |
| ATW                | Yes      | Yes <sup>*1</sup> |
| Display            | Yes      | _                 |

\*1 PaintメニューのScene FileのScene White DataがOffのときは読み込みされません。

## アサイナブルダイヤルによる設定項目

Yes:ファイルに保存されます

No:ファイルに保存されません

--:ファイルに保存されません(一時的動作メニュー)

| アサイナブルダイヤルの選択肢 | All File | Scene File |
|----------------|----------|------------|
| IRIS           | Yes      | Yes        |
| ND Filter      | Yes      | Yes        |

ブロックダイヤグラム

「収録する音声を設定する」(40ページ)と「Userメニュー」(71ページ)の関連項目をあわせてご覧ください。

## Audio Input (CH1&CH2)

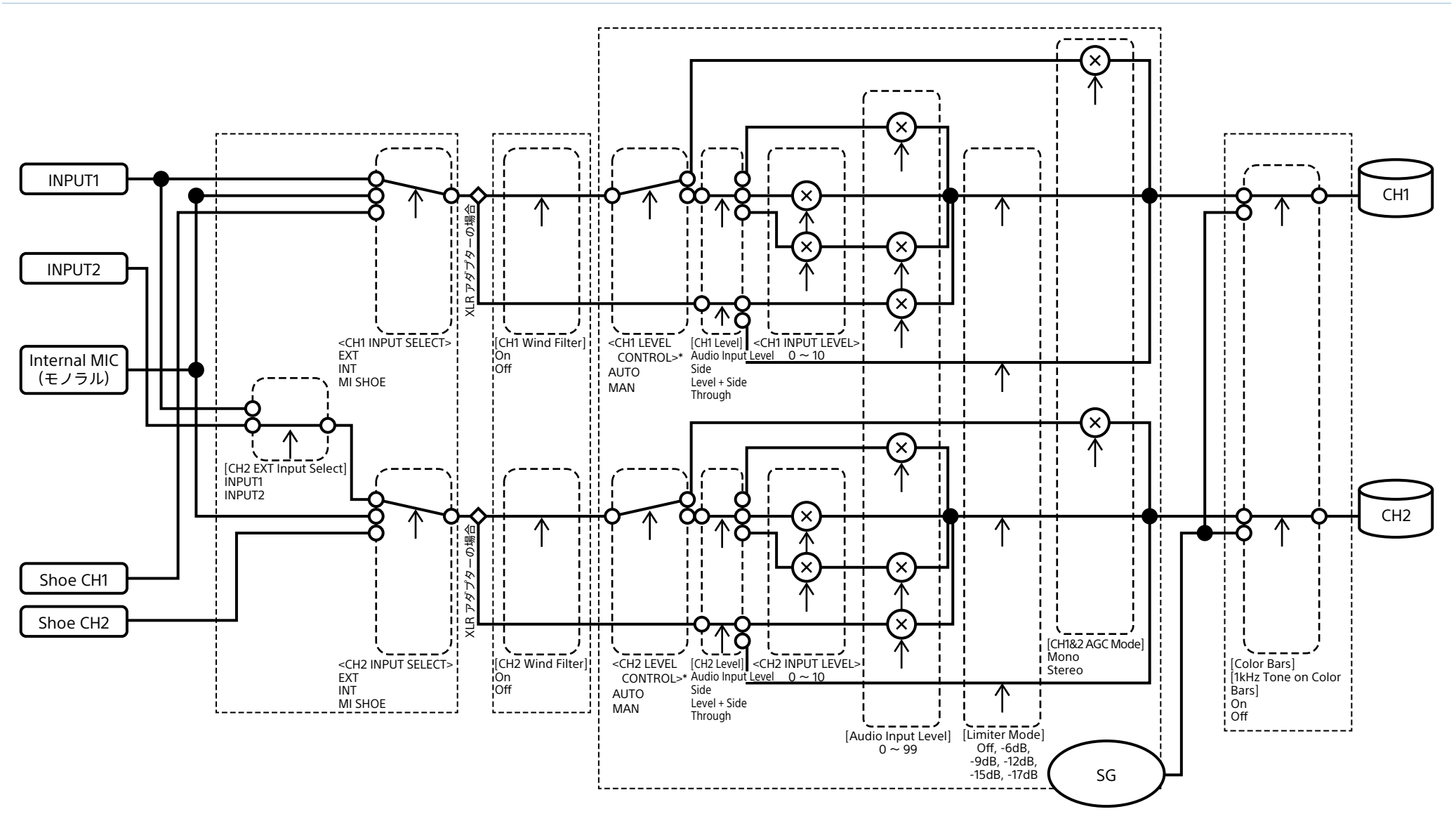

Audio Input (CH3&CH4)

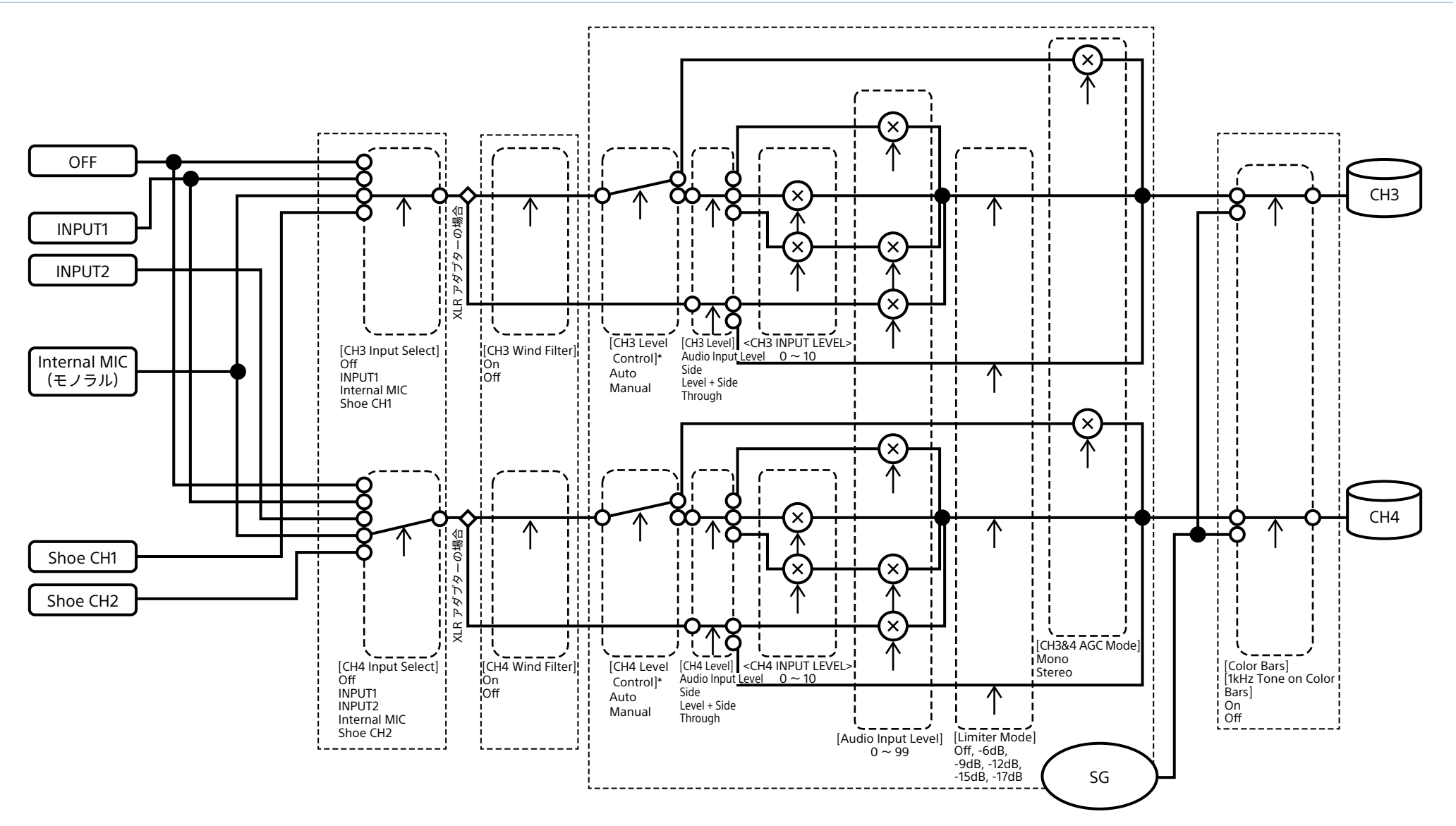

\* XLRアダプターからの音声入力があるときはManualになります。

## Audio Output

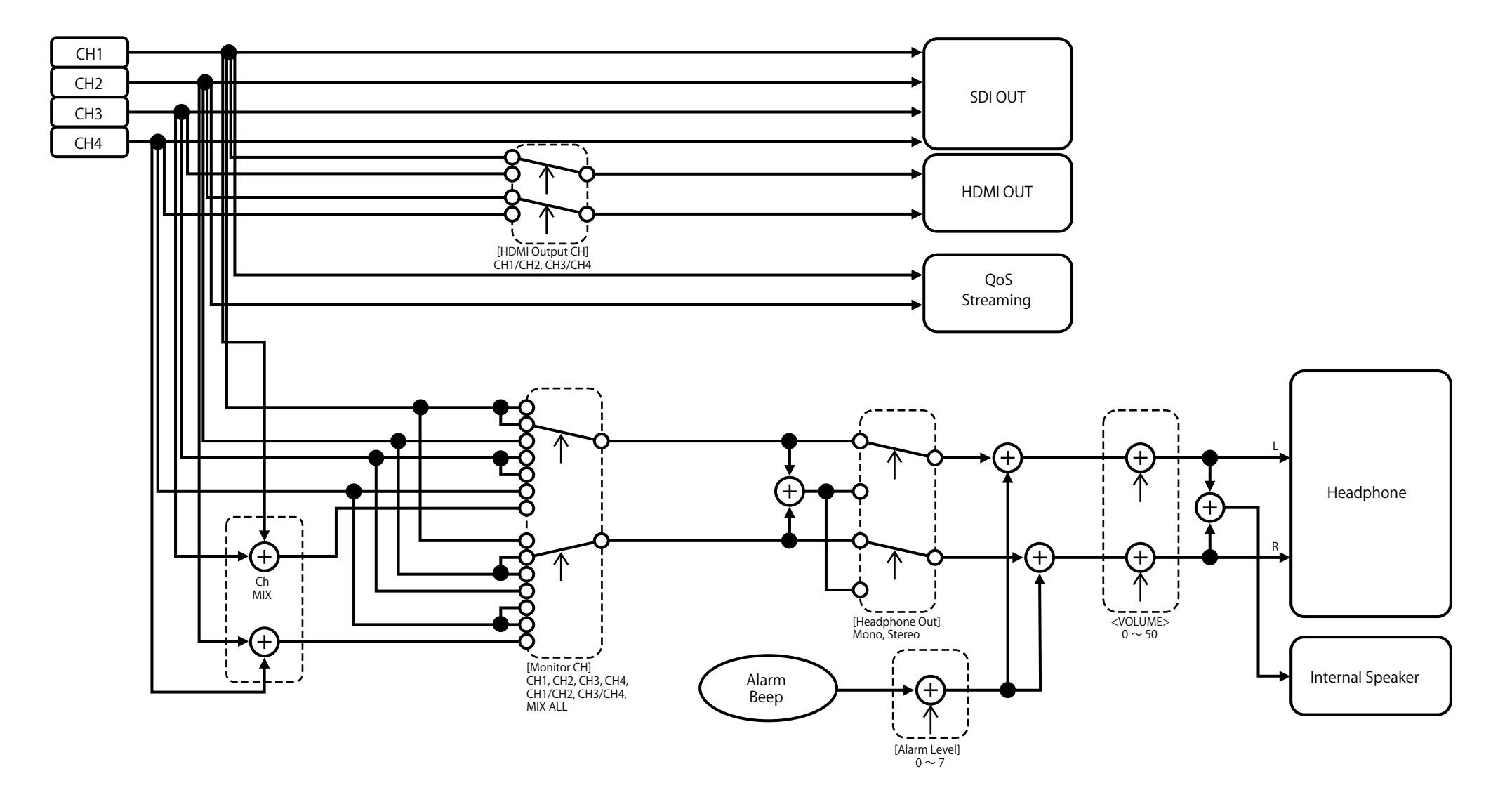

# Eマウントレンズのソフトウェアをアップデートする

本機でEマウントレンズ本体のソフトウェアをアッ プデートできます。 アップデートできるレンズ本体とそのソフトウェア は、レンズのWebサイトをご覧ください。

## バージョンを確認する

- Eマウントレンズを本機に取り付ける(20 ページ)。
- MaintenanceメニューのVersionを選択 してLens Version Numberを表示する。 (110ページ)。
   Eマウントレンズのソフトウェアバージョン番 号が横に表示されます。

## ソフトウェアをアップデートす る

本機をマスストレージモードにします(115ページ)。 レンズのソフトウェアに添付された手順書に従っ てソフトウェアをアップデートしてください。

# ライセンスについて

## MPEG-4 AVC Patent Portfolio Licenseについて

本製品は、MPEG LA, LLCがライセンス活動を 行っているAVC PATENT PORTFOLIOLICENSE の下、次の用途に限りライセンスされています: (i) 消費者が個人的または他の報酬を受けていな い使用目的で、MPEG-4 AVC規格に合致し たビデオ信号(以下、AVC VIDEOといいます) にエンコードすること。

 (ii) AVC VIDEO(消費者が個人的または他の報 酬を受けていない目的でエンコードしたもの、 若しくはMPEG LAよりライセンスを取得した プロバイダーがエンコードしたものに限られま す) をデコードすること。

なお、その他の用途に関してはライセンスされて いません。プロモーション、商業的に利用するこ とに関する詳細な情報につきましては、MPEG LA, LLC.のホームページをご参照ください。

## GPL/LGPL適用ソフトウェア の入手について

本製品はGPL/LGPL適用のソフトウェアを使用 しており、お客様には、これらのソフトウェアの ソースコードの入手、改変、再配布の権利がある ことをお知らせします。

これらのソースコードはインターネットのサーバー からダウンロードすることが可能です。以下の URLにアクセスすれば、具体的なダウンロードの 方法がわかるようになっています。 http://www.sony.net/Products/Linux/ common/search.html

なお、ソースコードの中身についてのお問い合わ せはご遠慮ください。

ライセンス内容(英文) に関しては、本機の内蔵メ モリー内に記録されています。 本機とパソコンをマスストレージ接続し、 「PMHOME」-「LICENSE」内にあるファイルをご 一読ください。

## END USER LICENSE AGREEMENT

#### **IMPORTANT:**

BEFORE USING THE SOFTWARE CONTAINED IN THE SOLID STATE MEMORY CAMCORDER, PLEASE READ THIS END USER LICENSE AGREEMENT ("EULA") CAREFULLY. BY USING THE SOFTWARE YOU ARE ACCEPTING THE TERMS OF THIS EULA. IF YOU DO NOT ACCEPT THE TERMS OF THIS EULA, YOU MAY NOT USE THE SOFTWARE.

This EULA is a legal agreement between you and Sony Corporation ("SONY"). This EULA governs your rights and obligations regarding the software of SONY and/or its third party licensors (including SONY's affiliates) and their respective affiliates (collectively, the "THIRD-PARTY SUPPLIERS") contained in the wireless adapter, together with any updates/ upgrades provided by SONY, any printed, on-line or other electronic documentation for such software, and any data files created by operation of such software (collectively, the "SOFTWARE").

Notwithstanding the foregoing, any software in the SOFTWARE having a separate end user license agreement (including, but not limited to, GNU General Public license and Lesser/Library General Public License) shall be covered by such applicable separate end user license agreement in lieu of the terms of this EULA to the extent required by such separate end user license agreement ("EXCLUDED SOFTWARE").

#### SOFTWARE LICENSE

The SOFTWARE is licensed, not sold. The SOFTWARE is protected by copyright and other intellectual property laws and international treaties.

#### COPYRIGHT

All right and title in and to the SOFTWARE (including, but not limited to, any images, photographs, animation, video, audio, music, text and "applets" incorporated into the SOFTWARE) is owned by SONY or one or more of the THIRD-PARTY SUPPLIERS.

#### **GRANT OF LICENSE**

SONY grants you a limited license to use the SOFTWARE solely in connection with the wireless adapter and only for your individual use. SONY and the THIRD-PARTY SUPPLIERS expressly reserve all rights, title and interest (including, but not limited to, all intellectual property rights) in and to the SOFTWARE that this EULA does not specifically grant to you.

#### **REQUIREMENTS AND LIMITATIONS**

You may not copy, publish, adapt, redistribute, attempt to derive source code, modify, reverse engineer, decompile, or disassemble any of the SOFTWARE, whether in whole or in part, or create any derivative works from or of the SOFTWARE unless such derivative works are intentionally facilitated by the SOFTWARE. You may not modify or tamper with any digital rights management functionality of the SOFTWARE. You may not bypass, modify, defeat or circumvent any of the functions or protections of the SOFTWARE or any mechanisms operatively linked to the SOFTWARE. You may not separate any individual component of the SOFTWARE for use on more than one wireless adapter unless expressly authorized to do so by SONY. You may not remove, alter, cover or deface any trademarks or notices on the SOFTWARE. You may not share, distribute, rent, lease, sublicense, assign, transfer or sell the SOFTWARE. The software, network services or other products other than SOFTWARE upon which the SOFTWARE'S performance depends might be interrupted or discontinued at the discretion of the suppliers (software suppliers, service suppliers, or

SONY). SONY and such suppliers do not warrant that the SOFTWARE, network services, contents or other products will continue to be available, or will operate without interruption or modification.

## EXCLUDED SOFTWARE AND OPEN SOURCE COMPONENTS

Notwithstanding the foregoing limited license grant, you acknowledge that the SOFTWARE may include EXCLUDED SOFTWARE. Certain EXCLUDED SOFTWARE may be covered by open source software licenses ("Open Source Components"), which means any software licenses approved as open source licenses by the Open Source Initiative or any substantially similar licenses, including but not limited to any license that, as a condition of distribution of the software licensed under such license, requires that the distributor make the software available in source code format. If and to the extent disclosure is required, please visit www.sony. com/linux or other SONY-designated web site for a list of applicable OPEN SOURCE COMPONENTS included in the SOFTWARE from time to time, and the applicable terms and conditions governing its use. Such terms and conditions may be changed by the applicable third party at any time without liability to you. To the extent required by the licenses covering EXCLUDED SOFTWARE, the terms of such licenses will apply in lieu of the terms of this EULA. To the extent the terms of the licenses applicable to EXCLUDED SOFTWARE prohibit any of the restrictions in this EULA with respect to such EXCLUDED SOFTWARE, such restrictions will not apply to such EXCLUDED SOFTWARE. To the extent the terms of the licenses applicable to Open Source Components require SONY to make an offer to provide source code in connection with the SOFTWARE, such offer is hereby made.

## USE OF SOFTWARE WITH COPYRIGHTED MATERIALS

The SOFTWARE may be capable of being used by you to view, store, process and/or use content created by you and/or third parties. Such content may be protected by copyright, other intellectual property laws, and/ or agreements. You agree to use the SOFTWARE only in compliance with all such laws and agreements that apply to such content. You acknowledge and agree that SONY may take appropriate measures to protect the copyright of content stored, processed or used by the SOFTWARE. Such measures include, but are not limited to, counting the frequency of your backup and restoration through certain SOFTWARE features, refusal to accept your request to enable restoration of data, and termination of this EULA in the event of your illegitimate use of the SOFTWARE.

#### CONTENT SERVICE

PLEASE ALSO NOTE THAT THE SOFTWARE MAY BE DESIGNED TO BE USED WITH CONTENT AVAILABLE THROUGH ONE OR MORE CONTENT SERVICES ("CONTENT SERVICE"). USE OF THE SERVICE AND THAT CONTENT IS SUBJECT TO THE TERMS OF SERVICE OF THAT CONTENT SERVICE. IF YOU DECLINE TO ACCEPT THOSE TERMS, YOUR USE OF THE SOFTWARE WILL BE LIMITED. You acknowledge and agree that certain content and services available through the SOFTWARE may be provided by third parties over which SONY has no control. USE OF THE CONTENT SERVICE REQUIRES AN INTERNET CONNECTION. THE CONTENT SERVICE MAY BE DISCONTINUED AT ANY TIME.

## INTERNET CONNECTIVITY AND THIRD PARTY SERVICES

You acknowledge and agree that access to certain SOFTWARE features may require an Internet connection for which you are solely responsible. Further, you are solely responsible for payment of any third party fees associated with your Internet connection, including but not limited to Internet service provider or airtime charges. Operation of the SOFTWARE may be limited or restricted depending on the capabilities, bandwidth or technical limitations of your Internet connection and service. The provision, quality and security of such Internet connectivity are the sole responsibility of the third party providing such service.

#### **EXPORT AND OTHER REGULATIONS**

You agree to comply with all applicable export and reexport restrictions and regulations of the area or country in which you reside, and not to transfer, or authorize the transfer, of the SOFTWARE to a prohibited country or otherwise in violation of any such restrictions or regulations.

#### **HIGH RISK ACTIVITIES**

The SOFTWARE is not fault-tolerant and is not designed, manufactured or intended for use or resale as on-line control equipment in hazardous environments requiring fail-safe performance, such as in the operation of nuclear facilities, aircraft navigation or communication systems, air traffic control, direct life support machines, or weapons systems, in which the failure of the SOFTWARE could lead to death, personal injury, or severe physical or environmental damage ("HIGH RISK ACTIVITIES"). SONY, each of the THIRD-PARTY SUPPLIERS, and each of their respective affiliates specifically disclaim any express or implied warranty, duty or condition of fitness for HIGH RISK ACTIVITIES.

#### **EXCLUSION OF WARRANTY ON SOFTWARE**

You acknowledge and agree that use of the SOFTWARE is at your sole risk and that you are responsible for use of the SOFTWARE. The SOFTWARE is provided "AS IS," without warranty, duty or condition of any kind.

SONY AND EACH OF THE THIRD-PARTY SUPPLIERS (for purposes of this Section, SONY and each of the THIRD-PARTY SUPPLIERS shall be collectively referred to as "SONY") EXPRESSLY DISCLAIM ALL WARRANTIES, DUTIES OR CONDITIONS, EXPRESS OR IMPLIED, INCLUDING, BUT NOT LIMITED TO. THE IMPLIED WARRANTIES OF MERCHANTABILITY, NONINFRINGEMENT AND FITNESS FOR A PARTICULAR PURPOSE. SONY DOES NOT WARRANT OR MAKE ANY CONDITIONS **OR REPRESENTATIONS (A) THAT THE FUNCTIONS** CONTAINED IN ANY OF THE SOFTWARE WILL MEET YOUR REQUIREMENTS OR THAT THEY WILL BE UPDATED, (B) THAT THE OPERATION OF ANY OF THE SOFTWARE WILL BE CORRECT OR ERROR-FREE OR THAT ANY DEFECTS WILL BE CORRECTED, (C) THAT THE SOFTWARE WILL NOT DAMAGE ANY OTHER SOFTWARE, HARDWARE OR DATA, (D) THAT ANY SOFTWARE, NETWORK SERVICES (INCLUDING THE INTERNET) OR PRODUCTS (OTHER THAN THE SOFTWARE) UPON WHICH THE SOFTWARE'S PERFORMANCE DEPENDS WILL CONTINUE TO BE AVAILABLE, UNINTERRUPTED OR UNMODIFIED, AND (E) REGARDING THE USE OR THE RESULTS OF THE USE OF THE SOFTWARE IN TERMS OF ITS CORRECTNESS, ACCURACY, RELIABILITY, OR OTHERWISE.

NO ORAL OR WRITTEN INFORMATION OR ADVICE GIVEN BY SONY OR AN AUTHORIZED REPRESENTATIVE OF SONY SHALL CREATE A WARRANTY, DUTY OR CONDITION OR IN ANY WAY INCREASE THE SCOPE OF THIS WARRANTY. SHOULD THE SOFTWARE PROVE DEFECTIVE YOU ASSUME THE ENTIRE COST OF ALL NECESSARY SERVICING, REPAIR OR CORRECTION. SOME JURISDICTIONS DO NOT ALLOW THE EXCLUSION OF IMPLIED WARRANTIES, SO THESE EXCLUSIONS MAY NOT APPLY TO YOU.

#### LIMITATION OF LIABILITY

SONY AND EACH OF THE THIRD-PARTY SUPPLIERS (for purposes of this Section, SONY and each of the THIRD-PARTY SUPPLIERS shall be collectively referred to as "SONY") SHALL NOT BE LIABLE FOR ANY INCIDENTAL OR CONSEQUENTIAL DAMAGES FOR BREACH OF ANY EXPRESS OR IMPLIED WARRANTY, BREACH OF CONTRACT, NEGLIGENCE, STRICT LIABILITY OR UNDER ANY OTHER LEGAL THEORY RELATED TO THE SOFTWARE, INCLUDING, BUT NOT LIMITED TO, ANY DAMAGES ARISING OUT OF LOSS OF PROFITS, LOSS OF REVENUE, LOSS OF DATA, LOSS OF USE OF THE SOFTWARE OR ANY ASSOCIATED HARDWARE, DOWN TIME AND USER'S TIME, EVEN IF ANY OF THEM HAVE BEEN ADVISED OF THE POSSIBILITY OF SUCH DAMAGES. IN ANY CASE, EACH AND ALL OF THEIR AGGREGATE LIABILITY UNDER ANY PROVISION OF THIS EULA SHALL BE LIMITED TO THE AMOUNT ACTUALLY PAID FOR THE PRODUCT. SOME JURISDICTIONS DO NOT ALLOW THE EXCLUSION OR LIMITATION OF INCIDENTAL OR CONSEQUENTIAL DAMAGES, SO THE ABOVE EXCLUSION OR LIMITATION MAY NOT APPLY TO YOU.

#### CONSENT TO USE OF NON-PERSONAL INFORMATION, LOCATION DATA, DATA SECURITY

You acknowledge and agree that SONY and its affiliates, partners and agents may read, collect, transfer, process and store certain information collected from the SOFTWARE, including but not limited to information about (i) the SOFTWARE and (ii) the software applications, contents and peripheral devices that interact with your wireless adapter and the SOFTWARE ("Information"). Information includes, but is not limited to: (1) unique identifiers relating to your wireless adapter and its components; (2) performance of the wireless adapter, the SOFTWARE and their components; (3) configurations of your wireless adapter, the SOFTWARE and the software applications, contents and peripheral devices that interact with the wireless adapter and the SOFTWARE; (4) use and frequency of use of the functions of (x) the SOFTWARE, and (y) the software applications, contents and peripheral devices that interact with the SOFTWARE: and (5) location data, as indicated below. SONY and its affiliates, partners and agents may use and disclose Information subject to applicable laws in order to improve its products and services or to provide products or services to you. Such uses include, but are not limited to: (a) administering the functionalities of the SOFTWARE: (b) to improve, service, update or upgrade the SOFTWARE; (c) improving, developing and enhancing the current and future products and services of SONY and other parties; (d) to provide you with information about the products and services offered by SONY and other parties; (e) complying with applicable laws or regulations; and (f) to the extent offered, providing you with location-based services of SONY and other parties, as indicated below. In addition, SONY retains the right to use Information to protect itself and third parties from illegal, criminal or harmful conduct.

Certain services available through the SOFTWARE may rely upon location information, including, but not limited to, the geographic location of the wireless adapter. You acknowledge that for the purpose of providing such services, SONY, the THIRDPARTY SUPPLIERS or their partners may collect, archive, process and use such location data, and that such services are governed by the privacy policies of SONY or such third party. By reviewed the privacy policies applicable to such services and consent to such activities.

SONY, its affiliates, partners and agents will not intentionally use Information to personally identify the owner or user of the SOFTWARE without your knowledge or consent. Any use of Information will be in accordance with the privacy policies of SONY or such third party.

Please contact applicable contact address of each area or country for SONY's current privacy policy. Please contact applicable third parties for privacy policies relating to personally identifiable and other information you provide when you use or access third party software or services. Information may be processed, stored or transferred to SONY, its affiliates or agents which are located in countries outside of your country of residence. Data protection and information privacy laws in certain countries may not offer the same level of protection as your country of residence and you may have fewer legal rights in relation to Information processed and stored in, or transferred to, such countries. SONY will use reasonable efforts to take appropriate technical and organizational steps to prevent unauthorized access to or disclosure of Information, but does not warrant it will eliminate all risk of misuse of such Information.

#### AUTOMATIC UPDATE FEATURE

From time to time, SONY or the THIRD-PARTY SUPPLIERS may automatically update or otherwise modify the SOFTWARE, including, but not limited to, for purposes of enhancement of security functions, error correction and improvement of functions, at such time as you interact with SONY's or third parties' servers, or otherwise. Such updates or modifications may delete or change the nature of features or other aspects of the SOFTWARE, including, but not limited to, functions you may rely upon. You acknowledge and agree that such activities may occur at SONY's sole discretion and that SONY may condition continued use of the SOFTWARE upon your complete installation or acceptance of such update or modifications. Any updates/modifications shall be deemed to be, and shall constitute part of, the SOFTWARE for purposes of this EULA. By acceptance of this EULA, you consent to such update/modification.

#### ENTIRE AGREEMENT, WAIVER, SEVERABILITY

This EULA and SONY's privacy policy, each as amended and modified from time to time, together constitute the entire agreement between you and SONY with respect to the SOFTWARE. The failure of SONY to exercise or enforce any right or provision of this EULA shall not constitute a waiver of such right or provision. If any part of this EULA is held invalid, illegal, or unenforceable, that provision shall be enforced to the maximum extent permissible so as to maintain the intent of this EULA, and the other parts will remain in full force and effect.

#### **GOVERNING LAW AND JURISDICTION**

The United Nations Convention on Contracts for the International Sale of Goods shall not apply to this EULA.

This EULA shall be governed by the laws of Japan, without regards to conflict of laws provisions. Any dispute arising out of this EULA shall be subject to the exclusive venue of the Tokyo District Court in Japan, and the parties hereby consent to the venue and jurisdiction of such courts.

#### **EQUITABLE REMEDIES**

Notwithstanding anything contained in this EULA to the contrary, you acknowledge and agree that any violation of or noncompliance with this EULA by you will cause irreparable harm to SONY, for which monetary damages would be inadequate, and you consent to SONY obtaining any injunctive or equitable relief that SONY deems necessary or appropriate in such circumstances. SONY may also take any legal and technical remedies to prevent violation of and/or to enforce this EULA, including, but not limited to, immediate termination of your use of the SOFTWARE, if SONY believes in its sole discretion that you are violating or intend to violate this EULA. These remedies are in addition to any other remedies SONY may have at law, in equity or under contract.

#### TERMINATION

Without prejudice to any of its other rights, SONY may terminate this EULA if you fail to comply with any of its terms. In case of such termination, you must: (i) cease all use, and destroy any copies, of the SOFTWARE; (ii) comply with the requirements in the section below entitled "Your Account Responsibilities".

#### AMENDMENT

SONY RESERVES THE RIGHT TO AMEND ANY OF THE TERMS OF THIS EULA AT ITS SOLE DISCRETION BY POSTING NOTICE ON A SONY DESIGNATED WEB SITE, BY EMAIL NOTIFICATION TO AN EMAIL ADDRESS PROVIDED BY YOU, BY PROVIDING NOTICE AS PART OF THE PROCESS IN WHICH YOU OBTAIN UPGRADES/ UPDATES OR BY ANY OTHER LEGALLY RECOGNIZABLE FORM OF NOTICE. If you do not agree to the amendment, you should promptly contact SONY for instructions. Your continued use of the SOFTWARE after the effective date of any such notice shall be deemed your agreement to be bound by such amendment.

#### THIRD-PARTY BENEFICIARIES

Each THIRD-PARTY SUPPLIER is an express intended thirdparty beneficiary of, and shall have the right to enforce, each provision of this EULA with respect to the SOFTWARE of such party.

Should you have any questions concerning this EULA, you may contact SONY by writing to SONY at applicable contact address of each area or country.

Copyright © 2012 Sony Corporation.

## オープンソースソフトウェアの ライセンスについて

本製品には、弊社がその著作権者とのライセン ス契約に基づき使用しているソフトウェアが搭載 されています。

当該ソフトウェアの著作権者の要求に基づき、弊 社はこれらの内容をお客様に通知する義務があ ります。

ライセンス内容(英文) に関しては、本機の内蔵メ モリー内に記録されています。

本機とパソコンをマスストレージ接続し、 「PMHOME」-「LICENSE」内にあるファイルをご 一読ください。

# 保証書とアフターサービス

## 保証書

- この製品には保証書が添付されていますので、 お買い上げの際お受け取りください。
- 所定の事項の記入および記載内容をお確かめのうえ、大切に保存してください。

## アフターサービス

## 調子が悪いときはまずチェックを

この説明書をもう一度ご覧になってお調べください。

## それでも具合が悪いときは

お買い上げ店、または添付の「ソニー業務用商品 相談窓口のご案内」にあるお近くのソニーのサー ビス窓口にご相談ください。

#### 保証期間中の修理は

保証書の記載内容に基づいて修理させていただ きます。詳しくは保証書をご覧ください。

#### 保証期間経過後の修理は

修理によって機能が維持できる場合、ご要望に より有料修理させていただきます。

保証期間中の修理など、アフターサービスについてご不明な点は、お買い上げ店、またはソニーのサービス窓口にお問い合わせください。

一般

質量 約2.3 kg(本体、ハンドル含む) 外形寸法 (単位:mm、本体、ハンドル含む)<sup>1)</sup> 159.5 146 o d 257 246 142.5 216 229 1) 寸法は概算値です。 電源電圧 DC 19.5 V(18.0 V ~ 20.5 V) 消費電力 約35.2 W(本体、レンズ付、XAVC-I OFHD 59.94P記録時、ビューファ インダー点灯時、外部機器接続な し) 約36.8 W(本体、レンズ付、XAVC-I OFHD 59.94P記録時、ビュー ファインダー点灯時、3G-SDI×2、 HDMI、外部機器接続端子を使用)

動作温度 0℃~40℃

連続操作時間

保存温度 -20 ℃~+60 ℃

H.264/AVC H.264/AVC H.264/AVC MPEG-2 Long GOP 422P@HL 記録フォーマット(オーディオ) 記録フレームレート XAVC Intra 23.98P、25P XAVC Long 約54分(BP-U35使用時) 23.98P、25P (本体、レンズ付、XAVC-I QFHD 59.94P記録時、ビューファインダー

点灯時、外部機器接続なし) 記録フォーマット(ビデオ) XAVC Intra XAVC-I QFHDモード: CBG、最大ビッ トレート600 Mbps、MPEG-4 AVC/H.264 XAVC-I HDモード: CBG、最大ビット レート223 Mbps、MPEG-4 AVC/ H.264 XAVC Long XAVC-L QFHDモード: VBR、最大 ビットレート150 Mbps、MPEG-4 H.264/AVC XAVC-L HD 50モード: VBR、最大 ビットレート50 Mbps、MPEG-4 XAVC-L HD 35モード: VBR、最大 ビットレート35 Mbps、MPEG-4 XAVC-L HD 25モード: VBR、最大 ビットレート25 Mbps、MPEG-4 MPEG HD422モード: CBR、最大 ビットレート50 Mbps、MPEG-2 LPCM 24ビット、48 kHz、4チャンネル XAVC-I QFHDモード: 3840× 2160/59.94P、50P、29.97P、 XAVC-IHDモード: 1920× 1080/59.94P、50P、59.94i、 50i、29.97P、23.98P、25P XAVC-L QFHD $= - 13840 \times 1000$ 2160/59.94P、50P、29.97P、

XAVC-L HD 50モード: 1920× 1080/59.94P、50P、59.94i、 50i、29.97P、23.98P、25P XAVC-L HD 35モード: 1920× 1080/59.94P、50P、59.94i、 50i, 29.97P, 23.98P, 25P XAVC-L HD 25モード: 1920× 1080/59.94i, 50i MPEG-2 Long GOP MPEG HD422モード: 1920× 1080/59.94i, 50i, 29.97P, 23.98P. 25P 記録·再生時間 XAVC Intra XAVC-I QFHDモード: 59.94P 約22分(QD-G128E/QD-G120F使 用時) XAVC-I HDモード: 59.94P 約57分(QD-G128E/QD-G120F使 用時) XAVC Long XAVC-L QFHDモード: 59.94P 約86分(QD-G128E/G120F使用 時) XAVC-L HD 50  $\pm$  -  $\aleph$ : 59.94P 約110分(QD-G64E使用時) XAVC-L HD 35モード: 59.94P 約150分(QD-G64E使用時) XAVC-L HD 25モード: 59.94i 約200分(QD-G64E使用時) MPEG-2 Long GOP MPEG HD422モード: 59.94i 約105分(QD-G64E使用時)

#### [ご注意]

記録再生時間は、使用条件やメモリーの特性などにより、 多少の誤差が生じる場合があります。また、記録・再生時 間は、1クリップとして連続記録したときの時間です。記録 するクリップ数によっては記載の時間より短くなる場合が あります。

## カメラ部

撮像素子 35mmフルサイズ相当単板CMOSイメージセン ++-画素数 20.5M(total) オートフォーカス 検出方式:位相差検出方式/コントラスト検出 方式 内蔵NDフィルター CLEAR : OFF 1:1/4ND 2:1/16ND 3:1/64ND リニア可変ND: 1/4ND ~ 1/128ND ISO感度 ISO 800/4000(Cine Elモード、D55 Light source) レンズマウント Eマウント(レバーロックタイプ) ラティチュード 15+ stops 映像S/N 57 dB(Y) (Typical) シャッタースピード 64F~1/8000秒(23.98P時) シャッターアングル  $5.6^{\circ} \sim 360^{\circ}, 2 \sim 64$  frame スロー&クイックモーション XAVC OFHD: 1~60P, XAVC HD: 1~120P ホワイトバランス 2000 K ~ 15000 K ゲイン -3 dB ~ +18 dB(1 dB単位) ガンマカーブ S-Cinetone, STD1, STD2, STD3, STD4, STD5, STD6, HG1, HG2, HG3、HG4、HG7、HG8、 S-Log3

オーディオ部

サンプリング周波数 48 kHz 量子化特性 24ビット 周波数特性 本体XLR入力MICモード時: 20 Hz~20 kHz (+3 dB以内) 本体XLR入力LINEモード時: 20 Hz~20 kHz (±3 dB以内) ダイナミックレンジ 本体XLR入力MICモード時: 80 dB(Typical) 本体XLR入力LINEモード時: 90 dB(Typical) ひずみ率 本体XLR入力MICモード時: 0.08%以下(入力 レベルー40 dBu時) 本体XLR入力LINEモード時: 0.08%以下(入力 レベル+14 dBu時) 内蔵スピーカー モノラル

内蔵マイク モノラル

## 入出力部

## 入力

INPUT 1/2: XLR型、3ピン、凹 LINE / MIC / MIC+48V切り替え可能 MIC : Reference  $-30 \text{ dBu} \sim -80 \text{ dBu}$ GENLOCK IN : BNC 型 TC IN : BNC 型

出力 SDLOUT1: BNC型、12G-SDI、3G-SDI(Level A/B)、 HD-SDI SDI OUT2: BNC型、3G-SDI(Level A/B)、HD-SDI

ヘッドホン(ステレオミニジャック): -16 dBu(基準レベル出力、モニターボリューム 最大、16 Ω負荷時)

#### HDMI:

TypeA、19ピン REF OUT: BNC 型

TC OUT: BNC 型

その他

DC IN : EIAJ標準、DC 18 V ~ 20.5 V 拡張ユニット接続端子: 専用144ピン マルチインターフェースシュー: 専用21ピン REMOTE : 2.503極ミニミニタイプ

#### USB/マルチ: 2.0規格準拠 マスストレージ用 microBタイプ (1)

VF: 専用40ピン

## 表示部

#### ビューファインダー (LCD)

画面サイズ 対角8.8 cm(3.5型) アスペクト比 16:9  $1280(H) \times 720(V)$ 

映像記録用XODカードスロット(2) UTILITY SD/MSカードスロット(1)

## 付属品

ACアダプター(1) 電源コード(1) ハンドル(1) LCDモニター (1) アイピース(1) USBケーブル(1) グリップリモコン(1) レンズマウントキャップ(1) ハンドル端子保護キャップ(1) グリップ取り付け部カバー(1) ご使用になる前に(1) 取扱説明書(CD-ROM)(1) 保証書(1)

仕様および外観は、改良のため予告なく変更す ることがありますが、ご了承ください。

- 必ず事前に記録テストを行い、正常に記録 されていることを確認してください。本機や 記録メディア、外部ストレージなどを使用中、 万一これらの不具合により記録されなかった 場合の記録内容の補償については、ご容赦 ください。
- お使いになる前に、必ず動作確認を行ってく ださい。故障その他に伴う営業上の機会損 失等は保証期間中および保証期間経過後に かかわらず、補償はいたしかねますのでご了 承ください。
- ●本製品を使用したことによるお客様、または 第三者からのいかなる請求についても、当社 は一切の責任を負いかねます。
- 本機内、記録メディア、外部のストレージ等 に記録されたデータの損失、修復、複製の 責任は負いかねます。
- 諸事情による本製品に関連するサービスの停 止、中断について、一切の責任を負いかねま す。

# 画素数

## メディアスロット部

## ソフトウェアのダウンロード について

本機をPCと接続して使用する際は、必要に応 じてデバイスドライバーや各種プラグインソフト ウェア、アプリケーションソフトウェアを下記サイ トからダウンロードしてお使いください。

ソニープロフェッショナル/業務用製品 サイトホームページ:

| アメリカ合衆国  | http://pro.sony.com        |
|----------|----------------------------|
| カナダ      | http://www.sonybiz.ca      |
| ラテンアメリカ  | http://sonypro-latin.com   |
| ヨーロッパ    | http://www.pro.sony.eu/pro |
| 中東、アフリカ  | http://sony-psmea.com      |
| ロシア      | http://sony.ru/pro/        |
| ブラジル     | http://sonypro.com.br      |
| オーストラリア  | http://pro.sony.com.au     |
| ニュージーランド | http://pro.sony.co.nz      |
| 日本       | http://www.sonybsc.com     |
| アジア      | http://pro.sony-asia.com   |
| 韓国       | http://bp.sony.co.kr       |
| 中国       | http://pro.sony.com.cn     |
| インド      | http://pro.sony.co.in      |

Sony Creative Software社のソフトウェアダウ ンロードページ

http://www.sonycreativesoftware.com/ download/software\_for\_sony\_equipment

## 商標について

- "XDCAM"はソニー株式会社の商標です。
- "XAVC"および XAVC はソニー株式会社の登録 商標です。
- XQD、および **XQD** はソニー株式会社の 商標です。
- HDMI、High-Definition Multimedia Interface、およびHDMIロゴは、米国お よびその他の国におけるHDMI Licensing Administrator, Inc.の商標または、登録商標 です。
- Microsoft、Windowsは、Microsoft Corporationの米国およびその他の国におけ る登録商標または商標です。
- Mac、Mac OSはApple Inc.の米国およびその他の国における登録商標です。
- "Memory Stick"、"メモリースティック"、"メ モリースティック デュオ"、"メモリースティック PRO デュオ"、"Catalyst Browse"、"Content Browser Mobile"、"Content Browser Mobile"ロゴはソニー株式会社の商標または 登録商標です。
- iOSは、米国シスコの商標もしくは登録商標です。
- Android、Google PlayはGoogle Inc.の登 録商標または商標です。
- Wi-Fi、Wi-Fiロゴ、Wi-Fi PROTECTED SETUPはWi-Fi Allianceの商標または登録商 標です。
- 「おサイフケータイ」は、株式会社NTTドコモの登録商標です。
- NマークはNFC Forum,Inc.の米国およびその 他の国における商標あるいは登録商標です。

その他の各社名および各商品名は各社の登録商 標または商標です。なお、本文中では™、®マー クは明記していません。